# PT332-DRM

System Board User's Manual

A-156-M-2008

# Copyright

This publication contains information that is protected by copyright. No part of it may be reproduced in any form or by any means or used to make any transformation/adaptation without the prior written permission from the copyright holders.

This publication is provided for informational purposes only. The manufacturer makes no representations or warranties with respect to the contents or use of this manual and specifically disclaims any express or implied warranties of merchantability or fitness for any particular purpose. The user will assume the entire risk of the use or the results of the use of this document. Further, the manufacturer reserves the right to revise this publication and make changes to its contents at any time, without obligation to notify any person or entity of such revisions or changes.

© 2011. All Rights Reserved.

# **Trademarks**

All trademarks and registered trademarks of products appearing in this manual are the properties of their respective holders.

# FCC and DOC Statement on Class B

This equipment has been tested and found to comply with the limits for a Class B digital device, pursuant to Part 15 of the FCC rules. These limits are designed to provide reasonable protection against harmful interference when the equipment is operated in a residential installation. This equipment generates, uses and can radiate radio frequency energy and, if not installed and used in accordance with the instruction manual, may cause harmful interference to radio communications. However, there is no guarantee that interference will not occur in a particular installation. If this equipment does cause harmful interference to radio or television reception, which can be determined by turning the equipment off and on, the user is encouraged to try to correct the interference by one or more of the following measures:

- Reorient or relocate the receiving antenna.
- Increase the separation between the equipment and the receiver.
- Connect the equipment into an outlet on a circuit different from that to which the receiver is connected.
- Consult the dealer or an experienced radio TV technician for help.

#### Notice:

- 1. The changes or modifications not expressly approved by the party responsible for compliance could void the user's authority to operate the equipment.
- 2. Shielded interface cables must be used in order to comply with the emission limits.

# Table of Contents

| Copyright2                                                                                                    |
|----------------------------------------------------------------------------------------------------|
| Trademarks                                                                                                    |
| FCC and DOC Statement on Class B                                                                                                    |
| About this Manual6                                                                                                    |
| Warranty6                                                                                                    |
| Static Electricity Precautions                                                                                                    |
| Safety Measures                                                                                                    |
| About the Package8                                                                                                    |
| Before Using the System Board8                                                                                                    |
| Chapter I - Introduction                                                                                                    |
| Specifications                                                                                                    |
| Chapter 2 - Hardware Installation 14                                                                                                    |
| System Board Layout14System Memory15Installing the DIMM Module17CPU19Installing the CPU20Installing the Fan and Heat Sink24Jumper Settings26Clear CMOS Data26PS/2 Power Select27USB Power Select28Power-on Select29Flash BIOS Select30Rear Panel I/O Ports31PS/2 Mouse and PS/2 Keyboard Ports32COM (Serial) Ports33VGA Port34DVI-I Port35USB Ports36RJ45 LAN Port38 |
| Audio                                                                                                    |

| CD-in Internal Audio Connector                                                                                                    |                         |
|----------------------------------------------------------------------------------------------------|-------------------------|
|                                                                                                    |                         |
| S/PDIF Connector                                                                                                    | 41                      |
| Digital I/O Connector                                                                                                    | 42                      |
| SATA (Serial ATA) Ports                                                                                                    | 43                      |
| FDD (Floppy Disk Drive) Connector                                                                                                    |                         |
| Cooling Fan Connectors                                                                                                    |                         |
| Chassis Instrusion Connector                                                                                                    |                         |
| Power Connectors                                                                                                    |                         |
| LAN Active LED Connectors                                                                                                    |                         |
| Standby Power LED                                                                                                    |                         |
| Front Panel Connectors                                                                                                    |                         |
| Expansion Siols                                                                                                    |                         |
|                                                                                                    |                         |
| Chapter 3 - BIOS Setup                                                                                                    | 53                      |
| Overview                                                                                                    | 53                      |
| AMI BIOS Sotup I Itility                                                                                                    | 55                      |
|                                                                                                    |                         |
| Opdating the system BIOS                                                                                                    | 00                      |
|                                                                                                    |                         |
| Chapter 4 - Supported Software                                                                                                    | 98<br>104               |
| Chapter 4 - Supported Software                                                                                                    |                         |
| Chapter 4 - Supported Software<br>Chapter 5 - RAID                                                                                                    | 98<br>104<br>127        |
| Chapter 4 - Supported Software<br>Chapter 5 - RAID<br>Chapter 6 - Intel AMT Settings                                                                                        |                         |
| Chapter 4 - Supported Software<br>Chapter 5 - RAID<br>Chapter 6 - Intel AMT Settings                                                                                        | 98<br>104<br>127<br>132 |
| Chapter 4 - Supported Software<br>Chapter 5 - RAID<br>Chapter 6 - Intel AMT Settings<br>Appendix A - NLITE and AHCI Installation Guide                                      |                         |
| Chapter 4 - Supported Software<br>Chapter 5 - RAID<br>Chapter 6 - Intel AMT Settings<br>Appendix A - NLITE and AHCI Installation Guide                                      |                         |
| Chapter 4 - Supported Software<br>Chapter 5 - RAID<br>Chapter 6 - Intel AMT Settings<br>Appendix A - NLITE and AHCI Installation Guide<br>Appendix B - Watchdog Sample Code |                         |

# About this Manual

This manual can be downloaded from the website, or acquired as an electronic file included in the optional CD/DVD. The manual is subject to change and update without notice, and may be based on editions that do not resemble your actual products. Please visit our website or contact our sales representatives for the latest editions.

# Warranty

- 1. Warranty does not cover damages or failures that arised from misuse of the product, inability to use the product, unauthorized replacement or alteration of components and product specifications.
- 2. The warranty is void if the product has been subjected to physical abuse, improper installation, modification, accidents or unauthorized repair of the product.
- 3. Unless otherwise instructed in this user's manual, the user may not, under any circumstances, attempt to perform service, adjustments or repairs on the product, whether in or out of warranty. It must be returned to the purchase point, factory or authorized service agency for all such work.
- 4. We will not be liable for any indirect, special, incidental or consequencial damages to the product that has been modified or altered.

# Static Electricity Precautions

It is quite easy to inadvertently damage your PC, system board, components or devices even before installing them in your system unit. Static electrical discharge can damage computer components without causing any signs of physical damage. You must take extra care in handling them to ensure against electrostatic build-up.

- 1. To prevent electrostatic build-up, leave the system board in its anti-static bag until you are ready to install it.
- 2. Wear an antistatic wrist strap.
- 3. Do all preparation work on a static-free surface.
- 4. Hold the device only by its edges. Be careful not to touch any of the components, contacts or connections.
- 5. Avoid touching the pins or contacts on all modules and connectors. Hold modules or connectors by their ends.

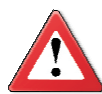

#### Important:

Electrostatic discharge (ESD) can damage your processor, disk drive and other components. Perform the upgrade instruction procedures described at an ESD workstation only. If such a station is not available, you can provide some ESD protection by wearing an antistatic wrist strap and attaching it to a metal part of the system chassis. If a wrist strap is unavailable, establish and maintain contact with the system chassis throughout any procedures requiring ESD protection.

# Safety Measures

To avoid damage to the system:

• Use the correct AC input voltage range.

To reduce the risk of electric shock:

• Unplug the power cord before removing the system chassis cover for installation or servicing. After installation or servicing, cover the system chassis before plugging the power cord.

Battery:

- Danger of explosion if battery incorrectly replaced.
- Replace only with the same or equivalent type recommend by the manufacturer.
- Dispose of used batteries according to local ordinance.

# About the Package

The system board package contains the following items. If any of these items are missing or damaged, please contact your dealer or sales representative for assistance.

- ☑ One system board
- ☑ Two USB cables
- ☑ Two Serial ATA data cables
- ☑ Two Serial ATA power cables
- ☑ One I/O shield
- ☑ One QR (Quick Reference)

The system board and accessories in the package may not come similar to the information listed above. This may differ in accordance to the sales region or models in which it was sold. For more information about the standard package in your region, please contact your dealer or sales representative.

# Before Using the System Board

Before using the system board, prepare basic system components.

If you are installing the system board in a new system, you will need at least the following internal components.

- A CPU
- Memory module
- Storage devices such as hard disk drive, CD-ROM, etc.

You will also need external system peripherals you intend to use which will normally include at least a keyboard, a mouse and a video display monitor.

# Chapter I - Introduction

# Specifications

| Processor                                         | <ul> <li>LGA 1156 socket for:</li> <li>Intel<sup>®</sup> Core<sup>™</sup> i7-860 2.80GHz/8M</li> <li>Intel<sup>®</sup> Core<sup>™</sup> i5-750 2.66GHz/8M</li> <li>Intel<sup>®</sup> Core<sup>™</sup> i5-660 3.33GHz/4M</li> <li>Intel<sup>®</sup> Core<sup>™</sup> i3-540 3.06GHz/4M</li> <li>Intel<sup>®</sup> Pentium<sup>®</sup> G6950 2.80GHz/3M</li> </ul> |
|---------------------------------------------------|----------------------------------------------------------------------------------------------------|
| Chipset                                           | Intel <sup>®</sup> Q57 PCH (Platform Controller Hub)                                                                                                    |
| System Memory                                     | <ul> <li>Four 240-pin DDR3 DIMM sockets</li> <li>Supports DDR3 1066/1333MHz</li> <li>Supports maximum memory bandwidth of 21GB/s in dual-<br/>channel mode when using DDR3 1333MHz</li> <li>Supports dual channel memory interface</li> <li>Supports up to 16GB system memory</li> </ul>                                                                         |
| Expansion Slots                                   | <ul> <li>1 PCI Express x16 slot (PCIe 2.0)</li> <li>1 PCI Express x4 slot (PCIe 1.0)</li> <li>2 PCI slots (PCI 2.3)</li> </ul>                                                                                                    |
| Graphics                                          | <ul> <li>Intel<sup>®</sup> HD Graphics</li> <li>VGA display resolution up to 2048x1536</li> <li>Supports 3D, 2D and video capabilities</li> <li>Note: Both Intel<sup>®</sup> Core<sup>™</sup> i7-860 and Core<sup>™</sup> i5-750 CPUs do not support integrated graphics.</li> </ul>                                                                             |
| Audio                                             | <ul> <li>Realtek ALC262 2-channel High Definition Audio</li> <li>Two 24-bit stereo DACs and three 20-bit stereo ADCs</li> <li>S/PDIF audio interface</li> </ul>                                                                                                    |
| LAN                                               | <ul> <li>One Realtek RTL8111DL PCI Express Gigabit Ethernet controller</li> <li>One Intel W82578DM iAMT6.0 Gigabit Ethernet PHY</li> <li>Supports 10Mbps, 100Mbps and 1Gbps data transmission</li> <li>IEEE 802.3 (10/100Mbps) and IEEE 802.3ab (1Gbps) compliant</li> </ul>                                                                                     |
| Serial ATA                                        | <ul> <li>6 Serial ATA ports compliant with SATA 1.0 specification</li> <li>SATA speed up to 3Gb/s (SATA 2.0)</li> <li>Supports RAID 0/1/5/10</li> </ul>                                                                                                    |
| INTEL ACTIVE<br>MANAGEMENT<br>TECHNOLOGY<br>(AMT) | <ul> <li>Supports iAMT6.0</li> <li>Out-of-band system access</li> <li>Remote troubleshooting and recovery</li> <li>Hardware-based agent presence checking</li> <li>Proactive alerting</li> <li>Remote hardware and software asset tracking</li> </ul>                                                                                                    |

## Introduction

| TPM - TRUSTED<br>PLATFORM<br>MODULE<br>(optional) | <ul> <li>Provides a Trusted PC for secure transactions</li> <li>Provides software license protection, enforcement and password protection</li> </ul>                                                                                                    |
|---------------------------------------------------|----------------------------------------------------------------------------------------------------|
| Rear Panel I/O<br>Ports                           | <ul> <li>1 mini-DIN-6 PS/2 mouse port</li> <li>1 mini-DIN-6 PS/2 keyboard port</li> <li>2 DB-9 RS232 serial ports</li> <li>1 DB-15 VGA port</li> <li>1 DVI-I port (DVI-D signal only)</li> <li>2 RJ45 LAN ports</li> <li>4 USB 2.0/1.1 ports</li> <li>Mic-in, line-in and line-out</li> </ul>                                                                                                    |
| I/O Connectors                                    | <ul> <li>4 connectors for 8 external USB 2.0/1.1 ports</li> <li>1 8-bit Digital I/O connector</li> <li>1 front audio connector for line-out and mic-in jacks</li> <li>1 CD-in connector</li> <li>1 S/PDIF connector</li> <li>6 Serial ATA ports</li> <li>1 FDD connector</li> <li>2 2-pin LAN LED connectors</li> <li>1 2-pin Flash BIOS connector</li> <li>1 24-pin ATX power connector</li> <li>1 8-pin 12V power connector</li> <li>1 chassis intrusion connector</li> <li>1 front panel connector</li> <li>2 fan connectors</li> </ul> |
| BIOS                                              | <ul><li>AMI BIOS</li><li>64Mbit SPI BIOS</li></ul>                                                                                                    |
| Energy Efficient<br>Design                        | <ul> <li>ACPI v3.0 specification</li> <li>System Power Management</li> <li>Wake-On-Events include: <ul> <li>Wake-On-PS/2 Keyboard/Mouse</li> <li>Wake-On-USB Keyboard/Mouse</li> <li>Wake-On-LAN</li> </ul> </li> <li>AC power failure recovery</li> </ul>                                                                                                    |
| Damage Free<br>Intelligence                       | <ul> <li>Monitors CPU/system temperature and overheat alarm</li> <li>Monitors VCORE/5V/3.3V/V_DIMM/12V/5VSB voltages and failure alarm</li> <li>Monitors CPU/system fan speed and failure alarm</li> <li>Read back capability that displays temperature, voltage and fan speed</li> <li>Watchdog timer function</li> </ul>                                                                                                    |
| Temperature                                       | • 0°C to 60°C                                                                                                    |
| Humidity                                          | • 10% to 90%                                                                                                    |
| PCB                                               | <ul> <li>microATX form factor</li> <li>244mm (9.6") x 244mm (9.6")</li> </ul>                                                                                                    |

# Features

## Watchdog Timer

The Watchdog Timer function allows your application to regularly "clear" the system at the set time interval. If the system hangs or fails to function, it will reset at the set time interval so that your system will continue to operate.

# DDR3

DDR3 delivers increased system bandwidth and improved performance. It offers peak data transfer rate of up to 21 Gb/s bandwidth. The advantages of DDR3 are its higher bandwidth and its increase in performance at a lower power than DDR2.

## Graphics

The Intel Clarkdale CPU comes integrated with the Graphics Processing Unit delivering exceptional 3D, 2D and video capabilities. It supports VGA and DVI interfaces.

## PCI Express

PCI Express is a high bandwidth I/O infrastructure that possesses the ability to scale speeds by forming multiple lanes. The x4 PCI Express lane supports transfer rate of 1 Gigabyte per second. The PCI Express architecture also provides a high performance graphics infrastructure by enhancing the capability of a x16 PCI Express lane to provide 4 Gigabytes per second transfer rate.

### Intel Active Management Technology (AMT)

Intel Active Management Technology (Intel<sup>®</sup> AMT) allows remote access and management of networked systems even while PCs are powered off, remotely repair systems after OS failures and has the capability to remotely update all systems with the latest security software.

## Audio

The Realtek ALC262 audio codec provides 2-channel High Definition audio output.

## S/PDIF

S/PDIF is a standard audio file transfer format that transfers digital audio signals to a device without having to be converted first to an analog format. This prevents the quality of the audio signal from degrading whenever it is converted to analog. S/PDIF is usually found on digital audio equipment such as a DAT machine or audio processing device. The S/PDIF connector on the system board sends surround sound and 3D audio signal outputs to amplifiers and speakers and to digital recording devices like CD recorders. Introduction

#### Serial ATA

Serial ATA is a storage interface that is compliant with SATA 1.0a specification. With speed of up to 3Gbps, it improves hard drive performance faster than the standard parallel ATA whose data transfer rate is 100MB/s. It supports RAID 0/1/5/10.

## Gigabit LAN

The Intel W82578DM PHY and Realtek RTL8111DL PCI Express Gigabit controllers support up to 1Gbps data transmission.

#### USB

The system board supports USB 2.0 and USB 1.1 ports. USB 1.1 supports 12Mb/ second bandwidth while USB 2.0 supports 480Mb/second bandwidth providing a marked improvement in device transfer speeds between your computer and a wide range of simultaneously accessible external Plug and Play peripherals.

## Wake-On-LAN

This feature allows the network to remotely wake up a Soft Power Down (Soft-Off) PC. It is supported via the onboard LAN port or via a PCI LAN card that uses the PCI PME (Power Management Event) signal. However, if your system is in the Suspend mode, you can power-on the system only through an IRQ or DMA interrupt.

#### Important:

The 5V\_standby power source of your power supply must support  $\geq$ 720mA.

#### Wake-On-PS/2

This function allows you to use the  $\mathsf{PS/2}$  keyboard or  $\mathsf{PS/2}$  mouse to power-on the system.

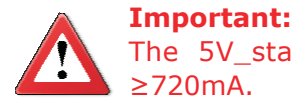

The 5V\_standby power source of your power supply must support  $\geq$ 720mA.

#### Wake-On-USB

This function allows you to use a USB keyboard or USB mouse to wake up a system from the S3 (STR - Suspend To RAM) state.

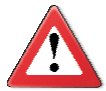

#### Important:

If you are using the Wake-On-USB Keyboard/Mouse function for 2 USB ports, the 5V\_standby power source of your power supply must support  $\geq$ 1.5A. For 3 or more USB ports, the 5V\_standby power source of your power supply must support  $\geq$ 2A.

## ACPI STR

The system board is designed to meet the ACPI (Advanced Configuration and Power Interface) specification. ACPI has energy saving features that enables PCs to implement Power Management and Plug-and-Play with operating systems that support OS Direct Power Management. ACPI when enabled in the Power Management Setup will allow you to use the Suspend to RAM function.

With the Suspend to RAM function enabled, you can power-off the system at once by pressing the power button or selecting "Standby" when you shut down Windows<sup>®</sup> without having to go through the sometimes tiresome process of closing files, applications and operating system. This is because the system is capable of storing all programs and data files during the entire operating session into RAM (Random Access Memory) when it powers-off. The operating session will resume exactly where you left off the next time you power-on the system.

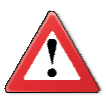

**Important:** The 5V\_standby power source of your power supply must support ≥720mA.

### Power Failure Recovery

When power returns after an AC power failure, you may choose to either poweron the system manually or let the system power-on automatically.

# Chapter 2 - Hardware Installation

# System Board Layout

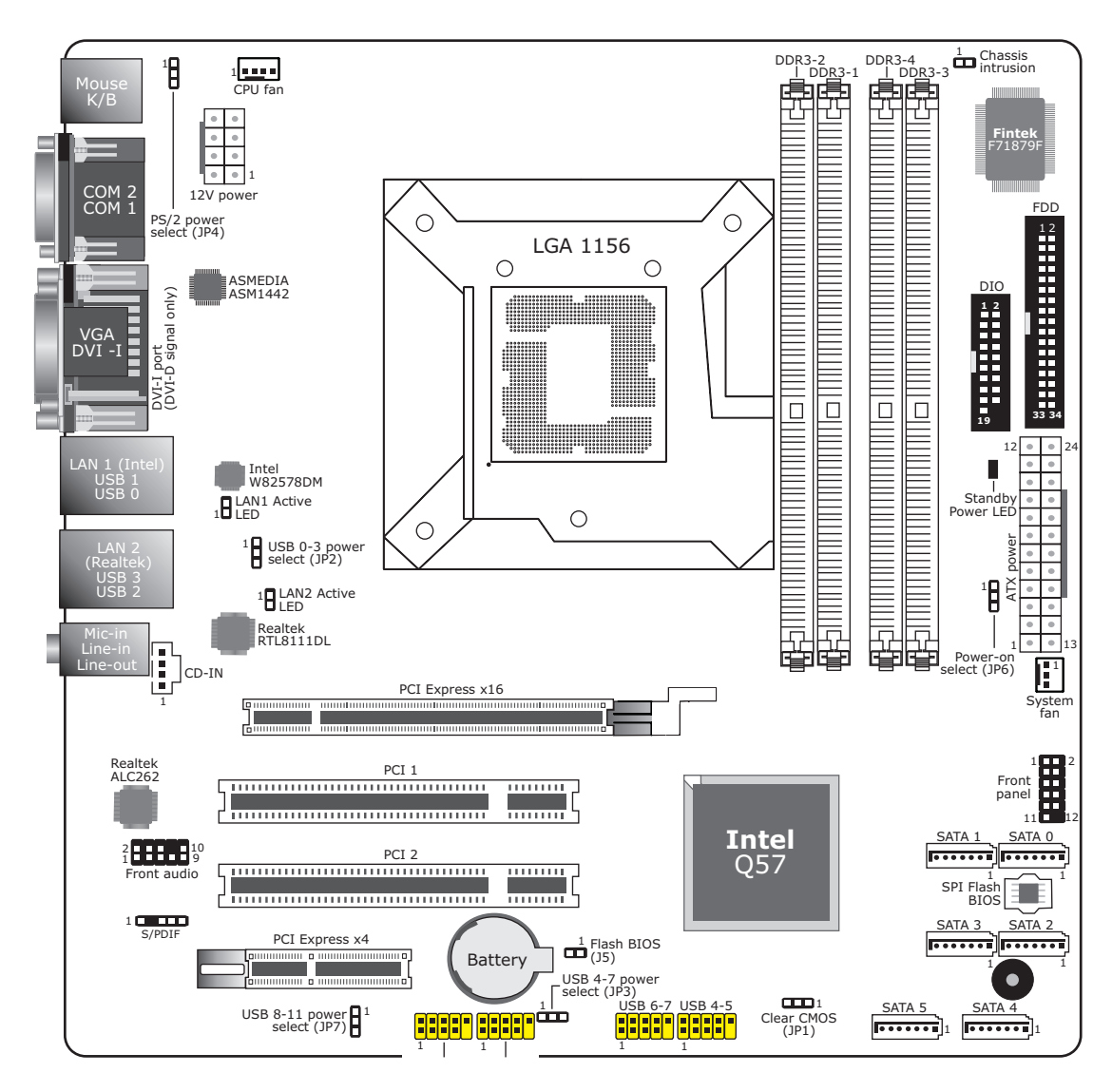

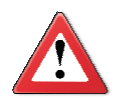

#### Important:

Electrostatic discharge (ESD) can damage your system board, processor, disk drives, add-in boards, and other components. Perform the upgrade instruction procedures described at an ESD workstation only. If such a station is not available, you can provide some ESD protection by wearing an antistatic wrist strap and attaching it to a metal part of the system chassis. If a wrist strap is unavailable, establish and maintain contact with the system chassis throughout any procedures requiring ESD protection.

# System Memory

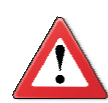

#### **Important:**

When the Standby Power LED lit red, it indicates that there is power on the system board. Power-off the PC then unplug the power cord prior to installing any devices. Failure to do so will cause severe damage to the motherboard and components.

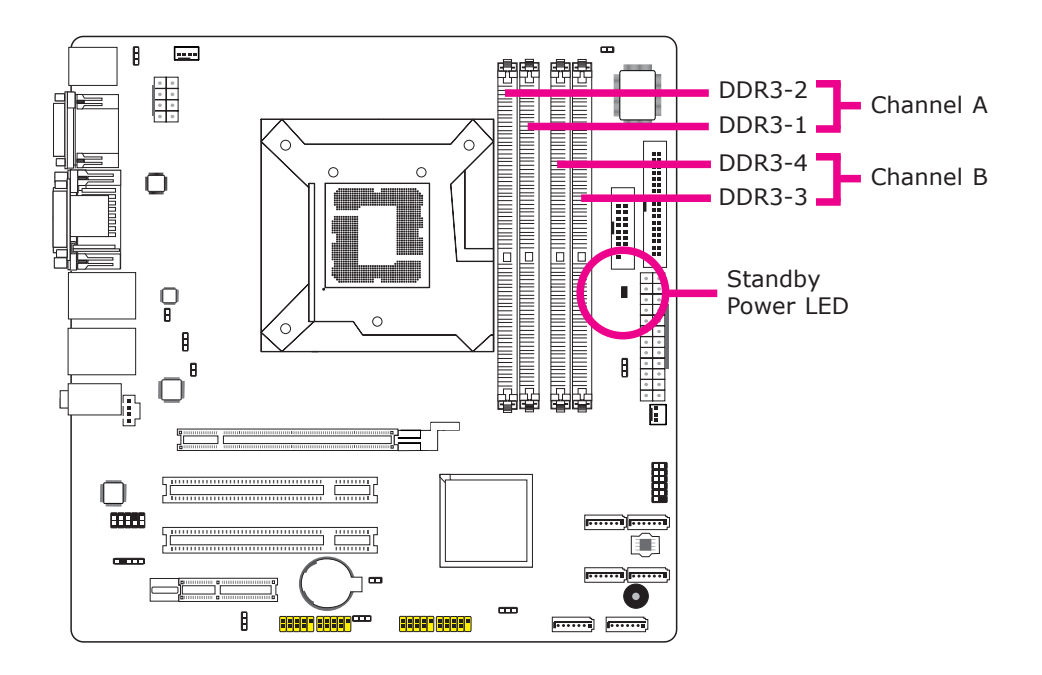

The four DIMM sockets are divided into 2 channels:

Channel A - DIMM 1 and DIMM 2 Channel B - DIMM 3 and DIMM 4

# 2

#### Hardware Installation

The system board supports the following memory interface.

Single Channel (SC)

Data will be accessed in chunks of 64 bits from the memory channels.

Dual Channel (DC)

Data will be accessed in chunks of 128 bits from the memory channels. Dual channel provides better system performance because it doubles the data transfer rate.

| Single Channel | DIMMs are on the same channel.                                                                                                    |
|----------------|----------------------------------------------------------------------------------------------------|
|                | DIMMs in a channel can be identical or com-<br>pletely different. However, we highly recommend<br>using identical DIMMs.<br>Not all slots need to be populated. |
| Dual Channel   | DIMMs of the same memory configuration are on different channels.                                                                                               |

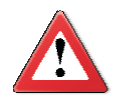

#### Important:

- 1. You can populate either Channel A or Channel B first.
- 2. When installing a DIMM in Channel A or Channel B, always populate the socket that is farthest the CPU. This will mean populating DDR3-1 and/or DDR3-3 first.
- 3. If you intend to use dual channel, the same rule applies always the socket farthest the CPU. Populate DDR3-1 and/or DDR3-3 first; not DDR3-1 and DDR3-4 and not DDR3-3 and DDR3-2.

## Installing the DIMM Module

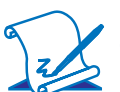

Note:

The system board used in the following illustrations may not resemble the actual board. These illustrations are for reference only.

- 1. Make sure the PC and all other peripheral devices connected to it has been powered down.
- 2. Disconnect all power cords and cables.
- 3. Locate the DIMM socket on the system board.
- 4. Push the "ejector tabs" which are at the ends of the socket to the side.

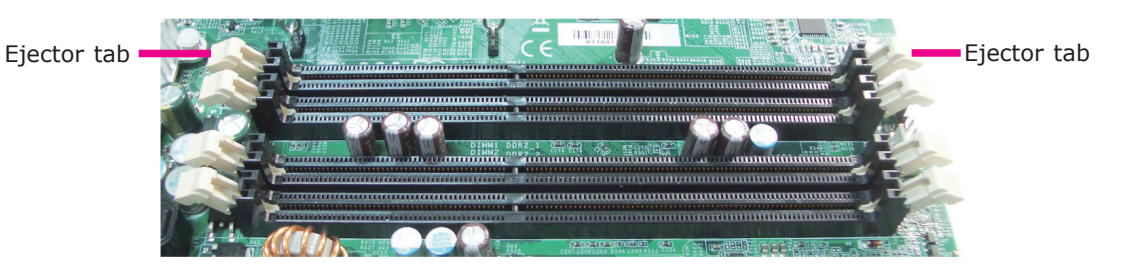

5. Note how the module is keyed to the socket.

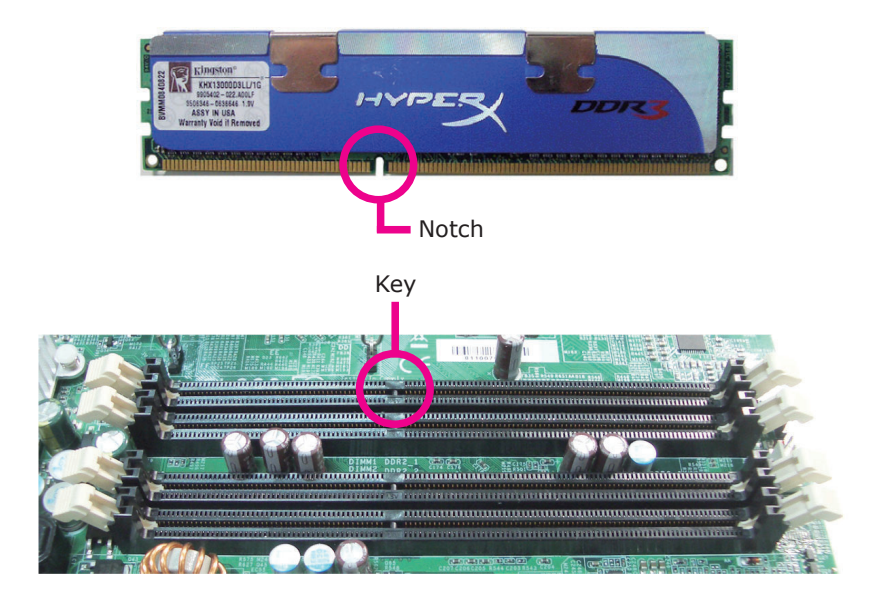

2

6. Grasping the module by its edges, position the module above the socket with the "notch" in the module aligned with the "key" on the socket. The keying mechanism ensures the module can be plugged into the socket in only one way.

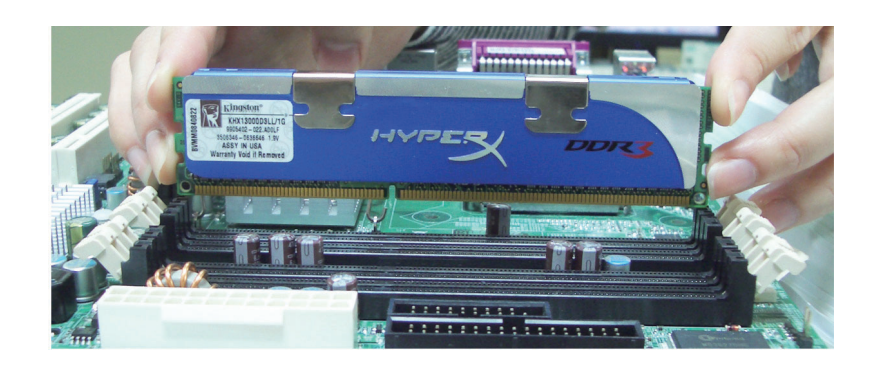

7. Seat the module vertically, pressing it down firmly until it is completely seated in the socket.

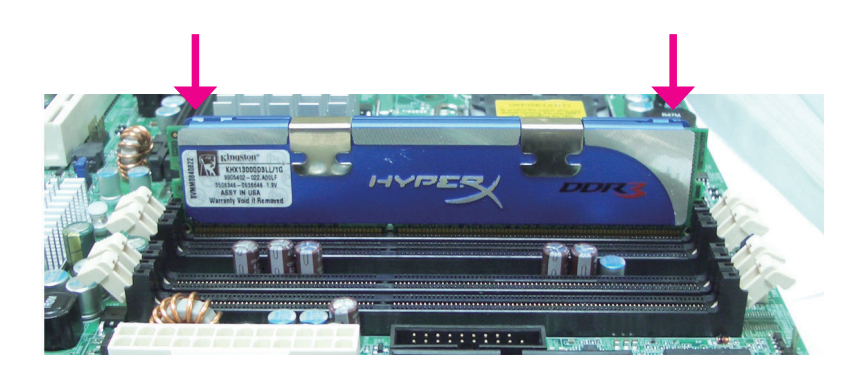

8. The ejector tabs at the ends of the socket will automatically snap into the locked position to hold the module in place.

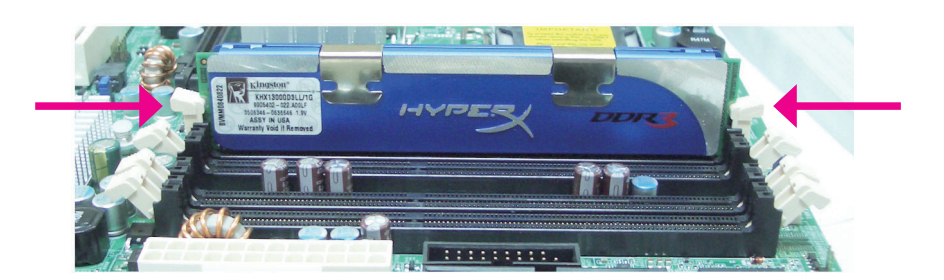

# CPU

The system board is equipped with a surface mount LGA 1156 socket. This socket is exclusively designed for installing a LGA 1156 packaged Intel CPU.

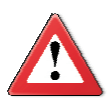

#### Important:

- 1. Before you proceed, make sure (1) the LGA 1156 socket comes with a protective cap, (2) the cap is not damaged and (3) the socket's contact pins are not bent. If the cap is missing or the cap and/or contact pins are damaged, contact your dealer immediately.
- 2. Make sure to keep the protective cap. RMA requests will be accepted and processed only if the LGA 1156 socket comes with the protective cap.

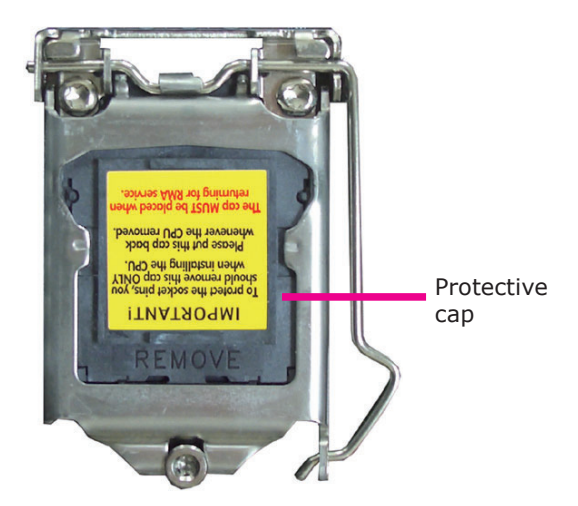

#### Installing the CPU

- 1. Make sure the PC and all other peripheral devices connected to it has been powered down.
- 2. Disconnect all power cords and cables.
- Locate the LGA 1156 CPU socket on the system board.

#### **Important:**

The CPU socket must not come in contact with anything other than the CPU. Avoid unnecessary exposure. Remove the protective cap only when you are about to install the CPU.

 Unlock the socket by pushing the load lever down, moving it sideways until it is released from the retention tab; then lift the load lever up.

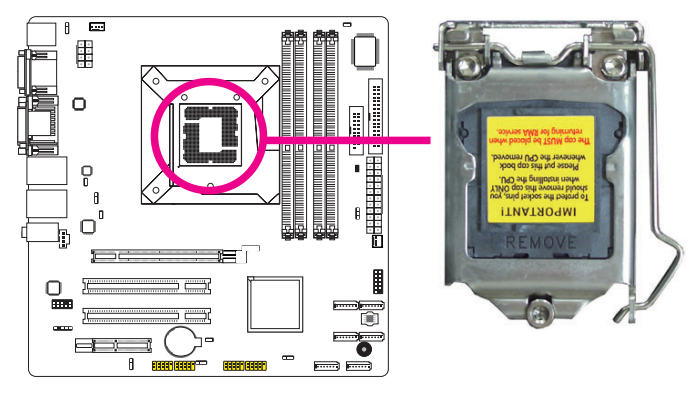

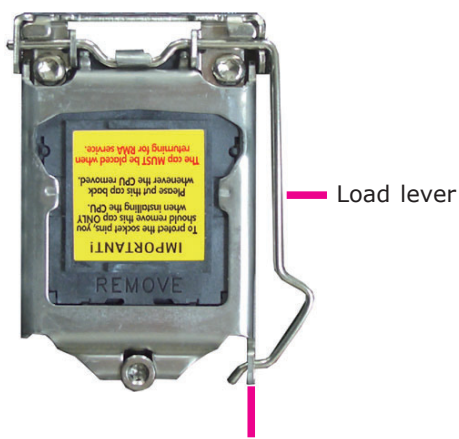

Retention tab

5. Lifting the load lever will at the same time lift the load plate.

Lift the load lever up to the angle shown on the photo.

Load lever

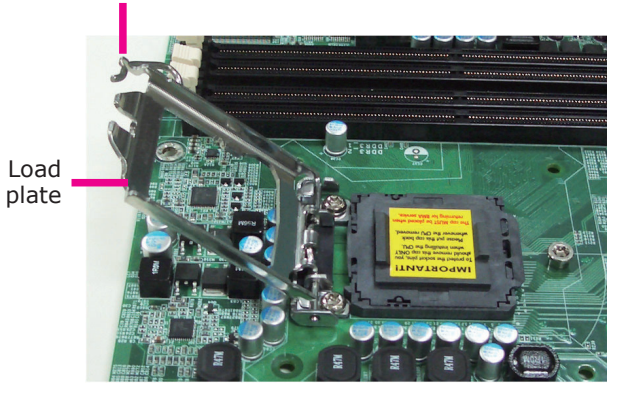

6. Remove the protective cap from the CPU socket. The cap is used to protect the CPU socket against dust and harmful particles. Remove the protective cap only when you are about to install the CPU.

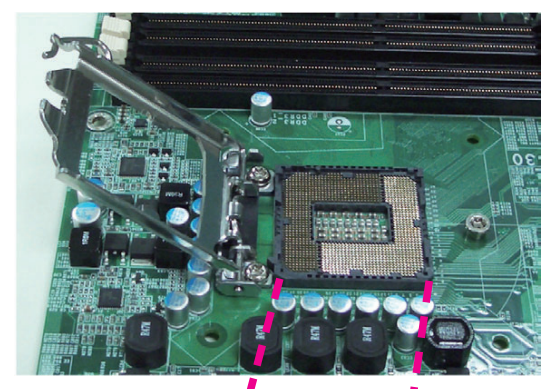

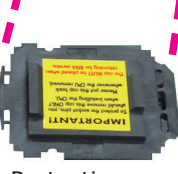

Protective cap

2

 Insert the CPU into the socket. The gold triangular mark on the CPU must align with the corner of the CPU socket shown on the photo.

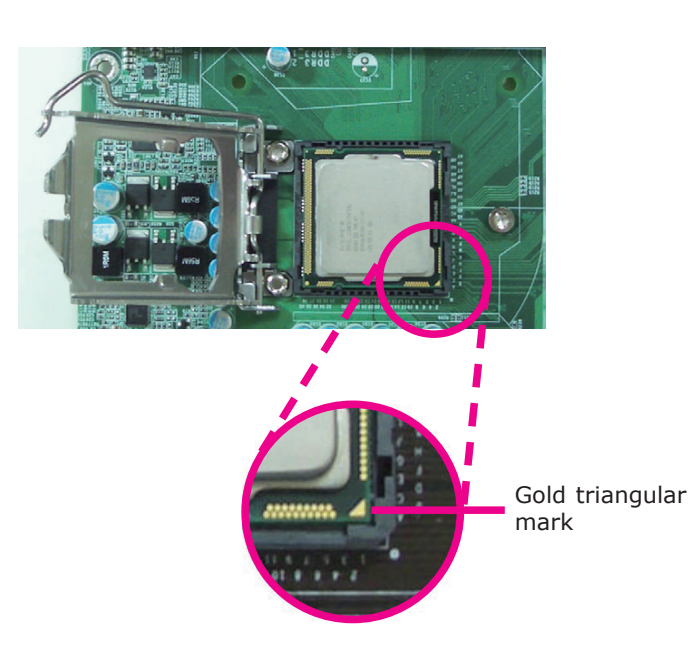

The CPU's notch will at the same time fit into the socket's alignment key.

#### **Important:**

The CPU will fit in only one orientation and can easily be inserted without exerting any force.

Alignment key

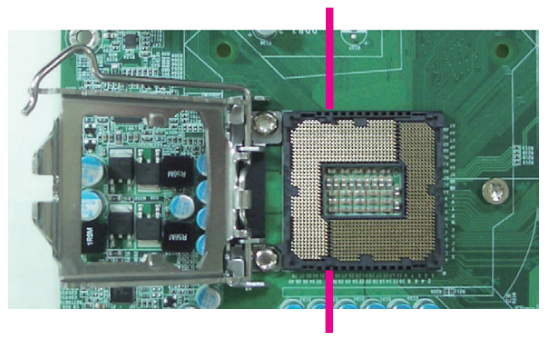

Alignment key

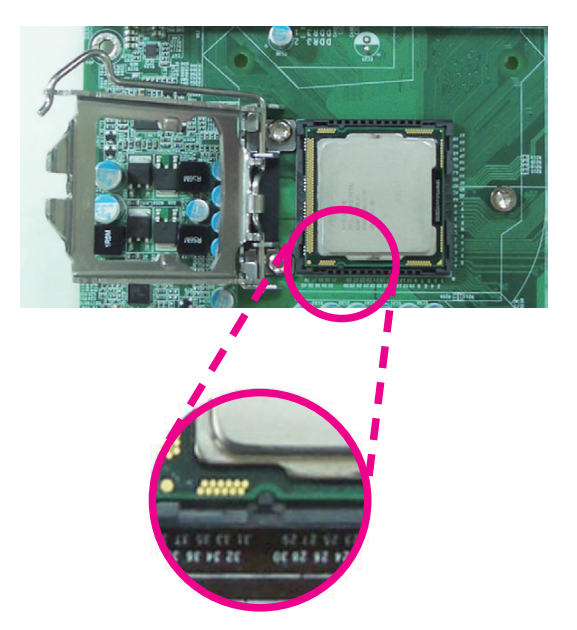

8. Close the load plate then push the load lever down.

While closing the load plate, make sure the front edge of the load plate slides under the retention knob.

9. Hook the load lever under the retention tab.

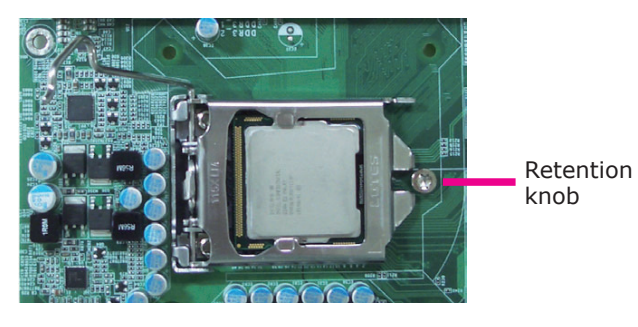

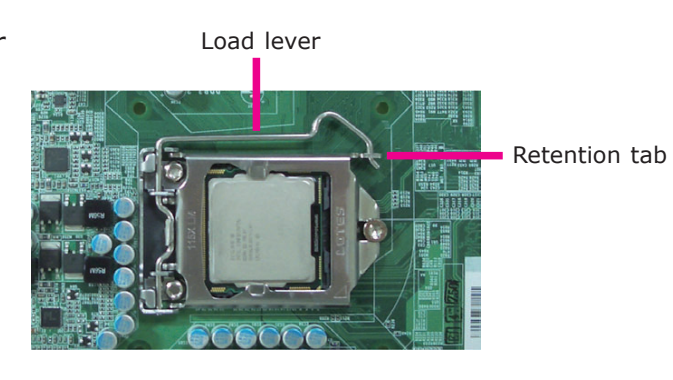

#### Installing the Fan and Heat Sink

The CPU must be kept cool by using a CPU fan with heat sink. Without sufficient air circulation across the CPU and heat sink, the CPU will overheat damaging both the CPU and system board.

## Note:

A boxed Intel<sup>®</sup> processor already includes the CPU fan and heat sink assembly. If your CPU was purchased separately, make sure to only use Intel<sup>®</sup>-certified fan and heat sink.

1. Before you install the fan / heat sink, you must apply a thermal paste onto the top of the CPU. The thermal paste is usually supplied when you purchase the fan / heat sink assembly. Do not spread the paste all over the surface. When you later place the heat sink on top of the CPU, the compound will disperse evenly.

Some heat sinks come with a patch of pre-applied thermal paste. Do not apply thermal paste if the fan / heat sink already has a patch of thermal paste on its underside. Peel the strip that covers the paste before you place the fan / heat sink on top of the CPU.

- Place the heat sink on top of the CPU. The 4 pushpins around the heat sink, which are used to secure the heat sink onto the system board, must match the 4 mounting holes around the socket.
- Orient the heat sink such that the CPU fan's cable is nearest the CPU fan connector.

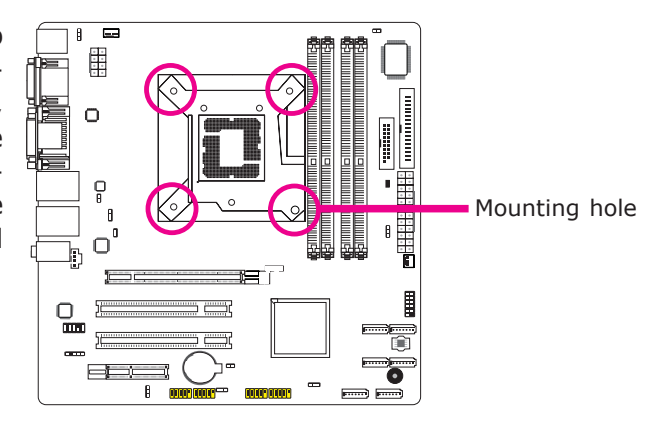

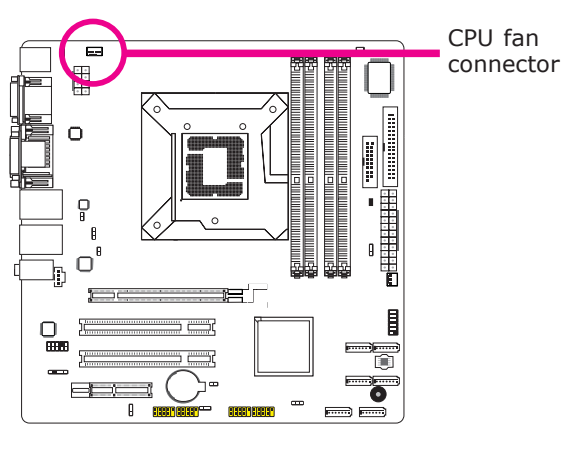

4. Rotate each push-pin according to the direction of the arrow shown on top of the pin. Push down two pushpins that are diagonally across the heat sink. Perform the same procedure for the other two push-pins. Heat sink "Unlocked" position of push-pin "Locked" position of push-pin CPU fan -Ο P B o b

<u>;</u>\_\_\_\_

8

Ο **HIR**  Î

0

.....) (

5. Connect the CPU fan's cable to the CPU fan connector on the system board.

connector

# Jumper Settings

## Clear CMOS Data

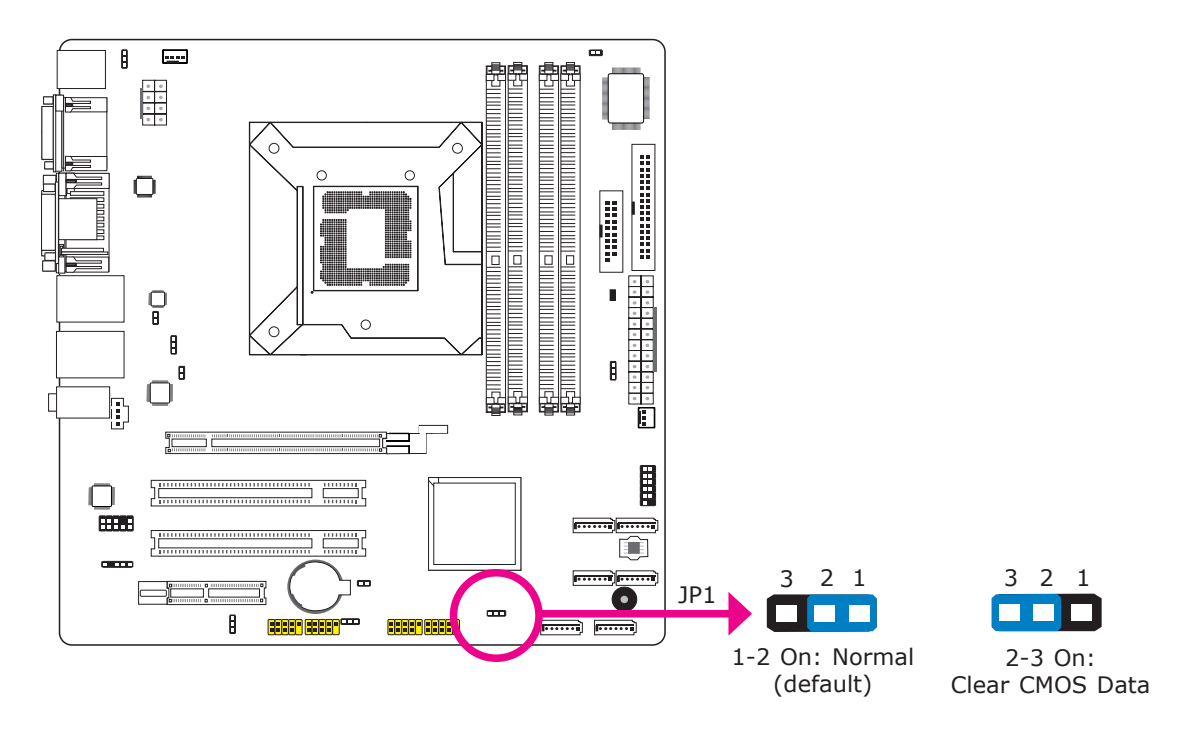

If you encounter the following,

- a) CMOS data becomes corrupted.
- b) You forgot the supervisor or user password.

you can reconfigure the system with the default values stored in the ROM BIOS.

To load the default values stored in the ROM BIOS, please follow the steps below.

- 1. Power-off the system and unplug the power cord.
- 2. Set JP1 pins 2 and 3 to On. Wait for a few seconds and set JP1 back to its default setting, pins 1 and 2 On.
- 3. Now plug the power cord and power-on the system.

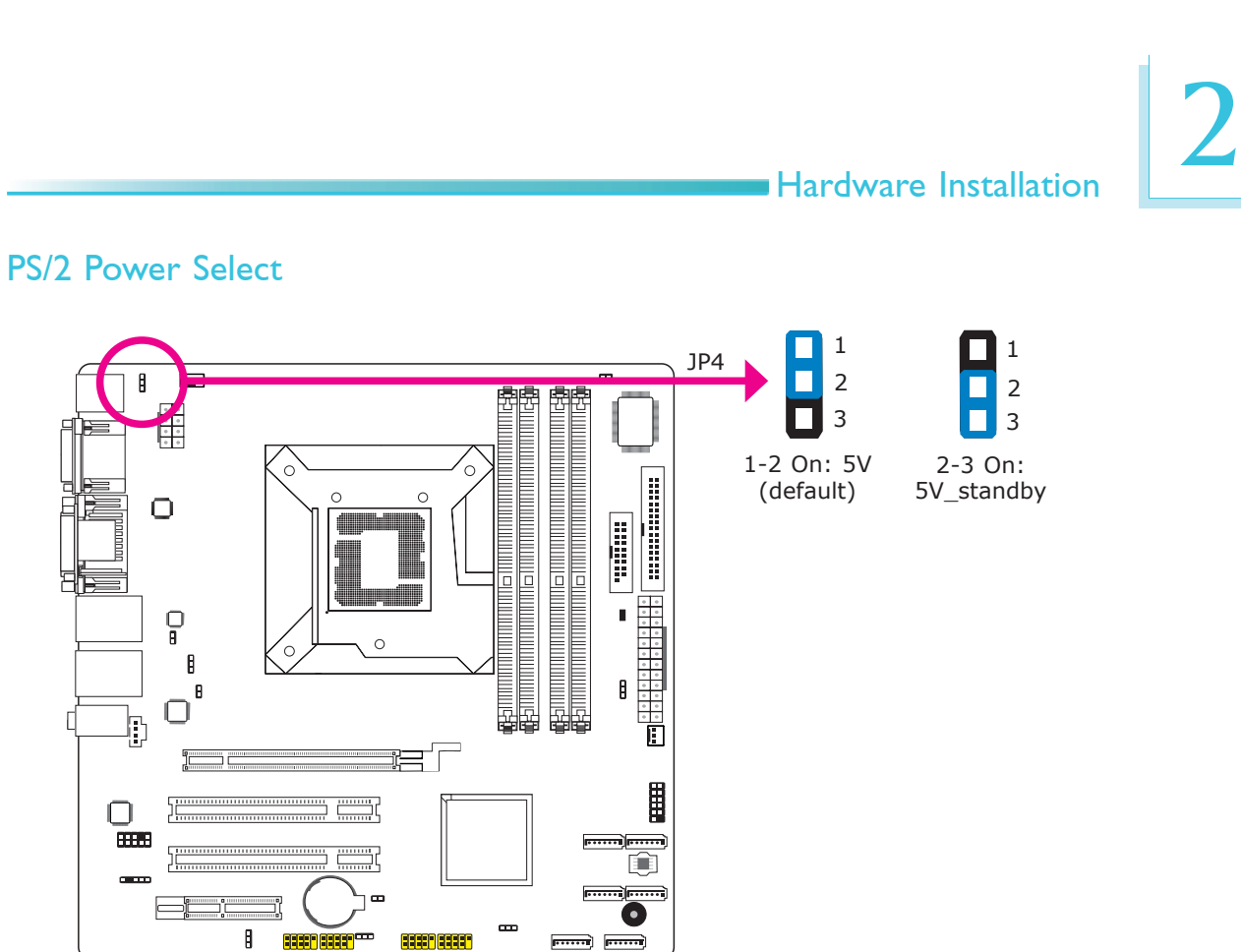

JP4 is used to select the power of the PS/2 keyboard/mouse port. Selecting 5V\_standby will allow you to use a PS/2 keyboard or PS/2 mouse to wake up the system.

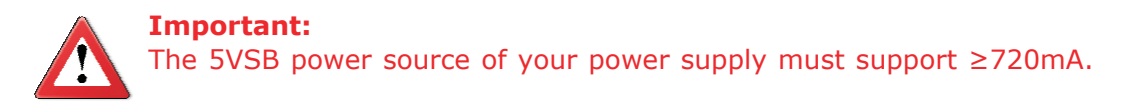

## **USB Power Select**

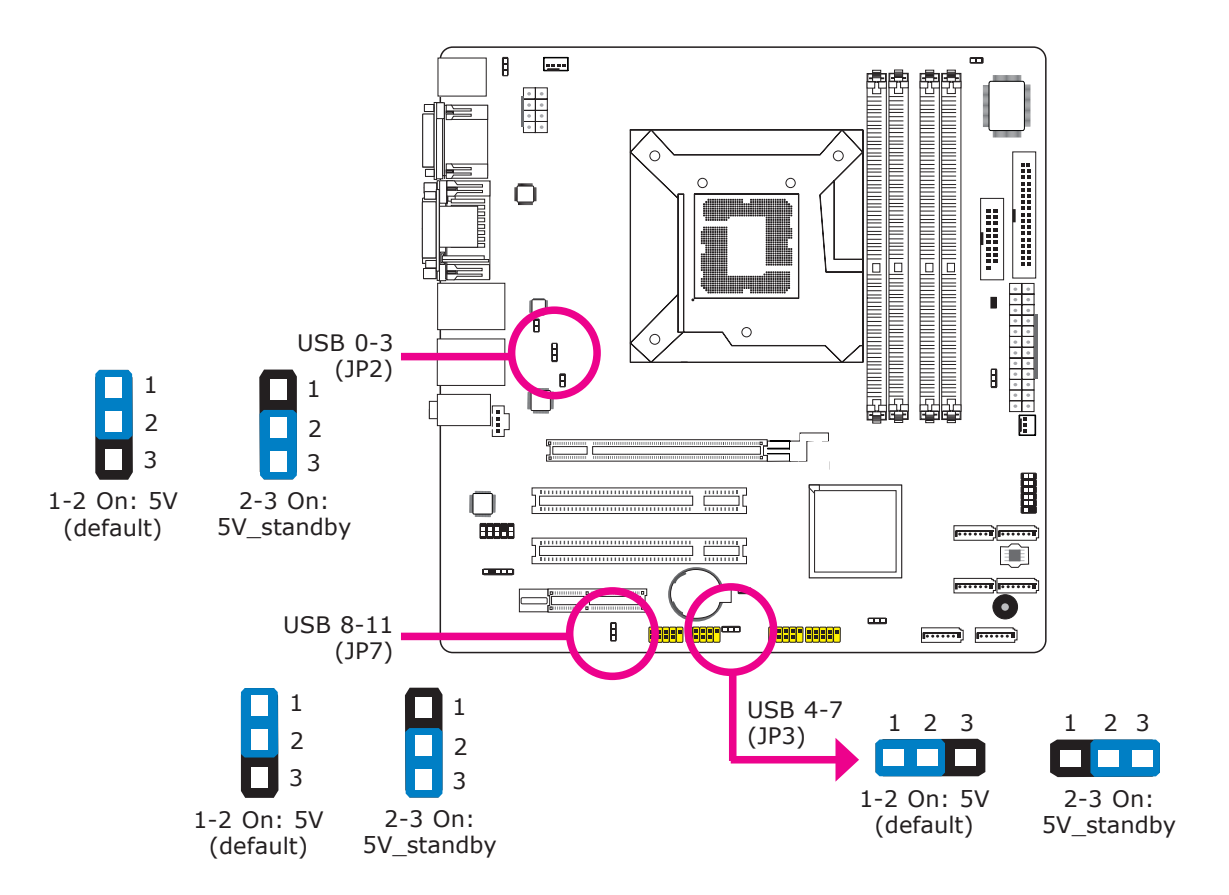

These jumpers are used to select the power of the USB ports. Selecting  $5V_{-}$  standby will allow you to use a USB device to wake up the system.

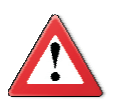

#### Important:

If you are using the Wake-On-USB Keyboard/Mouse function for 2 USB ports, the 5V\_standby power source of your power supply must support  $\geq$ 1.5A. For 3 or more USB ports, the 5V\_standby power source of your power supply must support  $\geq$ 2A.

## Power-on Select

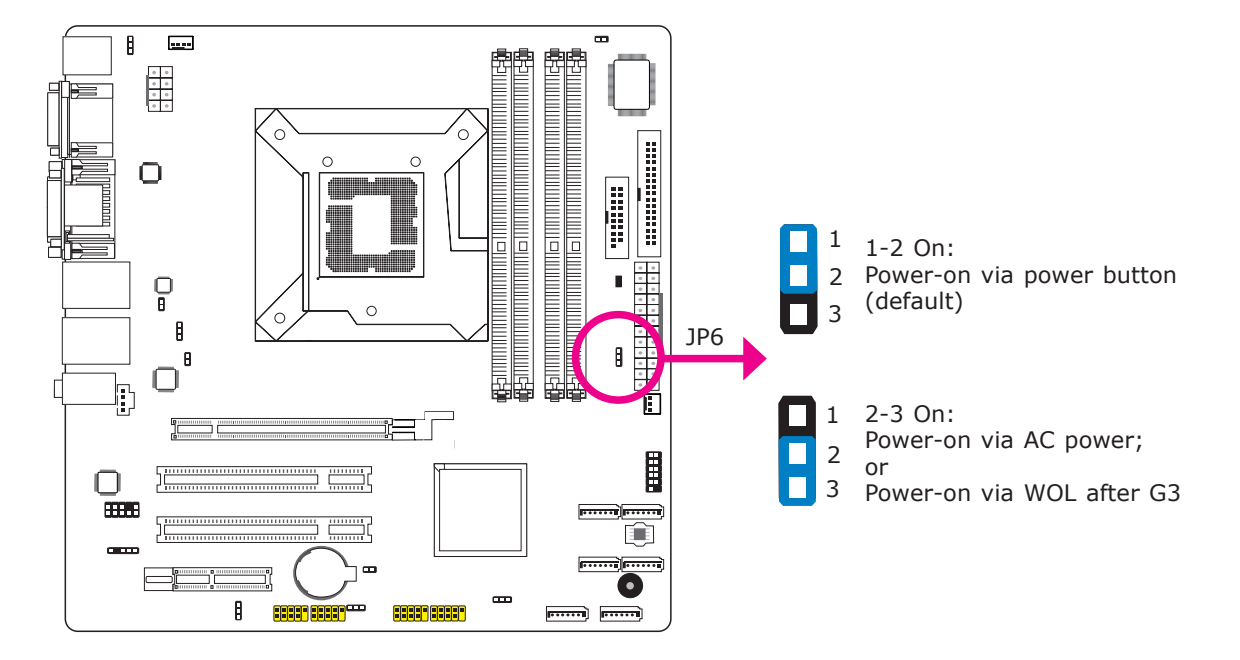

To power-on via WOL after G3:

- 1. Set JP6 pins 2 and 3 to On.
- 2. Set the "After G3" field to **Power Off/WOL**.
- 3. Set the "GbE Wake Up From S5" to **Enabled**.

The BIOS fields are in the "South Bridge Configuration" submenu (Chipset menu) of the AMI BIOS utility.

To power-on via AC Power:

- 1. Set JP6 pins 2 and 3 to On.
- 2. Set the "After G3" field to **Power On**.

## Flash BIOS Select

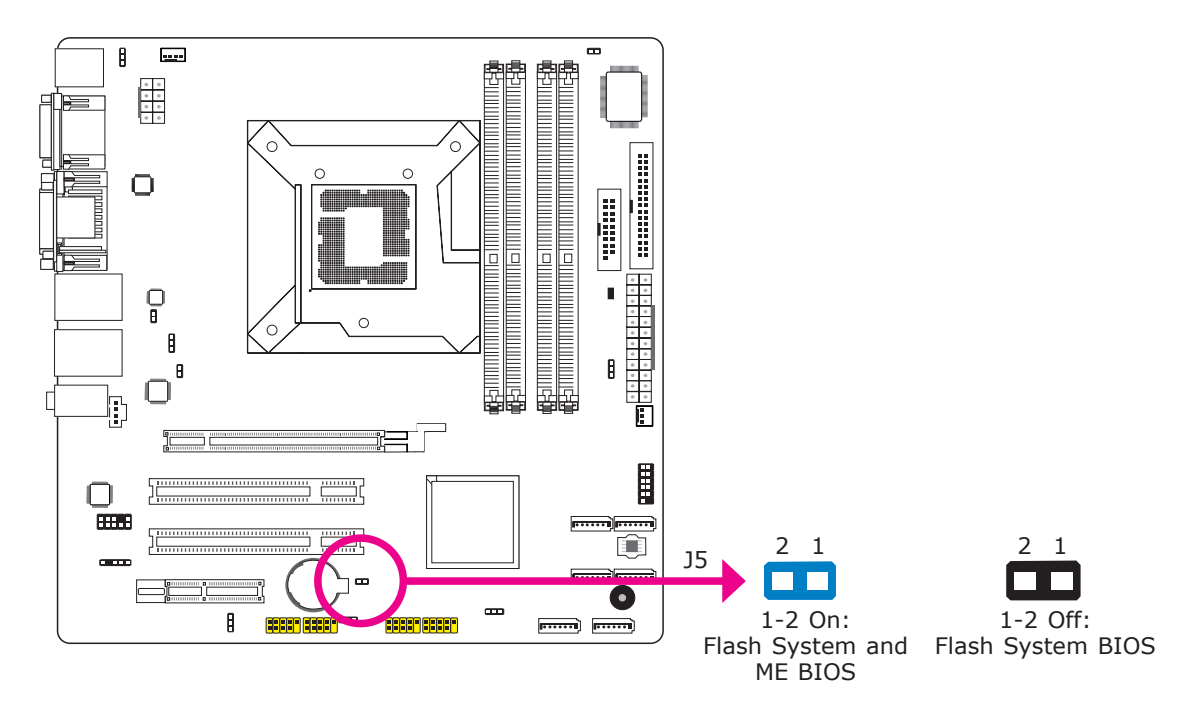

# Rear Panel I/O Ports

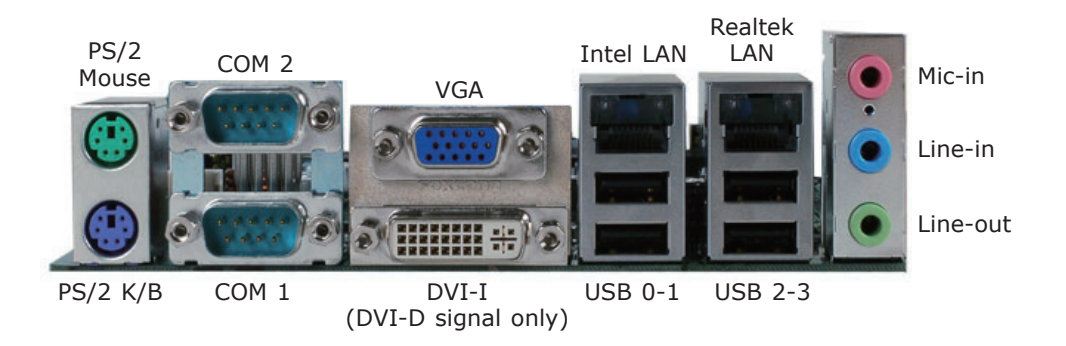

The rear panel I/O ports consist of the following:

- PS/2 mouse port
- PS/2 keyboard port
- 2 COM ports
- VGA port
- DVI-I port (DVI-D signal only)
- Intel LAN port
- Realtek LAN port
- 4 USB ports
- Mic-in jack
- Line-in jack
- Line-out jack

## PS/2 Mouse and PS/2 Keyboard Ports

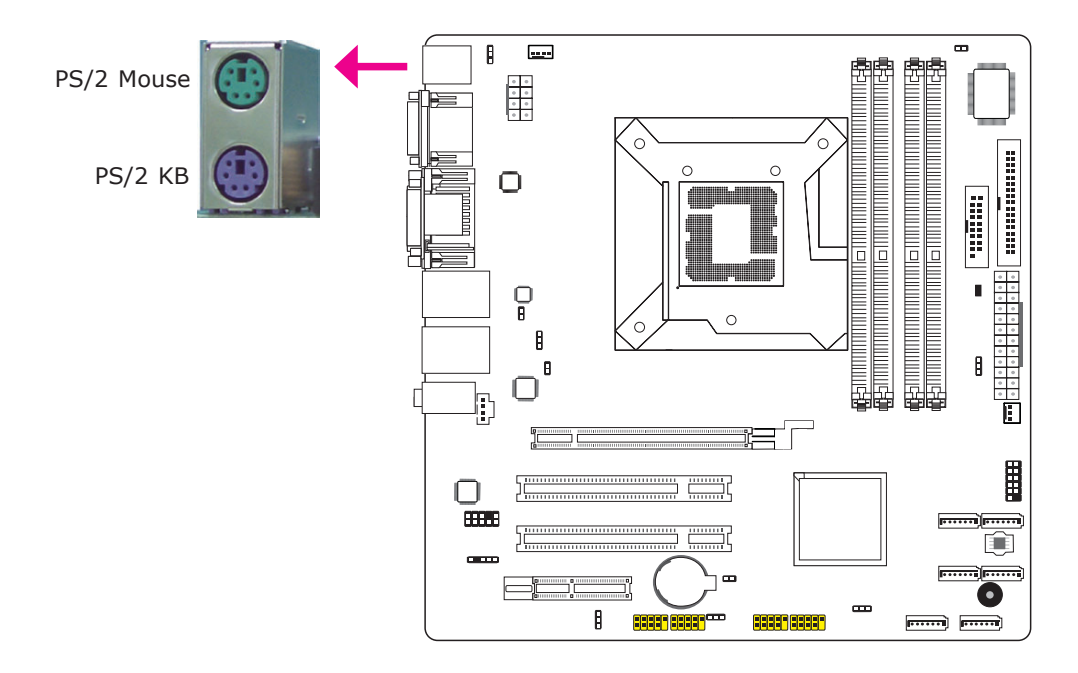

These ports are used to connect a PS/2 mouse and a PS/2 keyboard. The PS/2 mouse port uses IRQ12.

#### Wake-On-PS/2 Keyboard/Mouse

The Wake-On-PS/2 Keyboard/Mouse function allows you to use the PS/2 keyboard or PS/2 mouse to power-on the system. To use this function:

• Jumper Setting

JP4 must be set to "2-3 On: 5V\_standby". Refer to "PS/2 Power Select" in this chapter for more information.

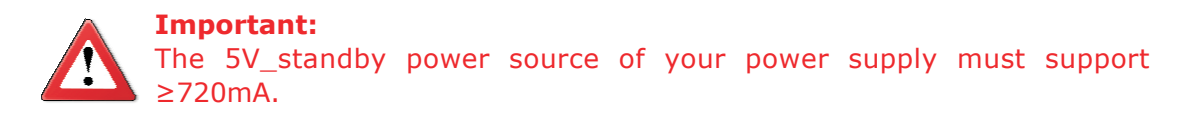

# COM (Serial) Ports

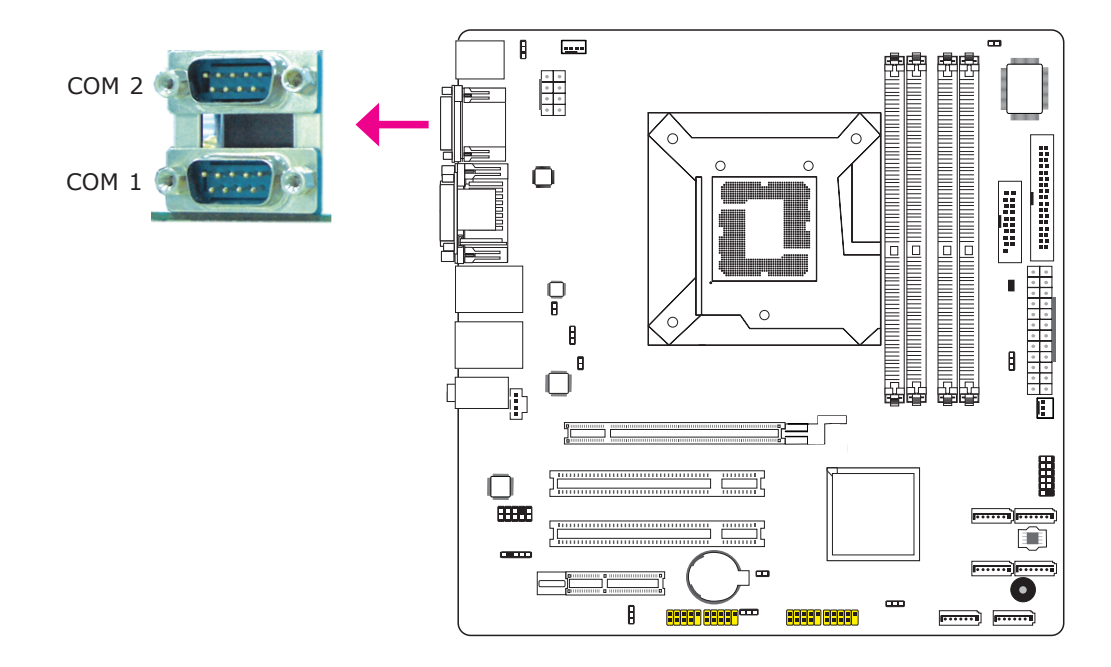

The serial ports are RS232 asynchronous communication ports with 16C550A-compatible UARTs that can be used with modems, serial printers, remote display terminals, and other serial devices.

## **BIOS Setting**

Configure the serial ports in the Advanced menu of the BIOS. Refer to chapter 3 for more information.

## VGA Port

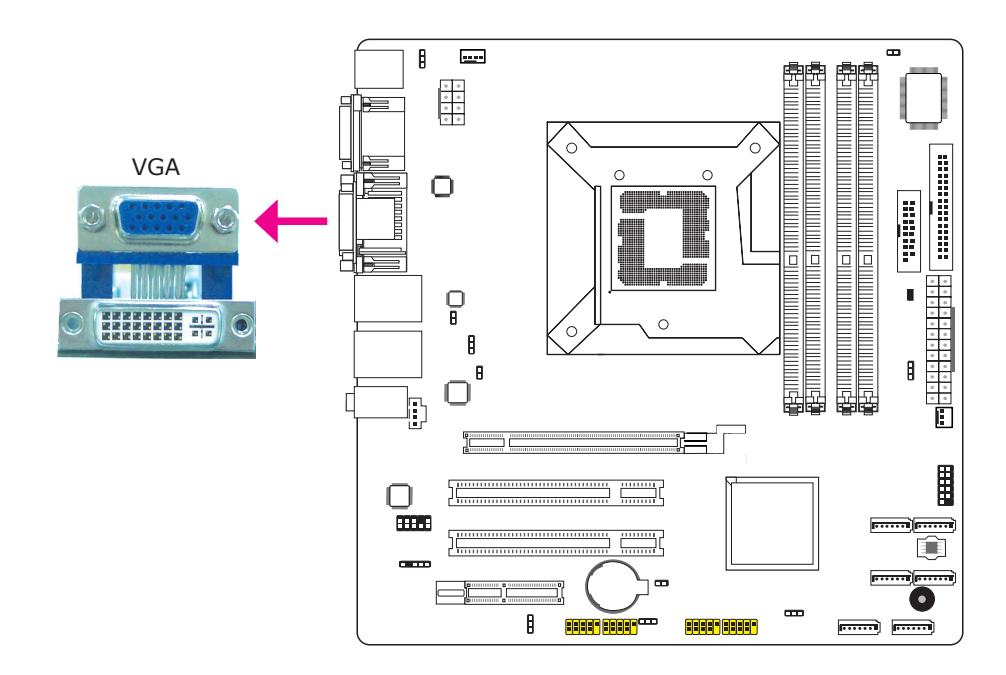

The VGA port is used for connecting a VGA monitor. Connect the monitor's 15-pin D-shell cable connector to the VGA port. After you plug the monitor's cable connector into the VGA port, gently tighten the cable screws to hold the connector in place.

#### **BIOS Setting**

Configure the onboard graphics in the Chipset menu of the BIOS. Refer to chapter 3 for more information.

#### **Driver Installation**

Install the graphics driver. Refer to chapter 4 for more information.

# DVI-I Port

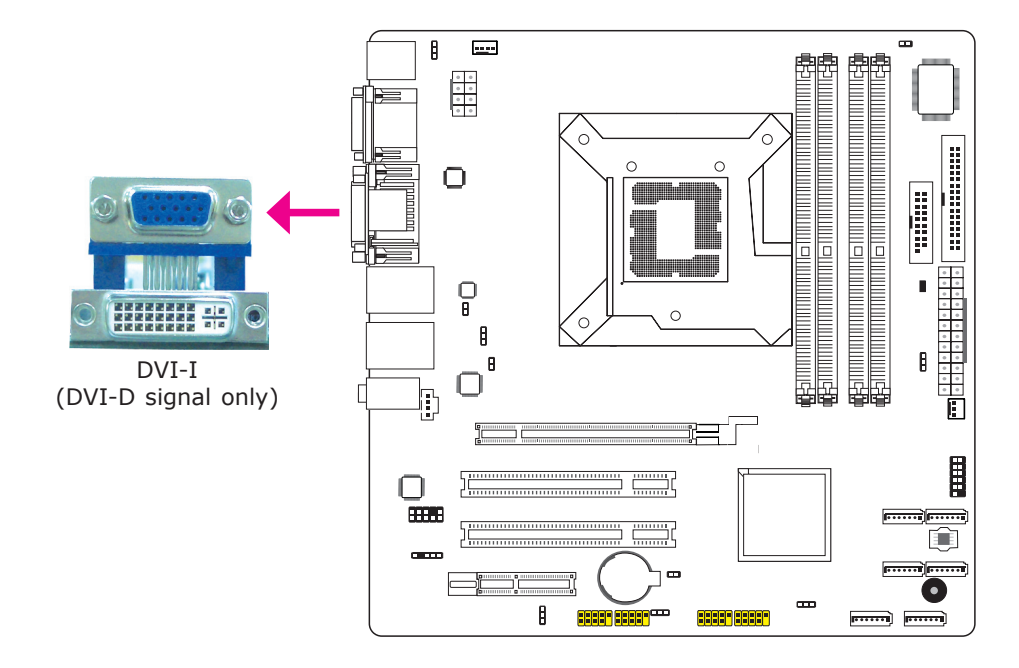

The DVI-I port is used to connect an LCD monitor. This port supports DVI-D signal only.

Connect the display device's cable connector to the DVI-I port. After you plug the cable connector into the port, gently tighten the cable screws to hold the connector in place.

#### **BIOS Setting**

Configure the display device in the Chipset menu of the BIOS. Refer to chapter 3 for more information.

# 2 <sub>Ha</sub>

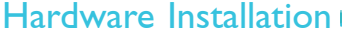

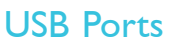

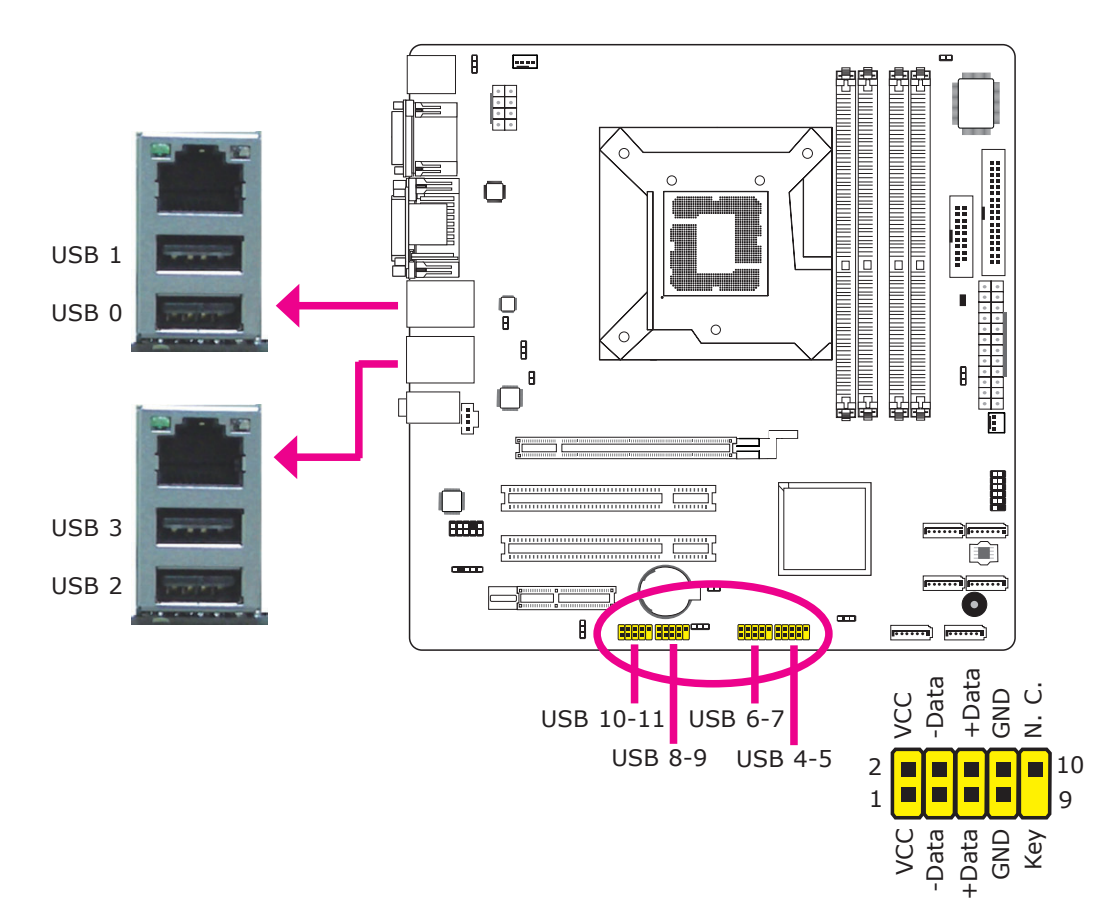

USB allows data exchange between your computer and a wide range of simultaneously accessible external Plug and Play peripherals.

The system board is equipped with four onboard USB 2.0/1.1 ports. The four 10-pin connectors allow you to connect 8 additional USB 2.0/1.1 ports. The additional USB ports may be mounted on a card-edge bracket. Install the card-edge bracket to an available slot at the rear of the system chassis then insert the USB port cables to a connector.

#### **BIOS Setting**

Configure the onboard USB in the Advanced menu of the BIOS. Refer to chapter 3 for more information.

#### Driver Installation

You may need to install the proper drivers in your operating system to use the USB device. Refer to your operating system's manual or documentation for more information.
#### Wake-On-USB Keyboard/Mouse

The Wake-On-USB Keyboard/Mouse function allows you to use a USB keyboard or USB mouse to wake up a system from the S3 (STR - Suspend To RAM) state. To use this function:

#### • Jumper Setting

JP2, JP3 and/or JP7 must be set to "2-3 On: 5V\_standby". Refer to "USB Power Select" in this chapter for more information.

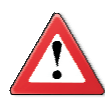

#### Important:

If you are using the Wake-On-USB Keyboard/Mouse function for 2 USB ports, the 5V\_standby power source of your power supply must support  $\geq$ 1.5A. For 3 or more USB ports, the 5V\_standby power source of your power supply must support  $\geq$ 2A.

## 2 Hardware Installation

## **RJ45 LAN Ports**

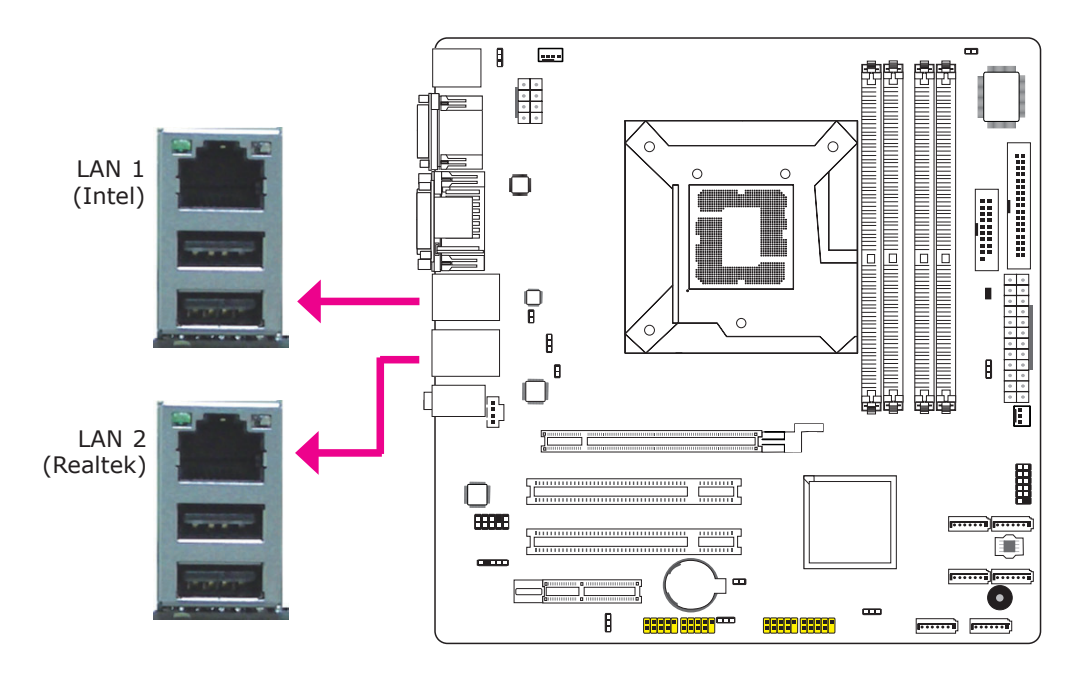

The LAN ports allow the system board to connect to a local area network by means of a network hub.

#### **BIOS Setting**

Configure the onboard LAN in the Chipset menu of the BIOS. Refer to chapter 3 for more information.

#### Driver Installation

Install the LAN drivers. Refer to chapter 4 for more information.

#### Audio

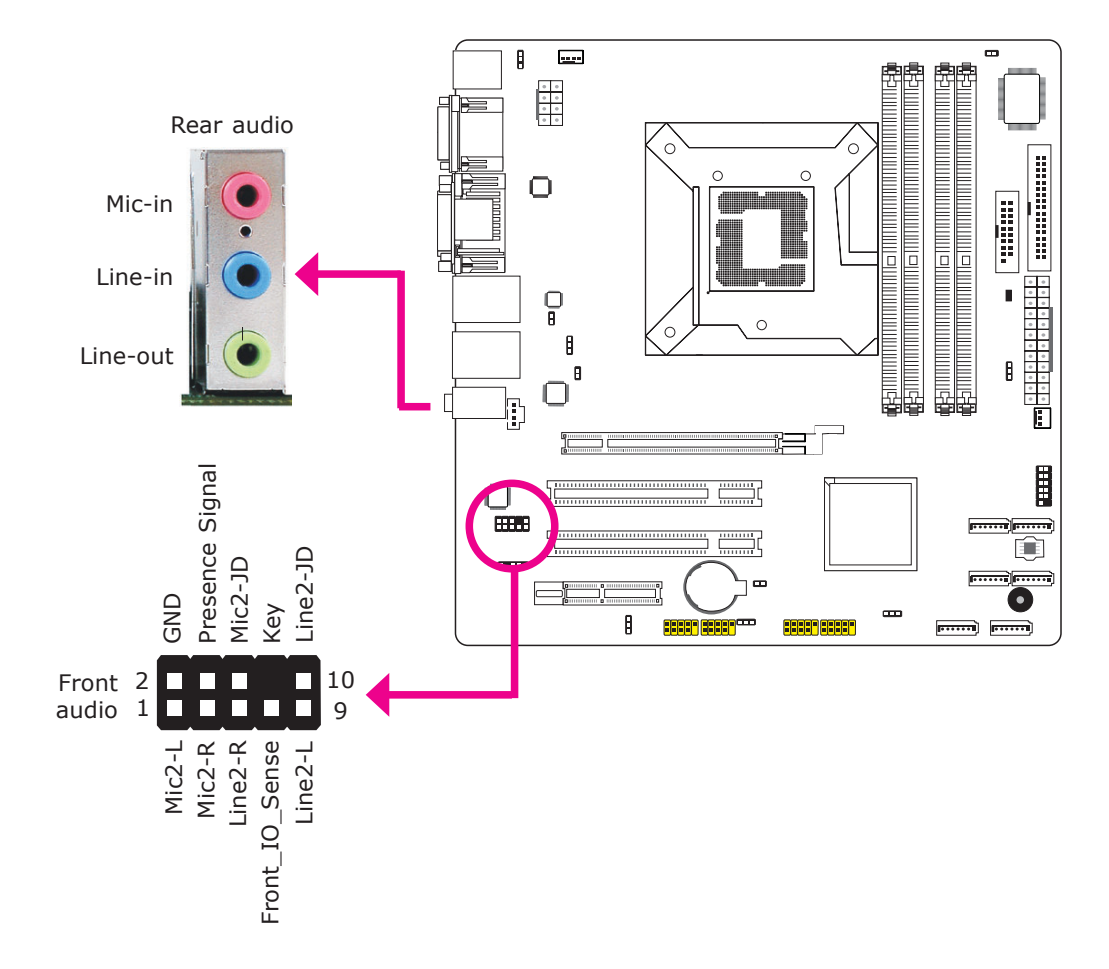

#### Rear Audio

The system board is equipped with 3 audio jacks. A jack is a one-hole connecting interface for inserting a plug.

- Mic-in Jack (Pink) This jack is used to connect an external microphone.
- Line-in Jack (Light Blue) This jack is used to connect any audio devices such as Hi-fi set, CD player, tape player, AM/FM radio tuner, synthesizer, etc.
- Line-out Jack (Lime) This jack is used to connect a headphone or external speakers.

#### Front Audio

The front audio connector allows you to connect to the second line-out and micin jacks that are at the front panel of your system.

#### **Driver Installation**

Install the audio driver. Refer to chapter 4 for more information.

Hardware Installation

## I/O Connectors

CD-in Internal Audio Connector

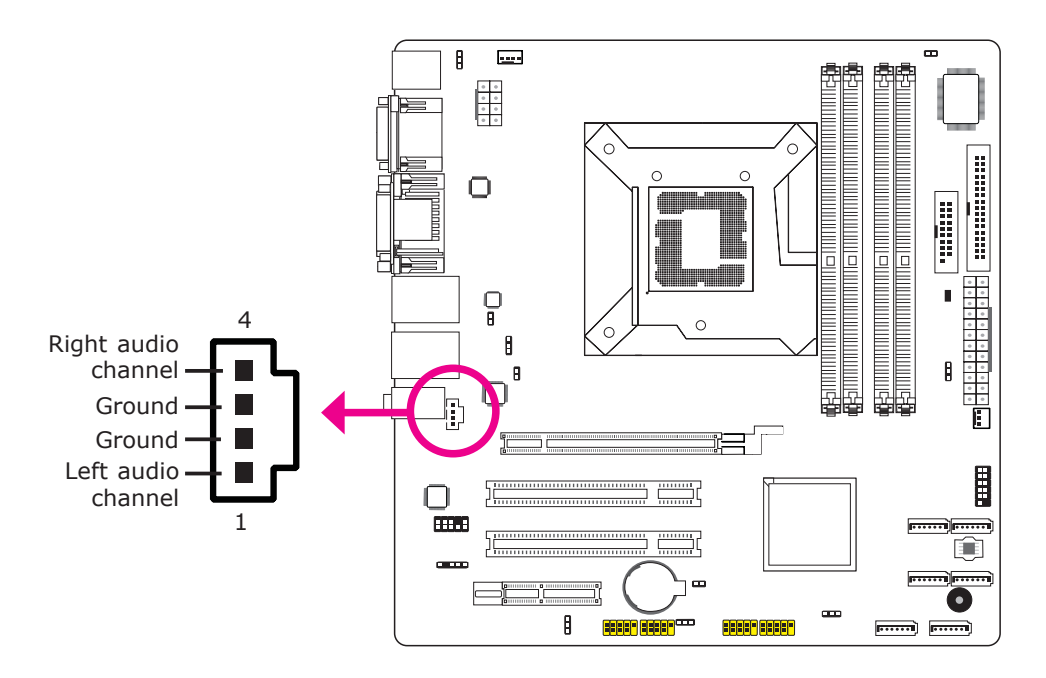

The CD-in connector is used to receive audio from a CD-ROM drive, TV tuner or MPEG card.

## S/PDIF Connector

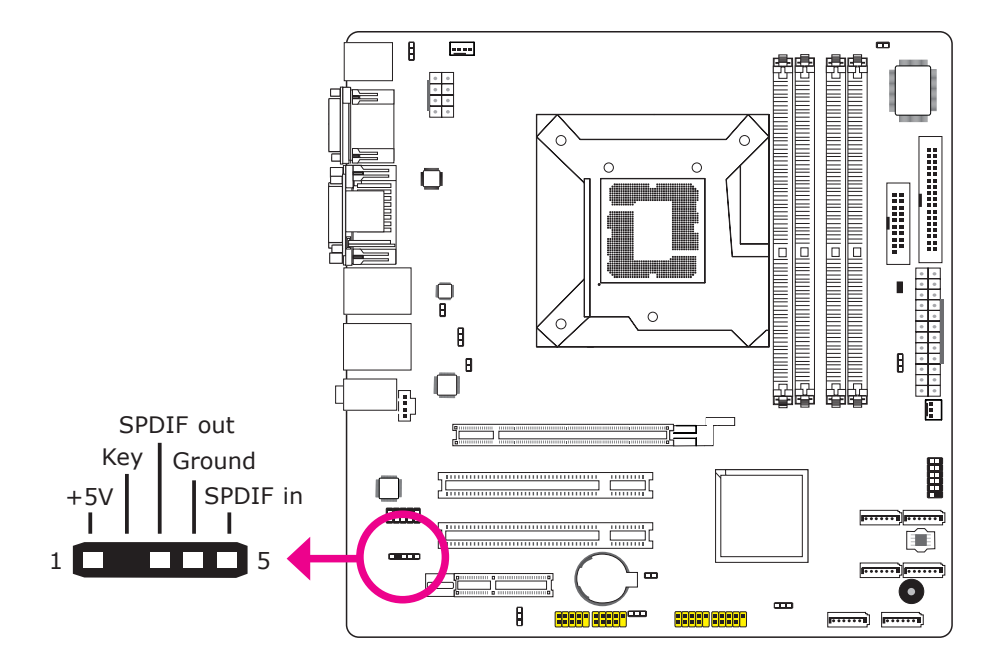

The S/PDIF connector is used to connect an external S/PDIF port. Your S/PDIF port may be mounted on a card-edge bracket. Install the card-edge bracket to an available slot at the rear of the system chassis then connect the audio cable to the S/PDIF connector. Make sure pin 1 of the audio cable is aligned with pin 1 of the S/PDIF connector.

## Hardware Installation

## Digital I/O Connector

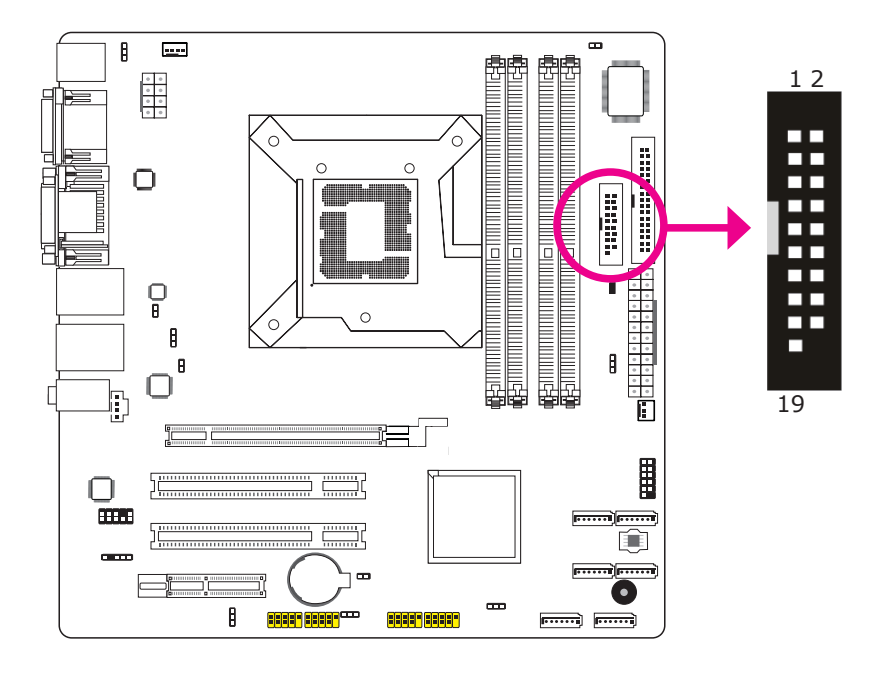

The Digital I/O connector provides powering-on function to an external device that is connected to this connector.

| Pin | Pin Assignment | Pin | Pin Assignment |
|-----|----------------|-----|----------------|
| 1   | GND            | 2   | +12V           |
| 3   | DIO7           | 4   | +12V           |
| 5   | DIO6           | 6   | GND            |
| 7   | DIO5           | 8   | VCC            |
| 9   | DIO4           | 10  | VCC            |
| 11  | DIO3           | 12  | GND            |
| 13  | DIO2           | 14  | V_5P0_STBY     |
| 15  | DIO1           | 16  | V_5P0_STBY     |
| 17  | DIO0           | 18  | GND            |
| 19  | GND            |     |                |

## SATA (Serial ATA) Ports

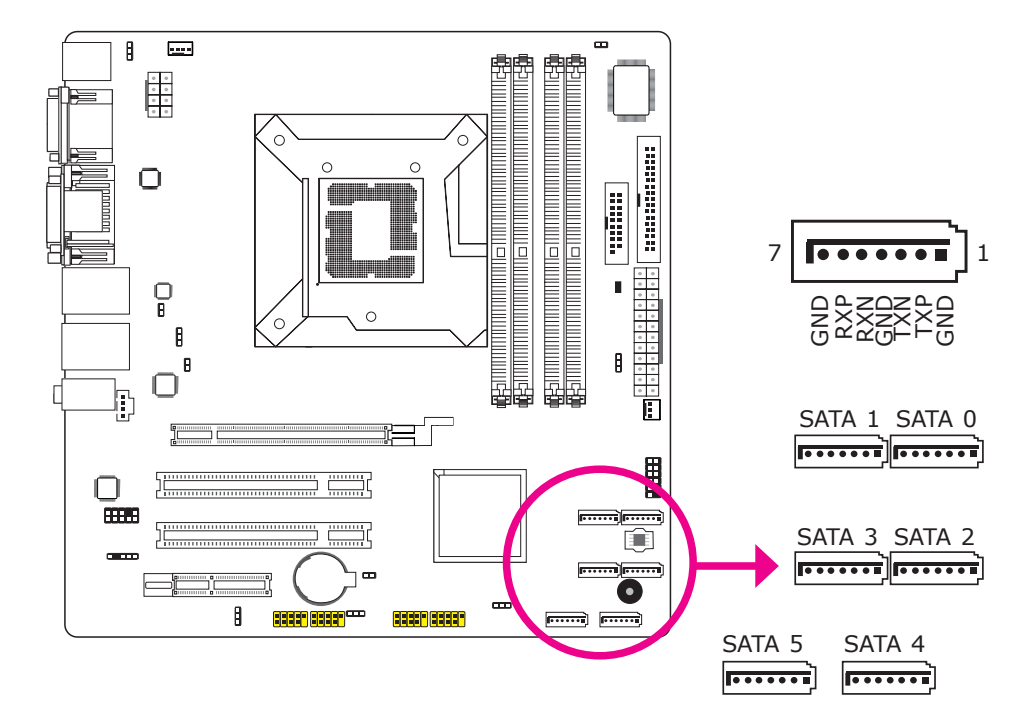

The Serial ATA ports are used to connect Serial ATA devices. Connect one end of the Serial ATA cable to a SATA port and the other end to your Serial ATA device.

#### **BIOS Setting**

Configure the Serial ATA drives in the Advanced menu of the BIOS. Refer to chapter 3 for more information.

# Hardware Installation

## FDD (Floppy Disk Drive) Connector

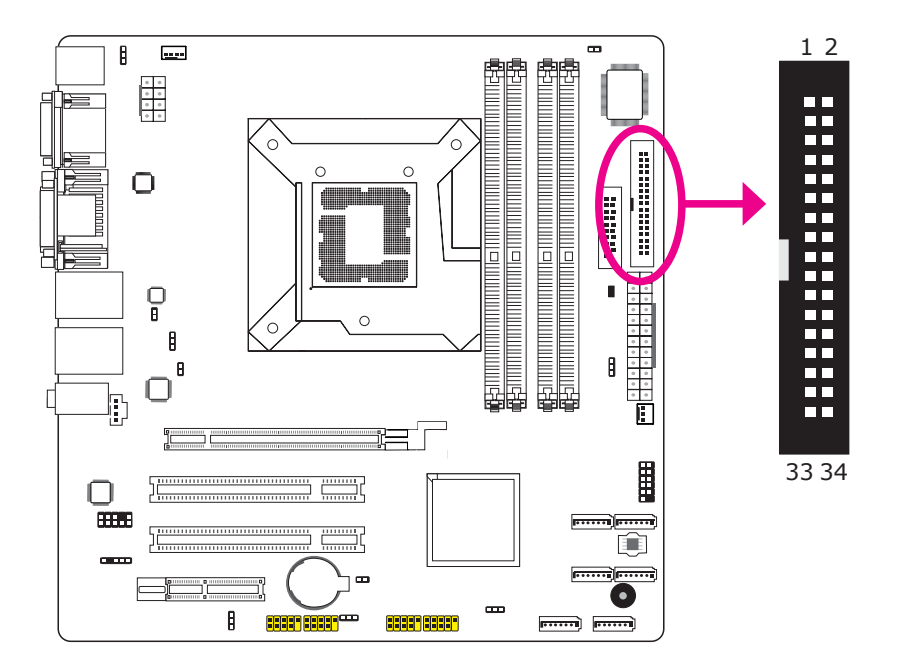

The FDD connector supports a standard floppy disk drive. The floppy cable can be inserted into this connector only if pin 1 of the cable is aligned with pin 1 of this connector.

#### Connecting the FDD Cable

Insert one end of the FDD cable into the FDD connector and the other end of the cable to the floppy drive. Pin 1 of the cable must align with pin 1 of the FDD connector.

#### **BIOS Setting**

Enable or disable this function in the Advanced menu of the BIOS. Refer to chapter 3 for more information.

## Cooling Fan Connectors

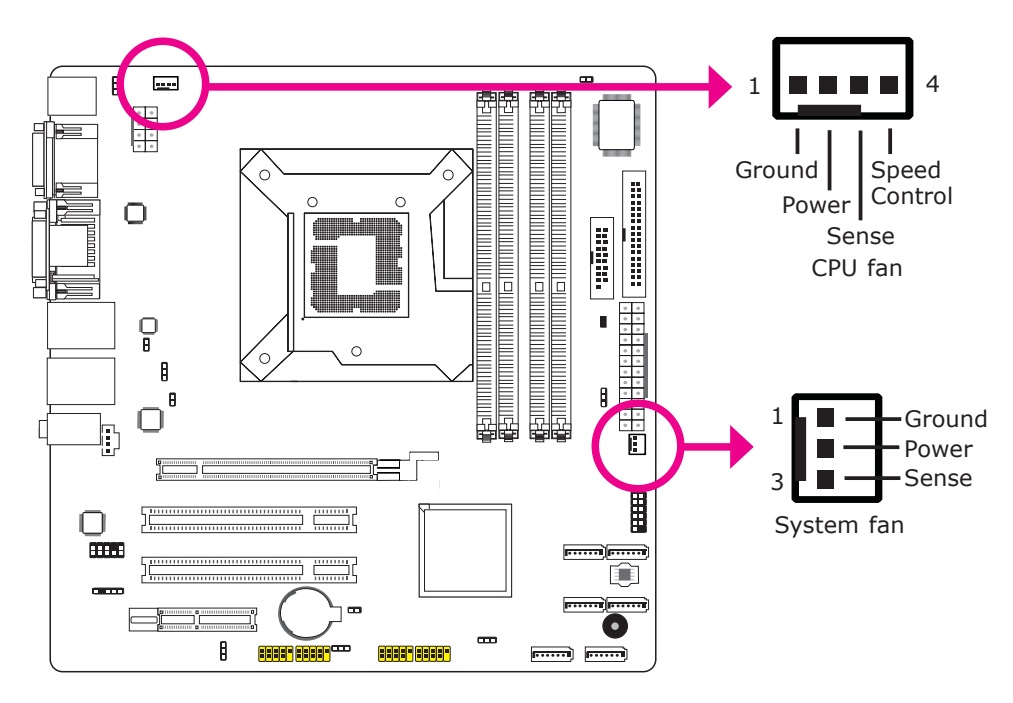

The fan connectors are used to connect cooling fans. The cooling fans will provide adequate airflow throughout the chassis to prevent overheating the CPU and system board components.

#### **BIOS Setting**

The Advanced menu of the BIOS will display the current speed of the cooling fans. Refer to chapter 3 for more information.

Hardware Installation

#### **Chassis Instrusion Connector**

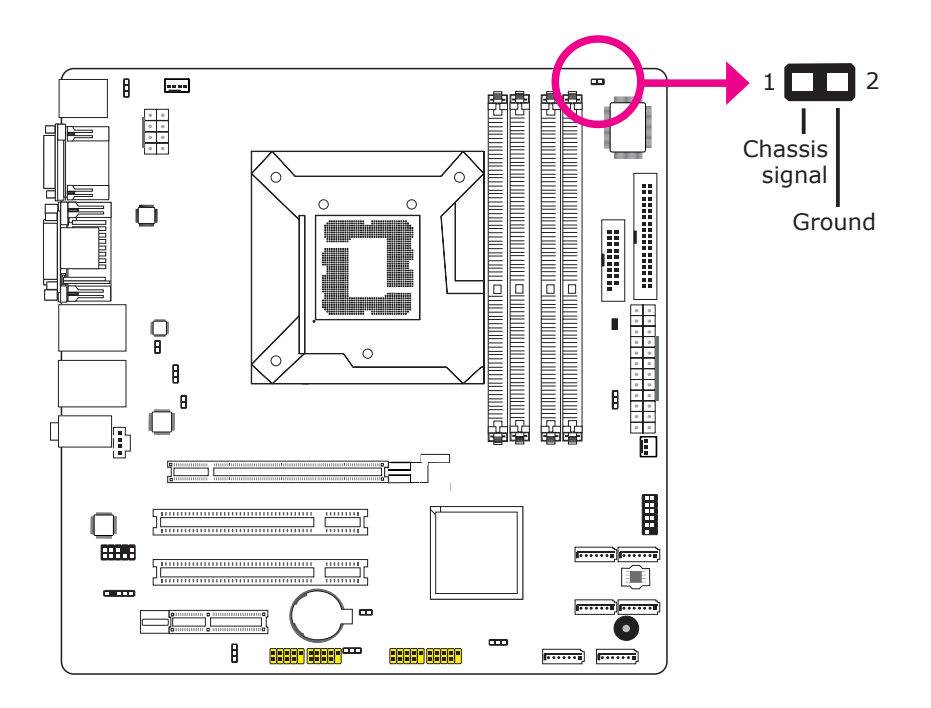

The board supports the chassis intrusion detection function. Connect the chassis intrusion sensor cable from the chassis to this connector. When the system's power is on and a chassis intrusion occurred, an alarm will sound. When the system's power is off and a chassis intrusion occurred, the alarm will sound only when the system restarts.

#### MyGuard Hardware Monitor

Install the "MyGuard Hardware Monitor" utility. By default, the chassis intrusion detection function is disabled. When enabled, a warning message will appear when the chassis is open. The utility can also be configured so that a beeping alarm will sound when the chassis is open. Refer to the "MyGuard Hardware Monitor" section in chapter 4 for more information.

## **Power Connectors**

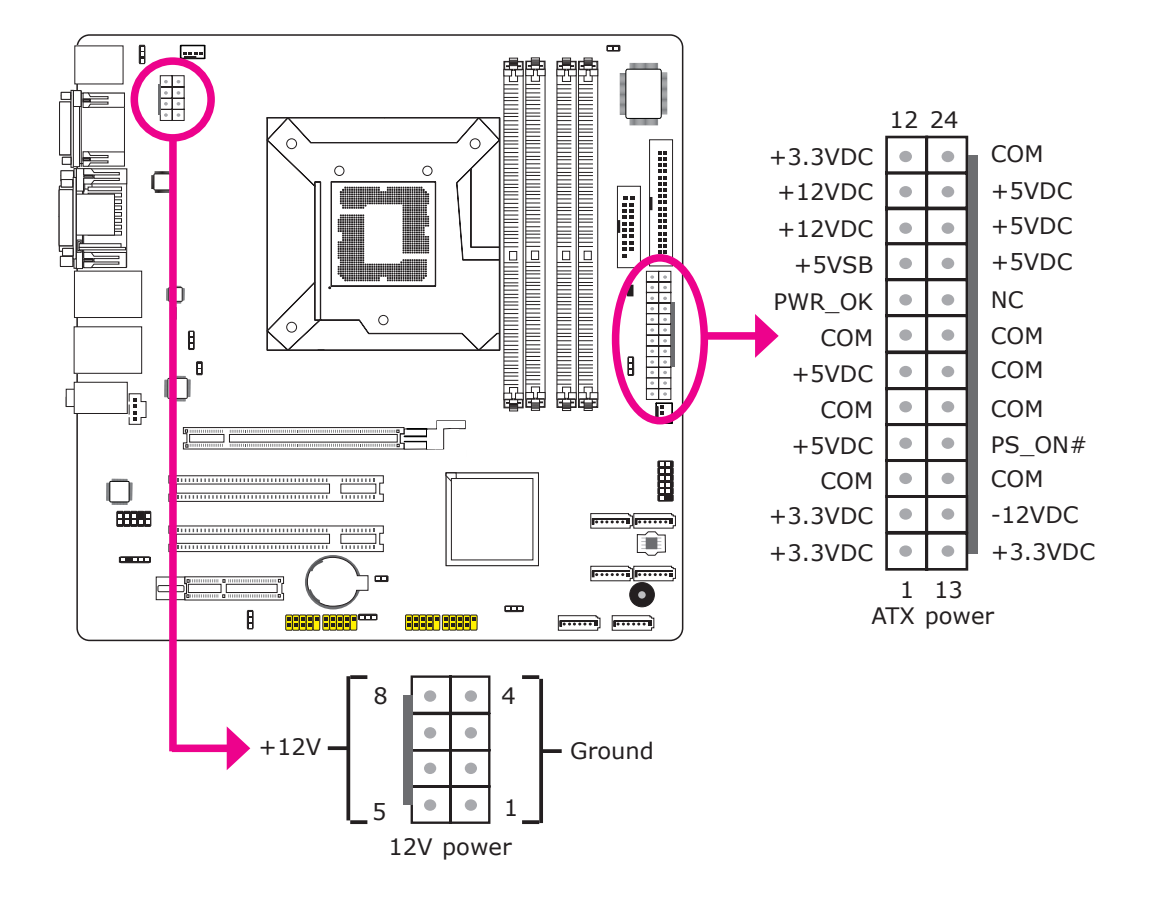

Use a power supply that complies with the ATX12V Power Supply Design Guide Version 2.0. An ATX12V power supply unit has a standard 24-pin ATX main power connector that must be inserted into the 24-pin connector. The 8-pin +12V power connector enables the delivery of more +12VDC current to the processor's Voltage Regulator Module (VRM).

The power connectors from the power supply unit are designed to fit the 24-pin and 8-pin connectors in only one orientation. Make sure to find the proper orientation before plugging the connectors.

The system board requires a minimum of 300 Watt power supply to operate. Your system configuration (CPU power, amount of memory, add-in cards, peripherals, etc.) may exceed the minimum power requirement. To ensure that adequate power is provided, we strongly recommend that you use a minimum of 400 Watt (or greater) power supply.

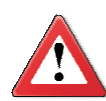

#### Important:

Insufficient power supplied to the system may result in instability or the add-in boards and peripherals not functioning properly. Calculating the system's approximate power usage is important to ensure that the power supply meets the system's consumption requirements. Hardware Installation

### LAN Active LED Connectors

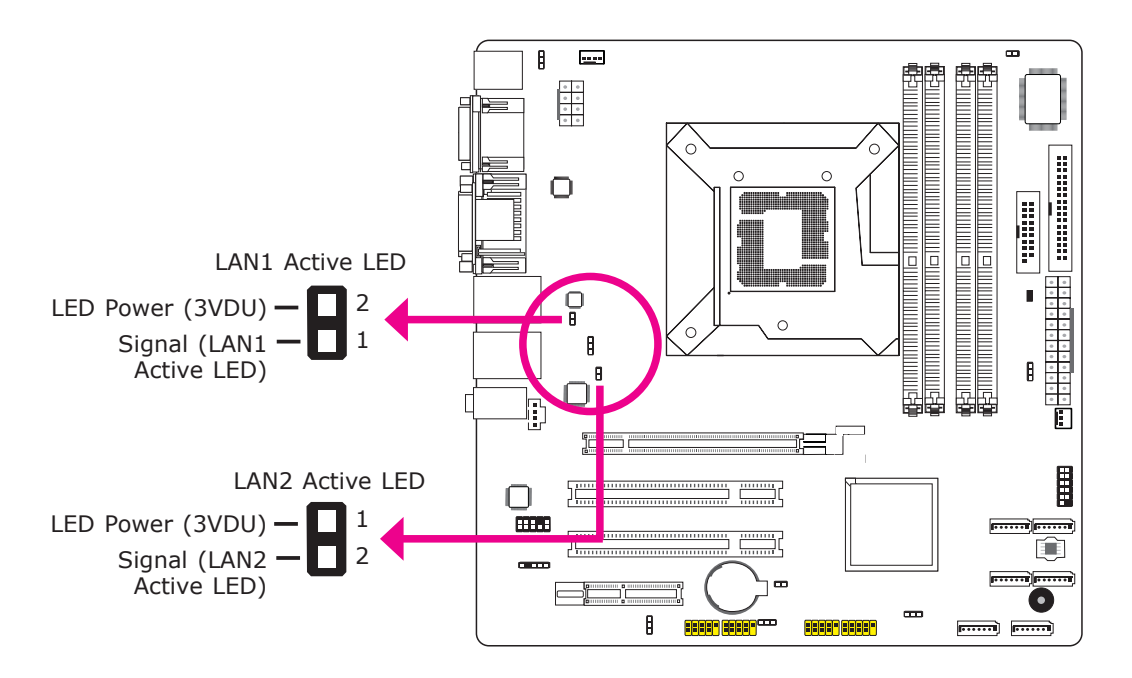

The LAN Active LED connectors are used to connect to the LAN LEDs that are usually located at the front panel of the chassis.

#### LANI Active LED

LAN1 Active LED will light when the Intel LAN (LAN1) is being accessed.

#### LAN2 Active LED

LAN2 Active LED will light when the Realtek LAN (LAN2) is being accessed.

## Standby Power LED

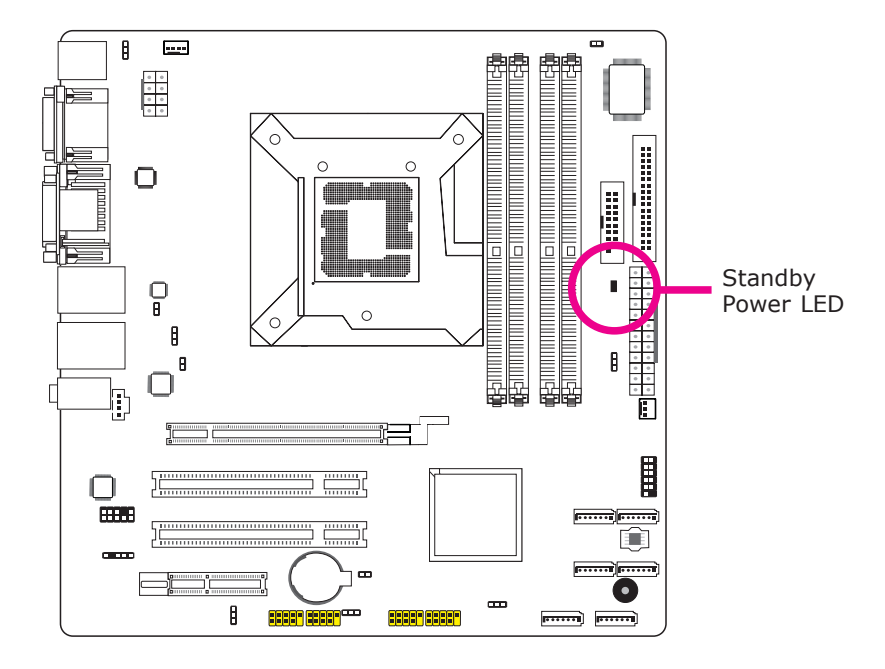

This LED will lit red when the system is in the standby mode. It indicates that there is power on the system board. Power-off the PC then unplug the power cord prior to installing any devices. Failure to do so will cause severe damage to the motherboard and components.

## Hardware Installation

## Front Panel Connectors

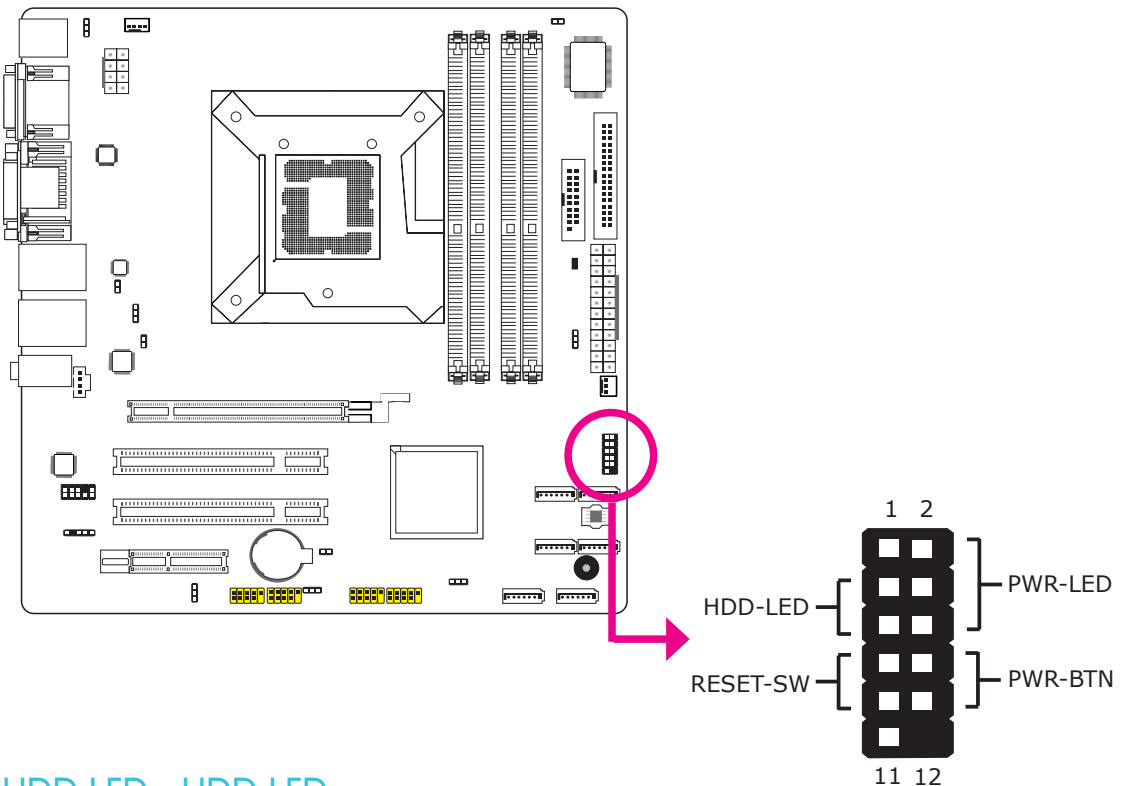

#### HDD-LED - HDD LED

This LED will light when the hard drive is being accessed.

#### **RESET SW - Reset Switch**

This switch allows you to reboot without having to power off the system.

#### **PWR-BTN** - Power Switch

This switch is used to power on or off the system.

#### PWR-LED - Power/Standby LED

When the system's power is on, this LED will light. When the system is in the S1 (POS - Power On Suspend) state, it will blink every second. When the system is in the S3 (STR - Suspend To RAM) state, it will blink every 2 seconds.

|          | Pin | Pin Assignment |                          | Pin | Pin Assignment |
|----------|-----|----------------|--------------------------|-----|----------------|
| HDD-LED  | 3   | HDD Power      | HDD Power <b>PWR-LED</b> |     | LED Power      |
|          | 5   | Signal         |                          | 4   | LED Power      |
| RESET SW | 7   | Ground         | ound                     |     | Signal         |
|          | 9   | RST Signal     | <b>PWR-BTN</b>           | 8   | Ground         |
|          | 11  | N.C.           |                          | 10  | Signal         |

## **Expansion Slots**

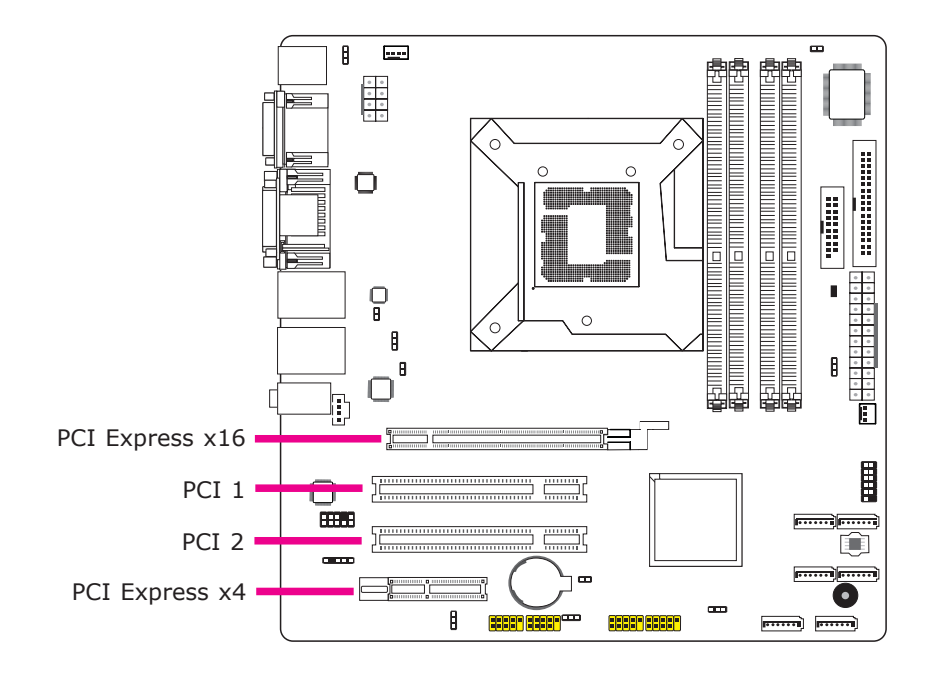

## PCI Express x16 Slot

Install PCI Express x16 graphics card, that comply to the PCI Express specifications, into the PCI Express x16 slot. To install a graphics card into the x16 slot, align the graphics card above the slot then press it down firmly until it is completely seated in the slot. The retaining clip of the slot will automatically hold the graphics card in place.

## PCI Express x4 Slot

Install PCI Express cards such as network cards or other cards that comply to the PCI Express specifications into the PCI Express x4 slot.

## PCI Slots

The PCI slots support expansion cards that comply with PCI specifications.

## Battery

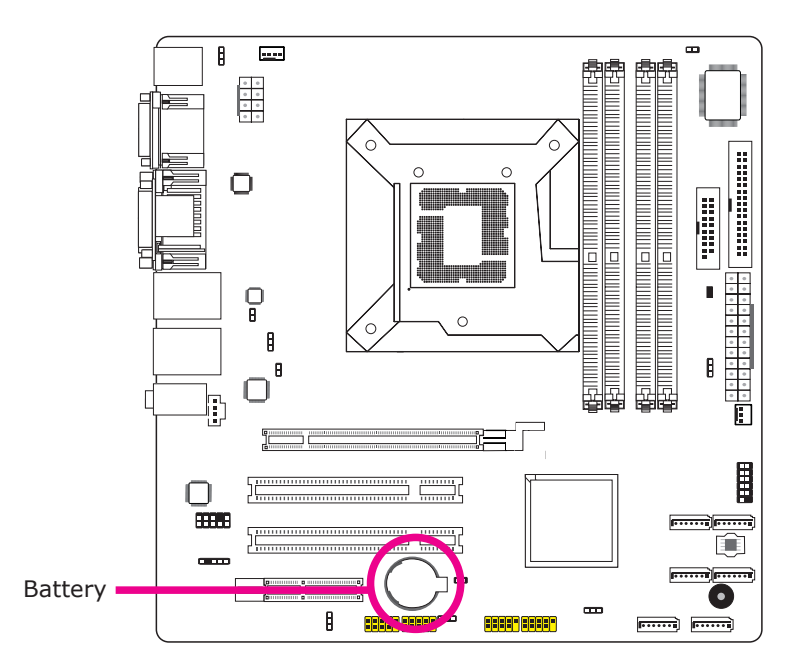

The lithium ion battery powers the real-time clock and CMOS memory. It is an auxiliary source of power when the main power is shut off.

#### Safety Measures

- Danger of explosion if battery incorrectly replaced.
- Replace only with the same or equivalent type recommend by the manufacturer.
- Dispose of used batteries according to local ordinance.

## Chapter 3 - BIOS Setup

## Overview

The BIOS is a program that takes care of the basic level of communication between the CPU and peripherals. It contains codes for various advanced features found in this system board. The BIOS allows you to configure the system and save the configuration in a battery-backed CMOS so that the data retains even when the power is off. In general, the information stored in the CMOS RAM of the EEPROM will stay unchanged unless a configuration change has been made such as a hard drive replaced or a device added.

It is possible that the CMOS battery will fail causing CMOS data loss. If this happens, you need to install a new CMOS battery and reconfigure the BIOS settings.

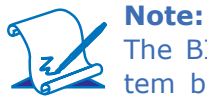

The BIOS is constantly updated to improve the performance of the system board; therefore the BIOS screens in this chapter may not appear the same as the actual one. These screens are for reference purpose only.

### Default Configuration

Most of the configuration settings are either predefined according to the Load Optimal Defaults settings which are stored in the BIOS or are automatically detected and configured without requiring any actions. There are a few settings that you may need to change depending on your system configuration.

#### Entering the BIOS Setup Utility

The BIOS Setup Utility can only be operated from the keyboard and all commands are keyboard commands. The commands are available at the right side of each setup screen.

The BIOS Setup Utility does not require an operating system to run. After you power up the system, the BIOS message appears on the screen and the memory count begins. After the memory test, the message "Press DEL to run setup" will appear on the screen. If the message disappears before you respond, restart the system or press the "Reset" button. You may also restart the system by pressing the <Ctrl> <Alt> and <Del> keys simultaneously.

## BIOS Setup

## Legends

| Keys                  | Function                                                                 |
|-----------------------|--------------------------------------------------------------------------|
| Right and Left arrows | Moves the highlight left or right to select a menu.                      |
| Up and Down arrows    | Moves the highlight up or down between submenus or fields.               |
| <esc></esc>           | Exits to the BIOS Setup Utility.                                         |
| + (plus key)          | Scrolls forward through the values or options of the highlighted field.  |
| - (minus key)         | Scrolls backward through the values or options of the highlighted field. |
| Tab                   | Selects a field.                                                         |
| <f1></f1>             | Displays General Help.                                                   |
| <f10></f10>           | Saves and exits the Setup program.                                       |
| <enter></enter>       | Press <enter> to enter the high-<br/>lighted submenu.</enter>            |

#### Scroll Bar

When a scroll bar appears to the right of the setup screen, it indicates that there are more available fields not shown on the screen. Use the up and down arrow keys to scroll through all the available fields.

#### Submenu

When " $\blacktriangleright$ " appears on the left of a particular field, it indicates that a submenu which contains additional options are available for that field. To display the submenu, move the highlight to that field and press <Enter>.

## AMI BIOS Setup Utility

## Main

The Main menu is the first screen that you will see when you enter the BIOS Setup Utility.

|                                              |                               | BIOS S          | ETUP UTIL            | ITY             |                              |                                                               |                                        |
|----------------------------------------------|-------------------------------|-----------------|----------------------|-----------------|------------------------------|---------------------------------------------------------------|----------------------------------------|
| Main                                         | Advanced                      | PCIPnP          | Boot                 | Security        | Chips                        | set                                                           | Exit                                   |
| System Overv                                 | view                          |                 |                      |                 | Use [E]                      | NTER], ['                                                     | TAB]                                   |
| AMIBIOS                                      | -08 00 15                     |                 |                      |                 | select a                     | i field.                                                      | 10                                     |
| Build Date:                                  | :01/04/10<br>:1AAAA000        |                 |                      |                 | Use [+]<br>configu           | or [-] to<br>re system                                        | Time.                                  |
| Processor<br>Intel(R) Core<br>Speed<br>Count | (TM) i5 CPU<br>:3333MHz<br>:1 | 660 (           | a) 3.33GHz           |                 |                              |                                                               |                                        |
| System Memory<br>Size                        | ory<br>760MB                  |                 |                      |                 | $\leftarrow \rightarrow$     | Select S                                                      | creen                                  |
| System Time<br>System Date                   |                               | [09:3<br>[Mon   | 9:25]<br>01/25/2010] |                 | ↑↓<br>+-<br>F1<br>F10<br>ESC | Select It<br>Change<br>Select F<br>General<br>Save an<br>Exit | tem<br>Field<br>ield<br>Help<br>d Exit |
|                                              |                               | Converight 1084 | 5 2000 Amo           | ioon Mogotronda | Ino                          |                                                               |                                        |

#### AMI BIOS

Displays the detected BIOS information.

#### Processor

Displays the detected processor information.

#### **System Memory**

Displays the detected system memory information.

#### **System Time**

The time format is <hour>, <minute>, <second>. The time is based on the 24hour military-time clock. For example, 1 p.m. is 13:00:00. Hour displays hours from 00 to 23. Minute displays minutes from 00 to 59. Second displays seconds from 00 to 59.

#### System Date

The date format is <day>, <month>, <date>, <year>. Day displays a day, from Sunday to Saturday. Month displays the month, from January to December. Date displays the date, from 1 to 31. Year displays the year, from 1980 to 2099.

BIOS Setup

## Advanced

The Advanced menu allows you to configure your system for basic operation. Some entries are defaults required by the system board, while others, if enabled, will improve the performance of your system or let you set some features according to your preference.

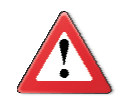

#### Important:

Setting incorrect field values may cause the system to malfunction.

|                                                                                                    |                                                                                                    | BIOS S                                                                                 | SETUP UTII | LITY            |                                                                                                    |                                                                        |                                       |
|----------------------------------------------------------------------------------------------------|----------------------------------------------------------------------------------------------------|----------------------------------------------------------------------------------------|------------|-----------------|----------------------------------------------------------------------------------------------------|------------------------------------------------------------------------|---------------------------------------|
| Main                                                                                                    | Advanced                                                                                                    | PCIPnP                                                                                 | Boot       | Security        | Chip                                                                                                    | oset                                                                   | Exit                                  |
| Advanced Setti                                                                                                    | ngs                                                                                                    |                                                                                        |            |                 | Config                                                                                                    | ure CPU.                                                               |                                       |
| WARNING: Se<br>m<br>CPU Configu<br>Floppy Configurer<br>Super IO Co<br>Hardwarer H<br>ACPI Configurer<br>ACPI Configurer<br>AHCI Configurer<br>AHCI Configurer<br>Intel AMT C<br>Intel VT-d C<br>Remote Acce<br>Trusted Configurer<br>USB Configurer<br>Case Open<br>AC Power Loss<br>Watchdog Time<br>Resume by PM | etting wrong val<br>ay cause system<br>uration<br>figuration<br>ealth Configurat<br>guration<br>guration<br>configuration<br>configuration<br>ess Configuration<br>uration<br>guration<br>[]<br>ess C []<br>e []<br>E [] | lues in below sect<br>1 to malfunction.<br>tion<br>Disabled]<br>Disabled]<br>Disabled] | tions      |                 | $\begin{array}{c} \leftarrow \rightarrow \\ \uparrow \downarrow \\ Enter \\ F1 \\ F10 \\ ESC \end{array}$ | Select Sc:<br>Select Ite<br>Go to Sul<br>General H<br>Save and<br>Exit | reen<br>m<br>o Screen<br>Help<br>Exit |
|                                                                                                    | v02.67 (                                                                                                    | C)Convright 108                                                                        | 5 2000 Amo | ricon Magatrand | Ino                                                                                                    |                                                                        |                                       |

#### **CPU Configuration to USB Configuration**

Refer to the following pages for information about these submenus.

#### Case Open

Set this field to Enabled to allow the system to alert you of a chassis intrusion event.

#### **AC Power Lose**

Off

When power returns after an AC power failure, the system's power is off. You must press the Power button to power-on the system.

On

When power returns after an AC power failure, the system will automatically power-on.

#### Last State

When power returns after an AC power failure, the system will return to the state where you left off before power failure occurs. If the system's power is off when AC power failure occurs, it will remain off when power returns. If the system's power is on when AC power failure occurs, the system will power-on when power returns.

#### Watchdog Timer

This field is used to select the time interval of the Watchdog timer. If the system hangs or fails to function, it will reset at the set time interval so that your system will continue to operate.

#### **Resume by PME**

Enable this field to use the PME signal to wake up the system.

#### **CPU** Configuration

This section is used to configure the CPU. It will also display detected CPU information.

|                                                                                                    | BIOS SETUP UTILITY                                                                                             |                                                                                                    |  |  |
|----------------------------------------------------------------------------------------------------|----------------------------------------------------------------------------------------------------|----------------------------------------------------------------------------------------------------|--|--|
| Advanced                                                                                                    |                                                                                                    |                                                                                                    |  |  |
| Manufacturer : Intel<br>Intel(R) Core(TM) i5 CPU<br>Frequency : 3.33GHz<br>BCLK Speed : 133MHz<br>Cache L1 : 128 KB<br>Cache L2 : 512 KB<br>Cache L3 : 4096 KB<br>Ratio Status : Unlocked (Mi<br>Ratio Actual Value: 25                                               | 660 @ 3.33GHz<br>n:09; Max:25)                                                                                 | ▲ For UP platforms,<br>leave it enabled.<br>For DP/MP servers,<br>it may use to tune<br>performance to the<br>specific application.                          |  |  |
| Hardware Prefetcher<br>Adjacent Cache Line Prefetch<br>Intel(R) Virtualization Tech<br>Execute-Disable Bit Capability<br>Intel (R) HT Technology<br>Active Processor Cores<br>A20M<br>Intel(R) SpeedStep(TM) tech<br>Intel(R) C-STATE tech<br>Intel(R) TurboMode tech | [Enabled]<br>[Enabled]<br>[Enabled]<br>[Enabled]<br>[All]<br>[Disabled]<br>[Enabled]<br>[Enabled]<br>[Enabled] | <ul> <li>← → Select Screen</li> <li>↑↓ Select Item</li> <li>+ Change Option</li> <li>F1 General Help</li> <li>F10 Save and Exit</li> <li>ESC Exit</li> </ul> |  |  |
| v02.67 (C)Copyright 1985-2009, American Megatrends, Inc.                                                                                                    |                                                                                                    |                                                                                                    |  |  |

#### **Hardware Prefetcher**

For UP platforms, leave it enabled. For DP/MP servers, it may be used to tune performance to the specific application.

#### **Adjacent Cache Line Prefetch**

Enables or disables the Adjacent Cache Line Prefetch feature.

#### Intel(R) Virtualization Tech

When this field is set to Enabled, the VMM can utilize the additional hardware capabilities provided by Vanderpool Technology.

#### **Execute Disable Bit Capability**

When this field is set to Disabled, it will force the XD feature flag to always return to 0.

#### **Intel HT Technology**

When disabled, only one thread per enabled core is enabled.

#### **Active Processor Cores**

This field is used to enter the number of cores to enable in each processor package.

#### A20M

Enable this for legacy operating systems and APs.

#### Intel(R) SpeedStep(tm) Tech

Enables or disables GV3.

Intel(R) C-STATE Tech

When enabled, CPU idle is set to C2/C3/C4.

#### Intel(R) TurboMode Tech

When Enabled, Turbo mode allows processor cores to run faster than marked frequency in specific conditions.

# **IDE** Configuration

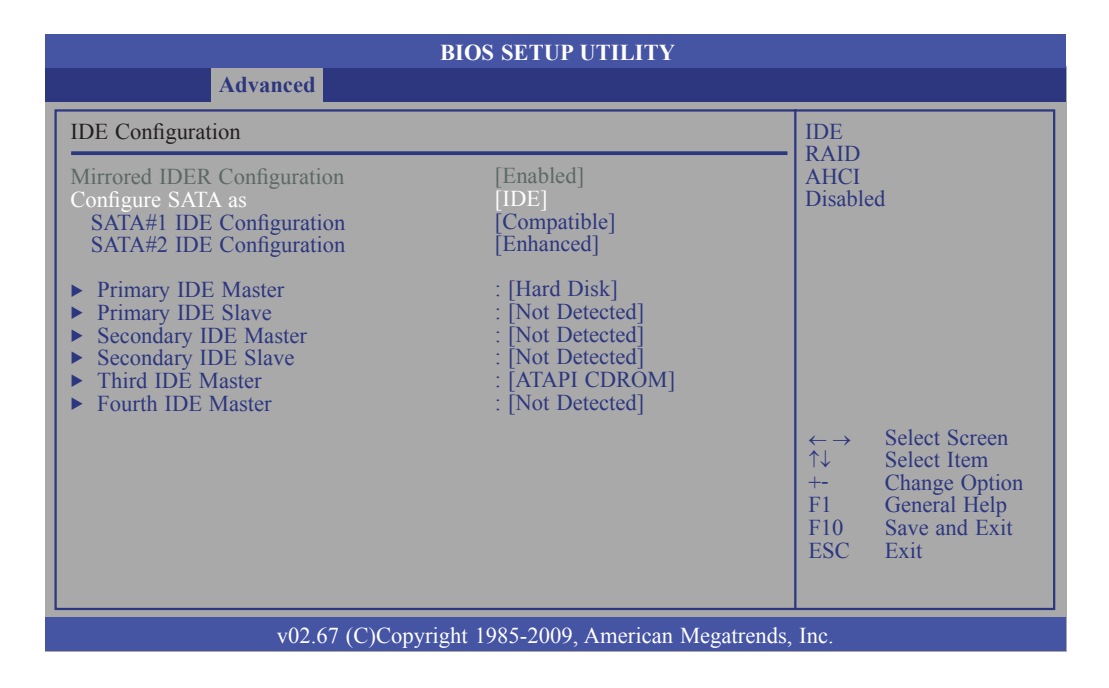

This section is used to configure the IDE drives.

#### **Mirrored IDER Configuration**

Enables or disables the IDER feature.

#### **Configure SATA as**

#### IDE

This option configures the Serial ATA drives as Parallel ATA storage devices.

#### RAID

This option allows you to create RAID or Intel Matrix Storage configuration on Serial ATA devices.

#### AHCI

This option allows the Serial ATA devices to use AHCI (Advanced Host Controller Interface).

#### SATA#1 IDE Configuration / SATA#2 IDE Configuration

These fields are used to configure the IDE device mode.

#### SATA#1 IDE Configuration

The options are Compatible and Enhanced.

#### SATA#2 IDE Configuration

The options are Disabled and Enhanced.

*Compatible* Legacy IDE channels will appear allowing you to configure the devices.

*Enhanced* "Configure SATA as" will appear allowing you to configure the devices.

# BIOS Setup

#### **Primary IDE Master to Fourth IDE Master**

When you enter the BIOS Setup Utility, the BIOS will auto detect the existing IDE devices then displays the status of the detected devices. To configure an IDE drive, move the cursor to a field then press <Enter>.

|                                                                                                    |                                                                                                    | BIOS SETUP UTILITY                                                    |                                                                                                    |
|----------------------------------------------------------------------------------------------------|----------------------------------------------------------------------------------------------------|-----------------------------------------------------------------------|----------------------------------------------------------------------------------------------------|
|                                                                                                    | Advanced                                                                                                    |                                                                       |                                                                                                    |
| Primary IDE N                                                                                          | laster                                                                                                    |                                                                       | Select the type                                                                                                    |
| Device<br>Vendor<br>Size<br>LBA Mode<br>Block Mode<br>PIO Mode<br>Async. DMA<br>Ultra DMA<br>S.M.A.R.T | :Hard Disk<br>:ST3120023AS<br>:120.0GB<br>:Supported<br>:16Sectors<br>:4<br>:Multiword DMA-2<br>:Ultra DMA-6<br>:Supported |                                                                       | to the system.                                                                                                    |
| Type<br>LBA/Large Mo<br>Block (Multi-S<br>PIO Mode<br>DMA Mode<br>S.M.A.R.T.<br>32Bit Data Tra         | ode<br>Sector Transfer)<br>nsfer                                                                                           | [Auto]<br>[Auto]<br>[Auto]<br>[Auto]<br>[Auto]<br>[Auto]<br>[Enabled] | $\begin{array}{rcl} \leftarrow & \rightarrow & \text{Select Screen} \\ \uparrow \downarrow & \text{Select Item} \\ +- & \text{Change Option} \\ F1 & \text{General Help} \\ F10 & \text{Save and Exit} \\ \text{ESC} & \text{Exit} \end{array}$ |
|                                                                                                    | v02.67 (C)Copyri                                                                                                    | ght 1985-2009, American Megatrends,                                   | Inc.                                                                                                    |

#### Туре

Selects the type of IDE drive connected to the system.

#### LBA/Large Mode

#### Auto

The LBA mode will automatically be enabled, that is, if the LBA mode was not previously disabled.

#### Disabled

Disables the LBA mode.

#### Block (Multi-Sector Transfer)

Auto

Data transfer from and to the device occurs multiple sectors at a time.

Disabled

Data transfer from and to the device occurs one sector at a time.

#### **PIO Mode**

Selects the data transfer mode. PIO means Programmed Input/Output. Rather than have the BIOS issue a series of commands to effect a transfer to or from the disk drive, PIO allows the BIOS to tell the controller what it wants and then let the controller and the CPU perform the complete task by themselves. Your system supports five modes, 0 to 4, which primarily differ in timing. When Auto is selected, the BIOS will select the best available mode after checking your drive.

#### Auto

The default is Auto. The BIOS will automatically set the system according to your hard disk drive's timing.

#### Mode 0-4

You can select a mode that matches your hard disk drive's timing. Caution: Do not use the wrong setting or you will have drive errors.

#### DMA Mode

This field allows you to set the Ultra DMA in use. When Auto is selected, the BIOS will select the best available option after checking your hard drive or CD-ROM.

Auto Automatically detects the DMA mode. SWDMAn SingleWord DMAn. MWDMAn MultiWord DMAn. UDMAn Ultra DMAn.

#### S.M.A.R.T.

The system board supports SMART (Self-Monitoring, Analysis and Reporting Technology) hard drives. SMART is a reliability prediction technology for ATA/ IDE and SCSI drives. The drive will provide sufficient notice to the system or user to backup data prior to the drive's failure. SMART is supported in ATA/33 or later hard drives. The options are Auto (default), Enabled and Disabled.

#### 32Bit Data Transfer

Enables or disables 32-bit data transfer.

## Floppy Configuration

This section is used to configure the floppy drives.

|                                                          | BIOS SETUP UTILITY                       |                                                                                                    |  |
|----------------------------------------------------------|------------------------------------------|----------------------------------------------------------------------------------------------------|--|
| Advanced                                                 |                                          |                                                                                                    |  |
| Floppy Configuration                                     |                                          | Select the type of                                                                                                    |  |
| Floppy A                                                 | [1.44MB 3 <sup>1</sup> / <sub>2</sub> "] | <ul> <li>← → Select Screen</li> <li>↑↓ Select Item</li> <li>+ Change Option</li> <li>F1 General Help</li> <li>F10 Save and Exit</li> <li>ESC Exit</li> </ul> |  |
| v02.67 (C)Copyright 1985-2009, American Megatrends, Inc. |                                          |                                                                                                    |  |

#### Floppy A

This field identifies the type of floppy disk drive installed.

Disabled Disables the floppy drive 360K, 5.25 in. 5-1/4 in. standard drive; 360KB capacity 1.2M, 5.25 in. 5-1/4 in. AT-type high-density drive; 1.2MB capacity 720K, 3.5 in. 3-1/2 in. double-sided drive; 720KB capacity 1.44M, 3.5 in. 3-1/2 in. double-sided drive; 1.44MB capacity 2.88M, 3.5 in. 3-1/2 in. double-sided drive; 2.88MB capacity **BIOS Setup** 

#### Super IO Configuration

This section is used to configure the I/O functions.

| BIOS SETUP UTILITY                                                                                        |                                                                                                    |  |  |
|----------------------------------------------------------------------------------------------------|----------------------------------------------------------------------------------------------------|--|--|
| Advanced                                                                                                  |                                                                                                    |  |  |
| Configure F71879F Super IO Chipset                                                                        | Allows BIOS to En-                                                                                                    |  |  |
| Onboard Floppy Controller [Enabled]<br>Serial Port1 Address [3F8/IRQ4]<br>Serial Port2 Address [2F8/IRQ3] | able of Disable Floppy<br>Controller.<br>$\leftarrow$ → Select Screen<br>$\uparrow\downarrow$ Select Item<br>$\leftarrow$ Change Option<br>F1 General Help<br>F10 Save and Exit<br>ESC Exit |  |  |
| v02.67 (C)Copyright 1985-2009, American Megatrends, Inc.                                                  |                                                                                                    |  |  |

#### **Onboard Floppy Controller**

Enabled Enables the onboard floppy disk controller. Disabled

Disables the onboard floppy disk controller.

#### Serial Port1 Address and Serial Port2 Address

*3F8/IRQ4, 2F8/IRQ3, 3E8/IRQ4, 2E8/IRQ3* Allows you to manually select an I/O address for the onboard serial port 1 and serial port 2.

*Disabled* Disables the onboard serial port 1 and/or serial port 2.

# Hardware Health Configuration

|                                                                                                    | BIOS SETUP UTILITY                                                                                                    |                                                                                                    |  |  |
|----------------------------------------------------------------------------------------------------|----------------------------------------------------------------------------------------------------|----------------------------------------------------------------------------------------------------|--|--|
| Advanced                                                                                                    |                                                                                                    |                                                                                                    |  |  |
| Hardware Health Configuration<br>H/W Health Function                                                                                                    | [Enabled]                                                                                                    | Lowest Speed Value                                                                                                    |  |  |
| CPU Temperature<br>System Temperature                                                                                                    | :38°C<br>:29°C                                                                                                    | Max=100<br>Please input Dec number:                                                                                                    |  |  |
| CPUFAN Speed<br>SystemFAN Speed                                                                                                    | :1335 RPM<br>:N/A                                                                                                    |                                                                                                    |  |  |
| Vcore<br>5V<br>+12V<br>V DIMM<br>5VSB<br>3.3V<br>VBAT<br>CPU FAN Mode Setting-Smart FAN<br>Highest CPU Temperature Limit<br>2nd CPU Temperature Limit<br>2nd CPU Temperature Limit<br>cPU Fan Highest Setting<br>CPU Fan Second Setting<br>CPU Fan Fourth Setting<br>CPU Fan Fourth Setting<br>CPU Fan Lowest Setting | :1.144 V<br>:4.743 V<br>:12.232V<br>:1.536 V<br>:5.056V<br>:3.248V<br>[Auto Mode]<br>[080]<br>[065]<br>[050]<br>[035]<br>[100]<br>[070]<br>[060]<br>[050] | $\begin{array}{ccc} \leftarrow \rightarrow & \text{Select Screen} \\ \uparrow \downarrow & \text{Select Item} \\ \text{Enter} & \text{Update} \\ \text{F1} & \text{General Help} \\ \text{F10} & \text{Save and Exit} \\ \text{ESC} & \text{Exit} \end{array}$ |  |  |
| v02.67 (C)Copyright 1985-2009, American Megatrends, Inc.                                                                                                    |                                                                                                    |                                                                                                    |  |  |

This section is used to configure the hardware monitor function.

#### **H/W Health Function**

Enables or disables the hardware monitoring function.

#### **CPU Temperature to VBAT**

These fields will show the temperature, fan speed and output voltage of the monitored devices or components.

#### **CPU Fan Mode Setting-Smart Fan**

Enable this function to configure the CPU temperature's limit and the CPU fan's settings.

#### Highest CPU Temperature Limit to Lowest CPU Temperature Limit

Sets the CPU's highest, 2nd, 3rd and lowest temperature limit.

#### **CPU Fan Highest Setting to CPU Fan Lowest Setting**

Sets the CPU fan's highest, 2nd, 3rd, 4th and lowest fan speed limit.

BIOS Setup

## **ACPI** Configuration

This section is used to configure ACPI.

| BIOS SETUP UTILITY                                                                                                    |                                                                                                    |
|----------------------------------------------------------------------------------------------------|----------------------------------------------------------------------------------------------------|
| Advanced                                                                                                    |                                                                                                    |
| ACPI Settings                                                                                                    | General ACPI                                                                                                    |
| <ul> <li>General ACPI Configuration</li> <li>Advanced ACPI Configuration</li> <li>Chipset ACPI Configuration</li> </ul> | <ul> <li>← → Select Screen</li> <li>↑↓ Select Item</li> <li>Enter Go to Sub Screen</li> <li>F1 General Help</li> <li>F10 Save and Exit</li> <li>ESC Exit</li> </ul> |
| v02.67 (C)Copyright 1985-2009, American Megatrends, I                                                                   | inc.                                                                                                    |

#### **General ACPI Configuration**

Configures the general ACPI settings.

|                            | BIOS SETUP UTILITY                |                                                                                                    |
|----------------------------|-----------------------------------|----------------------------------------------------------------------------------------------------|
| Advanced                   |                                   |                                                                                                    |
| General ACPI Configuration |                                   | Select the ACPI                                                                                                    |
| Suspend mode               | [S1 (POS)]                        | System Suspend.                                                                                                    |
|                            |                                   | $\begin{array}{rcl} \leftarrow & \rightarrow & \text{Select Screen} \\ \uparrow \downarrow & \text{Select Item} \\ +- & \text{Change Option} \\ F1 & \text{General Help} \\ F10 & \text{Save and Exit} \\ \text{ESC} & \text{Exit} \end{array}$ |
| v02.67 (C                  | )Copyright 1985-2009, American Me | gatrends, Inc.                                                                                                    |

#### Suspend Mode

This field is used to select the type of Suspend mode.

S1(POS) Enables the Power On Suspend function. S3(STR) Enables the Suspend to RAM function.

#### **Advanced ACPI Configuration**

Configures additional ACPI functions.

|                                                          | BIOS SETUP UTILITY |                                                                          |                                                                                        |
|----------------------------------------------------------|--------------------|--------------------------------------------------------------------------|----------------------------------------------------------------------------------------|
| Advanced                                                 |                    |                                                                          |                                                                                        |
| Advanced ACPI Configuration                              |                    | Enable RSDP pointers                                                     |                                                                                        |
| ACPI Version Features                                    | [ACPI v1.0]        | to 64-b<br>Descrip<br>Differe<br>has sor<br>↑↓<br>+-<br>F1<br>F10<br>ESC | Select Screen<br>Select Item<br>Change Option<br>General Help<br>Save and Exit<br>Exit |
| v02.67 (C)Copyright 1985-2009, American Megatrends, Inc. |                    |                                                                          |                                                                                        |

#### **ACPI Version Features**

Selects the ACPI version. The options are ACPI v1.0, ACPI v2.0 and ACPI v3.0.

#### Chipset ACPI Configuration

Configures relevant chipset ACPI functions.

| BIOS SETUP UTILITY                                       |            |                                                                              |                               |  |
|----------------------------------------------------------|------------|------------------------------------------------------------------------------|-------------------------------|--|
| Advanced                                                 |            |                                                                              |                               |  |
| South Bridge ACPI Configuration                          |            | Enable                                                                       | Enable/Disable APIC           |  |
| APIC ACPI SCI IRQ                                        | [Disabled] | ACPI                                                                         | ACPI SCI IRQ.                 |  |
|                                                          |            |                                                                              |                               |  |
|                                                          |            |                                                                              |                               |  |
|                                                          |            |                                                                              |                               |  |
|                                                          |            |                                                                              |                               |  |
|                                                          |            |                                                                              |                               |  |
|                                                          |            | $\begin{array}{c} \leftarrow \rightarrow \\ \uparrow \downarrow \end{array}$ | Select Screen<br>Select Item  |  |
|                                                          |            | +-<br>F1                                                                     | Change Option<br>General Help |  |
|                                                          |            | F10<br>ESC                                                                   | Save and Exit<br>Exit         |  |
|                                                          |            |                                                                              |                               |  |
| v02.67 (C)Copyright 1985-2009, American Megatrends, Inc. |            |                                                                              |                               |  |

#### APIC ACPI SCI IRQ

Enables or disables the APIC ACPI SCI IRQ.

BIOS Setup

## **AHCI** Configuration

This section is used to configure AHCI.

| BIOS SETUP UTILITY                                                                                                    |                                                                                                    |  |  |
|----------------------------------------------------------------------------------------------------|----------------------------------------------------------------------------------------------------|--|--|
| Advanced                                                                                                    |                                                                                                    |  |  |
| AHCI Settings                                                                                                    | Enables for supporting<br>AHCI controller operates<br>in AHCI mode during<br>BIOS control otherwise                                     |  |  |
| AHCI BIOS Support [Enabled]                                                                                                    |                                                                                                    |  |  |
| <ul> <li>AHCI Port0 [Not Detected]</li> <li>AHCI Port1 [Not Detected]</li> <li>AHCI Port2 [Not Detected]</li> <li>AHCI Port3 [Not Detected]</li> <li>AHCI Port4 [Not Detected]</li> <li>AHCI Port5 [Not Detected]</li> </ul> | $\leftarrow$ → Select Screen<br>$\uparrow\downarrow$ Select Item<br>+ Change Option<br>F1 General Help<br>F10 Save and Exit<br>ESC Exit |  |  |
| v02.67 (C)Copyright 1985-2009, American Megatrends, Inc.                                                                                                    |                                                                                                    |  |  |

#### **AHCI BIOS Support**

Enable this field to allow the AHCI controller to operate in AHCI mode during BIOS control otherwise it will operate in IDE mode.

#### AHCI Port0 to AHCI Port5

When entering the setup utility, the BIOS auto detects the presence of any IDE devices. It displays the status of the auto detected IDE devices.

| BIOS SETUP UTILITY                                       |                                                                                                    |  |  |  |
|----------------------------------------------------------|----------------------------------------------------------------------------------------------------|--|--|--|
| Advanced                                                 |                                                                                                    |  |  |  |
| AHCI Port0                                               | Select the type<br>of device connected<br>to the system.                                                                                                    |  |  |  |
| Device :Not Detected                                     |                                                                                                    |  |  |  |
| SATA Port0 [Auto]<br>S.M.A.R.T. [Enabled]                | <ul> <li>← → Select Screen</li> <li>↑↓ Select Item</li> <li>+- Change Option</li> <li>F1 General Help</li> <li>F10 Save and Exit</li> <li>ESC Exit</li> </ul> |  |  |  |
| v02.67 (C)Copyright 1985-2009, American Megatrends, Inc. |                                                                                                    |  |  |  |

#### SATA Port0

Selects the type of device connected to the system.

#### S.M.A.R.T.

The system board supports SMART (Self-Monitoring, Analysis and Reporting Technology) hard drives. SMART is a reliability prediction technology for ATA/ IDE and SCSI drives. The drive will provide sufficient notice to the system or user to backup data prior to the drive's failure. The default is Disabled. If you are using hard drives that support S.M.A.R.T., set this field to Enabled. SMART is supported in ATA/33 or later hard drives. The options are Enabled and Disabled.

## Intel AMT Configuration

This section is used to configure AMT.

| BIOS SETUP UTILITY                                                                                                    |                                                                                                    |  |
|----------------------------------------------------------------------------------------------------|----------------------------------------------------------------------------------------------------|--|
| Advanced                                                                                                    |                                                                                                    |  |
| Configure Intel AMT Parameters                                                                                                    | Options                                                                                                    |  |
| Intel AMT Support[Enabled]Force IDER[Disabled]Force SOL[Disabled]Unconfigure AMT/ME[Disabled]Activate Remote Assistance[Disabled]MEBx Ctrl+P Delay (Seconds)[0] | <ul> <li>← → Select Screen</li> <li>↑↓ Select Item</li> <li>+ Change Option</li> <li>F1 General Help</li> <li>F10 Save and Exit</li> <li>ESC Exit</li> </ul> |  |
| v02.67 (C)Copyright 1985-2009, American Megatrends, Inc.                                                                                                    |                                                                                                    |  |

#### **Intel AMT Support**

Enables or disables Intel's AMT (Active Management Technology) function.

#### Force IDER

The options are:

Disabled IDER Pri. Master IDER Pri. Slave IDER Sec. Master IDER Sec. Slave

#### **Force SOL**

The options are Enabled and Disabled.

#### **Unconfigure AMT/ME**

Set this field to Enabled and MEBx setup will load the default values.

#### **Activate Remote Assistance**

The options are Enabled and Disabled.

#### MEBx Ctrl+P Delay (Seconds)

Enters the delay time of MEBx.
# Intel VT-d Configuration

This section is used to configure VT-d.

| BIOS SETUP UTILITY                                       |            |                                                                                                    |  |  |
|----------------------------------------------------------|------------|----------------------------------------------------------------------------------------------------|--|--|
|                                                          | Advanced   |                                                                                                    |  |  |
|                                                          |            | Options                                                                                                    |  |  |
| Intel VT-d                                               | [Disabled] | Disabled<br>Enabled                                                                                                    |  |  |
|                                                          |            | $\begin{array}{rcl} \leftarrow & \rightarrow & \text{Select Screen} \\ \uparrow \downarrow & \text{Select Item} \\ + & \text{Change Option} \\ F1 & \text{General Help} \\ F10 & \text{Save and Exit} \\ ESC & \text{Exit} \end{array}$ |  |  |
| v02.67 (C)Copyright 1985-2009, American Megatrends, Inc. |            |                                                                                                    |  |  |

#### Intel VT-d

The options are Enabled and Disabled.

# **Remote Access Configuration**

This section is used to configure the remote access.

|                                                                                                    | BIOS SETUP UTILITY                                                                    |                                                                                                    |   |
|----------------------------------------------------------------------------------------------------|---------------------------------------------------------------------------------------|----------------------------------------------------------------------------------------------------|---|
| Advanced                                                                                                    |                                                                                       |                                                                                                    |   |
| Configure Remote Access Type and Pa                                                                                                    | Configure Remote Access Type and Parameters                                           |                                                                                                    |   |
| Remote Access<br>Serial Port Number<br>Base Address, IRQ<br>Serial Port Mode<br>Flow Control<br>Redirection After BIOS POST<br>Terminal Type | [Enabled]<br>[COM3]<br>[D000h, 5]<br>[115200 8, n, 1]<br>[None]<br>[Always]<br>[ANSI] | type.                                                                                                    |   |
| VT-UTF8 Combo Key Support<br>Sredir Memory Display Delay                                                                                     | [Enabled]<br>[No Delay]                                                               | $\leftarrow \rightarrow$ Select Screen<br>$\uparrow \downarrow$ Select Item<br>+ Change Option<br>F1 General Help<br>F10 Save and Exit<br>ESC Exit | n |
| v02.67 (C)Copy                                                                                                    | right 1985-2009, American Megatr                                                      | ends, Inc.                                                                                                    |   |

#### **Remote Access**

Enables or disables the remote access feature.

#### **Serial Port Number**

Selects the serial port.

#### **Base Address, IRQ**

Selects an IRQ for the serial port.

#### **Serial Port Mode**

Selects a mode for the serial port.

#### **Flow Control**

Selects the flow control for console redirection.

#### **Redirection After BIOS POST**

Boot Loader Redirection is active during POST and during Boot Loader. Always Redirection is always active. Some OSes may not work when this field is set to Always. Disable Turns off the redirection after POST.

#### **Terminal Type**

Selects the target terminal type.

#### **VT-UTF8 Combo Key Support**

Enables or disables VT-UTF8 combination key support for ANSI/VT100 terminals.

#### **Sredir Memory Display Delay**

Selects the delay time (in seconds) before displaying the memory information.

BIOS Setup

# Trusted Computing (optional)

This section configures settings relevant to Trusted Computing innovations.

| BIOS SETUP UTILITY                                       |                    |                                                                                                    |  |  |  |
|----------------------------------------------------------|--------------------|----------------------------------------------------------------------------------------------------|--|--|--|
| Advanced                                                 |                    |                                                                                                    |  |  |  |
| Trusted Computing                                        | Enable/Disable TPM |                                                                                                    |  |  |  |
| TCG/TPM Support                                          | [No]               | TCG (TPM 1.1/1.2)<br>support in BIOS                                                                                                    |  |  |  |
|                                                          |                    |                                                                                                    |  |  |  |
|                                                          |                    |                                                                                                    |  |  |  |
|                                                          |                    |                                                                                                    |  |  |  |
|                                                          |                    | $\begin{array}{rcl} \leftarrow \rightarrow & \text{Select Screen} \\ \uparrow \downarrow & \text{Select Item} \\ +- & \text{Change Option} \\ F1 & \text{General Help} \\ F10 & \text{Save and Exit} \\ ESC & \text{Exit} \end{array}$ |  |  |  |
| v02.67 (C)Copyright 1985-2009, American Megatrends, Inc. |                    |                                                                                                    |  |  |  |

#### **TCG/TPM Support**

Enables or disables TPM TCG. The options are Yes and No.

If you selected Yes, additional fields will appear.

| BIOS SETUP UTILITY                                                                       |                                                            |                                                                                                    |  |  |
|------------------------------------------------------------------------------------------|------------------------------------------------------------|----------------------------------------------------------------------------------------------------|--|--|
| Advanced                                                                                 |                                                            |                                                                                                    |  |  |
| Trusted Computing                                                                        | Enable/Disable TPM                                         |                                                                                                    |  |  |
| TCG/TPM Support                                                                          | [Yes]                                                      | TCG (TPM 1.1/1.2)<br>support in BIOS                                                                                                    |  |  |
| Execute TPM Command<br>Clearing the TPM<br>TPM Enable/Disable Status<br>TPM Owner Status | [Don't change]<br>[Press Enter]<br>[Disabled]<br>[UnOwned] | $\begin{array}{rcl} \leftarrow \rightarrow & \text{Select Screen} \\ \uparrow \downarrow & \text{Select Item} \\ + & \text{Change Option} \\ F1 & \text{General Help} \\ F10 & \text{Save and Exit} \\ \text{ESC} & \text{Exit} \end{array}$ |  |  |
| v02.67 (C)Copy                                                                           | rright 1985-2009, American Mega                            | trends, Inc.                                                                                                    |  |  |

#### **Execute TPM Command**

Enables (activates) or disables (deactivates) command to TPM.

#### **Clearing the TPM**

This field allows you to clear the user information saved in the TPM security chip. When you press <Enter>, a warning message will appear to ask if you want to clear the user information in the security chip. Use the left / right arrow key to select between [OK] and [Cancel], then press <Enter> to confirm your choice.

#### **TPM Enable/Disable Status**

Enables or disables the TPM status.

#### **TPM Owner Status**

Enables or disables the TPM owner's status.

**BIOS Setup** 

## **USB** Configuration

This section is used to configure USB devices.

| BIOS SETUP UTILITY                                                                     |                                                                                                    |  |  |
|----------------------------------------------------------------------------------------|----------------------------------------------------------------------------------------------------|--|--|
| Advanced                                                                               |                                                                                                    |  |  |
| USB Configuration                                                                      | Enables support for                                                                                                    |  |  |
| Module Version - 2.24.5-13.4                                                           | legacy USB. AUTO<br>option disables<br>legacy support if<br>no USB devices are<br>connected.                                                                                                    |  |  |
| USB Devices Enabled :<br>2 Hubs                                                        |                                                                                                    |  |  |
| Legacy USB Support[Enabled]USB 2.0 Controller Mode[HiSpeed]BIOS EHCI Hand-Off[Enabled] |                                                                                                    |  |  |
|                                                                                        | $\begin{array}{rcc} \leftarrow & \rightarrow & \text{Select Screen} \\ \uparrow \downarrow & \text{Select Item} \\ + & \text{Change Option} \\ F1 & \text{General Help} \\ F10 & \text{Save and Exit} \\ \text{ESC} & \text{Exit} \end{array}$ |  |  |
| v02.67 (C)Copyright 1985-2009, American Megatrends, Inc.                               |                                                                                                    |  |  |

#### Legacy USB Support

Enabled Enables Legacy USB. *Auto* Disables support for Legacy when no USB devices are connected. *Disabled* Keeps USB devices available only for EFI applications.

#### **USB 2.0 Controller Mode**

Configures the USB 2.0 controller in HiSpeed (480Mbps) or FullSpeed (12Mbps).

#### **BIOS EHCI Hand-Off**

This is a workaround for OSes that does not support EHCI hand-off. The EHCI ownership change should be claimed by the EHCI driver.

# **PCIPnP**

The PCIPnP menu is used to configure PCI Plug and Play devices.

#### Important:

Setting incorrect field values may cause the system to malfunction.

|                                                                                   |                                        | BIOS S                             | SETUP UTIL                                                   | ITY                                                                                  |                                                                                                    |                                                                                        |
|-----------------------------------------------------------------------------------|----------------------------------------|------------------------------------|--------------------------------------------------------------|--------------------------------------------------------------------------------------|----------------------------------------------------------------------------------------------------|----------------------------------------------------------------------------------------|
| Main                                                                              | Advanced                               | PCIPnP                             | Boot                                                         | Security                                                                             | Chip                                                                                                   | oset Exit                                                                              |
| Advanced P                                                                        | CI/PnP Settings                        |                                    |                                                              |                                                                                      | Clear N                                                                                                | NVRAM during                                                                           |
| WARNING:                                                                          | Setting wrong valu<br>may cause system | es in below sec<br>to malfunction. | tions                                                        |                                                                                      | - System                                                                                               | 1 0001.                                                                                |
| Clear NVRA<br>Plug & Play<br>PCI Latency                                          | AM<br>7 O/S<br>7 Timer                 |                                    | [No]<br>[No]<br>[64]                                         |                                                                                      |                                                                                                    |                                                                                        |
| IRQ3<br>IRQ4<br>IRQ5<br>IRQ7<br>IRQ9<br>IRQ10<br>IRQ10<br>IRQ11<br>IRQ14<br>IRQ15 |                                        |                                    | [Ava<br>[Ava<br>[Ava<br>[Ava<br>[Ava<br>[Ava<br>[Ava<br>[Ava | ilable]<br>ilable]<br>ilable]<br>ilable]<br>ilable]<br>ilable]<br>ilable]<br>ilable] |                                                                                                    |                                                                                        |
|                                                                                   |                                        |                                    |                                                              |                                                                                      | $\begin{array}{c} \leftarrow \rightarrow \\ \uparrow \downarrow \\ +- \\ F1 \\ F10 \\ ESC \end{array}$ | Select Screen<br>Select Item<br>Change Option<br>General Help<br>Save and Exit<br>Exit |
| v02.67 (C)Copyright 1985-2009, American Megatrends, Inc.                          |                                        |                                    |                                                              |                                                                                      |                                                                                                    |                                                                                        |

## Clear NVRAM

This field allows clearing the NVRAM during system boot.

## Plug & Play O/S

Yes

The operating system configures Plug and Play (PnP) devices that are not required to boot in a Plug and Play supported operating system.

No

The BIOS configures all the devices in the system.

# **PCI** Latency Timer

This feature is used to select the length of time each PCI device will control the bus before another takes over. The larger the value, the longer the PCI device can retain control of the bus. Since each access to the bus comes with an initial delay before any transaction can be made, low values for the PCI Latency Timer will reduce the effectiveness of the PCI bandwidth while higher values will improve it.

# IRQ3 to IRQ15

Available The specified IRQ is available for PCI/PnP devices. Reserved The specified IRQ is reserved for Legacy ISA devices.

# Boot

| BIOS SETUP UTILITY                                                               |                                                 |        |      |          |                                                                                                    |                                                              |                                                  |
|----------------------------------------------------------------------------------|-------------------------------------------------|--------|------|----------|----------------------------------------------------------------------------------------------------|--------------------------------------------------------------|--------------------------------------------------|
| Main                                                                             | Advanced                                        | PCIPnP | Boot | Security | Chij                                                                                                    | oset                                                         | Exit                                             |
| Boot Settings                                                                    |                                                 |        |      |          | Configure settings                                                                                        |                                                              |                                                  |
| ► Boot Sett                                                                      | <ul> <li>Boot Settings Configuration</li> </ul> |        |      |          | during system boot.                                                                                       |                                                              | 0001.                                            |
| <ul> <li>Boot Dev</li> <li>Hard Disl</li> <li>Removab</li> <li>CD/DVD</li> </ul> | ice Priority<br>c Drives<br>le Drives<br>Drives |        |      |          | $\begin{array}{c} \leftarrow \rightarrow \\ \uparrow \downarrow \\ Enter \\ F1 \\ F10 \\ ESC \end{array}$ | Select S<br>Select I<br>Go to S<br>Genera<br>Save ar<br>Exit | Screen<br>tem<br>jub Screen<br>I Help<br>id Exit |
|                                                                                  |                                                 |        |      |          |                                                                                                    |                                                              |                                                  |
| v02.67 (C)Copyright 1985-2009, American Megatrends, Inc.                         |                                                 |        |      |          |                                                                                                    |                                                              |                                                  |

# Boot Settings Configuration

This section is used to configure settings during system boot.

| BIOS SETUP UTILITY                                       |                    |                                                                                                    |  |  |
|----------------------------------------------------------|--------------------|----------------------------------------------------------------------------------------------------|--|--|
| Boot                                                     |                    |                                                                                                    |  |  |
| Boot Settings Configuration                              |                    | Allows BIOS to skip                                                                                                    |  |  |
| Quiet Boot<br>Bootup Num-Lock                            | [Disabled]<br>[On] | <ul> <li>certain tests while<br/>booting. This will<br/>decrease the time<br/>needed to boot the<br/>system.</li> <li>← → Select Screen</li> <li>↑↓ Select Item</li> <li>+- Change Option</li> <li>F1 General Help</li> <li>F10 Save and Exit</li> <li>ESC Exit</li> </ul> |  |  |
| v02.67 (C)Copyright 1985-2009, American Megatrends, Inc. |                    |                                                                                                    |  |  |

#### **Quick Boot**

When Enabled, the BIOS will shorten or skip some check items during POST. This will decrease the time needed to boot the system.

#### **Bootup Num-Lock**

This allows you to determine the default state of the numeric keypad. By default, the system boots up with NumLock on wherein the function of the numeric keypad is the number keys. When set to Off, the function of the numeric keypad is the arrow keys.

# **Boot Device Priority**

This section is used to select the boot priority sequence of all available devices.

| BIOS SETUP UTILITY                                                       |                                                                                            |                                                                                                    |  |  |  |
|--------------------------------------------------------------------------|--------------------------------------------------------------------------------------------|----------------------------------------------------------------------------------------------------|--|--|--|
|                                                                          | Boot                                                                                       |                                                                                                    |  |  |  |
| Boot Device Priority                                                     |                                                                                            | Specifies the boot                                                                                                    |  |  |  |
| 1st Boot Device<br>2nd Boot Device<br>3rd Boot Device<br>4th Boot Device | [1st FLOPPY DRIVE]<br>[HDD:PM-ST3120023AS]<br>[Network: Realtek PX]<br>[CD/DVD:3M-POINEER] | <ul> <li>sequence from the available devices.</li> <li>A device enclosed in parenthesis has been disabled in the corresponding type menu.</li> <li>← → Select Screen<br/>↑↓ Select Item<br/>+→ Change Option<br/>F1 General Help<br/>F10 Save and Exit<br/>ESC Exit</li> </ul> |  |  |  |
| v02.67 (C)Copyright 1985-2009, American Megatrends, Inc.                 |                                                                                            |                                                                                                    |  |  |  |

#### **1st Boot Device and 4th Boot Device**

Select the drive to boot 1st, 2nd, 3rd and 4th in the "1st Boot Device", "2nd Boot Device", "3rd Boot Device" and "Fourth Boot Device" fields respectively. The BIOS will boot the operating system according to the sequence of the drive selected.

BIOS Setup

# Hard Disk Drives

This section is used to select the boot priority sequence of the hard drives.

| BIOS SETUP UTILITY                                       |                                                                           |  |  |  |
|----------------------------------------------------------|---------------------------------------------------------------------------|--|--|--|
| Boot                                                     |                                                                           |  |  |  |
| Hard Disk Drives                                         | Specifies the boot                                                        |  |  |  |
| 1st Drive [HDD: PM-ST3120023AS]                          | ←→ Select Screen<br>↑↓ Select Item<br>+- Change Option<br>F1 General Help |  |  |  |
|                                                          | F10 Save and Exit<br>ESC Exit                                             |  |  |  |
| v02.67 (C)Copyright 1985-2009, American Megatrends, Inc. |                                                                           |  |  |  |

# Removable Drives

This section is used to select the boot priority sequence of the removable devices.

| BIOS SETUP UTILITY                                                                                                    |                    |  |  |  |  |
|----------------------------------------------------------------------------------------------------|--------------------|--|--|--|--|
| Boot                                                                                                    |                    |  |  |  |  |
| Removable Drives                                                                                                    | Specifies the boot |  |  |  |  |
| Removable DrivesSpecifies the boot<br>sequence from the<br>available devices.1st Drive[1st FLOPPY DRIVE] $\leftarrow \rightarrow$ Select Screen<br>$\uparrow \downarrow$ Select Item<br>+<br>Change OptionF1General Help<br>F10F10Save and Exit<br>ESC |                    |  |  |  |  |
| v02.67 (C)Copyright 1985-2009. American Megatrends Inc                                                                                                    |                    |  |  |  |  |

BIOS Setup

# **CD/DVD** Drives

This section is used to select the boot priority sequence of the optical devices.

| BIOS SETUP UTILITY                                       |                     |                                                                              |                               |  |  |  |
|----------------------------------------------------------|---------------------|------------------------------------------------------------------------------|-------------------------------|--|--|--|
|                                                          | Boot                |                                                                              |                               |  |  |  |
| CD/DVD Drives Specifies the boot                         |                     |                                                                              |                               |  |  |  |
| 1st Drive                                                | [CD/DVD:3M-POINEER] | availab                                                                      | le devices.                   |  |  |  |
|                                                          |                     |                                                                              |                               |  |  |  |
|                                                          |                     |                                                                              |                               |  |  |  |
|                                                          |                     |                                                                              |                               |  |  |  |
|                                                          |                     |                                                                              |                               |  |  |  |
|                                                          |                     |                                                                              |                               |  |  |  |
|                                                          |                     | $\begin{array}{c} \leftarrow \rightarrow \\ \uparrow \downarrow \end{array}$ | Select Screen<br>Select Item  |  |  |  |
|                                                          |                     | F1                                                                           | Change Option<br>General Help |  |  |  |
|                                                          |                     | ESC F10                                                                      | Save and Exit<br>Exit         |  |  |  |
|                                                          |                     |                                                                              |                               |  |  |  |
| v02.67 (C)Copyright 1985-2009, American Megatrends, Inc. |                     |                                                                              |                               |  |  |  |

# Security

|                             |                                                          | BIOS SE                            | TUP UTILI   | ТҮ       |                                                                                                    |                                                                        |                         |  |  |  |
|-----------------------------|----------------------------------------------------------|------------------------------------|-------------|----------|----------------------------------------------------------------------------------------------------|------------------------------------------------------------------------|-------------------------|--|--|--|
| Main                        | Advanced                                                 | PCIPnP                             | Boot        | Security | Chip                                                                                                    | set                                                                    | Exit                    |  |  |  |
| Security Set                | tings                                                    | Install                            | or Change t | he       |                                                                                                    |                                                                        |                         |  |  |  |
| Supervisor F<br>User Passwo | Password<br>ord                                          | : Not Installed<br>: Not Installed |             |          | passwo                                                                                                    | na.                                                                    |                         |  |  |  |
| Change Sup<br>Change Use    | ervisor Password<br>r Password                           |                                    |             |          |                                                                                                    |                                                                        |                         |  |  |  |
|                             |                                                          |                                    |             |          |                                                                                                    |                                                                        |                         |  |  |  |
|                             |                                                          |                                    |             |          |                                                                                                    |                                                                        |                         |  |  |  |
|                             |                                                          |                                    |             |          | $\begin{array}{c} \leftarrow \rightarrow \\ \uparrow \downarrow \\ Enter \\ F1 \\ F10 \\ ESC \end{array}$ | Select Scr<br>Select Iter<br>Change<br>General H<br>Save and E<br>Exit | een<br>n<br>elp<br>Exit |  |  |  |
|                             | v02.67 (C)Copyright 1985-2009, American Megatrends, Inc. |                                    |             |          |                                                                                                    |                                                                        |                         |  |  |  |

# Change Supervisor Password

This field is used to set or change the supervisor password. To set a new password:

- 1. Select the Change Supervisor Password field then press <Enter>.
- 2. Type your password in the dialog box then press <Enter>. You are limited to six letters/numbers.

|                               |                                                          | BIOS SE                            | TUP UTI | LITY     |                                                                                                    |                                                                                 |  |  |  |
|-------------------------------|----------------------------------------------------------|------------------------------------|---------|----------|----------------------------------------------------------------------------------------------------|---------------------------------------------------------------------------------|--|--|--|
| Main                          | Advanced                                                 | PCIPnP                             | Boot    | Security | Chips                                                                                                    | set Exit                                                                        |  |  |  |
| Security Setti                | Security Settings                                        |                                    |         |          | Install o                                                                                                 | or Change the                                                                   |  |  |  |
| Supervisor Pa<br>User Passwor | assword<br>d                                             | : Not Installed<br>: Not Installed |         |          | passwoi                                                                                                   | lu.                                                                             |  |  |  |
| Change Supe<br>Change User    | rvisor Password<br>Password                              |                                    |         |          |                                                                                                    |                                                                                 |  |  |  |
| Boot Sector V                 | Virus Prote                                              | nter New Password                  |         |          | $\begin{array}{c} \leftarrow \rightarrow \\ \uparrow \downarrow \\ Enter \\ F1 \\ F10 \\ ESC \end{array}$ | Select Screen<br>Select Item<br>Change<br>General Help<br>Save and Exit<br>Exit |  |  |  |
|                               | v02.61 (C)Copyright 1985-2006, American Megatrends, Inc. |                                    |         |          |                                                                                                    |                                                                                 |  |  |  |

BIOS Setup

- 3. Press <Enter> to confirm the new password.
- 4. When the Password Installed dialog box appears, select OK.

To change the password, repeat the same steps above.

To clear the password, select Change Supervisor Password then press <Enter>. The Password Uninstalled dialog box will appear.

If you forgot the password, you can clear the password by erasing the CMOS RTC (Real Time Clock) RAM using the Clear CMOS jumper. Refer to the Jumper Settings section in chapter 2 for more information.

After you have set the supervisor password, the User Access Level field will appear.

|                   | BIOS SETUP UTILITY                                                                                                    |          |                                                            |                                                            |          |                                                                                                    |                                                                                         |                                                               |  |  |
|-------------------|----------------------------------------------------------------------------------------------------|----------|------------------------------------------------------------|------------------------------------------------------------|----------|----------------------------------------------------------------------------------------------------|-----------------------------------------------------------------------------------------|---------------------------------------------------------------|--|--|
|                   | Main                                                                                                    | Advanced | PCIPnP                                                     | Boot                                                       | Security | Chip                                                                                                    | oset                                                                                    | Exit                                                          |  |  |
| Security Settings |                                                                                                    |          |                                                            |                                                            |          | Limite                                                                                                   | d: only l                                                                               | imited                                                        |  |  |
|                   | Supervisor Password<br>User Password<br>Change Supervisor Password<br>User Access Level<br>Change User Password<br>Password Check |          | : Installed<br>: Not Installed<br>[Full Access]<br>[Setup] | : Installed<br>: Not Installed<br>[Full Access]<br>[Setup] |          |                                                                                                    | Setup U<br>Setup U<br>Dnly: all<br>it the fie<br>changed<br>llow cha<br>Supervi<br>ord. | went user<br>tility.<br>ow ac-<br>lds can<br>l.<br>nge<br>sor |  |  |
|                   |                                                                                                    |          |                                                            |                                                            |          | $ \begin{array}{c} \leftarrow \rightarrow \\ \uparrow \downarrow \\ +- \\ F1 \\ F10 \\ ESC \end{array} $ | Select<br>Select<br>Chang<br>Gener<br>Save a<br>Exit                                    | Screen<br>Item<br>e Option<br>al Help<br>ind Exit             |  |  |
|                   | v02.61 (C)Copyright 1985-2006, American Megatrends, Inc.                                                                          |          |                                                            |                                                            |          |                                                                                                    |                                                                                         |                                                               |  |  |

## **User Access Level**

Selects the access level to the fields in the Setup utility.

*Limited* Allows you to change settings to some fields such as Date and Time. *No Access* 

Prevents access to the Setup utility.

View Only

Allows you to view the settings but does not allow you to change the settings.

Full Access

Allows you to change settings to all the fields in the utility.

# Change User Password

This field is used to set or change the user password.

To set a new password:

- 1. Select the Change User Password field then press <Enter>.
- 2. Type your password in the dialog box then press <Enter>. You are limited to six letters/numbers.
- 3. Press <Enter> to confirm the new password.
- 4. When the Password Installed dialog box appears, select OK.

To change the password, repeat the same steps above.

After you have set the user password, the Clear User Password and Password Check fields will appear.

#### Clear User Password

To clear the password, select Clear User Password then press <Enter>. The Password Uninstalled dialog box will appear.

## Password Check

Setup

The BIOS checks for the user password whenever accessing the Setup utility. *Always* 

The BIOS checks for the user password when accessing the Setup utility and booting the system.

BIOS Setup

# Chipset

This section is used to configure the system based on the specific features of the chipset.

#### Important:

Setting incorrect field values may cause the system to malfunction.

|                                                  | BIOS SETUP UTILITY                                                                                           |                                     |              |                 |                                                    |                                                               |                                             |  |  |  |  |
|--------------------------------------------------|----------------------------------------------------------------------------------------------------|-------------------------------------|--------------|-----------------|----------------------------------------------------|---------------------------------------------------------------|---------------------------------------------|--|--|--|--|
| Main                                             | Advanced                                                                                                    | PCIPnP                              | Boot         | Security        | Chip                                               | set                                                           | Exit                                        |  |  |  |  |
| Advanced C                                       | Advanced Chipset Settings                                                                                    |                                     |              |                 |                                                    |                                                               | Bridge                                      |  |  |  |  |
| WARNING<br>► North Br<br>► South Br<br>► ME Subs | : Setting wrong valu<br>may cause system<br>idge Configuration<br>idge Configuration<br>system Configuration | ies in below sec<br>to malfunction. | ctions       |                 | teature:<br>← →<br>↑↓<br>Enter<br>F1<br>F10<br>ESC | Select S<br>Select I<br>Go to S<br>General<br>Save an<br>Exit | creen<br>tem<br>ub Screen<br>Help<br>d Exit |  |  |  |  |
|                                                  | v02.67 (0                                                                                                    | C)Copyright 198                     | 35-2009. Ame | rican Megatrend | s. Inc.                                            |                                                               |                                             |  |  |  |  |

# North Bridge Configuration

|                                                                                                    | BIOS SETUP UTILITY                                 |                                                                                                    |  |  |  |  |  |
|----------------------------------------------------------------------------------------------------|----------------------------------------------------|----------------------------------------------------------------------------------------------------|--|--|--|--|--|
|                                                                                                    |                                                    | Chipset                                                                                                    |  |  |  |  |  |
| North Bridge Chipset Configuration                                                                              |                                                    | ENABLE: Allow                                                                                                    |  |  |  |  |  |
| IMC Type: *Dale Family IMC<br>Memory Remap Feature                                                              | [Enabled]                                          | overlapped PCI<br>memory above the total<br>physical memory.                                                                                                    |  |  |  |  |  |
| PCI MMIO Allocation: 4GB to 30<br>DRAM Frequency                                                                | )72MB<br>[Auto]                                    | DISABLE: Do not<br>allow remanning of                                                                                                    |  |  |  |  |  |
| Initiate Graphic Adapter<br>IGD Graphics Mode Select<br>IGD GIT Graphics Memory Size                            | [PEG/PCI]<br>[Enabled, 128MB]<br>[No VT mode, 2MB] | memory.                                                                                                    |  |  |  |  |  |
| <ul> <li>NB PCIE Configuration<br/>PEG Port<br/>PEG Force GEN1</li> <li>Video Function Configuration</li> </ul> | [Auto]<br>[Disabled]                               | $\begin{array}{rcl} \leftarrow \rightarrow & \text{Select Screen} \\ \uparrow \downarrow & \text{Select Item} \\ + - & \text{Change Option} \\ F1 & \text{General Help} \\ F10 & \text{Save and Exit} \\ \text{ESC} & \text{Exit} \end{array}$ |  |  |  |  |  |
| v02.67 (C)Cop                                                                                                   | pyright 1985-2009, American Megatrends,            | Inc.                                                                                                    |  |  |  |  |  |

## **Memory Remap Feature**

Enabled

Allows remapping of overlapped PCI memory above the total physical memory.

Disabled

Does not allow remapping of memory.

#### **DRAM Frequency**

Selects the frequency of the DRAM.

#### **Initiate Graphic Adapter**

Selects the graphics controller to use as the primary boot device.

#### **IGD Graphics Mode Select**

Selects the amount of system memory used by the internal graphics device.

#### **PEG Port**

The options are Auto and Disabled.

#### PEG Force GEN1

Some PCIE graphics devices does not comply to the PCIE specification and may incorrectly report their Gen capability or link width. Select Enabled to force the graphics device in Gen 1 mode.

#### **Video Function Configuration**

|                                                          | BIOS SETUP UTILITY               |                                                                                                    |  |  |  |  |  |  |
|----------------------------------------------------------|----------------------------------|----------------------------------------------------------------------------------------------------|--|--|--|--|--|--|
|                                                          |                                  | Chipset                                                                                                    |  |  |  |  |  |  |
| Video Function Configuration                             |                                  | Options                                                                                                    |  |  |  |  |  |  |
| DVMT Mode Select<br>DVMT/FIXED Memory<br>PAVP Mode       | [DVMT Mode]<br>[256MB]<br>[Lite] | $\leftarrow$ → Select Screen<br>$\uparrow\downarrow$ Select Item<br>+- Change Option<br>F1 General Help<br>F10 Save and Exit<br>ESC Exit |  |  |  |  |  |  |
| v02.67 (C)Copyright 1985-2009, American Megatrends, Inc. |                                  |                                                                                                    |  |  |  |  |  |  |

#### **DVMT Mode Select**

#### DVMT Mode

Memory that is dynamically allocated based on memory requests made by an application and are released back to the system once the requesting application has been terminated.

#### **DVMT/FIXED Memory**

Selects the graphics memory size used by the DVMT/Fixed mode.

#### **PAVP Mode**

The option is Lite.

# South Bridge Configuration

| BIOS SETUP UTILITY                                                                                                    |                                                                                           |                                                                                                    |  |  |  |  |
|----------------------------------------------------------------------------------------------------|-------------------------------------------------------------------------------------------|----------------------------------------------------------------------------------------------------|--|--|--|--|
|                                                                                                    |                                                                                           | Chipset                                                                                                    |  |  |  |  |
| South Bridge Chipset Configuration                                                                                                |                                                                                           | Enable/Disable USB                                                                                                    |  |  |  |  |
| USB Function<br>EHCI Controller#1<br>EHCI Controller#2<br>GbE Controller<br>GbE LAN Boot<br>GbE Wake Up From S5<br>HDA Controller | [Enabled]<br>[Enabled]<br>[Enabled]<br>[Disabled]<br>[Disabled]<br>[Enabled]<br>[Enabled] | controller in system.                                                                                                    |  |  |  |  |
| PCIE Ports Configuration<br>Onboard LAN2                                                                                          | [Auto]                                                                                    | $\leftarrow \rightarrow$ Select Screen<br>$\uparrow \downarrow$ Select Item<br>+ Change Option<br>F1 General Help<br>F10 Save and Exit<br>ESC Exit |  |  |  |  |
| v02.67 (C)Copyright 1985-2009, American Megatrends, Inc.                                                                          |                                                                                           |                                                                                                    |  |  |  |  |

#### **USB Functions**

Enables or disables the USB controller.

#### EHCI Controller#1 and EHCI Controller#2

This field is used to enable or disable the Enhanced Host Controller Interface controller.

#### **GbE Controller**

Enables or disables the Gigabit LAN controller.

#### **GbE LAN Boot (for onboard Intel)**

Enable this field if you want to use the boot ROM (instead of a disk drive) to boot-up the system and access the local area network directly. If you want to change the boot ROM's settings, type the <Ctrl> and <S> keys simultaneously when prompted during boot-up. Take note: you will be able to access the boot ROM's program (by typing <Ctrl> + <S>) only when this field is enabled.

#### GbE Wake Up From S5

When enabled, it allows the network LAN to wake up the system from S5.

#### **HDA Controller**

Enables or disables the High Definition Audio controller.

#### After G3

Power Off / WOL Power-on the system via WOL after G3. Power On Power-on the system after G3.

#### **On Board LAN2**

Enables or disables the LAN2 controller.

# ME Subsystem Configuration

| BIOS SETUP UTILITY                                                                                                    |                                                                                                    |  |  |  |  |  |
|----------------------------------------------------------------------------------------------------|----------------------------------------------------------------------------------------------------|--|--|--|--|--|
|                                                                                                    | Chipset                                                                                                    |  |  |  |  |  |
| ME Subsystem Configuration                                                                                                    | Options                                                                                                    |  |  |  |  |  |
| BootBlock HECI Message       [Enabled]         HECI Message       [Enabled]         End Of Post S5 HECI Message       [Enabled] | Disabled<br>Enabled                                                                                                    |  |  |  |  |  |
| ME HECI Configuration         ME-HECI       [Enabled]         ME-IDER       [Enabled]         ME-KT       [Enabled]             |                                                                                                    |  |  |  |  |  |
| Management Engine Version: 6.0.3.1195                                                                                           |                                                                                                    |  |  |  |  |  |
|                                                                                                    | $\begin{array}{rcl} \leftarrow & \rightarrow & \text{Select Screen} \\ \uparrow \downarrow & \text{Select Item} \\ + & \text{Change Option} \\ F1 & \text{General Help} \\ F10 & \text{Save and Exit} \\ ESC & \text{Exit} \end{array}$ |  |  |  |  |  |
| v02.67 (C)Copyright 1985-2009, American Megatrends, Inc.                                                                        |                                                                                                    |  |  |  |  |  |

#### **BootBlock HECI Message**

Enables or disables the bootblock HECI message.

#### **HECI Message**

Enables or disables the HECI message.

#### End of Post S5 HECI Message

Enables or disables the end of post S5 HECI message.

#### **ME HECI Configuration**

#### ME-HECI

When this setting is set to [Enabled], Host Embedded Communication Interface (HECI) provides an interface for the exchange of message between the host software and the ME firmware.

#### ME-IDER

This setting disables/enables the IDE Redirection interface by which the remote management console is able to direct the client PC to boot.

#### ME-KT

When this setting is set to [Enabled], the KT function help redirect keyboard and POST message to the remote management console and thus facilitates the control of the client machine through the network.

# Exit

|                                                                        |                                                                   | BIOS S          | SETUP UTII  | LITY            |                                                                             |                                                                           |                                                            |
|------------------------------------------------------------------------|-------------------------------------------------------------------|-----------------|-------------|-----------------|-----------------------------------------------------------------------------|---------------------------------------------------------------------------|------------------------------------------------------------|
| Main                                                                   | Advanced                                                          | PCIPnP          | Boot        | Security        | Chip                                                                        | oset                                                                      | Exit                                                       |
| Exit Options                                                           | ;                                                                 |                 |             |                 | Exit sy                                                                     | stem setu                                                                 | ıp                                                         |
| Save Chang<br>Discard Cha<br>Discard Cha<br>Load Optim<br>Load Failsaf | es and Exit<br>nges and Exit<br>nges<br>al Defaults<br>è Defaults |                 |             |                 | after ss<br>change<br>F10 ke<br>for this<br>↑↓<br>Enter<br>F1<br>F10<br>ESC | Select S<br>Select S<br>Select I<br>Go to S<br>General<br>Save an<br>Exit | used<br>n.<br>icreen<br>tem<br>ub Screen<br>Help<br>d Exit |
|                                                                        | v02.67 (                                                          | C)Copyright 198 | 5-2009, Ame | rican Megatrend | s, Inc.                                                                     |                                                                           |                                                            |

# Save Changes and Exit

To save the changes and exit the Setup utility, select this field then press <Enter>. A dialog box will appear. Confirm by selecting OK.

You can also press <F10> to save and exit Setup.

|                                                                                                    |                    | BIOS SE                             | ETUP UTIL                  | ITY                                 |                                                                                                    |                                                                                   |             |
|----------------------------------------------------------------------------------------------------|--------------------|-------------------------------------|----------------------------|-------------------------------------|----------------------------------------------------------------------------------------------------|-----------------------------------------------------------------------------------|-------------|
| Main A                                                                                                    | dvanced            | PCIPnP                              | Boot                       | Security                            | Chip                                                                                                    | pset                                                                              | Exit        |
| Main     A       Exit Options       Save Changes and<br>Discard Changes       Discard Changes       Load Optimal D       Load Failsafe D | d Exit<br>and Exit | PCIPnP<br>ave configuration<br>[Ok] | Boot<br>changes and<br>[Ca | Security<br>d exit setup?<br>uncel] | Chiµ<br>Exit sy<br>after sa<br>change<br>F10 ke<br>for this<br>for this<br>L<br>Enter<br>F1<br>F10<br>ESC | Select Sc<br>Select Sc<br>Select Ite<br>Go to Su<br>General I<br>Save and<br>Exit | exit<br>sed |
|                                                                                                    | v02.61 (0          | C)Copyright 1985                    | -2006. Ame                 | rican Megatrend                     | s. Inc.                                                                                                   |                                                                                   |             |

### **Discard Changes and Exit**

To exit the Setup utility without saving the changes, select this field then press <Enter>. A dialog box will appear. Confirm by selecting OK.

You can also press <ESC> to exit without saving the changes.

|                                                                     |                                                                     | BIOS S              | SETUP UTII    | LITY               |                                                                          |                                                                                                    |                                                            |
|---------------------------------------------------------------------|---------------------------------------------------------------------|---------------------|---------------|--------------------|--------------------------------------------------------------------------|----------------------------------------------------------------------------------------------------|------------------------------------------------------------|
| Main                                                                | Advanced                                                            | PCIPnP              | Boot          | Security           | Chip                                                                     | oset                                                                                                    | Exit                                                       |
| Exit Option                                                         | IS                                                                  |                     |               |                    | Exit sy                                                                  | stem setu                                                                                                    | ip                                                         |
| Save Chang<br>Discard Ch<br>Discard Ch<br>Load Optin<br>Load Failsa | ges and Exit<br>anges and Exit<br>anges<br>nal Defaul<br>ife Defaul | Discard cha<br>[Ok] | inges and exi | t setup?<br>ancel] | withou<br>change<br>ESC kd<br>for this<br>→<br>Enter<br>F1<br>F10<br>ESC | t saving a<br>ss.<br>ey can be<br>s operatio<br>Select S<br>Select If<br>Go to S<br>General<br>Save an<br>Exit | used<br>n.<br>ccreen<br>tem<br>ub Screen<br>Help<br>d Exit |
|                                                                     | v02.61 (                                                            | C)Copyright 198     | 5-2006, Ame   | rican Megatrend    | s, Inc.                                                                  |                                                                                                    |                                                            |

# **Discard Changes**

To discard the changes, select this field then press <Enter>. A dialog box will appear. Confirm by selecting OK to discard all changes made and restore the previously saved settings.

You can also press <F7> to discard the changes.

|                                                                          |                                                                   | BIOS S          | ETUP UTI             | LITY              |                                                                                             |                                                                                                    |                                                                                    |
|--------------------------------------------------------------------------|-------------------------------------------------------------------|-----------------|----------------------|-------------------|---------------------------------------------------------------------------------------------|----------------------------------------------------------------------------------------------------|------------------------------------------------------------------------------------|
| Main                                                                     | Advanced                                                          | PCIPnP          | Boot                 | Security          | Chi                                                                                         | pset                                                                                                    | Exit                                                                               |
| Exit Options                                                             | ;                                                                 |                 |                      |                   | Discar                                                                                      | ds chang                                                                                                  | es                                                                                 |
| Save Change<br>Discard Cha<br>Discard Cha<br>Load Optime<br>Load Failsaf | es and Exit<br>nges and Exit<br>nges<br>al Defaults<br>è Defaults | Discard<br>[Ok] | Changes?<br>[Cancel] |                   | done s<br>the set<br>F7 key<br>for thi<br>$\uparrow\downarrow$<br>Enter<br>F1<br>F10<br>ESC | o far to a<br>up questi<br>/ can be v<br>s operations<br>Select 1<br>Go to 5<br>Genera<br>Save an<br>Exit | ny of<br>ions.<br>used<br>on.<br>Screen<br>Item<br>Sub Screen<br>I Help<br>nd Exit |
|                                                                          | v02.61 (C                                                         | C)Copyright 198 | 5-2006, Ame          | erican Megatrends | s, Inc.                                                                                     |                                                                                                    |                                                                                    |

# 3

# Load Optimal Defaults

To load optimal default values from the BIOS ROM, select this field then press <Enter>. A dialog box will appear. Confirm by selecting OK.

|                            |                            | BIOS S             | SETUP UTII                | LITY            |                                                                                                    |                                                       |                                                    |
|----------------------------|----------------------------|--------------------|---------------------------|-----------------|----------------------------------------------------------------------------------------------------|-------------------------------------------------------|----------------------------------------------------|
| Main                       | Advanced                   | PCIPnP             | Boot                      | Security        | Chip                                                                                                    | oset                                                  | Exit                                               |
| Exit Options               | S                          |                    |                           |                 | Load (                                                                                                    | Optimal                                               | Default                                            |
| Save Chang                 | Save Changes and Exit      |                    |                           |                 | setup questions.                                                                                          |                                                       |                                                    |
| Discard Cha                | anges and Exit             | _                  |                           |                 | F9 key<br>for this                                                                                        | can be<br>s operati                                   | used<br>on.                                        |
| Load Optim<br>Load Failsat | al Defaults<br>fe Defaults | Load Optin<br>[Ok] | nal Defaults?<br>[Cancel] |                 | $\begin{array}{c} \leftarrow \rightarrow \\ \uparrow \downarrow \\ Enter \\ F1 \\ F10 \\ ESC \end{array}$ | Select<br>Select<br>Go to<br>Genera<br>Save a<br>Exit | Screen<br>Item<br>Sub Screen<br>al Help<br>nd Exit |
|                            | v02.61 (                   | C)Copyright 198    | 5-2006. Ame               | rican Megatrend | s. Inc.                                                                                                   |                                                       |                                                    |

You can also press  $\langle F9 \rangle$  to load optimal default values.

## Load Failsafe Defaults

To load the fail-safe default values from the BIOS ROM, select this field then press <Enter>. A dialog box will appear. Confirm by selecting OK.

You can also press <F8> to load the fail-safe default values.

|                                                                       |                                                                        | BIOS S              | SETUP UTILI               | TY       |                                                                             |                                                                                                    |                                                                      |
|-----------------------------------------------------------------------|------------------------------------------------------------------------|---------------------|---------------------------|----------|-----------------------------------------------------------------------------|----------------------------------------------------------------------------------------------------|----------------------------------------------------------------------|
| Main                                                                  | Advanced                                                               | PCIPnP              | Boot                      | Security | Chij                                                                        | pset                                                                                                    | Exit                                                                 |
| Exit Option                                                           | S                                                                      |                     |                           |          | Load I                                                                      | Failsafe E                                                                                               | Default                                                              |
| Save Chang<br>Discard Cha<br>Discard Cha<br>Load Optim<br>Load Failsa | ges and Exit<br>anges and Exit<br>anges<br>hal Defaults<br>fe Defaults | Load Failsa<br>[Ok] | afe Defaults?<br>[Cancel] |          | values<br>setup of<br>F8 key<br>for this<br>^↓<br>Enter<br>F1<br>F10<br>ESC | for all th<br>questions<br>can be t<br>s operations<br>Select 1<br>Go to S<br>General<br>Save ar<br>Exit | ie<br>ised<br>on.<br>Screen<br>tem<br>ub Screen<br>I Help<br>id Exit |
| v02.61 (C)Copyright 1985-2006, American Megatrends, Inc.              |                                                                        |                     |                           |          |                                                                             |                                                                                                    |                                                                      |

# Updating the System BIOS

Prior to updating the AMI BIOS, you must first disable the Intel<sup>®</sup> ME function.

1. When the system powers-on, the following message will be displayed. Press **<Ctrl-P>** as soon as the message is displayed; as this message will be displayed for only a few seconds.

Intel(R) Management Engine BIOS Extension V6.0.3.0018 Copyright(C) 2003-09 Intel Corporation. All Rights Reserved. Intel(R) ME Firmware version 6.0.0.1184 Press <a href="https://www.commons.org">Ctrl-P></a> to enter Intel(R) ME Setup

 You will be prompted for a password. The default password is "admin". Enter the default password in the space provided under Intel(R) ME Password then press Enter.

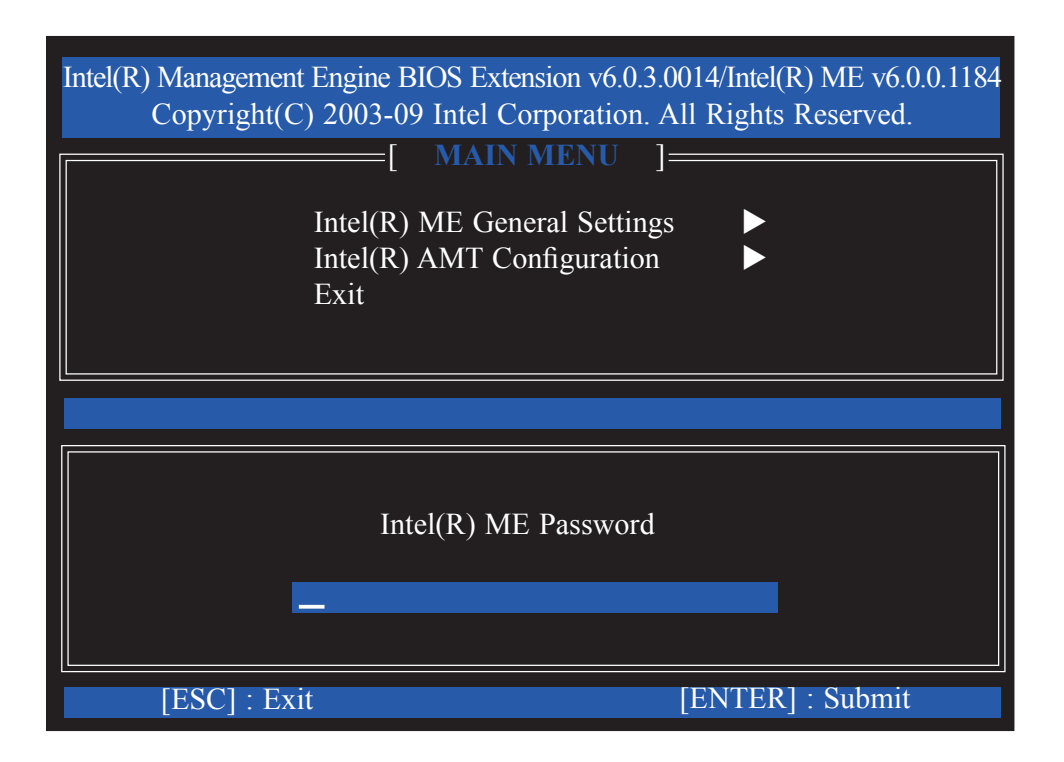

- 8-32 characters
- Strong 7-bit ASCII characters excluding {:, and "} characters
- At least one digit character (0, 1, ...9)
- At least one 7-bit ASCII non alpha-numeric character, above 0x20, (e.g. !, \$, ;)
- Both lower case and upper case characters

Note:

 $\underline{\ }' \underline{\ }'$  (underscore) and  $\underline{\ }'$  (space) are valid password characters but are not used in the determination of complexity.

| Intel(R) Management Eng<br>Copyright(C) 200 | ne BIOS Extension v6.0.3.0014/Intel(R) ME v6.0.0.1184<br>3-09 Intel Corporation. All Rights Reserved.<br>=[ MAIN MENU ]<br>(R) ME General Settings<br>(R) AMT Configuration |
|---------------------------------------------|----------------------------------------------------------------------------------------------------|
| Exi                                         |                                                                                                    |
|                                             | Intel(R) ME New Password                                                                                                    |
| [ESC] : Exit                                | [ENTER] : Submit                                                                                                    |

4. You will be asked to verify the password. Enter the same new password in the space provided under Verify Password then press Enter.

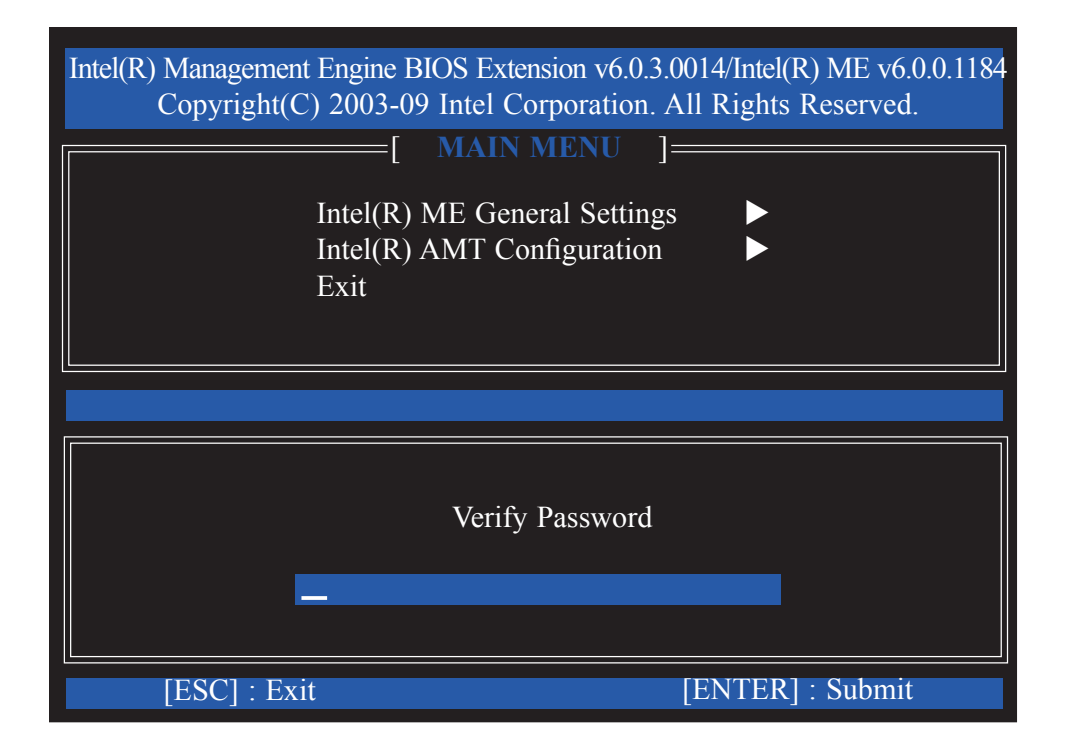

5. Select Intel(R) ME General Settings then press Enter.

| Intel(R) Management Engine BIOS Extension v6.0.3.0014/Intel(R) ME v6.0.0.1184<br>Copyright(C) 2003-09 Intel Corporation. All Rights Reserved. |                  |                  |  |  |
|----------------------------------------------------------------------------------------------------|------------------|------------------|--|--|
| Intel(R) ME (<br>Intel(R) Stand                                                                                                    | General Settings | onfiguration     |  |  |
| Exit                                                                                                    |                  |                  |  |  |
| [ESC] : Exit                                                                                                    | [↑↓] : Select    | [ENTER] : Access |  |  |
|                                                                                                    |                  |                  |  |  |
|                                                                                                    |                  |                  |  |  |
|                                                                                                    |                  |                  |  |  |

6. Select Intel(R) ME State Control then press Enter.

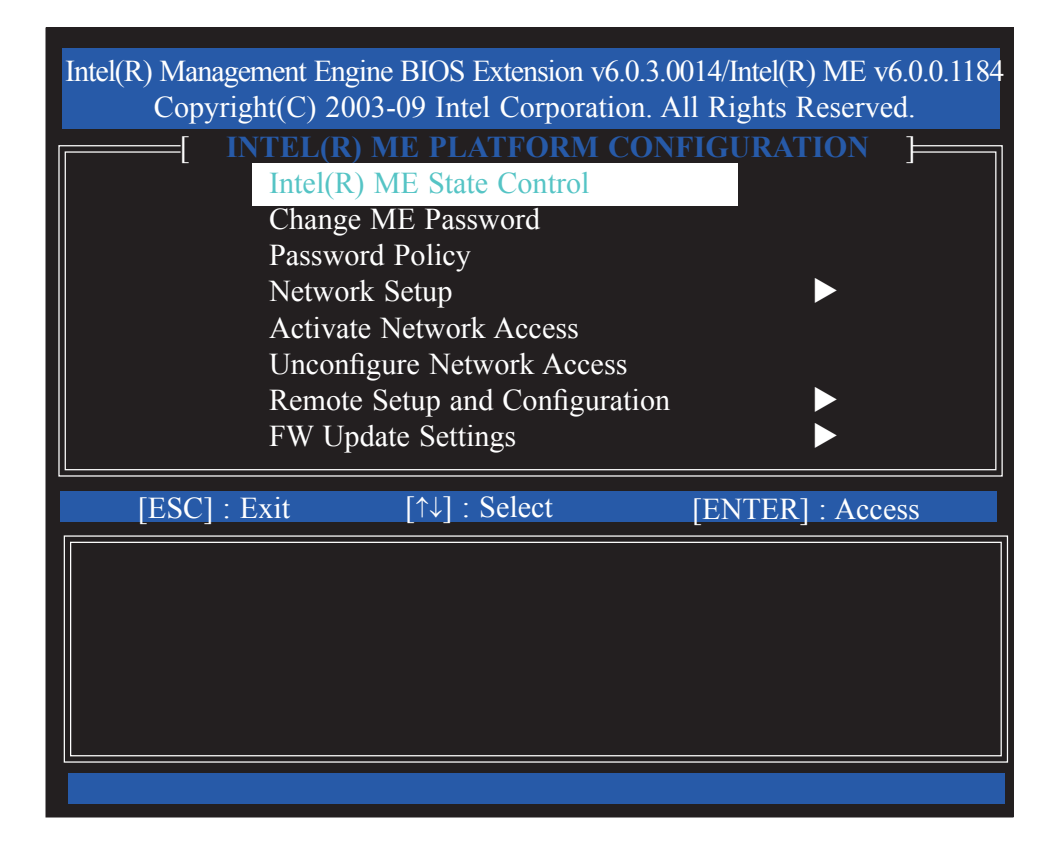

7. Select **Disabled** and then press Enter.

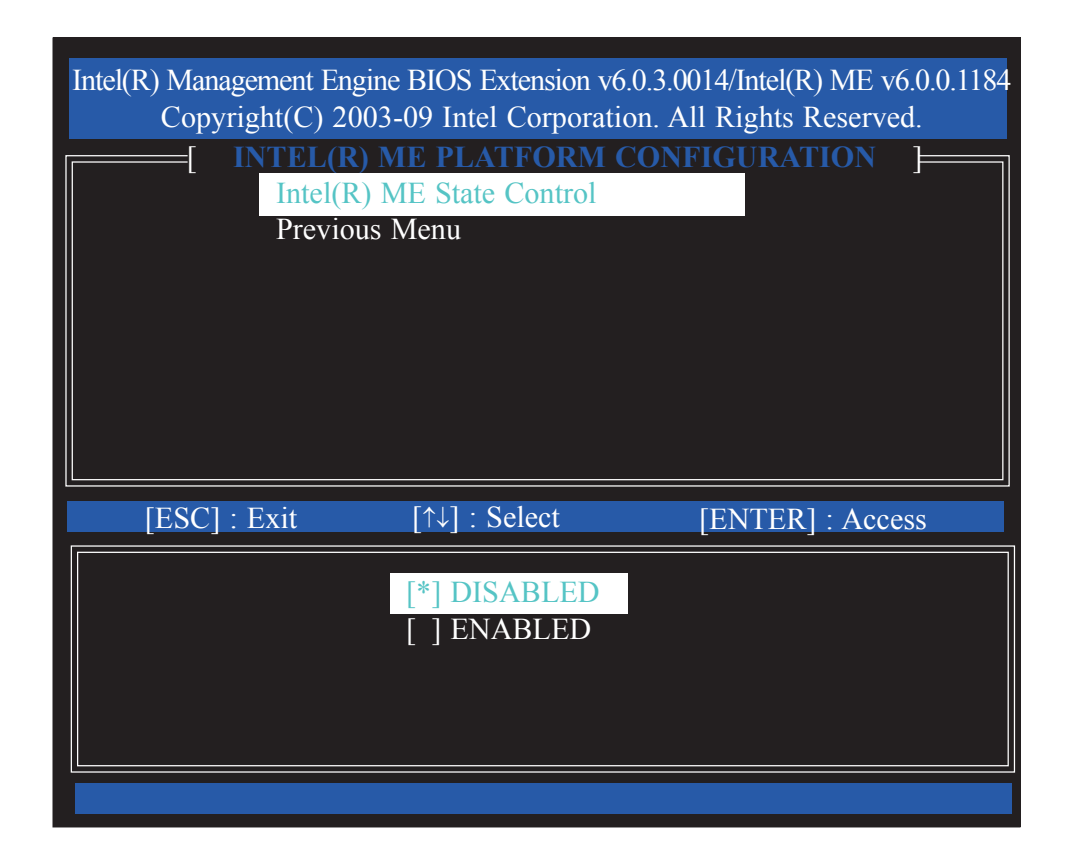

8. Select Previous Menu until you return to the **Main Menu.** Select **Exit** and then press Enter.

| Intel(R) Management Eng<br>Copyright(C) 20 | ine BIOS Extension v6.<br>03-09 Intel Corporatio | 0.3.0014/Intel(R) ME v6.0.0.1184<br>on. All Rights Reserved. |
|--------------------------------------------|--------------------------------------------------|--------------------------------------------------------------|
|                                            | =[ MAIN MENU                                     | _]                                                           |
| Intel(R) ME (<br>Intel(R) Stand<br>Exit    | General Settings<br>dard Manageability C         | ▶ onfiguration ▶                                             |
| [ESC] : Exit                               | [↑↓] : Select                                    | [ENTER] : Access                                             |
|                                            |                                                  |                                                              |
|                                            |                                                  |                                                              |

9. The following message will be displayed on the screen.

[CONFIRM EXIT] Are you sure you want to exit? (Y/N):

Press Y.

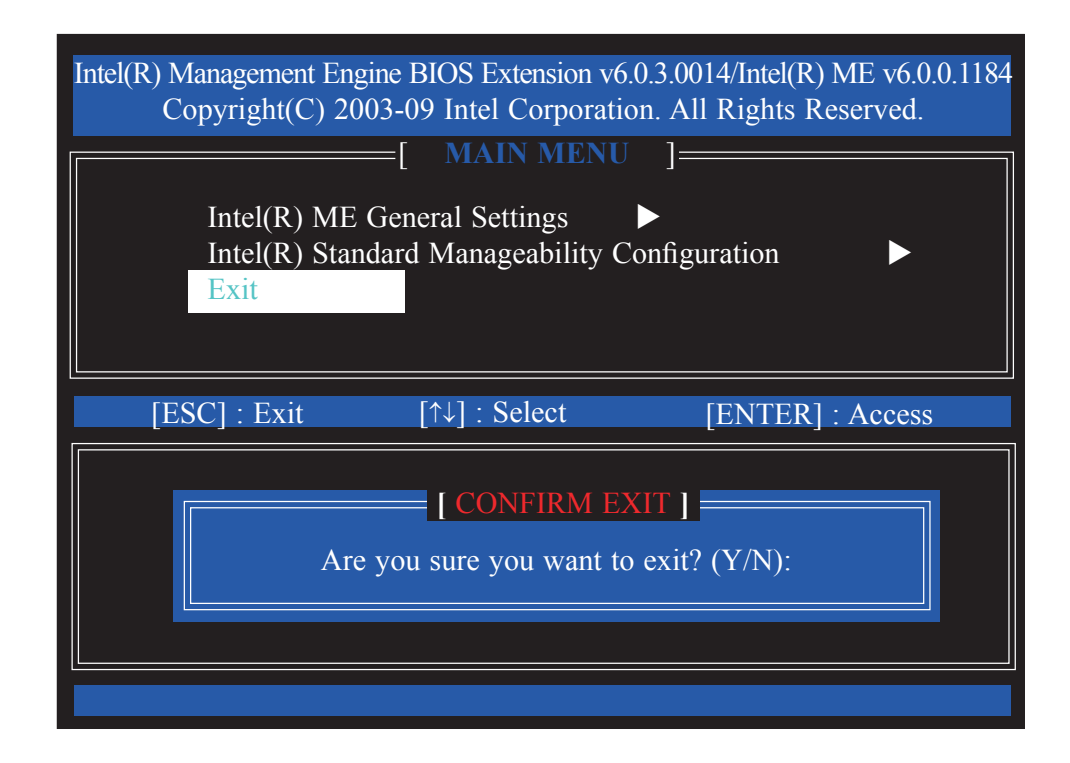

10. The system will restart.

To update the AMI BIOS, you will need the new BIOS file and a flash utility, AFUDOS.EXE. Please contact technical support or your sales representative for the files.

To execute the utility, type:

A:> AFUDOS BIOS\_File\_Name /b /n /c /p

then press <Enter>.

| C:\>AFUDOS.EXE filename /P /B /N /C<br>++<br>AMI Firmware Update Utility Ver. 4.14<br>Convriset (C) 2007 American Magateur de Ing. All Bights Beggrund                                                                                                    |  |
|----------------------------------------------------------------------------------------------------|--|
| <ul> <li>H. Straing flash</li> <li>Wodule checksums</li> <li>Wodule checksums</li> <li>ok</li> <li>Erasing flash</li> <li>done</li> <li>Writing flash</li> <li>done</li> <li>Verifying flash</li> <li>done</li> <li>Erasing NVRAM</li> <li>done</li> <li>Verifying NVRAM</li> <li>done</li> <li>Verifying NVRAM</li> <li>done</li> <li>Erasing Bootblock</li> <li>done</li> <li>Writing Bootblock</li> <li>done</li> <li>Verifying Bootblock</li> <li>done</li> <li>C:&gt;_</li> </ul> |  |

# Chapter 4 - Supported Software

Install drivers, utilities and software applications that are required to facilitate and enhance the performance of the system board. You may acquire the software from your sales representatives, from an optional DVD included in the shipment, or from the website download page at <a href="https://www.dfi.com/DownloadCenter">https://www.dfi.com/DownloadCenter</a>.

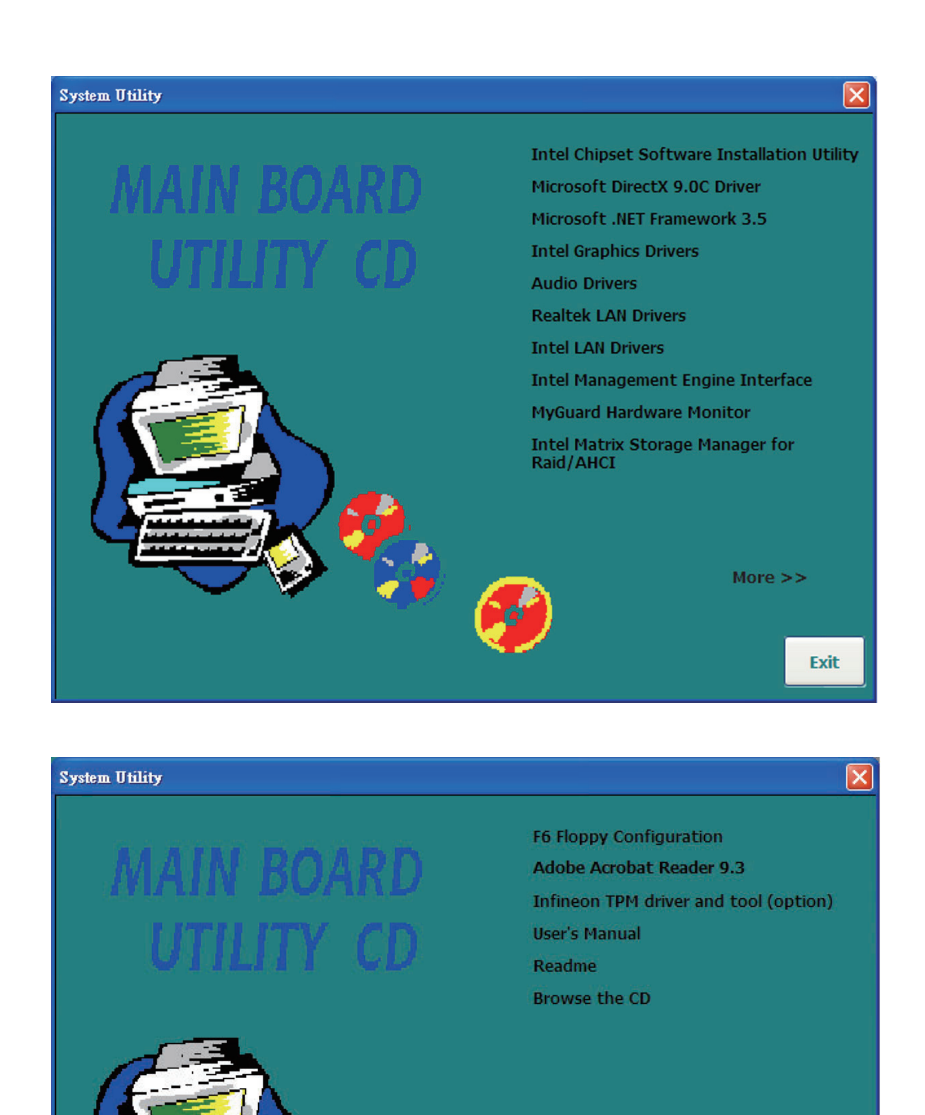

<< Previous

Exit

Supported Software

# Intel Chipset Software Installation Utility

The Intel Chipset Software Installation Utility is used for updating Windows® INF files so that the Intel chipset can be recognized and configured properly in the system.

To install the utility, click "Intel Chipset Software Installation Utility" on the main menu.

1. Setup is now ready to install the utility. Click Next.

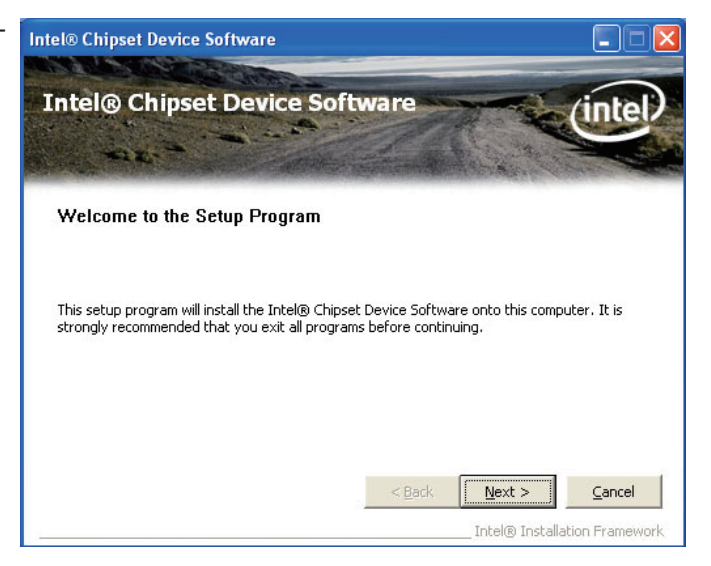

2. Read the license agreement then click Yes.

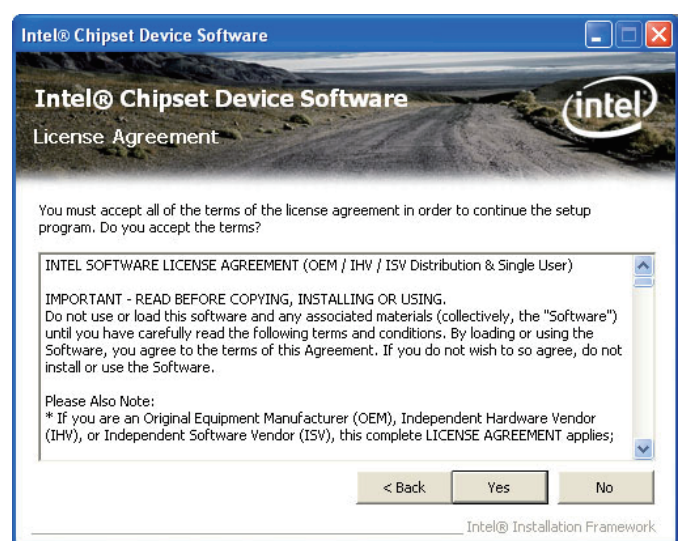

# Supported Software

 Go through the readme document for system requirements and installation tips then click Next.

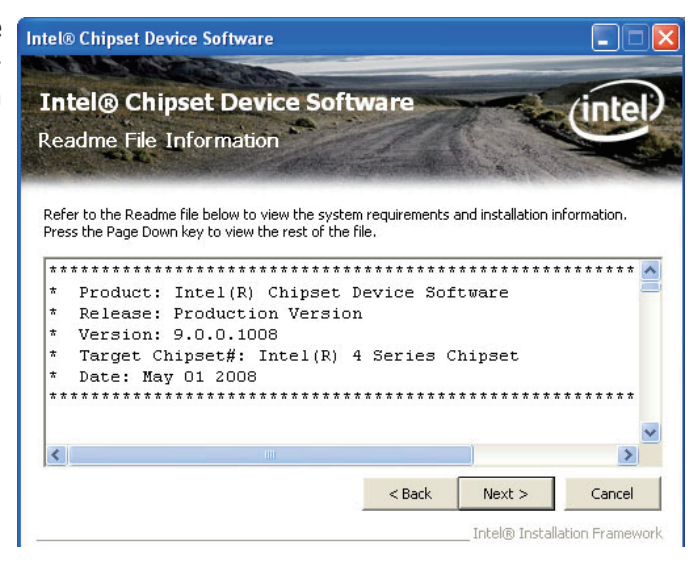

4. Setup is now installing the driver. Click Next to continue.

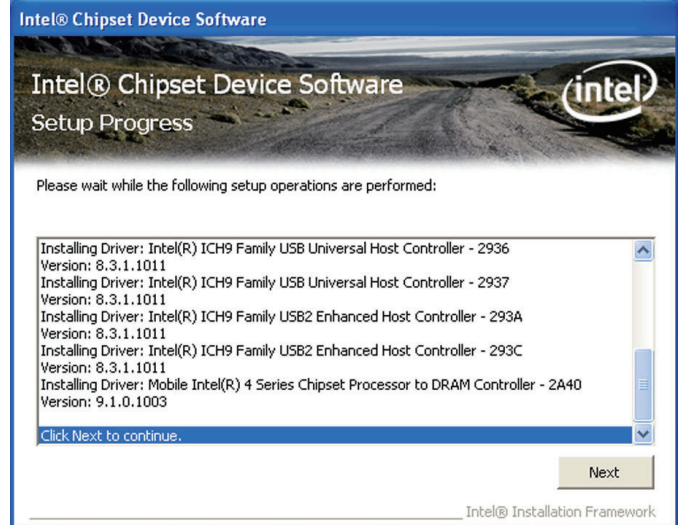

 Click "Yes, I want to restart this computer now" then click Finish.

> Restarting the system will allow the new software installation to take effect.

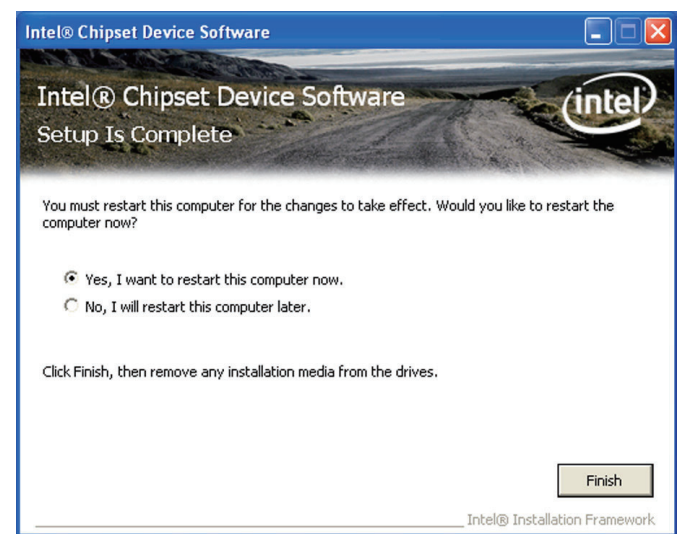

# Microsoft DirectX 9.0C Driver

To install the utility, click "Microsoft DirectX 9.0C Driver" on the main menu.

- 1. Click "I accept the agreement" then click Next.

   Installing Microsoft(R) DirectX(R)

   Welcome to setup for DirectX

   Image: Comparison of the agreement of the agreement of the agree
- To start installation, click Next.

| DirectX Setup<br>Install DirectX runtime components                                                             |                                    |               |        |
|----------------------------------------------------------------------------------------------------|------------------------------------|---------------|--------|
| DirectX Runtime Install:<br>This install package will search for upda<br>and update as necessary. It may take a | ted DirectX Runtin<br>few minutes. | ne Components |        |
| To start installation, please click Next.                                                                       |                                    |               |        |
|                                                                                                    |                                    |               |        |
|                                                                                                    |                                    |               |        |
|                                                                                                    |                                    |               |        |
|                                                                                                    | < Back                             | Next >        | Cancel |

Click Finish. Reboot the system for DirectX to take effect.
 Installing Microsoft(R) DirectX(R)
 Installation Complete
 The components installed are now ready for use.

Supported Software

# Microsoft .NET Framework 3.5

Note: Before installing Microsoft .NET Framework 3.5, make sure you have updated your Windows XP operating system to Service Pack 3.

To install the driver, click "Microsoft .NET Framework 3.5" on the main menu.

1. Read the license agreement carefully.

Click "I have read and accept the terms of the License Agreement" then click Install.

| 🌆 Microsoft .NET Framework                                                                          | : 3.5 Setup                                                              |                                             |
|----------------------------------------------------------------------------------------------------|--------------------------------------------------------------------------|---------------------------------------------|
| Welcome to Setup                                                                                    | Microsoft                                                                | Framework                                   |
| Be sure to carefully read and under<br>license terms. You must accept the                           | stand all the rights and restriction<br>license terms before you can ins | uns described in the<br>itall the software. |
| MICROSOFT SOF                                                                                       | WARE SUPPLEN                                                             |                                             |
| Press the Page Down key to see mo<br>I have read and ACCEPT the ter<br>I DO NOT ACCEPT the terms of | ore text.<br>ms of the License Agreement<br>the License Agreement        | Print                                       |
| Send information about my setu<br>Details regarding the <u>data collection</u>                      | p experiences to Microsoft Corp<br><u>n policy</u>                       | pration.                                    |
| Download File Size:<br>Download Time Estimate:                                                      | 60 MB<br>2 hr 27 min (56 kbps)<br>16 min (512 kbpc)                      |                                             |
|                                                                                                    | 10 min (312 KDPS)                                                        | Install > Cancel                            |

2. Setup is now installing the driver.

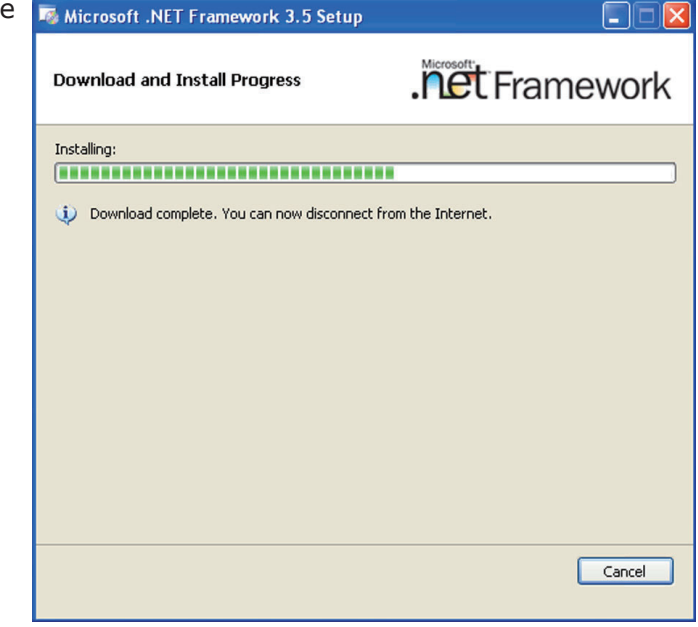
#### 3. Click Exit.

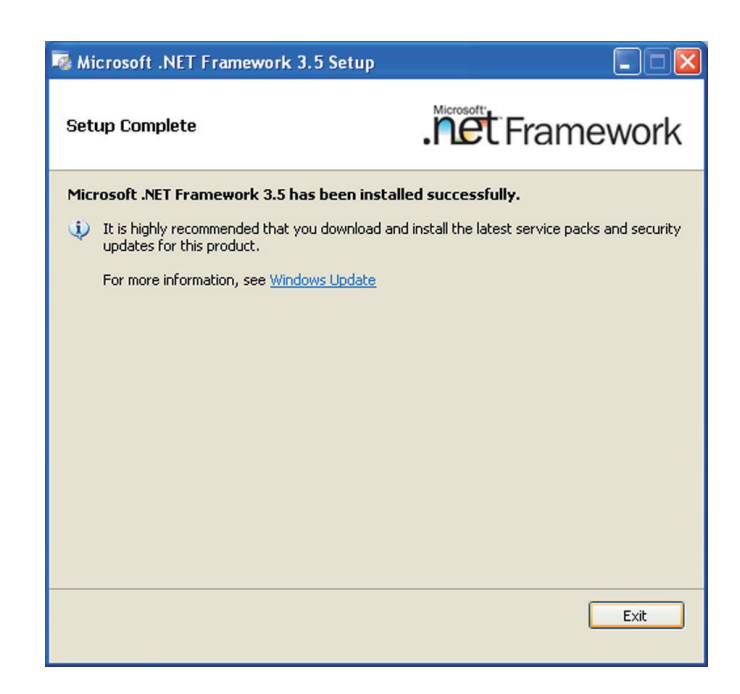

## **Intel Graphics Drivers**

To install the driver, click "Intel Graphics Drivers" on the main menu.

1. To start installation, click Next.

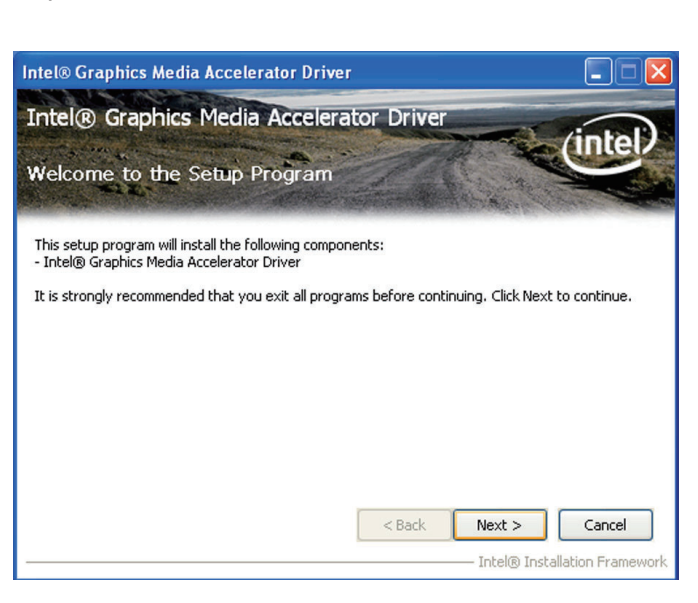

2. Read the license agreement then click Yes.

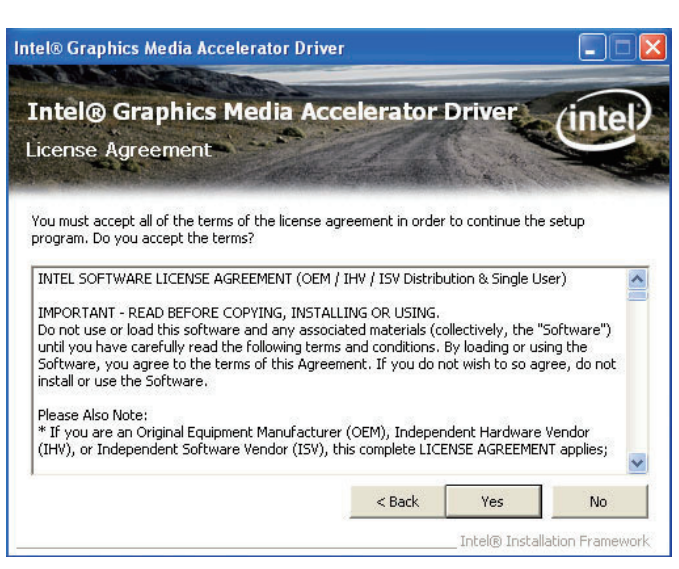

3. Go through the readme document for system requirements and installation tips then click Next.

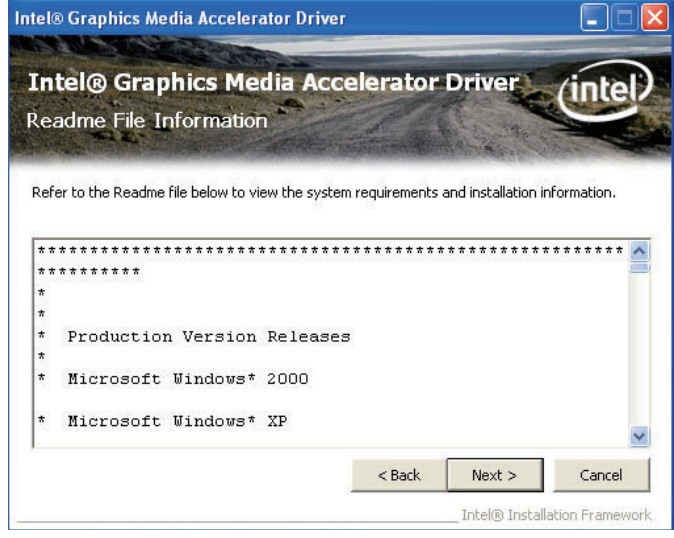

 Setup is now installing the driver. Click Next to continue.

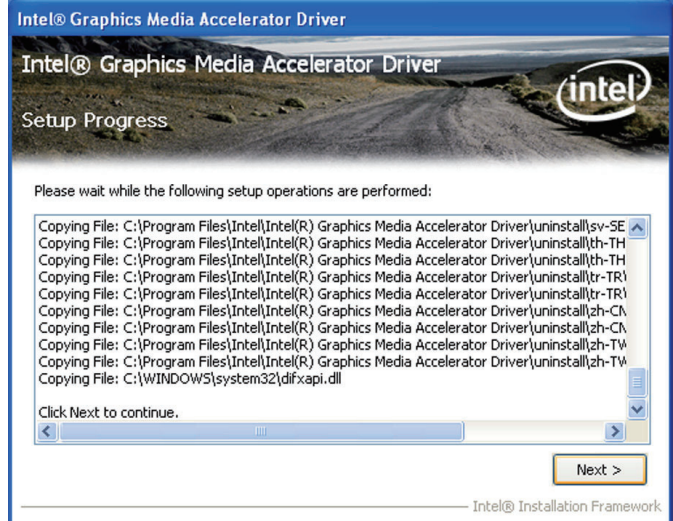

5. Click "Yes, I want to restart this computer now" then click Finish.

> Restarting the system will allow the new software installation to take effect.

| Intel® Graphics Media Accelerator Driver                                                                       |                 |
|----------------------------------------------------------------------------------------------------|-----------------|
| Intel® Graphics Media Accelerator Driver<br>Setup Is Complete                                                  | intel           |
| You must restart this computer for the changes to take effect. Would you like to re<br>computer now?           | estart the      |
| <ul> <li>Yes, I want to restart this computer now.</li> <li>No, I will restart this computer later.</li> </ul> |                 |
| Click Finish, then remove any installation media from the drives.                                              |                 |
|                                                                                                    | Finish          |
| Intel® Installe                                                                                                | ation Framework |

## Audio Drivers

To install the driver, click "Audio Drivers" on the main menu.

- Setup is now ready to install the audio driver. Click Next.
   ■ Realtek High Definition Audio Driver Setup (2.51) R1.84 Realtek High Definition Audio Driver Setup (2.51)
- Follow the remainder of the steps on the screen; clicking "Next" each time you finish a step.

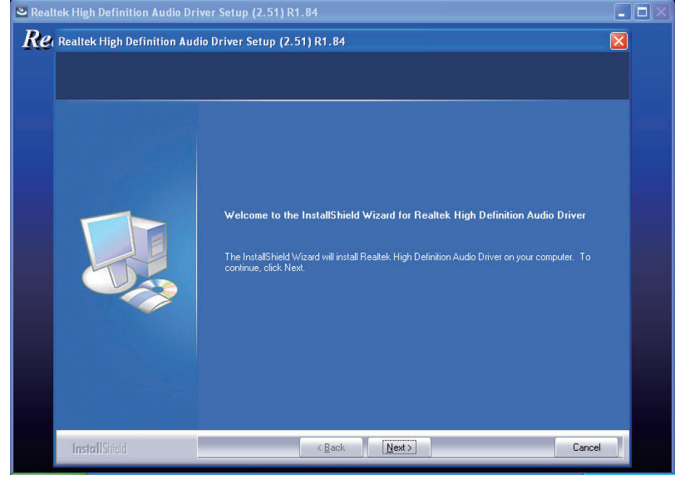

 Click "Yes, I want to restart my computer now" then click Finish.

> Restarting the system will allow the new software installation to take effect.

| 🛎 Realtek High De | finition Audio Dr | iver Setup (2.51) R1.84                                                                                                    |   |
|-------------------|-------------------|----------------------------------------------------------------------------------------------------|---|
| Realtek High Da   | Finition Audio Dr | iver Setup (2.51) R1.84<br>Iio Driver Setup (2.51) R1.84<br>InstallShield Wizard Complete<br>The InstallShield Wizard has successfully installed Reater. High Definition Audio Driver. Before<br>you can use the program, you must restart your computer.<br>• Yes, I ware to restart my computer now.<br>• Yes, I ware to restart my computer now.<br>• No, I will restart my computer later.<br>Remove any disks from their drives, and then click Finish to complete setup. |   |
| InstallS          | teld              | < Back Finish Cancel                                                                                                    | 2 |

# **Realtek LAN Drivers**

To install the driver, click "Realtek LAN Drivers" on the main menu.

- 1. Setup is ready to install the REALTEK GDE & FE Ethernet PCI-E NIC Driver InstallShield Wizard driver. Click Next. Welcome to the InstallShield Wizard for REALTEK GbE & FE Ethernet PCI-E NIC Driver The InstallShield Wizard will install REALTEK GbE & FE Ethernet PCI-E NIC Driver on your computer. To continue, click Next. Next> Cancel REALTEK GbE & FE Ethernet PCI-E NIC Driver - InstallShield Wizard
- 2. Click Install to begin the installation.

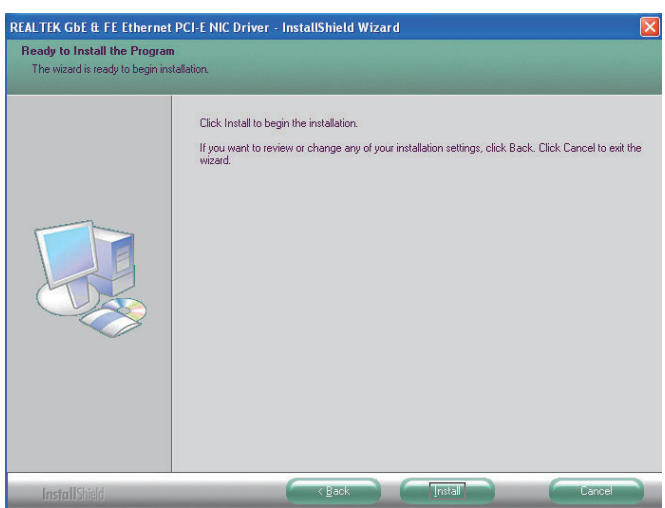

3. After completing installa- REALTEK GDE & FE Ethernet PCI-E NIC Driver - InstallShield Wizard tion, click Finish.

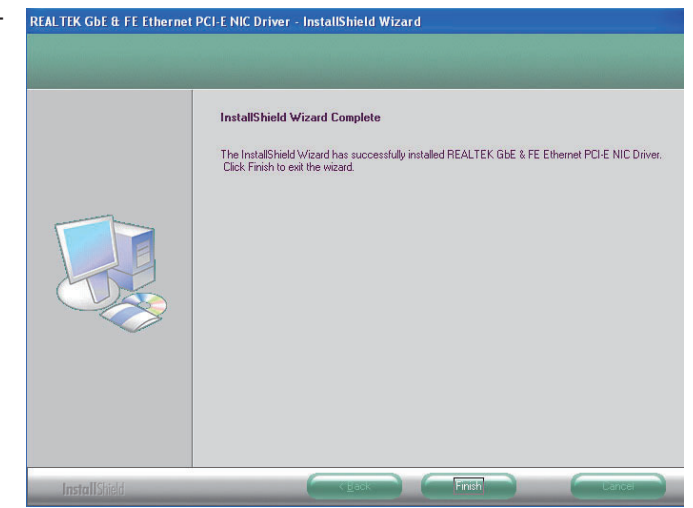

# Intel LAN Drivers

To install the driver, click "Intel LAN Drivers" on the main menu.

1. Setup is ready to install the driver. Click Next.

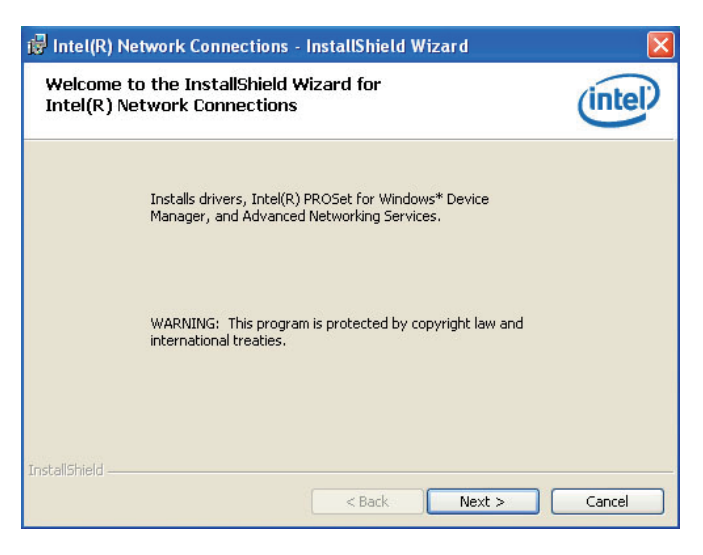

 Click "I accept the terms in the license agreement" then click "Next".

| 뤻 Intel(R) Network Connections - In                                                                                                    | nstallShield Wiz                                                                                  | ard                                                                                | X                      |
|----------------------------------------------------------------------------------------------------|---------------------------------------------------------------------------------------------------|------------------------------------------------------------------------------------|------------------------|
| License Agreement<br>Please read the following license agreem                                                                                          | ent carefully.                                                                                    |                                                                                    | (intel)                |
| INTEL SOFTWARE LICENS<br>IMPORTANT - READ BEFO<br>U<br>Do not use or load this softw<br>materials (collectively, the "<br>carefully read the following | E AGREEME<br><u>)RE COPYIN(</u><br><u>JSING</u> .<br>ware and any<br>Software") u<br>terms and co | ENT (Final, Lic<br>G, INSTALLIN<br>/ associated<br>ntil you have<br>priditions. By | ense) 🤷<br><u>G OR</u> |
| I accept the terms in the license agreeme     I do not accept the terms in the license a     InstallShield                                             | re, you agree<br>ant<br>greement<br>< Back                                                        | Next >                                                                             | Print Cancel           |

 Select the program featuers you want installed then click Next.

| Intel(R) Network Connections                                                                                                    | ×            |
|----------------------------------------------------------------------------------------------------|--------------|
| Setup Options Select the program features you want installed.                                                                              | (intel)      |
| Install:<br>Drivers<br>Intel(R) PROSet for Windows* Device Manager<br>Advanced Network Services<br>Intel(R) Network Connections SNMP Agent |              |
| Feature Description                                                                                                    | ext > Cancel |

4. Click Install to begin the installation.

| leady to Install the Program                                                   | linkal                            |
|--------------------------------------------------------------------------------|-----------------------------------|
| The wizard is ready to begin installation.                                     | inter                             |
| Click Install to begin the installation.                                       |                                   |
| If you want to review or change any of your installation sett exit the wizard. | ings, click Back. Click Cancel to |
|                                                                                |                                   |
|                                                                                |                                   |
|                                                                                |                                   |
|                                                                                |                                   |
|                                                                                |                                   |
|                                                                                |                                   |

5. After completing installation, click Finish.

| InstallShield Wizard Completed                                                                                                    | (intel) |
|----------------------------------------------------------------------------------------------------|---------|
| To access new features, open Device Manager, and view the properties of the network adapters.                                                                                                    |         |
|                                                                                                    |         |
| and the state of the state of t |         |

## Intel Management Engine Interface

To install the driver, click "Intel Management Engine Interface" on the main menu.

1. Setup is ready to install the driver. Click Next.

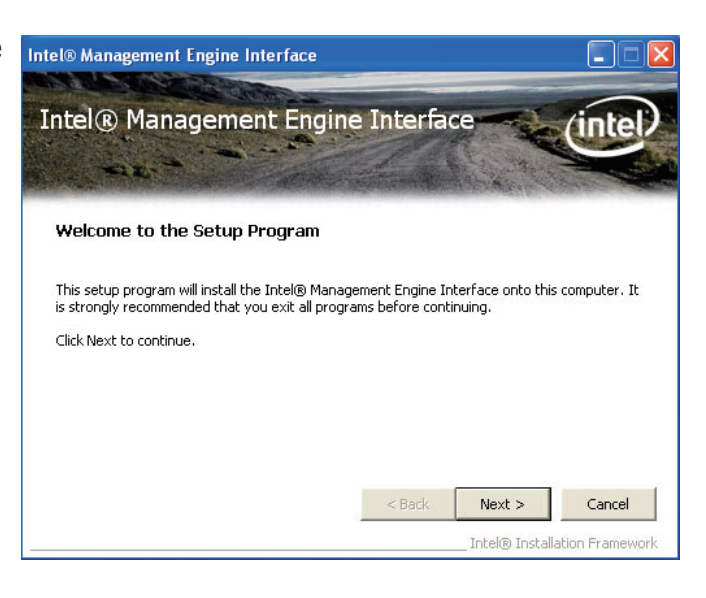

2. Read the license agreement then click Yes.

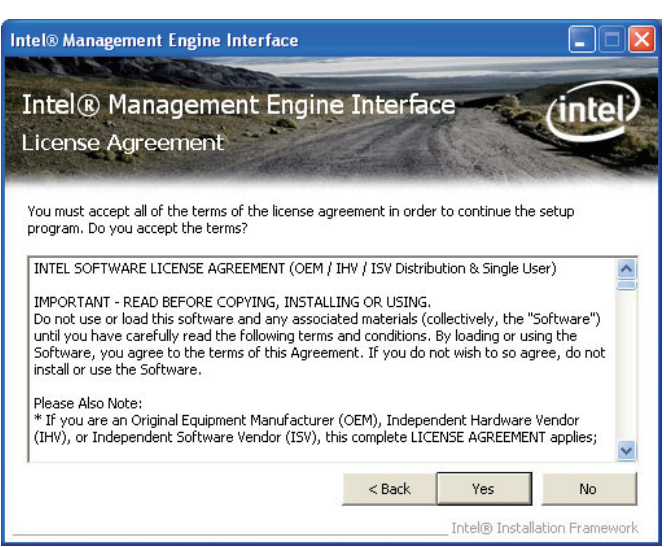

3. Go through the readme document for more installation tips then click Next.

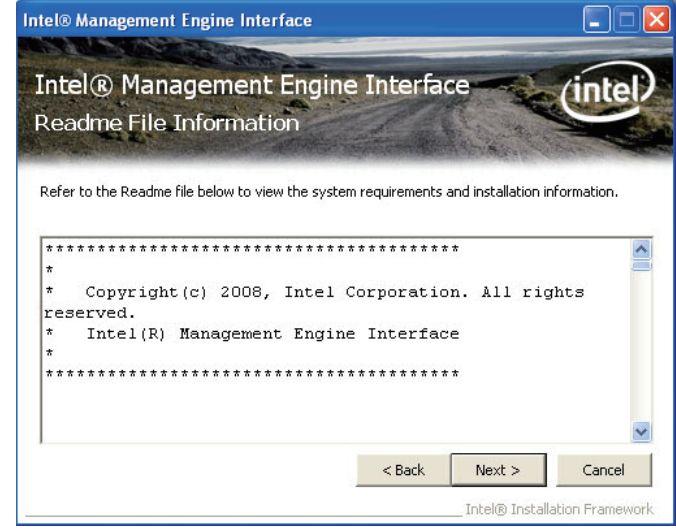

4. Setup is currently installing the driver. After installation has completed, click Next.

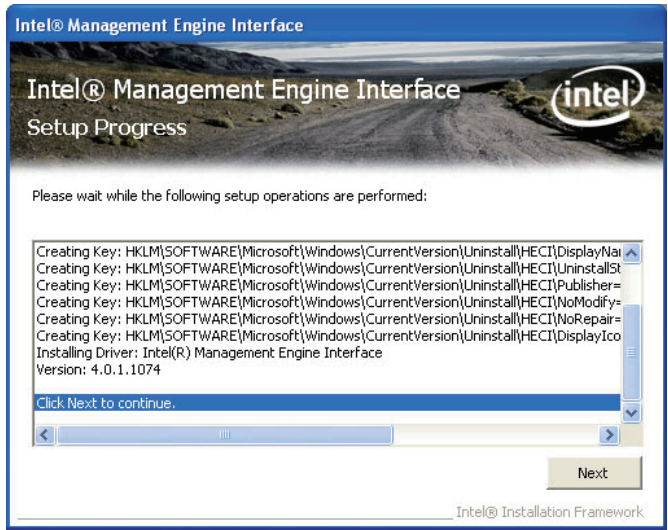

5. After completing installation, click Finish.

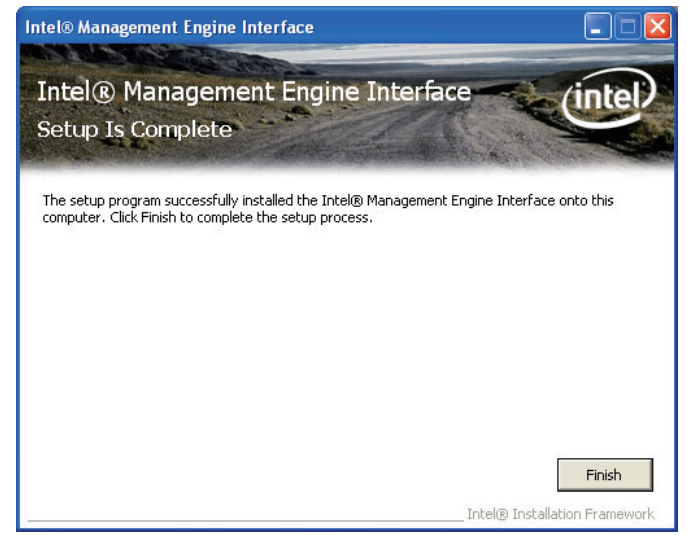

# MyGuard Hardware Monitor

- 1. Locate for the MyGuard folder in the provided disc.
- In the MyGuard folder, right-click on the "setup" file.
- 3. Select Run As Administrator.
- 4. Double-click Setup.

#### Important:

Perform steps 1-3 only when using Windows 7 or Windows Vista.

5. Setup is ready to install the MyGuard - InstallShield Wizard utility. Click Next.

|                        | 1 122      | ^                          | Tests. | S. 777 1 5     | Ten                | 1.000    | - |
|------------------------|------------|----------------------------|--------|----------------|--------------------|----------|---|
| Favorites              | Name       |                            | Date   | e modified     | Туре               | Size     |   |
| E Desktop              | 📑 data1    |                            | 12/2   | 2/2009 7:20 PM | Cabinet File       | 519 KB   |   |
| Downloads              | data1.hdr  |                            | 12/2   | 2/2009 7:20 PM | HDR File           | 53 KB    |   |
| 🔢 Recent Places 📑 data |            |                            | 12/2   | 2/2009 7:20 PM | Cabinet File       | 3,261 KB |   |
|                        | engine32   |                            | 10/2   | 21/2004 12:16  | Cabinet File       | 460 KB   |   |
| Libraries              | layout.bir | 1                          | 12/2   | 2/2009 7:20 PM | BIN File           | 1 KB     |   |
| Documents              | 문기 setup   | Onen                       |        | 1/2004 12:16   | Application        | 116 KB   |   |
| J Music                | 📄 setup 🝙  | Run as administrator       |        | (2009 7:20 PM  | IBT File           | 368 KB   |   |
| Pictures               | 🗿 setup 🎽  | Troubleshoot compatibility |        | (2009 7:20 PM  | Configuration sett | 1 KB     |   |
| Videos                 | setup      | Restore previous versions  |        | (2009 7:20 PM  | INX File           | 214 KB   |   |
|                        | _] setup   | Restore previous versions  |        | 1/2004 12:17   | ISN File           | 63 KB    |   |
| Computer               |            | Send to                    | •      |                |                    |          |   |
|                        |            | Cut                        |        |                |                    |          |   |
| Network                |            | Сору                       |        |                |                    |          |   |
|                        |            | Country also at an t       |        |                |                    |          |   |
|                        |            | Create shortcut            |        |                |                    |          |   |
|                        |            | Perere                     |        |                |                    |          |   |
|                        |            | Kename                     |        |                |                    |          |   |
|                        |            | Properties                 |        |                |                    |          |   |

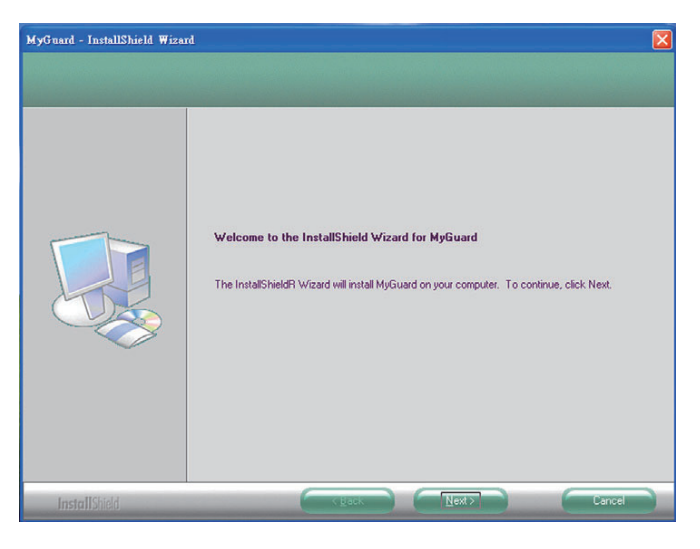

6. Click Install to begin installation.

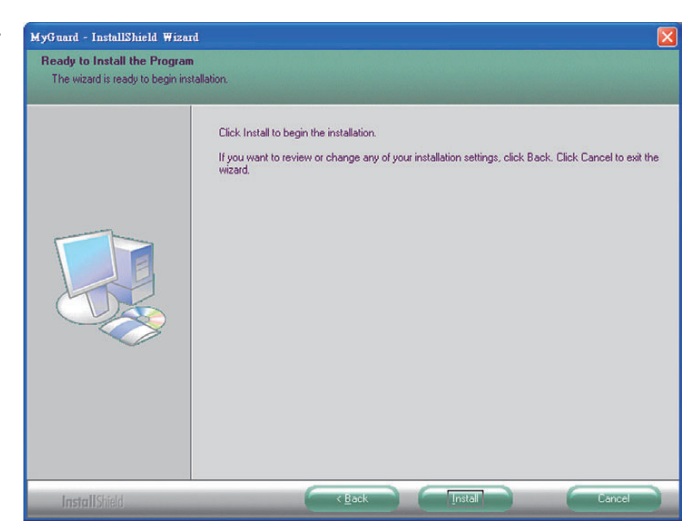

7. Setup is currently installing the utility.

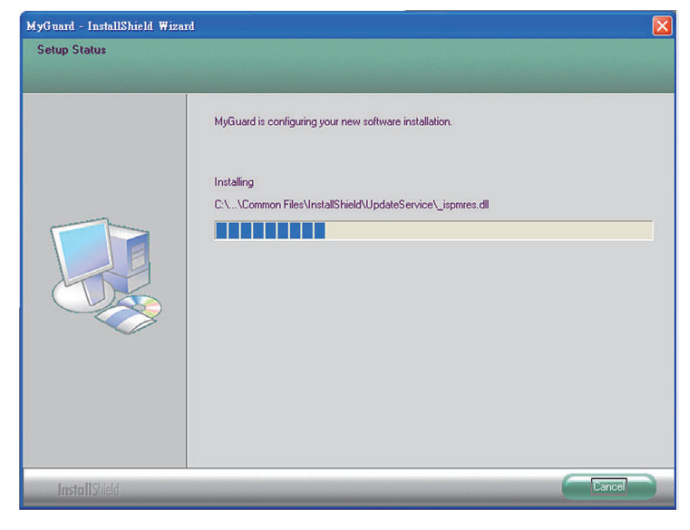

8. After completing installation, click Finish to exit setup.

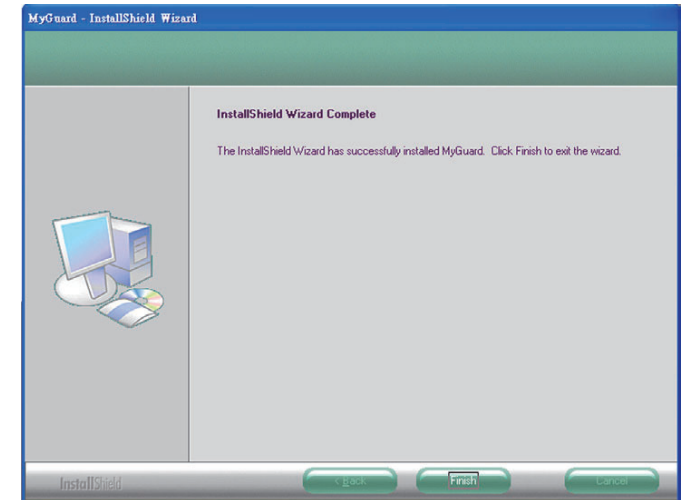

## Adobe Acrobat Reader 9.3

To install the reader, click "Adobe Acrobat Reader 9.3" on the main menu.

1. Click Next to install or click Change Destination Folder to select another folder.

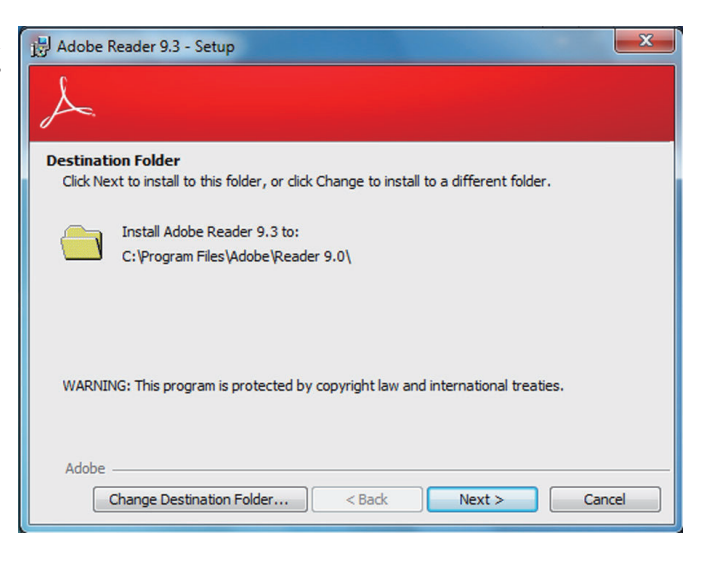

2. Click Install to begin installation.

| Adobe Reader 9.3 - Setup                                                                                 |
|----------------------------------------------------------------------------------------------------|
| $\nearrow$                                                                                               |
| Ready to Install the Program                                                                             |
| Click Install to begin the installation.                                                                 |
| If you want to review or change any of your installation folder, click Back. Click Cancel to exit setup. |
| Adobe                                                                                                    |

3. Click Finish to exit installation.

| 🛃 Adobe Reader 9.3 - Setup                                                     |   |
|--------------------------------------------------------------------------------|---|
| A                                                                              |   |
| Setup Completed                                                                |   |
| Setup has successfully installed Adobe Reader 9.3. Click Finish to exit setup. |   |
|                                                                                |   |
|                                                                                |   |
|                                                                                |   |
| Adabe                                                                          |   |
| < Back Finish Cancel                                                           | ] |

# Infineon TPM Driver and Tool (optional)

To install the driver, click "Infineon TPM Driver and Tool" on the main menu.

 TPM requires installing the Microsoft Visual C++ package prior to installing the driver. Click Install.

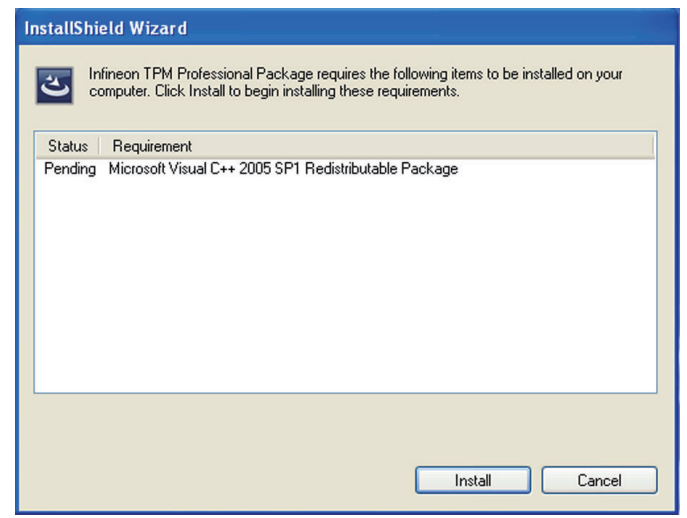

2. The setup program is preparing to install the driver.

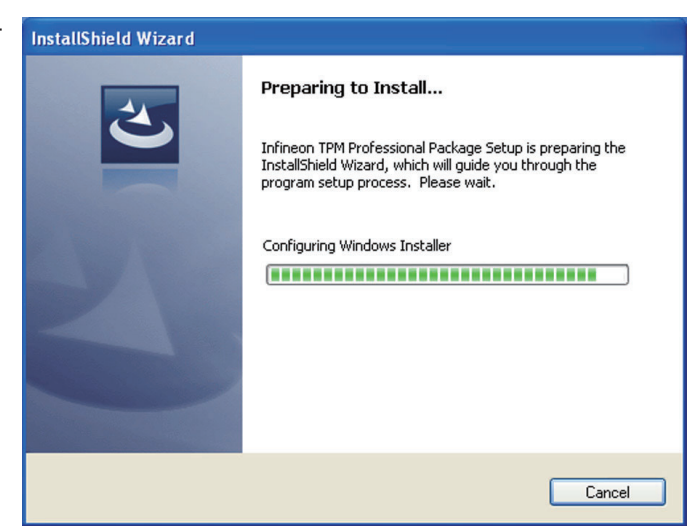

3. The setup program is ready to install the driver. Click Next.

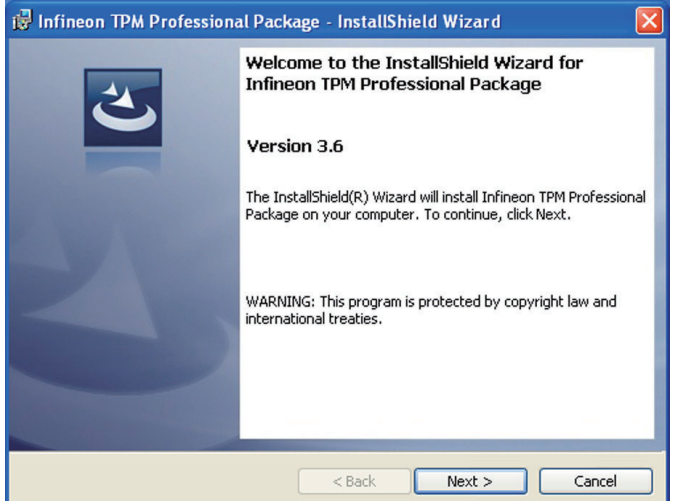

4. Click "I accept the terms in the license agreement" and then click "Next".

| Please rea                                       | the following license agreement carefully.                                                                                                    |   |
|--------------------------------------------------|----------------------------------------------------------------------------------------------------|---|
|                                                  |                                                                                                    |   |
| Softwar<br>Professi                              | Setup End User License Conditions for the Infineon TPM<br>nal Package                                                                                                    | < |
| 1. Atten                                         | on                                                                                                    |   |
|                                                  |                                                                                                    |   |
| This soft<br>structure<br>of Infined<br>patterns | are contains copyright protected content (e.g. codes and<br>) and confidential content (e.g. algorithms, ideas and concepts)<br>Technologies AG and Microsoft Corporation (Microsoft<br>, practices Enterprise Library © Microsoft Corporation).                                                                                  | ~ |
| This soft<br>structure<br>of Infined<br>patterns | are contains copyright protected content (e.g. codes and<br>) and confidential content (e.g. algorithms, ideas and concepts)<br>Technologies AG and Microsoft Corporation (Microsoft<br>a practices Enterprise Library © Microsoft Corporation).<br>he terms in the license agreement                                             | ~ |
| This soft<br>structure<br>of Infined<br>patterns | are contains copyright protected content (e.g. codes and<br>) and confidential content (e.g. algorithms, ideas and concepts)<br>Technologies AG and Microsoft Corporation (Microsoft<br>a practices Enterprise Library © Microsoft Corporation).<br>He terms in the license agreement<br>ccept the terms in the license agreement | * |
| This soft<br>structure<br>of Infine<br>patterns  | are contains copyright protected content (e.g. codes and<br>) and confidential content (e.g. algorithms, ideas and concepts)<br>Technologies AG and Microsoft Corporation (Microsoft<br>a practices Enterprise Library © Microsoft Corporation).<br>he terms in the license agreement<br>ccept the terms in the license agreement |   |

5. Enter the necessary information and then click Next.

| 🖟 Infineon TPM Professional Package - InstallShield Wizard |        |
|------------------------------------------------------------|--------|
| Customer Information                                       | 4      |
| Please enter your information.                             |        |
| User Name:                                                 |        |
|                                                            |        |
| Organization:                                              |        |
|                                                            |        |
|                                                            |        |
|                                                            |        |
|                                                            |        |
|                                                            |        |
|                                                            |        |
| InstallShield                                              |        |
| < Back Next >                                              | Cancel |

6. Select a setup type and then click Next.

| B Infineon TP<br>Setup Type | M Professional Package - InstallShield Wizard                                                                         |
|-----------------------------|----------------------------------------------------------------------------------------------------|
| Please select a             | a setup type.                                                                                                    |
| ⓒ Complete                  | :<br>All program features will be installed. (Requires the most disk<br>space.)                                       |
| Custom                      | Choose which program features you want installed and where they<br>will be installed, Recommended for advanced users, |
| InstallShield ———           | < Back Next > Cancel                                                                                                  |

7. Click Install.

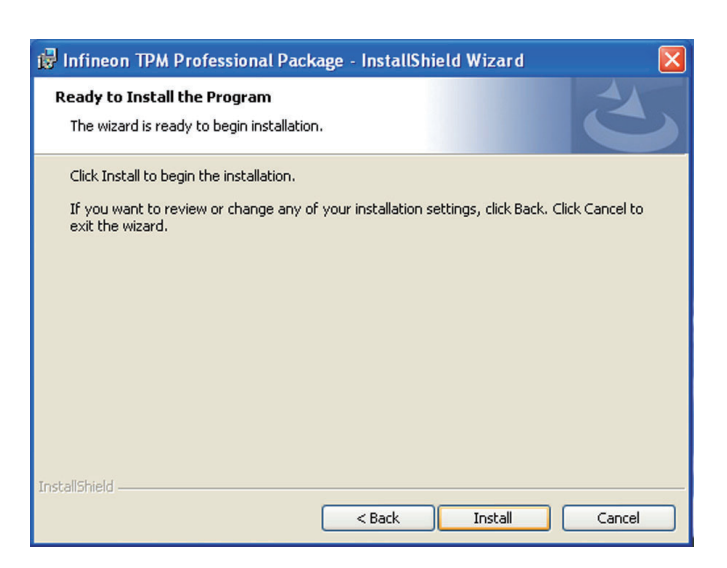

8. The setup program is currently installing the driver.

| 🔀 Infineor             | n TPM Professional Package - InstallShield Wizard 📃 🗖 🛛                                                                  |
|------------------------|----------------------------------------------------------------------------------------------------|
| Installing<br>The prog | Infineon TPM Professional Package<br>ram features you selected are being installed.                                      |
| 1 <del>7</del>         | Please wait while the InstallShield Wizard installs Infineon TPM Professional<br>Package. This may take several minutes. |
|                        | status:                                                                                                    |
|                        |                                                                                                    |
|                        |                                                                                                    |
| InstallShield –        |                                                                                                    |
|                        | < Back Next > Cancel                                                                                                    |

9. Click Finish.

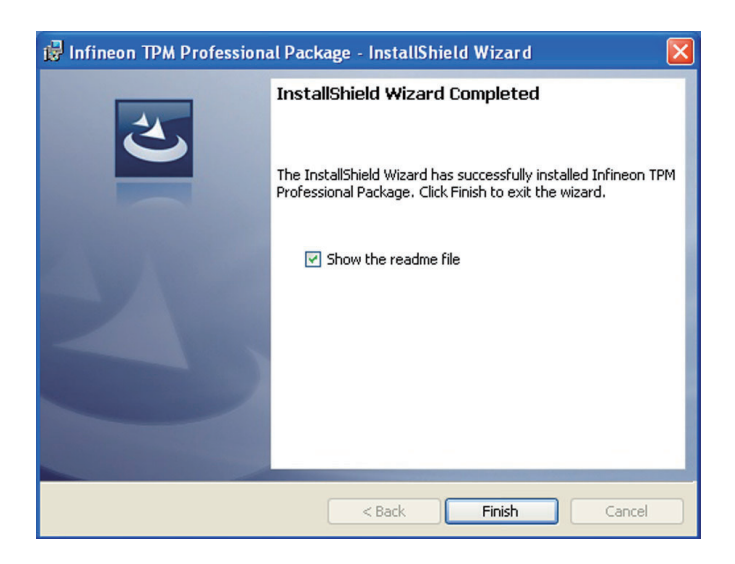

10. Click Yes to restart the system.

Restarting the system will allow the new software installation to take effect.

| 🕏 Infineon TPM Professional Package Installer Info 🔀 |                                                                                                    |                                                                                                 |  |  |
|------------------------------------------------------|----------------------------------------------------------------------------------------------------|-------------------------------------------------------------------------------------------------|--|--|
| į                                                    | You must restart your sy<br>changes made to Infined<br>take effect. Click Yes to<br>restart later. | stem for the configuration<br>n TPM Professional Package to<br>restart now or No if you plan to |  |  |
|                                                      | Yes                                                                                                | No                                                                                              |  |  |

# Chapter 5 - RAID

The Intel Q57 chip allows configuring RAID on Serial ATA drives. It supports RAID 0, RAID 1, RAID 5 and RAID 10.

## **RAID** Levels

#### RAID 0 (Striped Disk Array without Fault Tolerance)

RAID 0 uses two new identical hard disk drives to read and write data in parallel, interleaved stacks. Data is divided into stripes and each stripe is written alternately between two disk drives. This improves the I/O performance of the drives at different channel; however it is not fault tolerant. A failed disk will result in data loss in the disk array.

#### RAID I (Mirroring Disk Array with Fault Tolerance)

RAID 1 copies and maintains an identical image of the data from one drive to the other drive. If a drive fails to function, the disk array management software directs all applications to the other drive since it contains a complete copy of the drive's data. This enhances data protection and increases fault tolerance to the entire system. Use two new drives or an existing drive and a new drive but the size of the new drive must be the same or larger than the existing drive.

### RAID 5

RAID 5 stripes data and parity information across hard drives. It is fault tolerant and provides better hard drive performance and more storage capacity.

### RAID 10 (Mirroring and Striping)

RAID 10 is a combination of data striping and data mirroring providing the benefits of both RAID 0 and RAID 1. Use four new drives or an existing drive and three new drives for this configuration.

# Settings

RAID

To enable the RAID function, the following settings are required.

- 1. Connect the Serial ATA drives.
- 2. Configure Serial ATA in the AMI BIOS.
- 3. Configure RAID in the RAID BIOS.
- 4. Install the RAID driver during OS installation.
- 5. Install the Intel Rapid Storage Drivers.

#### Step 1: Connect the Serial ATA Drives

Refer to chapter 2 for details on connecting the Serial ATA drives.

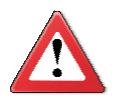

#### Important:

- 1. Make sure you have installed the Serial ATA drives and connected the data cables otherwise you won't be able to enter the RAID BIOS utility.
- 2. Treat the cables with extreme caution especially while creating RAID. A damaged cable will ruin the entire installation process and operating system. The system will not boot and you will lost all data in the hard drives. Please give special attention to this warning because there is no way of recovering back the data.

### Step 2: Configure Serial ATA in the AMI BIOS

- 1. Power-on the system then press <Del> to enter the main menu of the AMI BIOS.
- 2. Configure Serial ATA in the appropriate fields.
- 3. Save the changes in the Save & Exit menu.
- 4. Reboot the system.

#### Step 3: Configure RAID in the RAID BIOS

When the system powers-up and all drives have been detected, the Intel RAID BIOS status message screen will appear. Press the <Ctrl> and <I> keys simultaneously to enter the utility. The utility allows you to build a RAID system on Serial ATA drives.

RAID

### Step 4: Install the RAID Driver During OS Installation

The RAID driver must be installed during the Windows<sup>®</sup> XP or Windows<sup>®</sup> 2000 installation using the F6 installation method. This is required in order to install the operating system onto a hard drive or RAID volume when in RAID mode or onto a hard drive when in AHCI mode.

- 1. Start Windows Setup by booting from the installation CD.
- 2. Press <F6> when prompted in the status line with the 'Press F6 if you need to install a third party SCSI or RAID driver' message.
- 3. Press <S> to "Specify Additional Device".
- 4. At this point you will be prompted to insert a floppy disk containing the RAID driver. Insert the RAID driver diskette.
- 5. Locate for the drive where you inserted the diskette then select RAID or AHCI controller that corresponds to your BIOS setup. Press <Enter> to confirm.

You have successfully installed the driver. However you must continue installing the OS. Leave the floppy disk in the floppy drive until the system reboots itself because Windows setup will need to copy the files again from the floppy disk to the Windows installation folders. After Windows setup has copied these files again, remove the floppy diskette so that Windows setup can reboot as needed. RAID

### Step 5: Install the Intel Matrix Storage Manager for RAID/AHCI

The Intel Matrix Storage Manager can be installed from within Windows. It allows RAID volume management (create, delete, migrate) from within the operating system. It will also display useful SATA device and RAID volume information. The user interface, tray icon service and monitor service allow you to monitor the current status of the RAID volume and/or SATA drives. It enables enhanced performance and power management for the storage subsystem.

- 1. Insert the provided CD into an optical drive.
- 2. Click "Intel Matrix Storage Manager for RAID/AHCI" on the main menu.
- 3. Setup is ready to install the utility. Click Next.

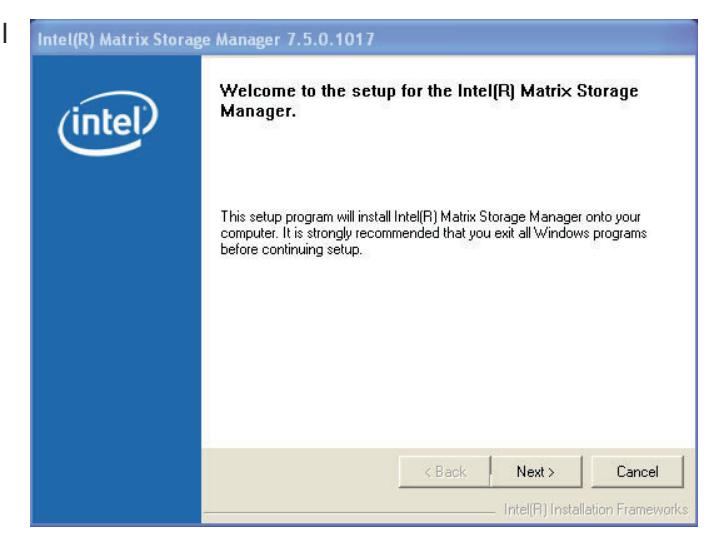

4. Read the warning carefully then click Next.

| Intel(R) Matrix Store | age Manager 7.5.0.1017                                                                                                    |
|-----------------------|----------------------------------------------------------------------------------------------------|
| intel                 | Warning!         Deace calculation         The driver you are about to install might be used to control the hard drive from which this computer is booting or to control a hard drive that contains inportant data.         To this reason, you cannot remove or uninstall this driver from the computer after installation. However, you can uninstall other, non-critical components. The following components can be uninstalled:         Hord[R] Matrix Storage Console         Heigh Quartic Storage Console         Start Menu Shortcuts         System Tray Icon Service         Erick Next to continue the setup. Click Cancel to exit the setup. |
|                       | Kack Next> Lancel     Intel(R) Installation Frameworks                                                                                                    |

RAID

5. Read the license agreement then click Yes.

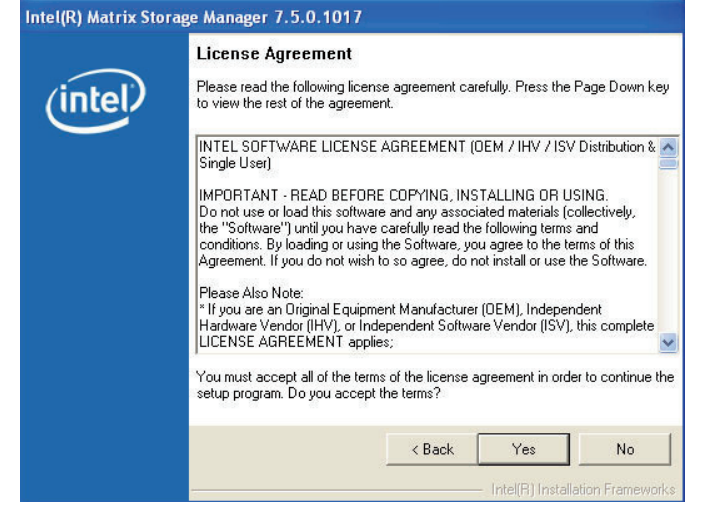

6. Go through the readme document to view system requirements and installation information then click Next.

Intel(R) Matrix Storage Manager 7.5.0.1017

Readme File Information

Refer to the Readme file below to view system requirements and installation
information. Press the Page Down key to view the rest of the file.

Installation Readme for Intel(R) Matrix Storage Manager.

Installation Readme for Intel(R) Matrix Storage Manager.

This document makes references to products developed by
Intel. There are some restrictions on how these products
This document makes references to products developed by
Intel. There are some restrictions on how these products

Context of this document, and contact your Intel field
Terpresentative if you would like more information.

C Back Next Cancel

Intel(R) Installation Frameworks

7. Click "Yes, I want to restart my computer now" then click Finish.

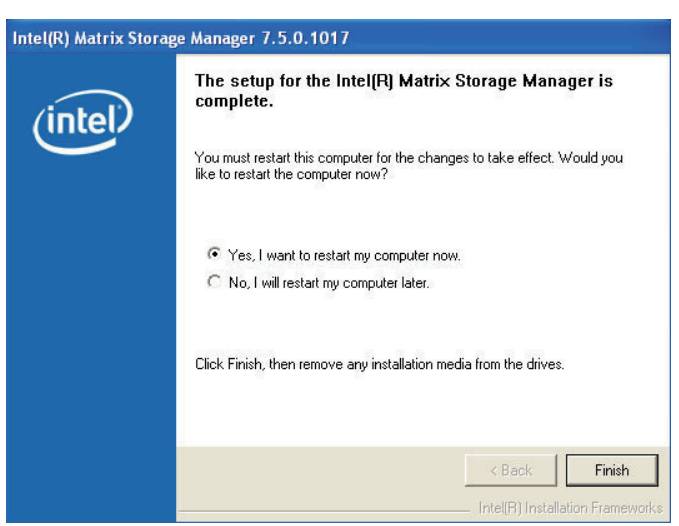

# Chapter 6 - Intel AMT Settings

## Overview

Intel Active Management Technology (Intel<sup>®</sup> AMT) combines hardware and software solution to provide maximum system defense and protection to networked systems.

The hardware and software information are stored in non-volatile memory. With its built-in manageability and latest security applications,  $Intel^{\mbox{\tiny B}}$  AMT provides the following functions.

• Discover

Allows remote access and management of networked systems even while PCs are powered off; significantly reducing desk-side visits.

• Repair

Remotely repair systems after OS failures. Alerting and event logging help detect problems quickly to reduce downtime.

Protect

Intel AMT's System Defense capability remotely updates all systems with the latest security software. It protects the network from threats at the source by proactively blocking incoming threats, reactively containing infected clients before they impact the network, and proactively alerting when critical software agents are removed.

# Enable Intel<sup>®</sup> AMT in the AMI BIOS

- 1. Power-on the system then press <Del> to enter the main menu of the AMI BIOS.
- 2. In the **Advanced** menu, select **Intel AMT Configuration** then press <Enter>.

| BIOS SETUP UTILITY                                                                                                    |                                                                                                    |                                                                                    |       |          |                                        |                                                                                           |   |
|----------------------------------------------------------------------------------------------------|----------------------------------------------------------------------------------------------------|------------------------------------------------------------------------------------|-------|----------|----------------------------------------|-------------------------------------------------------------------------------------------|---|
| Main                                                                                                    | Advanced                                                                                                    | PCIPnP                                                                             | Boot  | Security | Chip                                   | oset Exit                                                                                 |   |
| Advanced Settings                                                                                                    |                                                                                                    |                                                                                    |       |          | Config                                 | ure CPU.                                                                                  | ٦ |
| WARNING: S<br>n<br>CPU Config<br>IDE Config<br>Floppy Cor<br>Super IO C<br>Hardware H<br>ACPI Confi<br>AHCI Confi<br>AHCI Confi<br>Intel AMT<br>Intel VT-d C<br>Remote Acc<br>Trusted Cor<br>USB Config<br>Case Open<br>AC Power Los<br>Watchdog Tim | etting wrong val<br>nay cause system<br>guration<br>figuration<br>onfiguration<br>lealth Configurat<br>guration<br>configuration<br>Configuration<br>configuration<br>configuration<br>configuration<br>guration<br>guration<br>[]<br>ss []<br>er [] | ues in below sec<br>1 to malfunction.<br>ion<br>n<br>Disabled]<br>DN]<br>Disabled] | tions |          | ← →<br>↑↓<br>Enter<br>F1<br>F10<br>ESC | Select Screen<br>Select Item<br>Go to Sub Screer<br>General Help<br>Save and Exit<br>Exit | 1 |
| v02.67 (C)Copyright 1985-2009, American Megatrends, Inc.                                                                                                    |                                                                                                    |                                                                                    |       |          |                                        |                                                                                           |   |

3. In the Intel AMT Support field, select Enabled.

| BIOS SETUP UTILITY Advanced                                                                                                    |                                                                                                    |
|----------------------------------------------------------------------------------------------------|----------------------------------------------------------------------------------------------------|
| Configure Intel AMT Parameters                                                                                                    | Options                                                                                                    |
| Intel AMT Support       [Enabled]         Force IDER       [Disabled]         Force SOL       [Disabled]         Unconfigure AMT/ME       [Disabled]         Activate Remote Assistance       [Disabled]         MEBx Ctrl+P Delay (Seconds)       [0] | <ul> <li>← → Select Screen</li> <li>↑↓ Select Item</li> <li>+- Change Option</li> <li>F1 General Help</li> <li>F10 Save and Exit</li> <li>ESC Exit</li> </ul> |
| v02.67 (C)Copyright 1985-2009, American Megatrends,                                                                                                    | Inc.                                                                                                    |

4. In the **Chipset** menu, select **ME Subsystem Configuration** then press <Enter>.

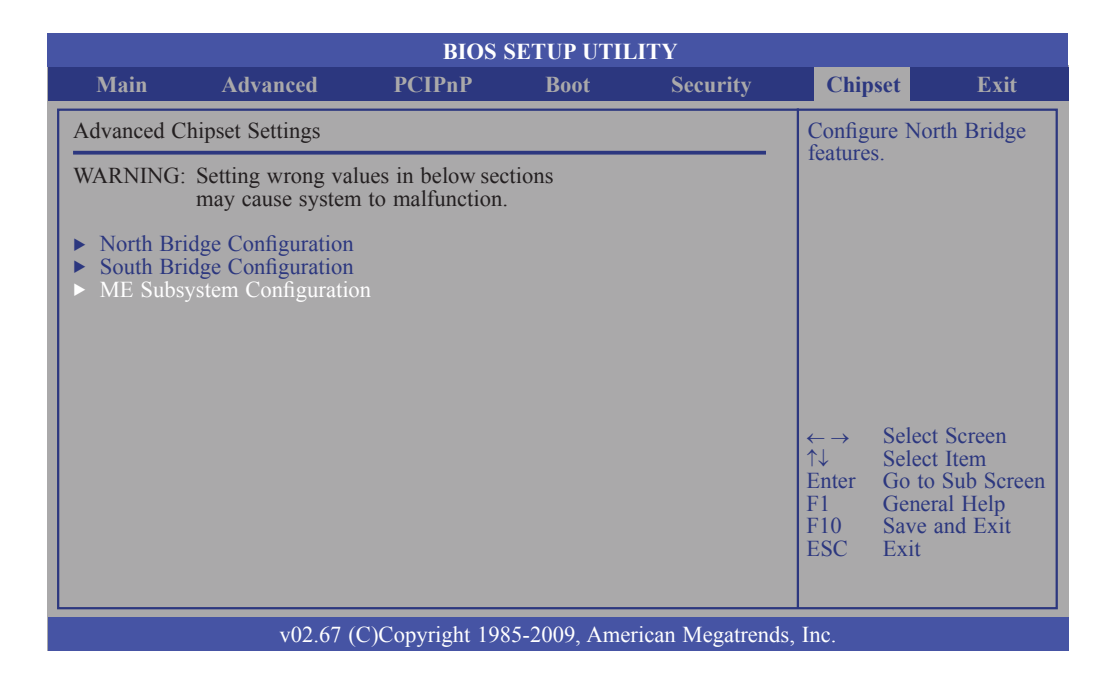

5. Configure the fields in the ME Subsystem Configuration submenu.

| BIOS SETUP UTILITY                                                                                                    |                                                                                                    |  |  |  |
|----------------------------------------------------------------------------------------------------|----------------------------------------------------------------------------------------------------|--|--|--|
|                                                                                                    | Chipset                                                                                                    |  |  |  |
| ME Subsystem Configuration                                                                                                    | Options                                                                                                    |  |  |  |
| BootBlock HECI Message[Enabled]HECI Message[Enabled]End Of Post S5 HECI Message[Enabled]                                                                                          | Disabled<br>Enabled                                                                                                    |  |  |  |
| ME HECI Configuration       [Enabled]         ME-HECI       [Enabled]         ME-IDER       [Enabled]         ME-KT       [Enabled]         Management Engine Version: 6.0.3.1195 |                                                                                                    |  |  |  |
|                                                                                                    | $\begin{array}{rcl} \leftarrow & \rightarrow & \text{Select Screen} \\ \uparrow \downarrow & \text{Select Item} \\ + & \text{Change Option} \\ F1 & \text{General Help} \\ F10 & \text{Save and Exit} \\ \text{ESC} & \text{Exit} \end{array}$ |  |  |  |
| v02.67 (C)Copyright 1985-2009, American Megatrends, Inc.                                                                                                    |                                                                                                    |  |  |  |

6

|                                                                        |                                                                    | BIOS S          | ETUP UTH    | JTY              |                                                                                                    |                                                                                |                                                           |
|------------------------------------------------------------------------|--------------------------------------------------------------------|-----------------|-------------|------------------|----------------------------------------------------------------------------------------------------|--------------------------------------------------------------------------------|-----------------------------------------------------------|
| Main                                                                   | Advanced                                                           | PCIPnP          | Boot        | Security         | Chip                                                                                                    | oset                                                                           | Exit                                                      |
| Exit Options                                                           | 5                                                                  |                 |             |                  | Exit sy                                                                                                    | stem setu                                                                      | р                                                         |
| Save Chang<br>Discard Cha<br>Discard Cha<br>Load Optim<br>Load Failsaf | es and Exit<br>nges and Exit<br>nges<br>al Defaults<br>fe Defaults |                 |             |                  | after si<br>change<br>F10 ke<br>for this<br>$\leftarrow \rightarrow$<br>$\uparrow \downarrow$<br>Enter<br>F1<br>F10<br>ESC | Select So<br>Select So<br>Select It<br>Go to Su<br>General<br>Save and<br>Exit | ised<br>n.<br>erreen<br>em<br>ib Screen<br>Help<br>I Exit |
|                                                                        | v02.67 (                                                           | C)Copyright 198 | 5-2009, Ame | rican Megatrends | s, Inc.                                                                                                    |                                                                                |                                                           |

Intel AMT Settings

# Enable Intel<sup>®</sup> AMT in the Intel<sup>®</sup> Management Engine BIOS Extension (MEBX) Screen

1. When the system reboots, the following message will be displayed. Press **<Ctrl-P>** as soon as the message is displayed; as this message will be displayed for only a few seconds.

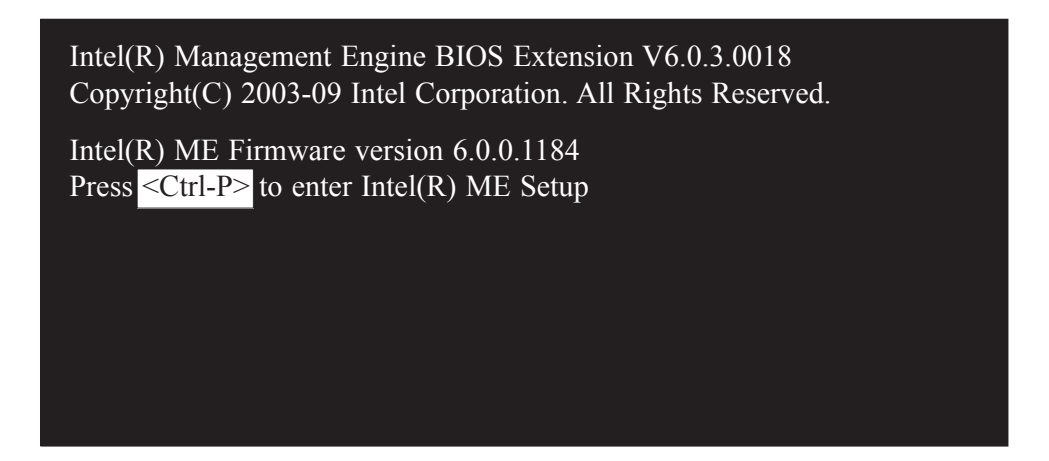

 You will be prompted for a password. The default password is "admin". Enter the default password in the space provided under Intel(R) ME Password then press Enter.

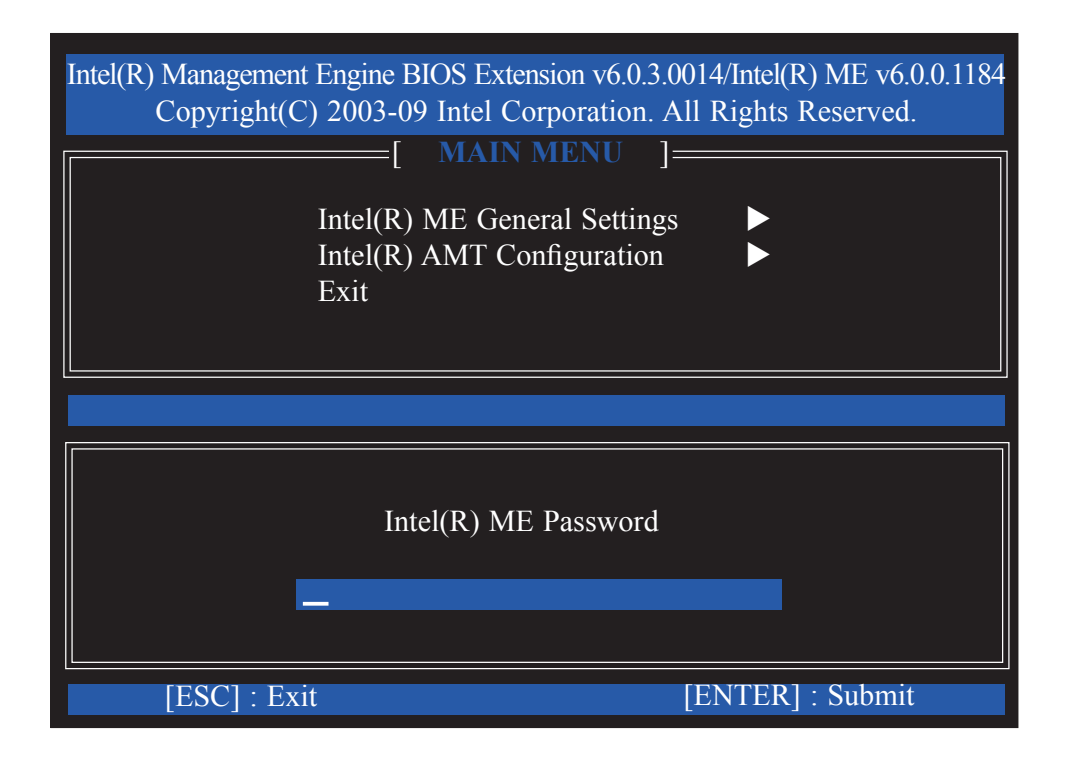

- 3. Enter a new password in the space provided under Intel(R) ME New Password then press Enter. The password must include:
  - 8-32 characters
  - Strong 7-bit ASCII characters excluding {:, and "} characters
  - At least one digit character (0, 1, ...9)
  - At least one 7-bit ASCII non alpha-numeric character, above 0x20, (e.g. !, \$, ;)
  - Both lower case and upper case characters

#### Note:

 $`\_'$  (underscore) and ' ' (space) are valid password characters but are not used in the determination of complexity.

| Intel(R) Managemen<br>Copyright(C | t Engine BIOS Extension v6.0.3.0014/Intel(R) ME v6.0.0.118<br>C) 2003-09 Intel Corporation. All Rights Reserved. |
|-----------------------------------|----------------------------------------------------------------------------------------------------|
|                                   | [ MAIN MENU ]                                                                                                    |
|                                   | Intel(R) ME General Settings<br>Intel(R) AMT Configuration<br>Exit                                               |
|                                   |                                                                                                    |
|                                   | Intel(R) ME New Password                                                                                         |
| [ESC] : Ex                        | it [ENTER] : Submit                                                                                              |

## Intel AMT Settings

4. You will be asked to verify the password. Enter the same new password in the space provided under Verify Password then press Enter.

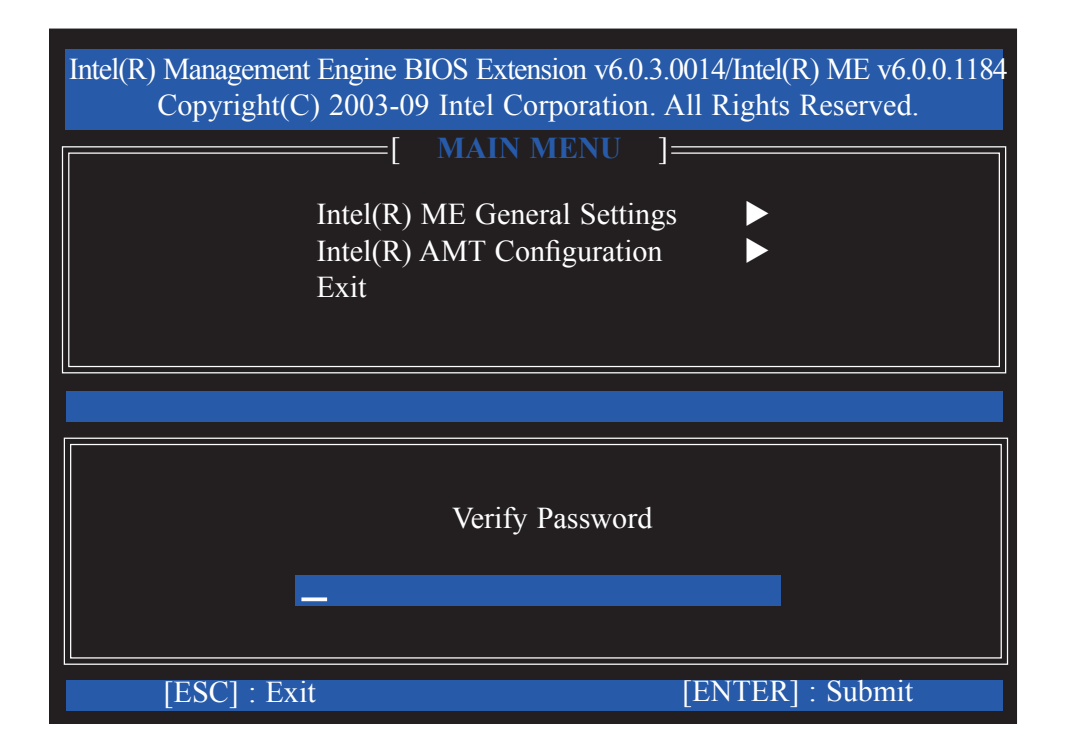

5. Select Intel(R) ME General Settings then press Enter.

| Intel(R) Management Engine BIOS Extension v6.0.3.0014/Intel(R) ME v6.0.0.1184<br>Copyright(C) 2003-09 Intel Corporation. All Rights Reserved. |                            |                  |  |  |  |
|----------------------------------------------------------------------------------------------------|----------------------------|------------------|--|--|--|
|                                                                                                    | Intel(R) ME General Settin | ngs 🕨            |  |  |  |
|                                                                                                    | Intel(R) AMT Configuration | on 🕨             |  |  |  |
|                                                                                                    |                            |                  |  |  |  |
| [ESC] : Exit                                                                                                    | [↑↓] : Select              | [ENTER] : Access |  |  |  |
| [ESC] : Exit                                                                                                    | [↑↓] : Select              | [ENTER] : Access |  |  |  |
| [ESC] : Exit                                                                                                    | [↑↓] : Select              | [ENTER] : Access |  |  |  |
| [ESC] : Exit                                                                                                    | [↑↓] : Select              | [ENTER] : Access |  |  |  |

6. Select Intel(R) ME State Control then press Enter.

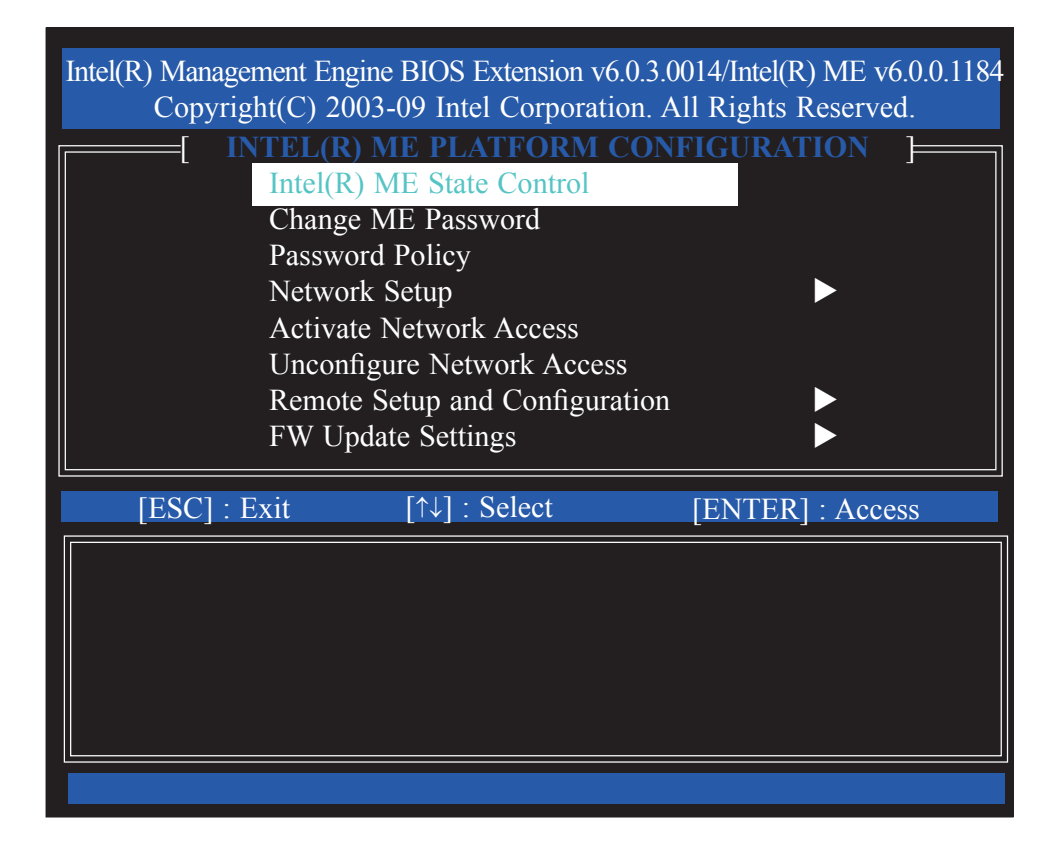

7. Select **Enabled** then press Enter.

| Copyright(C) 2003-09 Intel Corporation. All Rights Reserved.                                                                                                    |
|----------------------------------------------------------------------------------------------------|
| INTEL(R) ME PLATFORM CONFIGURATION         Intel(R) ME State Control         Change ME Password         Password Policy         Network Setup         Activate Network Access         Unconfigure Network Access         Remote Setup and Configuration         FW Update Settings |
| [ESC] : Exit $[\uparrow\downarrow]$ : Select [ENTER] : Access                                                                                                    |
| [ ] DISABLED<br>[*] ENABLED                                                                                                    |

#### 8. Select Change ME Password then press Enter.

You will be prompted for a password. The default password is "**admin**". Enter the default password in the space provided under Intel(R) ME Password then press Enter.

- 8-32 characters
- Strong 7-bit ASCII characters excluding {:, and "} characters
- At least one digit character (0, 1, ...9)
- At least one 7-bit ASCII non alpha-numeric character, above 0x20, (e.g. !, \$, ;)
- Both lower case and upper case characters

#### Note:

 $`\_'$  (underscore) and ` ` (space) are valid password characters but are not used in the determination of complexity.

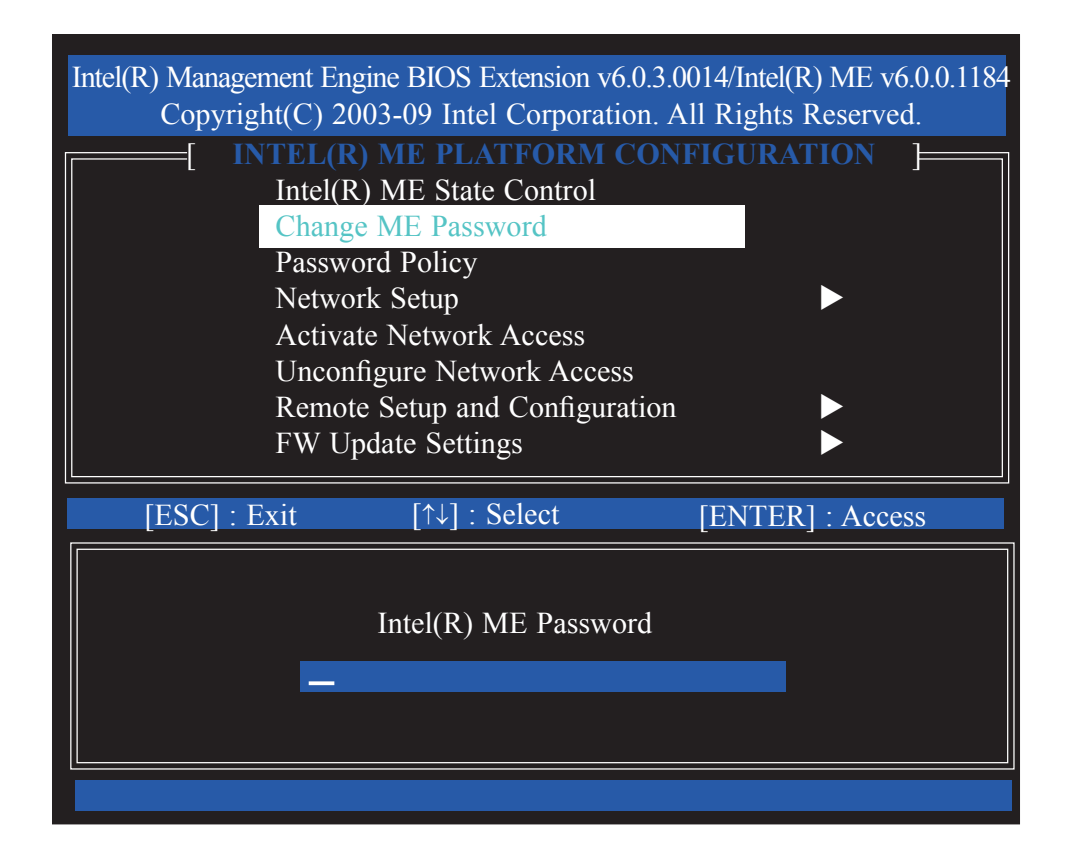

### 9. Select **Password Policy** then press Enter.

You may choose to use a password only during setup and configuration or to use a password anytime the system is being accessed.

| Intel(R) Management Er<br>Copyright(C) 2<br>[ INTEL(R<br>Intel(R)<br>[ Intel(R) | ngine BIOS Extension v6.<br>003-09 Intel Corporation<br>(Corporation)<br>(Corporation)<br>(Corpora | .0.3.0014/Intel(R) ME v6.0.0.1184<br>on. All Rights Reserved. |  |  |  |  |
|---------------------------------------------------------------------------------|----------------------------------------------------------------------------------------------------|---------------------------------------------------------------|--|--|--|--|
| Passw<br>Netwo                                                                  | Change ME Password Password Policy Network Setup                                                                                                    |                                                               |  |  |  |  |
| Activa<br>Uncor                                                                 | ate Network Access                                                                                                    | 3                                                             |  |  |  |  |
| Remo<br>FW U                                                                    | te Setup and Configura<br>pdate Settings                                                                                                    | tion                                                          |  |  |  |  |
| [ESC] : Exit                                                                    | [↑↓] : Select                                                                                                    | [ENTER] : Access                                              |  |  |  |  |
| [*] DEFA<br>[ ] DUR<br>[ ] ANY                                                  | AULT PASSWORD ON<br>ING SETUP AND CON<br>TIME                                                                                                    | NEY<br>NFIGURATION                                            |  |  |  |  |
|                                                                                 |                                                                                                    |                                                               |  |  |  |  |

10. Select Network Setup then press Enter.

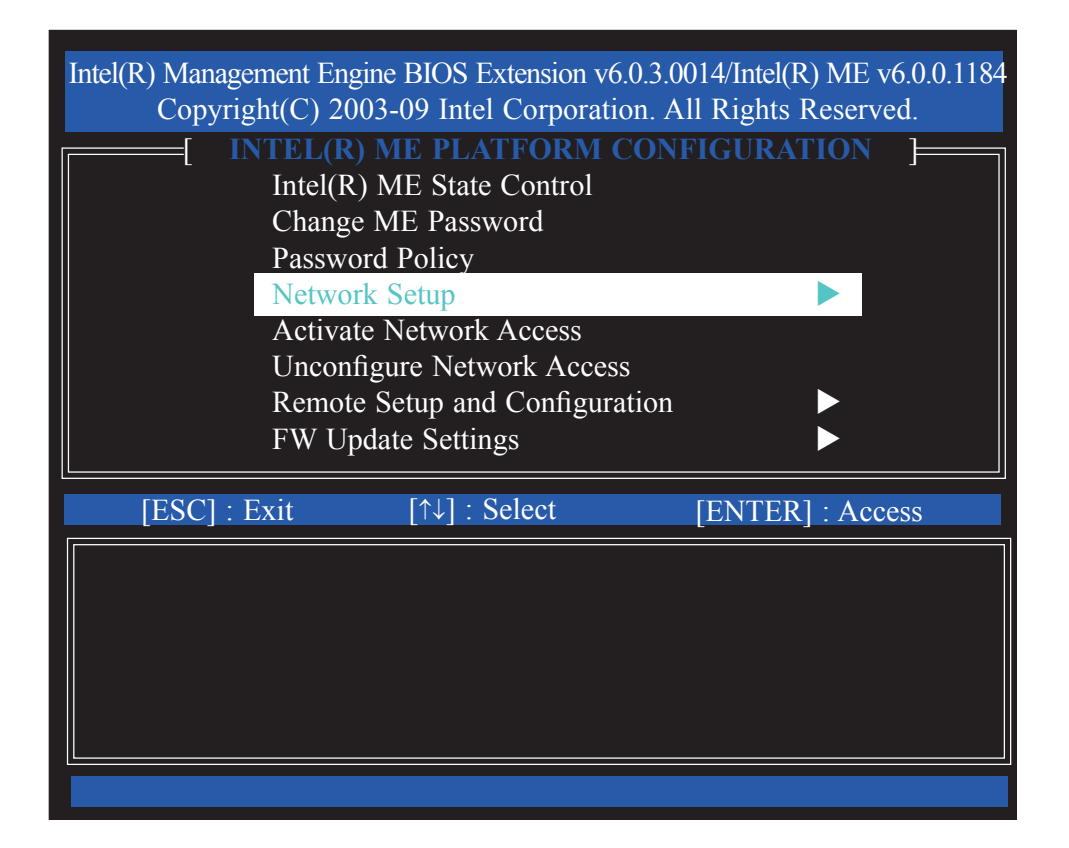

11. In the Intel(R) Network Setup menu, select Intel(R) ME Network Name Settings then press Enter.

| Intel(R) Management Eng<br>Copyright(C) 20 | gine BIOS Extension v6<br>03-09 Intel Corporation | .0.3.0014/Intel(R) ME v6.0.0.1184<br>on. All Rights Reserved. |  |  |  |  |
|--------------------------------------------|---------------------------------------------------|---------------------------------------------------------------|--|--|--|--|
|                                            | INTEL(R) NETWOI                                   | RK SETUP ]                                                    |  |  |  |  |
| Intel(R)<br>TCP/IP                         | ME Network Name S<br>Settings                     | Settings                                                      |  |  |  |  |
| Previous                                   | Previous Menu                                     |                                                               |  |  |  |  |
|                                            |                                                   |                                                               |  |  |  |  |
| [ESC] : Exit                               | [↑↓] : Select                                     | [ENTER] : Access                                              |  |  |  |  |
|                                            |                                                   |                                                               |  |  |  |  |
|                                            |                                                   |                                                               |  |  |  |  |
|                                            |                                                   |                                                               |  |  |  |  |
|                                            |                                                   |                                                               |  |  |  |  |

12. In the **Intel(R) ME Network Name Settings** menu, select **Host Name** then press Enter.

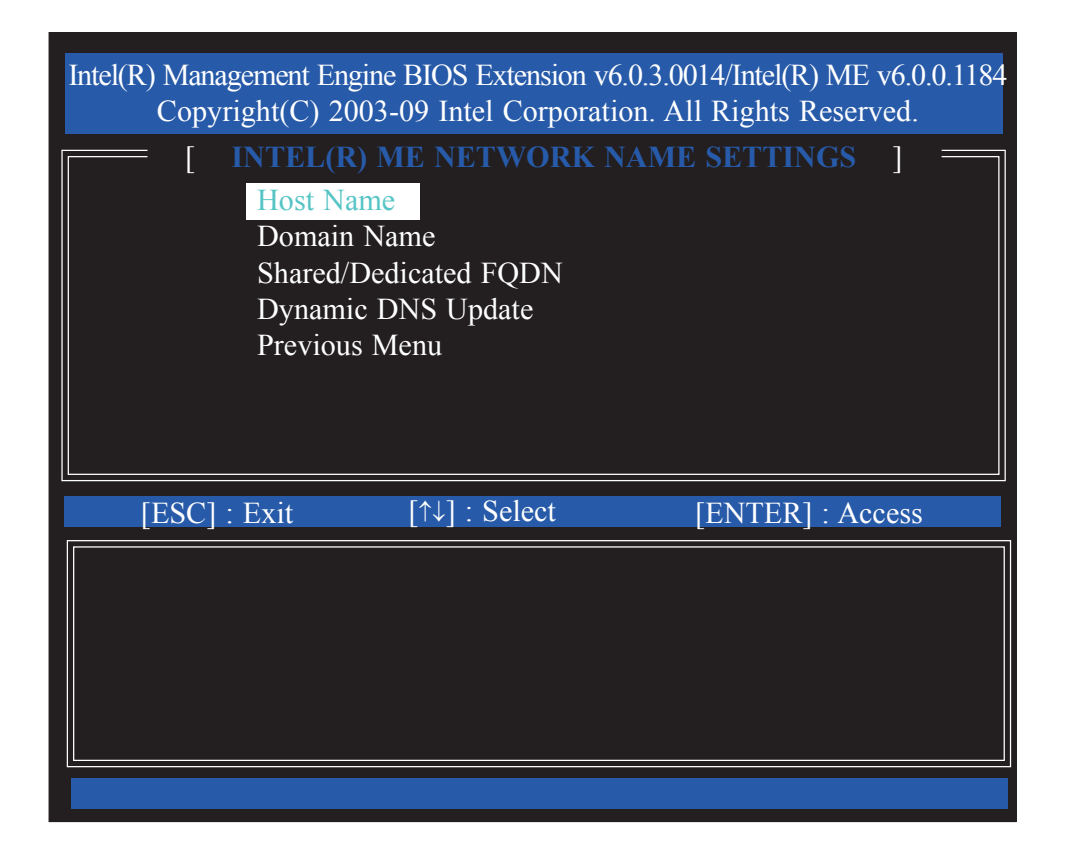

13. Enter the computer's host name then press Enter.

| [ INTEL(R) ME N<br>Host Name<br>Domain Name<br>Shared/Dedicate<br>Dynamic DNS<br>Previous Menu | <b>NETWORK NAME S</b><br>ed FQDN<br>Update | SETTINGS ]      |
|------------------------------------------------------------------------------------------------|--------------------------------------------|-----------------|
|                                                                                                |                                            |                 |
| [ESC] : Exit [↑↓                                                                               | ] : Select [I                              | ENTER] : Access |
|                                                                                                | omputer host name                          |                 |

14. Select **Domain Name** then press Enter. Enter the domain name then press Enter.

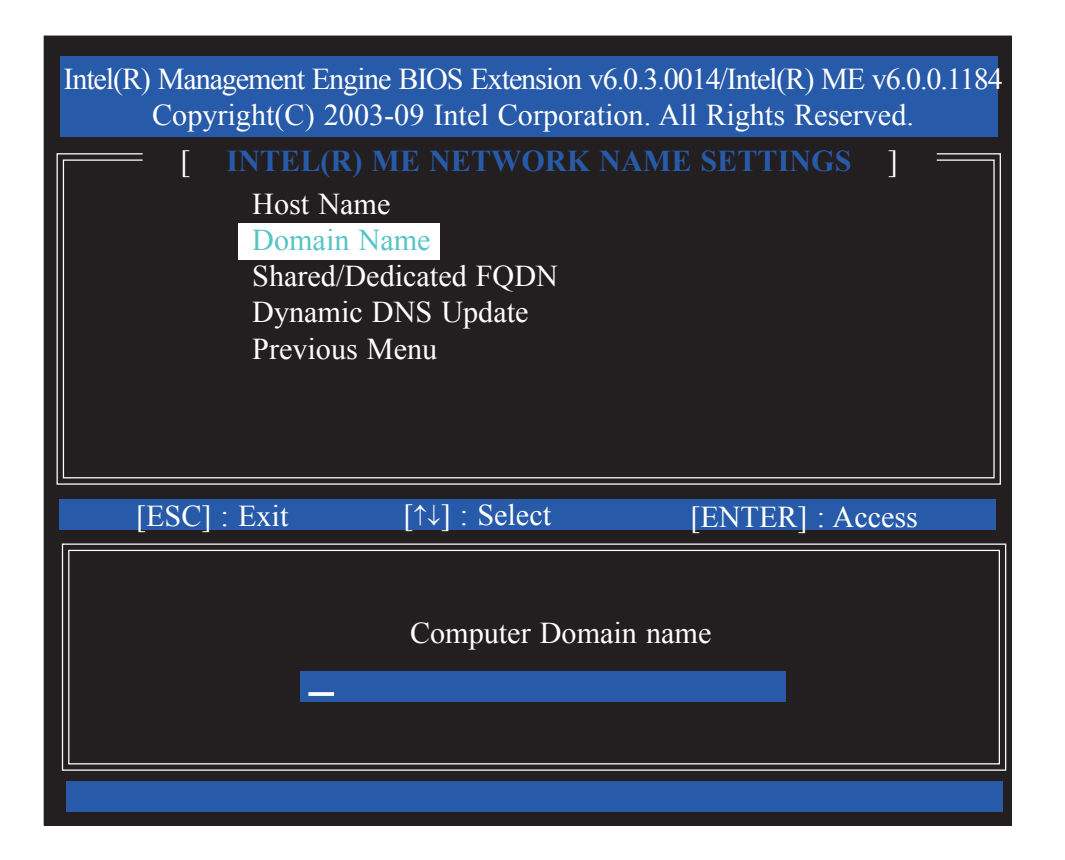

15. Select **Shared/Dedicated FQDN** then press Enter. Select Shared or Dedicated then press Enter.

| Intel(R) Management Engine E<br>Copyright(C) 2003-0                                   | BIOS Extension v6.0.3<br>99 Intel Corporation.        | .0014/Intel(R) ME v6.0<br>All Rights Reserved. | ).0.1184 |
|---------------------------------------------------------------------------------------|-------------------------------------------------------|------------------------------------------------|----------|
| [ INTEL(R) MI<br>Host Name<br>Domain Nam<br>Shared/Dedic<br>Dynamic DN<br>Previous Me | E NETWORK NAM<br>ne<br>cated FQDN<br>NS Update<br>enu | 1E SETTINGS ]                                  |          |
| [ESC] : Exit                                                                          | [↑↓] : Select                                         | [ENTER] : Access                               |          |
| [ ] DEDICA<br>[*] SHARE                                                               | ATED<br>D                                             |                                                |          |
16. Select **Dynamic DNS Update** then press Enter. Select Enabled or Disabled then press Enter.

| INTEL(R) ME NETWORK NAME SETTINGS         Host Name         Domain Name         Shared/Dedicated FQDN         Dynamic DNS Update         Previous Menu         [ESC] : Exit         [^*] DISABLED         [] ENABLED | Intel(R) Management<br>Copyright(C)             | Engine BIOS Extension v6<br>2003-09 Intel Corporation                                   | 0.3.0014/Intel(R) ME v6.0.0.118<br>on. All Rights Reserved. |
|----------------------------------------------------------------------------------------------------|-------------------------------------------------|-----------------------------------------------------------------------------------------|-------------------------------------------------------------|
| [ESC] : Exit [↑↓] : Select [ENTER] : Access<br>[*] DISABLED<br>[] ENABLED                                                                                                    | [ INTEI<br>Host<br>Dom<br>Sharv<br>Dyna<br>Prev | (R) ME NETWORK N<br>Name<br>ain Name<br>ed/Dedicated FQDN<br>mic DNS Update<br>ous Menu | IAME SETTINGS ] —                                           |
| [*] DISABLED<br>[ ] ENABLED                                                                                                    | [ESC] : Exit                                    | [↑↓] : Select                                                                           | [ENTER] : Access                                            |
|                                                                                                    | [*]]                                            | DISABLED<br>ENABLED                                                                     |                                                             |

17. Select Previous Menu until you return to the **Network Setup** menu. Select **TCP/IP Settings** then press Enter.

|                        |                          | (0.2,0.014/1+1/D) MT (0.0,1104     |
|------------------------|--------------------------|------------------------------------|
| Intel(R) Management En | gine BIOS Extension vo   | 0.0.3.0014/Intel(K) NE V6.0.0.1184 |
| Copyright(C) 20        | JUS-09 Intel Corporation | on. An Kignis Keserveu.            |
|                        | INTEL(R) NETWOR          | RK SETUP                           |
|                        |                          |                                    |
|                        |                          |                                    |
| Intel(R)               | ME Network Name S        | Settings 🕨 🕨                       |
| TCP/IP                 | Settings                 |                                    |
| Previou                | s Menu                   |                                    |
|                        |                          |                                    |
|                        |                          |                                    |
|                        | i .                      |                                    |
| [FSC] · Fyit           | [↑↓] · Select            | [ENTER] · Access                   |
|                        |                          | [LITILK] . Access                  |
|                        |                          |                                    |
|                        |                          |                                    |
|                        |                          |                                    |
|                        |                          |                                    |
|                        |                          |                                    |
|                        |                          |                                    |
|                        |                          |                                    |

18. In the **TCP/IP Settings** menu, select **Wired LAN IPV4 Configuration** then press Enter.

| Intel(R) Management Eng<br>Copyright(C) 20 | gine BIOS Extension v6<br>003-09 Intel Corporation | .0.3.0014/Intel(R) ME v6.0.0.1184<br>on. All Rights Reserved. |
|--------------------------------------------|----------------------------------------------------|---------------------------------------------------------------|
|                                            | [ TCP/IP SETTIN                                    | NGS ]                                                         |
| Wire<br>Wire                               | ed LAN IPV4 Configued LAN IPV6 Configu             | uration                                                       |
| Prev                                       | vious Menu                                         |                                                               |
|                                            |                                                    |                                                               |
| [ESC] : Exit                               | [↑↓] : Select                                      | [ENTER] : Access                                              |
|                                            |                                                    |                                                               |
|                                            |                                                    |                                                               |
|                                            |                                                    |                                                               |
|                                            |                                                    |                                                               |

19. In the **Wired LAN IPV4 Configuration** menu, select **DHCP Mode** then press Enter. Select Enabled then press Enter.

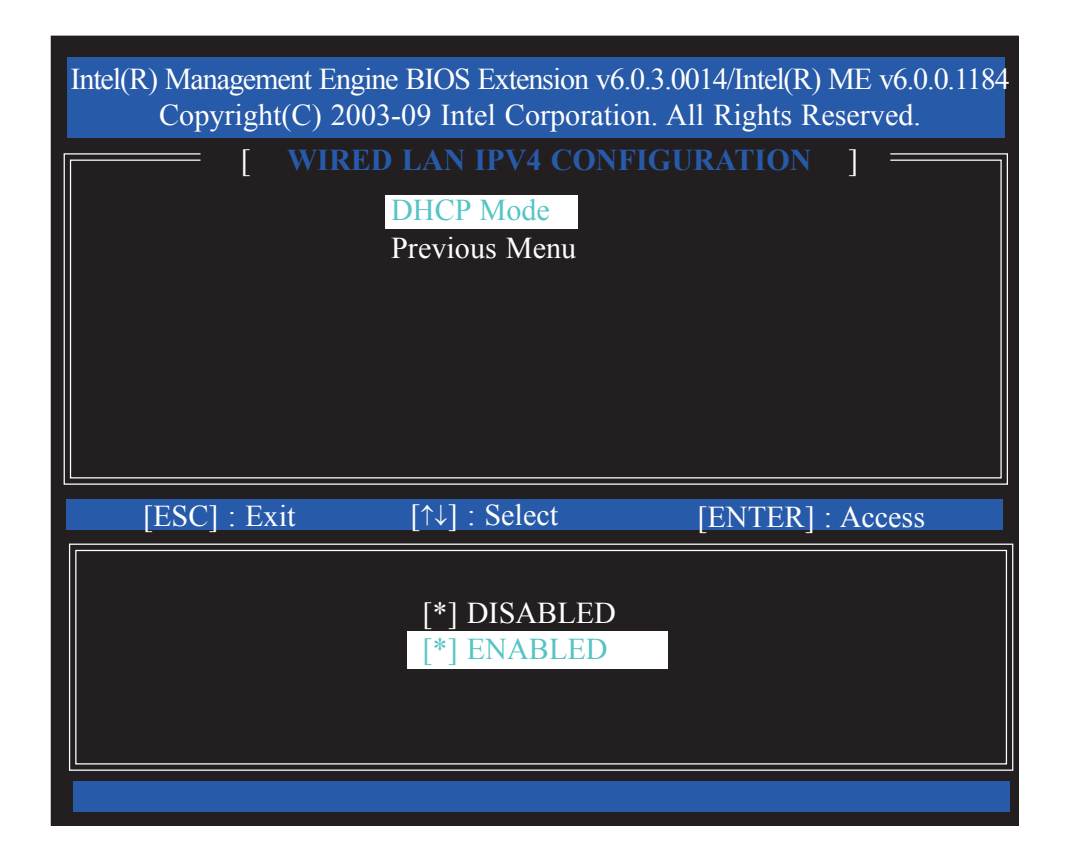

20. A list of options in the Wired LAN IPV4 Configuration menu will appear.

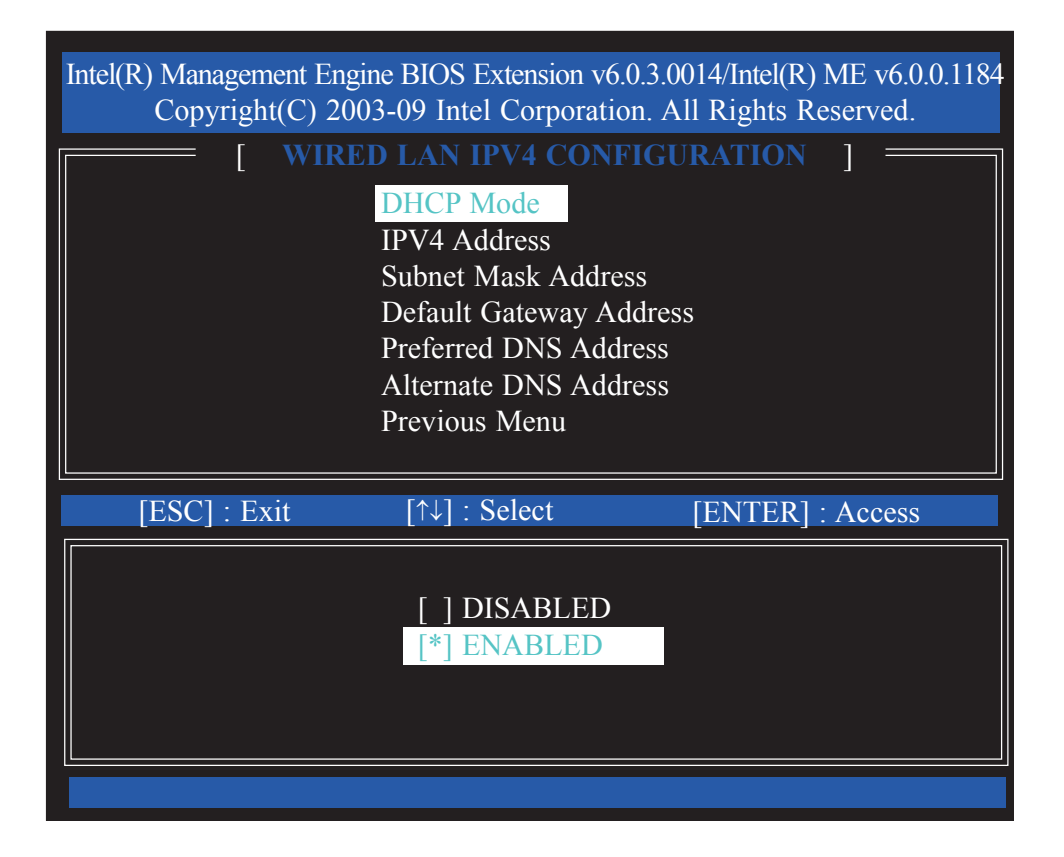

21. Select **IPV4 Address** then press Enter. Enter an IP Address then press Enter.

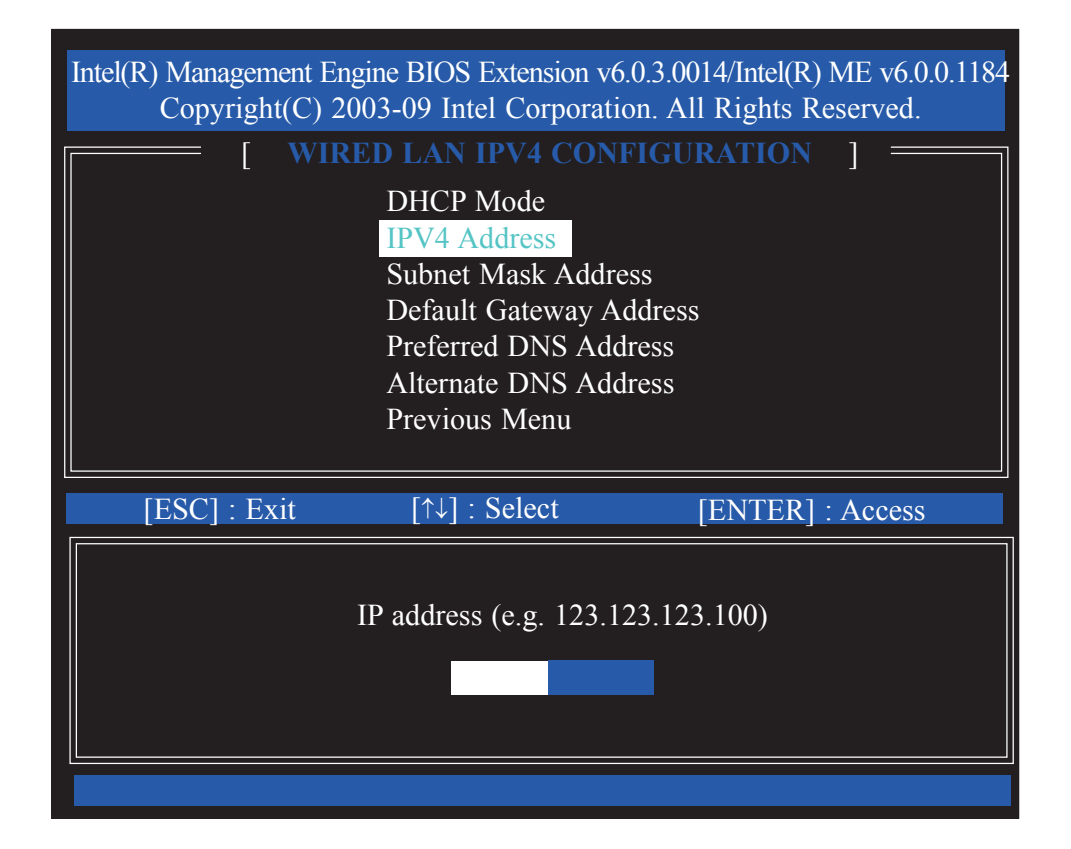

22. Select **Subnet Mask Address** then press Enter. Enter the subnet mask address then press Enter.

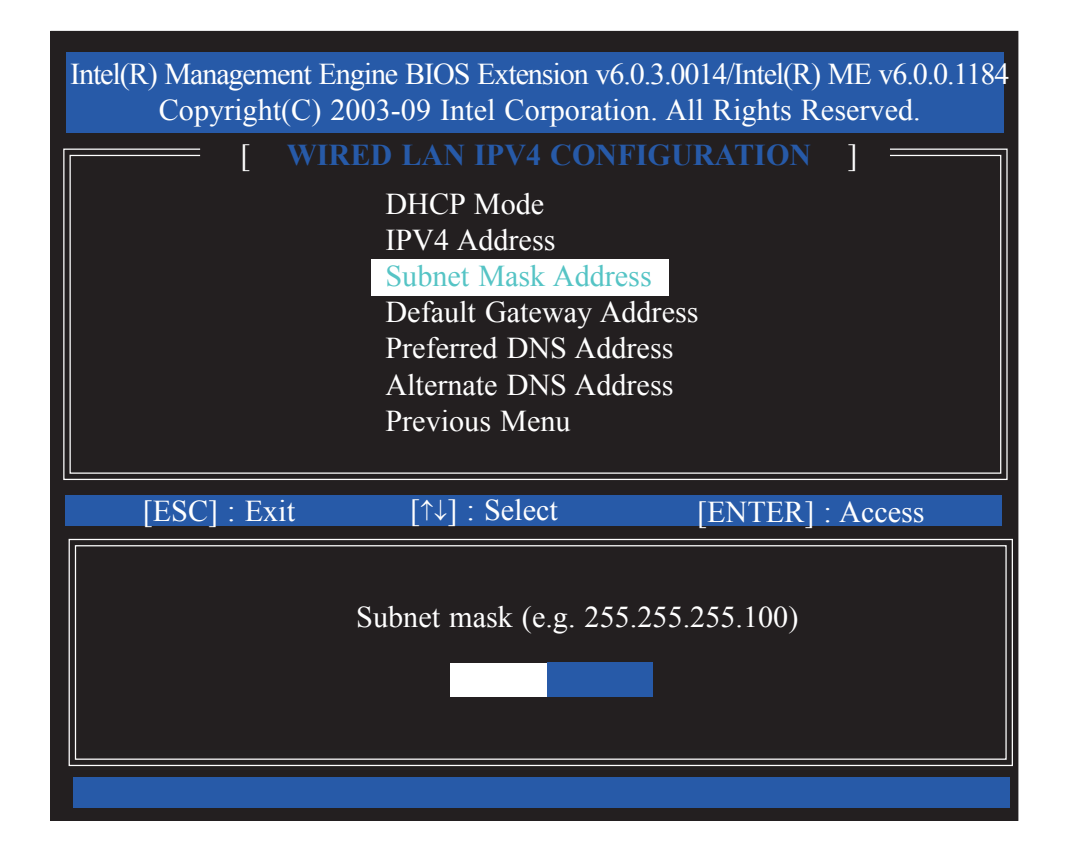

23. Select **Default Gateway Address** then press Enter. Enter the default gateway address then press Enter.

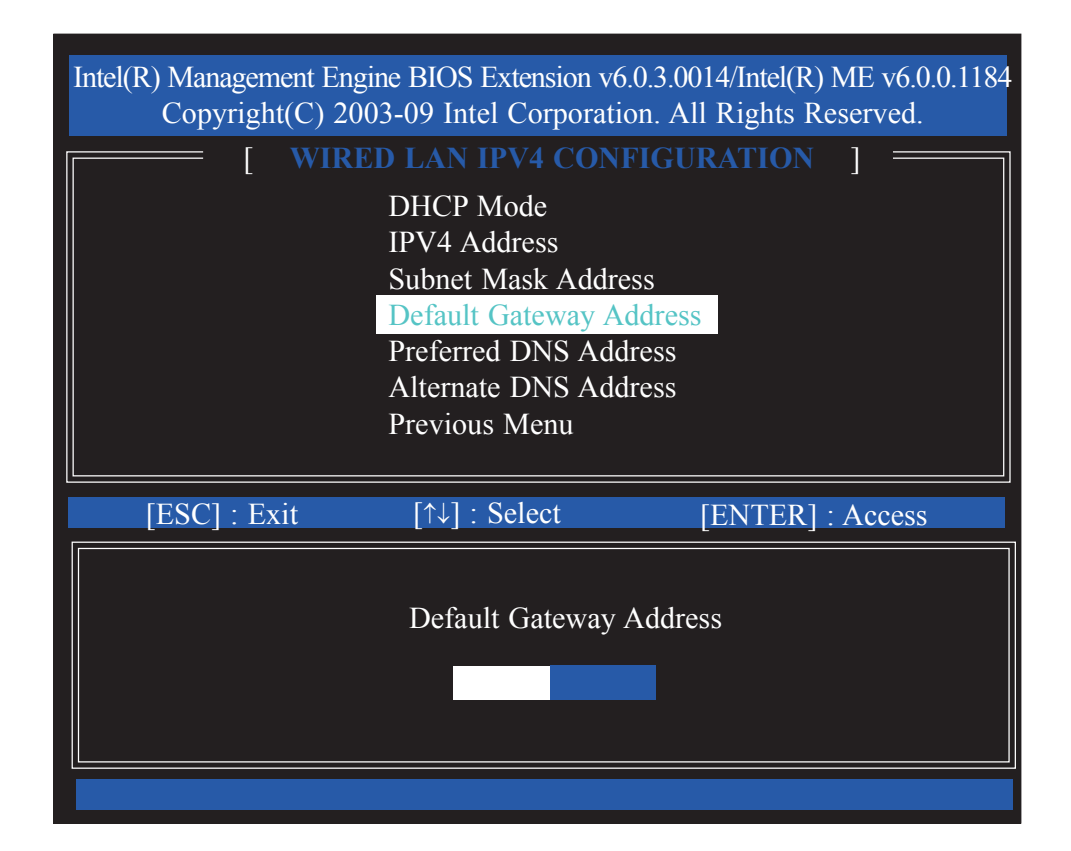

24. Select **Preferred DNS Address** then press Enter. Enter the preferred DNS address then press Enter.

| Copyright(C) 2003-09 Intel Corporation. All Rights Reserved. |
|--------------------------------------------------------------|
| [ WIRED LAN IPV4 CONFIGURATION ]                             |
| DHCP Mode                                                    |
| IPV4 Address                                                 |
| Subnet Mask Address                                          |
| Default Gateway Address                                      |
| Altornoto DNS Address                                        |
| Anernale DNS Address<br>Previous Menu                        |
|                                                              |
| [ESC] : Exit [↑↓] : Select [ENTER] : Access                  |
|                                                              |
| Preferred DNS Address                                        |
|                                                              |
|                                                              |
|                                                              |
|                                                              |

25. Select **Alternate DNS Address** then press Enter. Enter the alternate DNS address then press Enter.

| Intel(R) Management Eng<br>Copyright(C) 200 | ine BIOS Extension v6<br>03-09 Intel Corporati | 0.0.3.0014/Intel(R) ME v6.0.0.1184<br>on. All Rights Reserved. |
|---------------------------------------------|------------------------------------------------|----------------------------------------------------------------|
| [ WIRE                                      | D LAN IPV4 CON                                 | FIGURATION ]                                                   |
|                                             | DHCP Mode<br>IPV4 Address                      |                                                                |
|                                             | Default Gateway A                              | ess<br>ddress                                                  |
|                                             | Preferred DNS Add                              | lress                                                          |
|                                             | Alternate DNS Add                              | lress                                                          |
|                                             | Previous Menu                                  |                                                                |
| [ESC] : Exit                                | [↑↓] : Select                                  | [ENTER] : Access                                               |
|                                             | Alternate DNC A                                | 44                                                             |
|                                             | Alternate DNS A                                | laaress                                                        |
|                                             |                                                |                                                                |
|                                             |                                                |                                                                |
|                                             |                                                |                                                                |

26. Select Previous Menu until you return to the **TCP/IP Settings** menu. Select **Wired LAN IPV6 Configuration** then press Enter.

| Intel(R) Management Eng<br>Copyright(C) 20 | gine BIOS Extension ve<br>003-09 Intel Corporati | 6.0.3.0014/Intel(R<br>ion. All Rights I | ) ME v6.0.0.1184<br>Reserved. |
|--------------------------------------------|--------------------------------------------------|-----------------------------------------|-------------------------------|
|                                            | [ TCP/IP SETT                                    | INGS ]                                  |                               |
| Wird<br>Wird                               | ed LAN IPV4 Config<br>ed LAN IPV6 Config         | uration                                 |                               |
| Prev                                       | vious Menu                                       |                                         |                               |
|                                            |                                                  |                                         |                               |
| [ESC] : Exit                               | [↑↓] : Select                                    | [ENTER]                                 | : Access                      |
|                                            |                                                  |                                         |                               |
|                                            |                                                  |                                         |                               |
|                                            |                                                  |                                         |                               |
|                                            |                                                  |                                         |                               |

27. In the **Wired LAN IPV6 Configuration** menu, select **IPV6 Feature Selection** then press Enter. Select Enabled then press Enter.

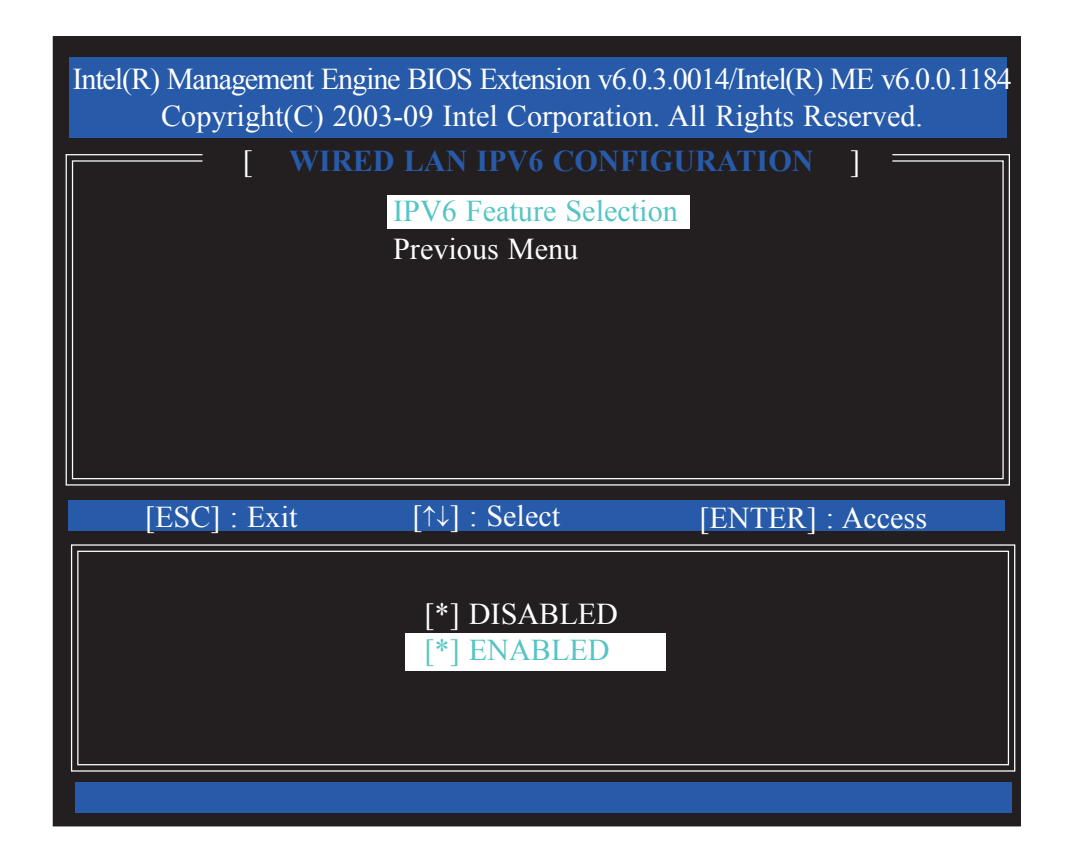

28. A list of options in the Wired LAN IPV6 Configuration menu will appear.

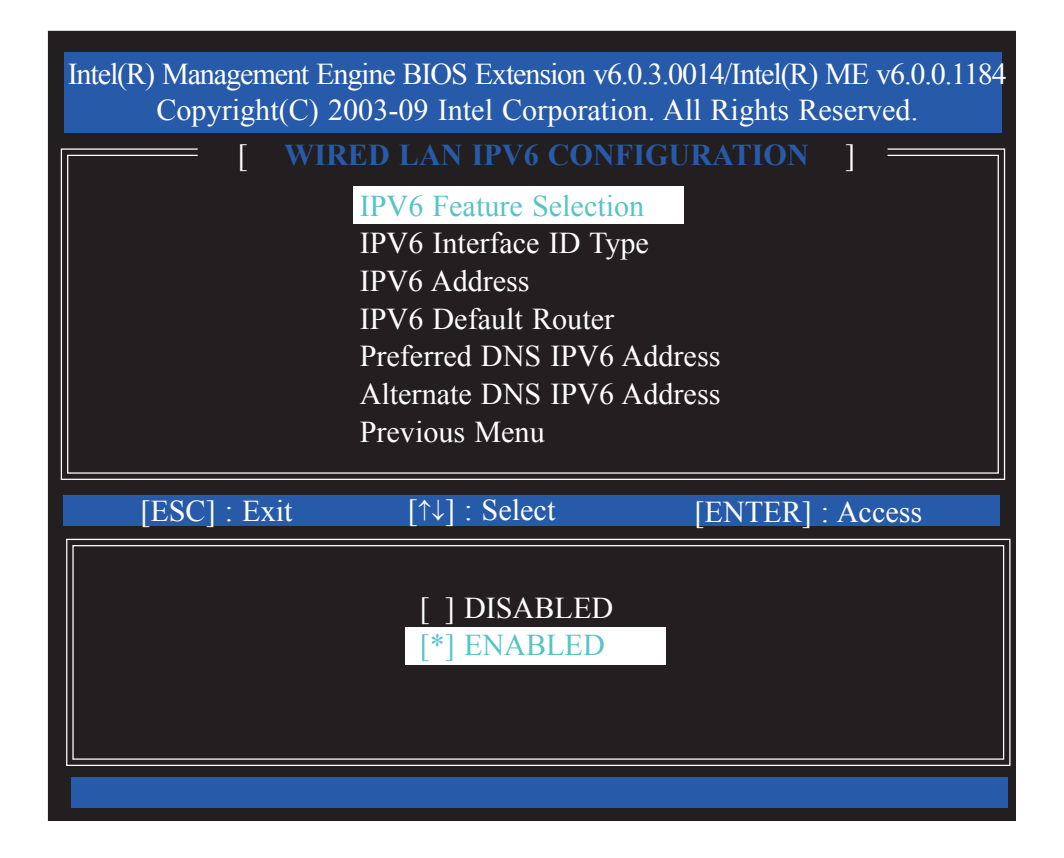

29. Select **IPV6 Interface ID Type** then press Enter. Select the ID type then press Enter.

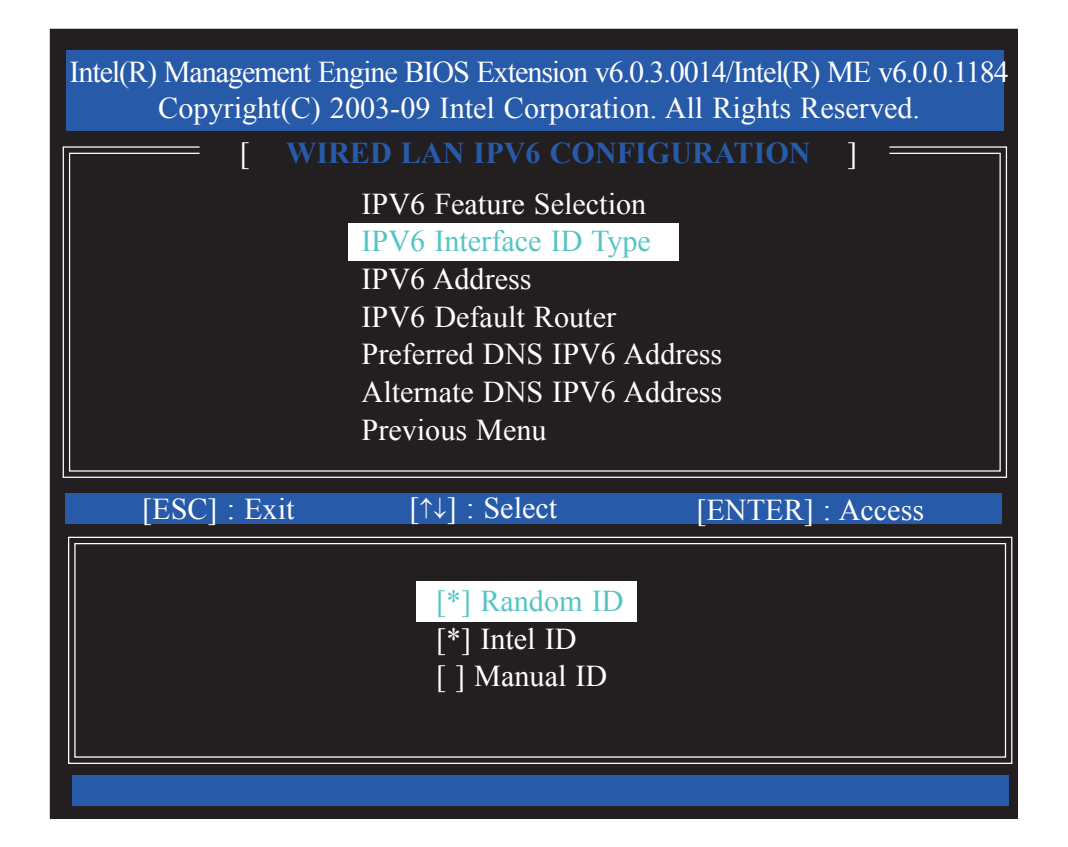

30. Select **IPV6 Address** then press Enter. Enter the IPV6 address then press Enter.

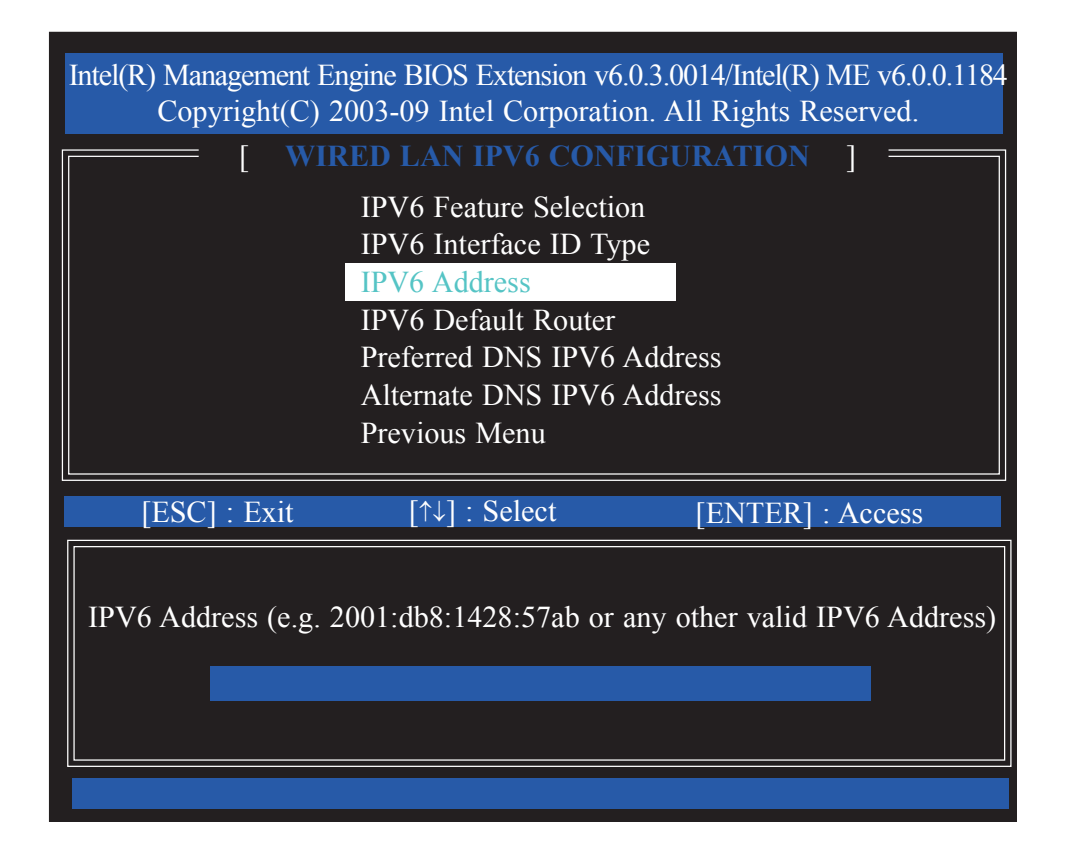

31. Select **IPV6 Default Router** then press Enter. Enter the IPV6 default router address then press Enter.

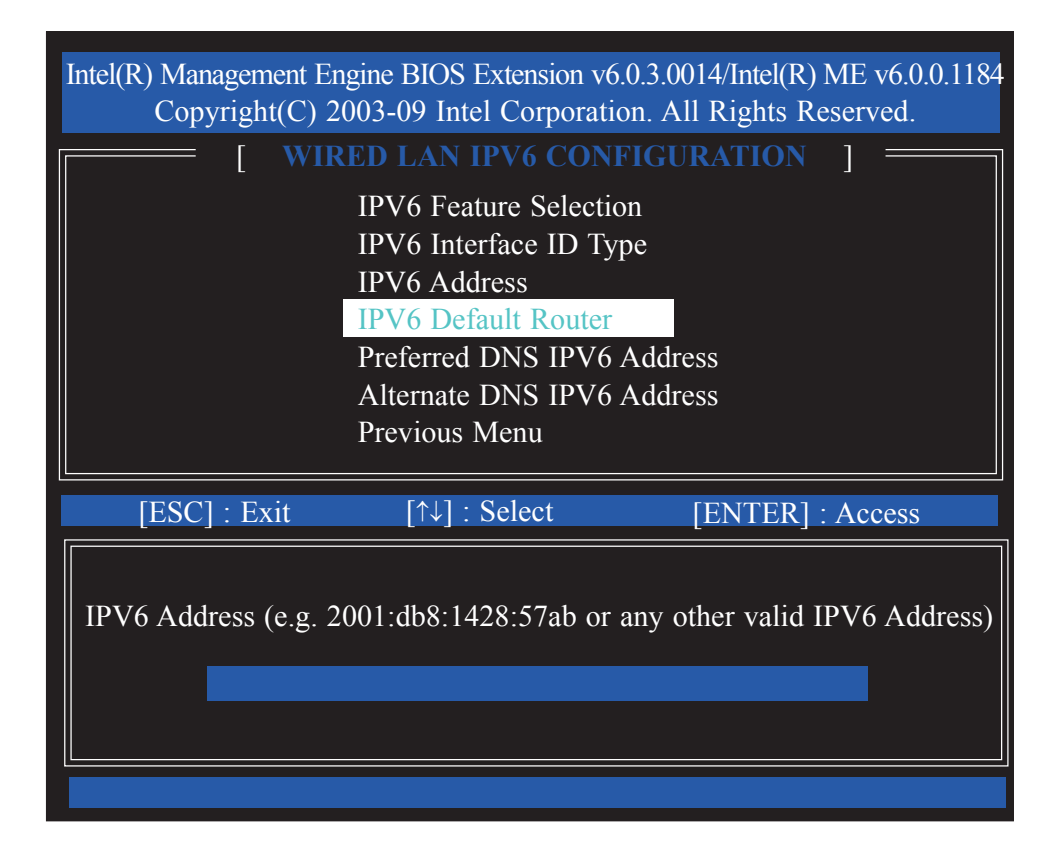

32. Select **Preferred DNS IPV6 Address** then press Enter. Enter the preferred DNS IPV6 address then press Enter.

| Intel(R) Management E<br>Copyright(C) 2 | ngine BIOS Extension v6<br>2003-09 Intel Corporati                                                                                                    | 0.0.3.0014/Intel(R) ME v6.0.0.1184<br>on. All Rights Reserved. |
|-----------------------------------------|----------------------------------------------------------------------------------------------------|----------------------------------------------------------------|
|                                         | RED LAN IPV6 CON<br>IPV6 Feature Selection<br>IPV6 Interface ID Ty<br>IPV6 Address<br>IPV6 Default Router<br>Preferred DNS IPV6<br>Alternate DNS IPV6<br>Previous Menu | FIGURATION ]<br>on<br>pe<br>Address<br>Address                 |
| [ESC] : Exit                            | [↑↓] : Select                                                                                                    | [ENTER] : Access                                               |
| IPV6 Address (e.g. 2                    | 2001:db8:1428:57ab or                                                                                                    | any other valid IPV6 Address)                                  |
|                                         |                                                                                                    |                                                                |
|                                         |                                                                                                    |                                                                |

33. Select **Alternate DNS IPV6 Address** then press Enter. Enter the alternate DNS IPV6 address then press Enter.

| Intel(R) Management En<br>Copyright(C) 2 | ngine BIOS Extension v6<br>2003-09 Intel Corporati                                                                                                    | .0.3.0014/Intel(R) ME v6.0.0.1184<br>on. All Rights Reserved. |
|------------------------------------------|----------------------------------------------------------------------------------------------------|---------------------------------------------------------------|
| [ WII                                    | <b>ED LAN IPV6 CON</b><br>IPV6 Feature Selection<br>IPV6 Interface ID Ty<br>IPV6 Address<br>IPV6 Default Router<br>Preferred DNS IPV6<br>Alternate DNS IPV6<br>Previous Menu | FIGURATION ]<br>on<br>pe<br>Address<br>Address                |
| [ESC] : Exit                             | [↑↓] : Select                                                                                                    | [ENTER] : Access                                              |
| IPV6 Address (e.g. 2                     | 2001:db8:1428:57ab or                                                                                                    | any other valid IPV6 Address)                                 |
|                                          |                                                                                                    |                                                               |

34. Select Previous Menu until you return to the **Intel(R) ME Platform Con-figuration** menu.

Select Activate Network Access then press Enter.

Type **Y** then press Enter.

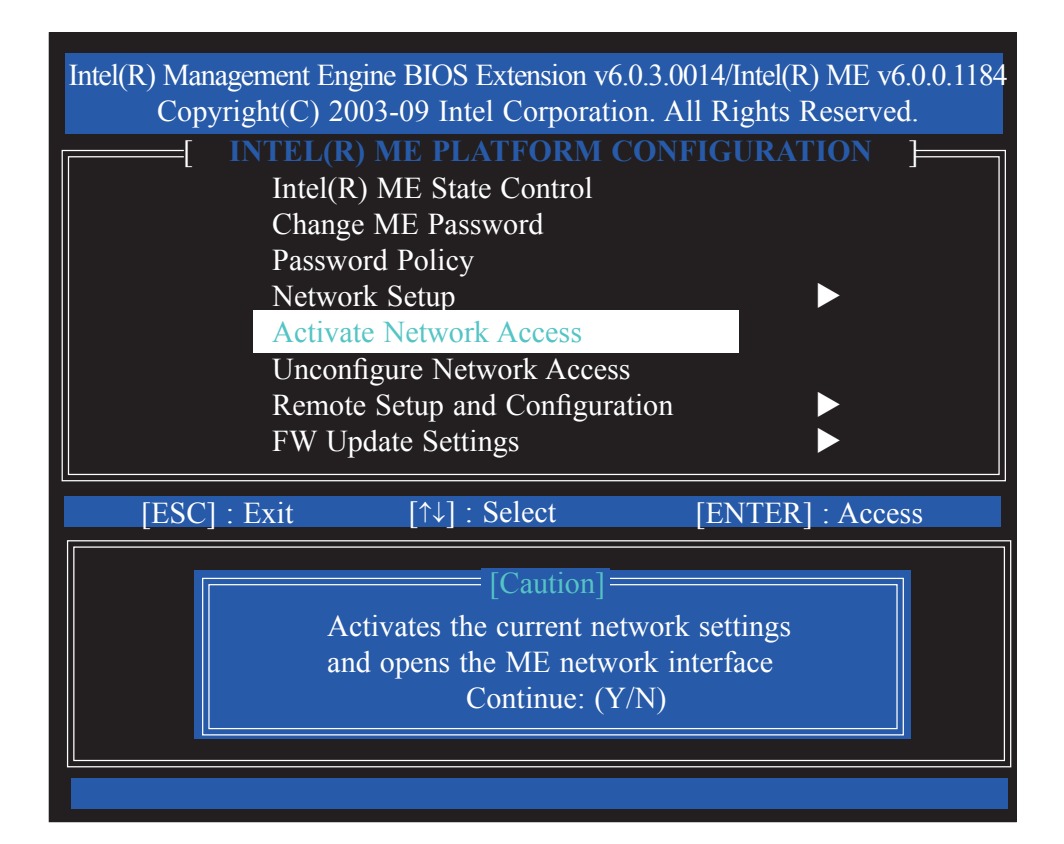

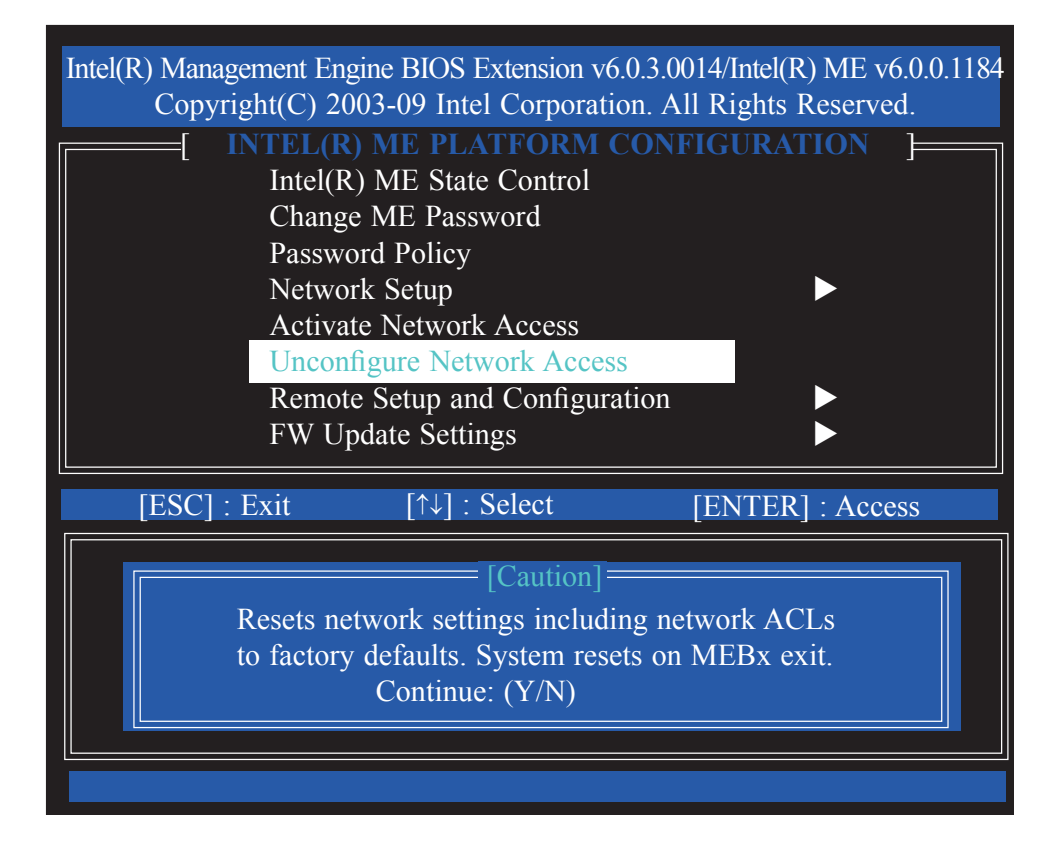

36. In the Intel(R) ME Platform Configuration menu, select Remote Setup and Configuration then press Enter.

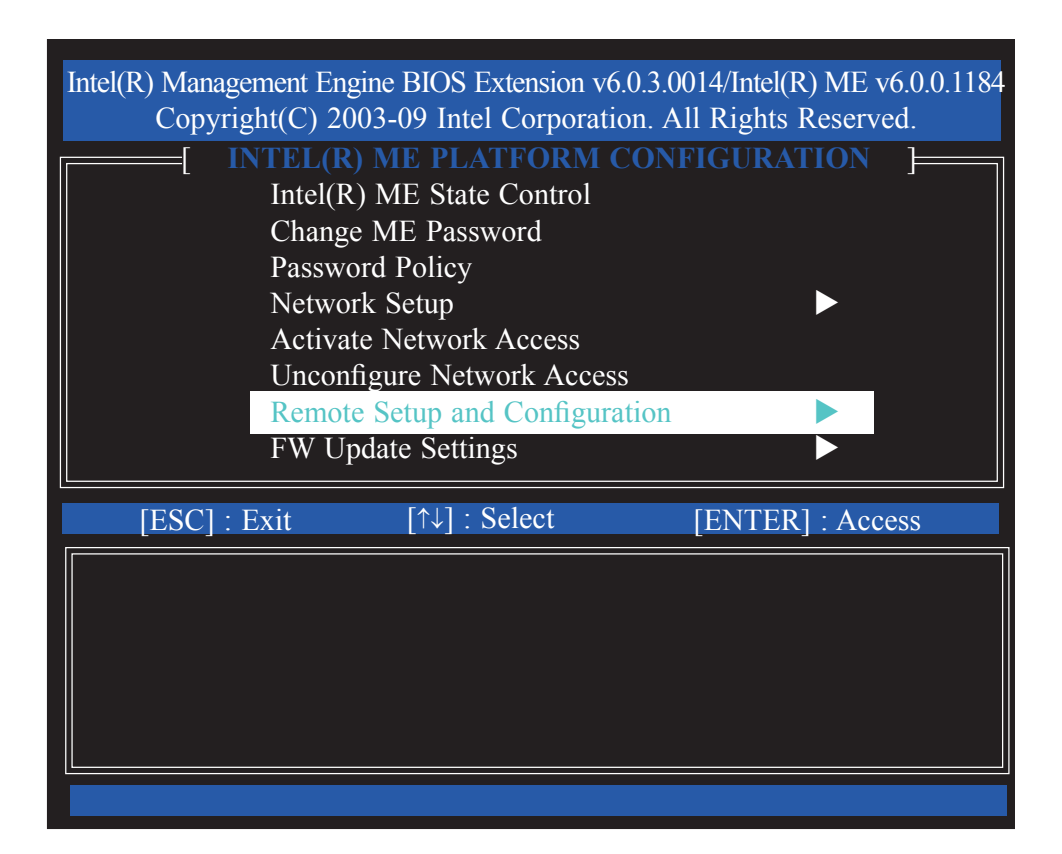

37. Select Previous Menu until you return to the **Intel(R) ME Platform Configuration** menu. Select **FW Update Settings** then press Enter.

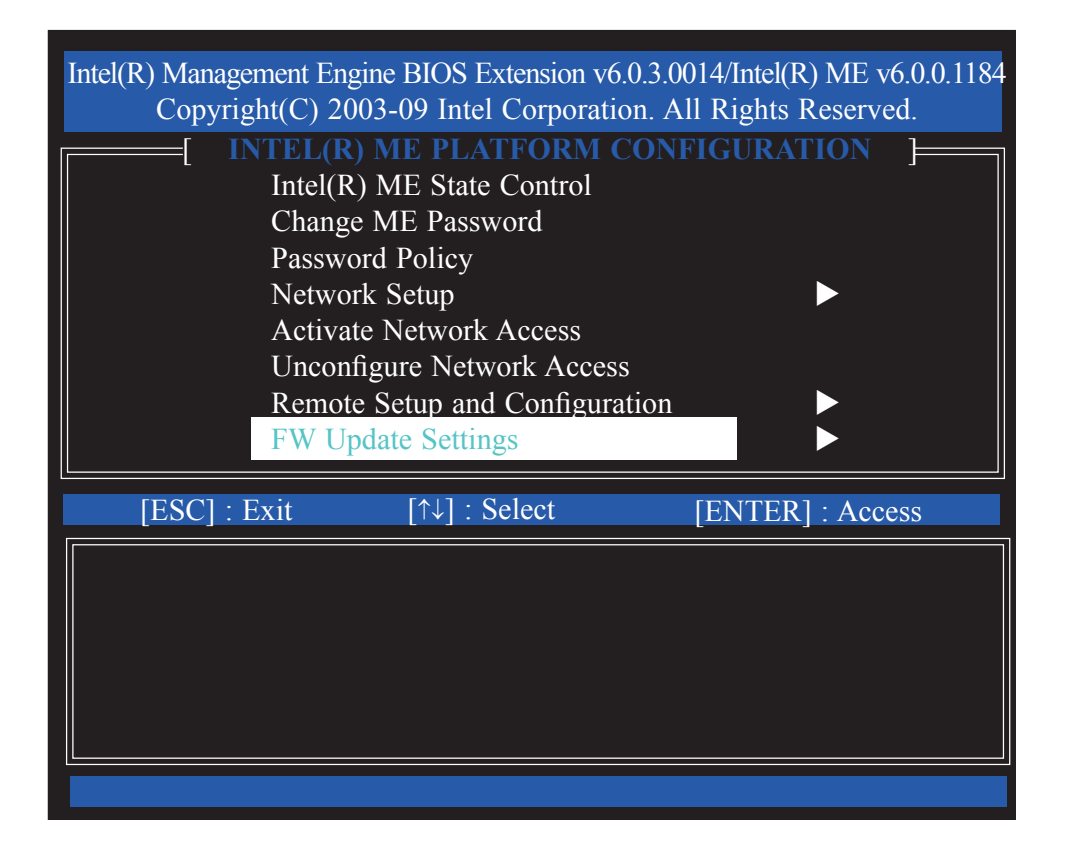

38. In the **FW Update Settings** menu, select **Local FW Update** then press Enter. Select **Enabled** then press Enter.

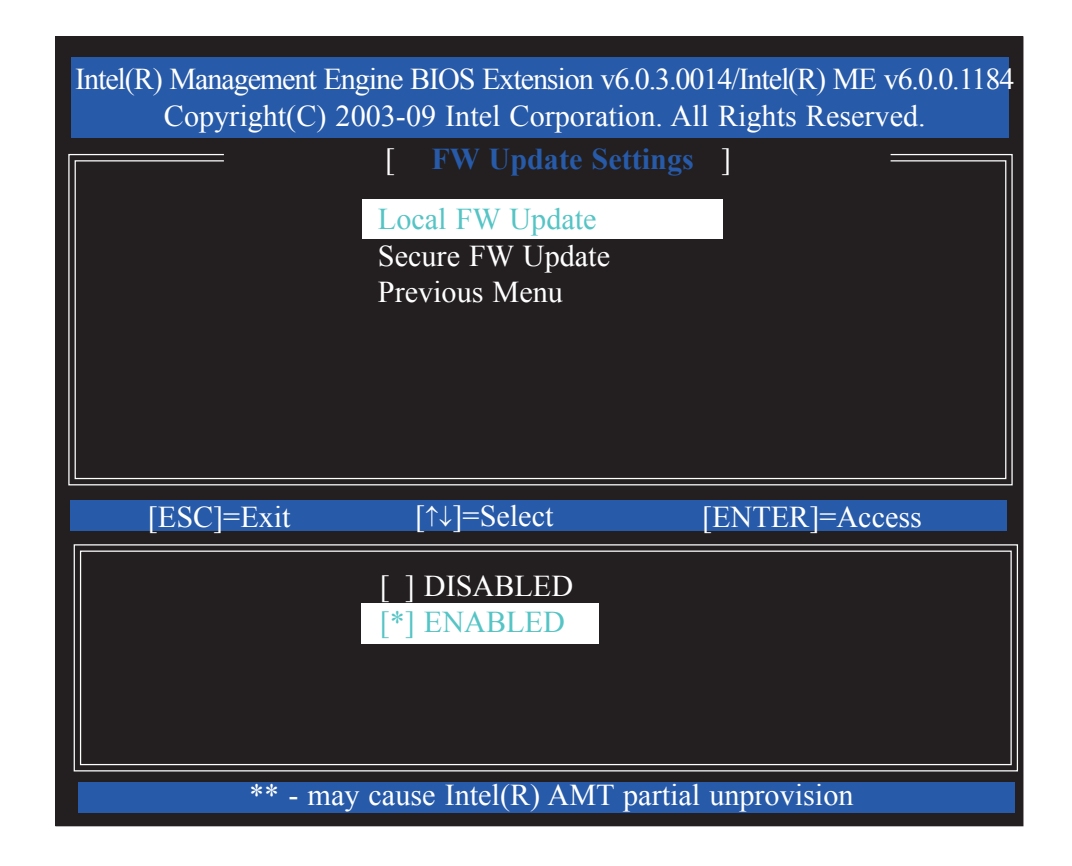

| Intel(R) Management Er<br>Copyright(C) 2 | ngine BIOS Extension v6.0<br>003-09 Intel Corporation. | 3.0014/Intel(R) ME v6.0.0.1184<br>All Rights Reserved. |
|------------------------------------------|--------------------------------------------------------|--------------------------------------------------------|
|                                          | [ FW Update Settin                                     | 1gs ]                                                  |
|                                          | Local FW Update<br>Secure FW Update<br>Previous Menu   |                                                        |
|                                          |                                                        |                                                        |
|                                          |                                                        |                                                        |
| [ESC]=Exit                               | [↑↓]=Select                                            | [ENTER]=Access                                         |
|                                          | [ ] DISABLED<br>[*] ENABLED                            |                                                        |
|                                          |                                                        |                                                        |
| ** - may                                 | y cause Intel(R) AMT par                               | tial unprovision                                       |

40. Select Previous Menu until you return to the **Intel(R) ME Platform Configuration** menu. Select **Set PRTC** then press Enter.

| Intel(R) Management En                                     | ngine BIOS Extension v6.   | .0.3.0014/Intel(R) ME v6.0.0.1184 |  |  |
|------------------------------------------------------------|----------------------------|-----------------------------------|--|--|
| Convright(C) 2003-09 Intel Corporation All Rights Reserved |                            |                                   |  |  |
|                                                            | D) ME DI ATEODM (          |                                   |  |  |
|                                                            | X) ME PLAIFORM (           | ONFIGURATION                      |  |  |
| Passw                                                      | ord Policy                 |                                   |  |  |
| Netwo                                                      | ork Setup                  |                                   |  |  |
| Activa                                                     | ate Network Access         |                                   |  |  |
| Uncor                                                      | nfigure Network Access     | 3                                 |  |  |
| Remo                                                       | te Setup and Configura     | tion                              |  |  |
|                                                            | Indata Sattinga            |                                   |  |  |
| FWU                                                        | pdate Settings             |                                   |  |  |
| Set PI                                                     | RIC                        |                                   |  |  |
|                                                            |                            |                                   |  |  |
| Power                                                      | r Control                  |                                   |  |  |
| Power                                                      | r Control                  |                                   |  |  |
| [ESC] : Exit                                               | r Control<br>[↑↓] : Select | [ENTER] : Access                  |  |  |
| [ESC] : Exit                                               | r Control<br>[↑↓] : Select | [ENTER] : Access                  |  |  |
| Power<br>[ESC] : Exit                                      | r Control<br>[↑↓] : Select | [ENTER] : Access                  |  |  |
| Power [ESC] : Exit                                         | r Control<br>[↑↓] : Select | ENTER] : Access                   |  |  |
| Power [ESC] : Exit                                         | r Control<br>[↑↓] : Select | ENTER] : Access                   |  |  |
| Power [ESC] : Exit                                         | r Control<br>[↑↓] : Select | [ENTER] : Access                  |  |  |
| Power [ESC] : Exit                                         | r Control<br>[↑↓] : Select | [ENTER] : Access                  |  |  |
| Power [ESC] : Exit                                         | r Control<br>[↑↓] : Select | [ENTER] : Access                  |  |  |
| Power [ESC] : Exit                                         | r Control<br>[↑↓] : Select | [ENTER] : Access                  |  |  |

41. Enter the PRTC in GMT(UTC) format.

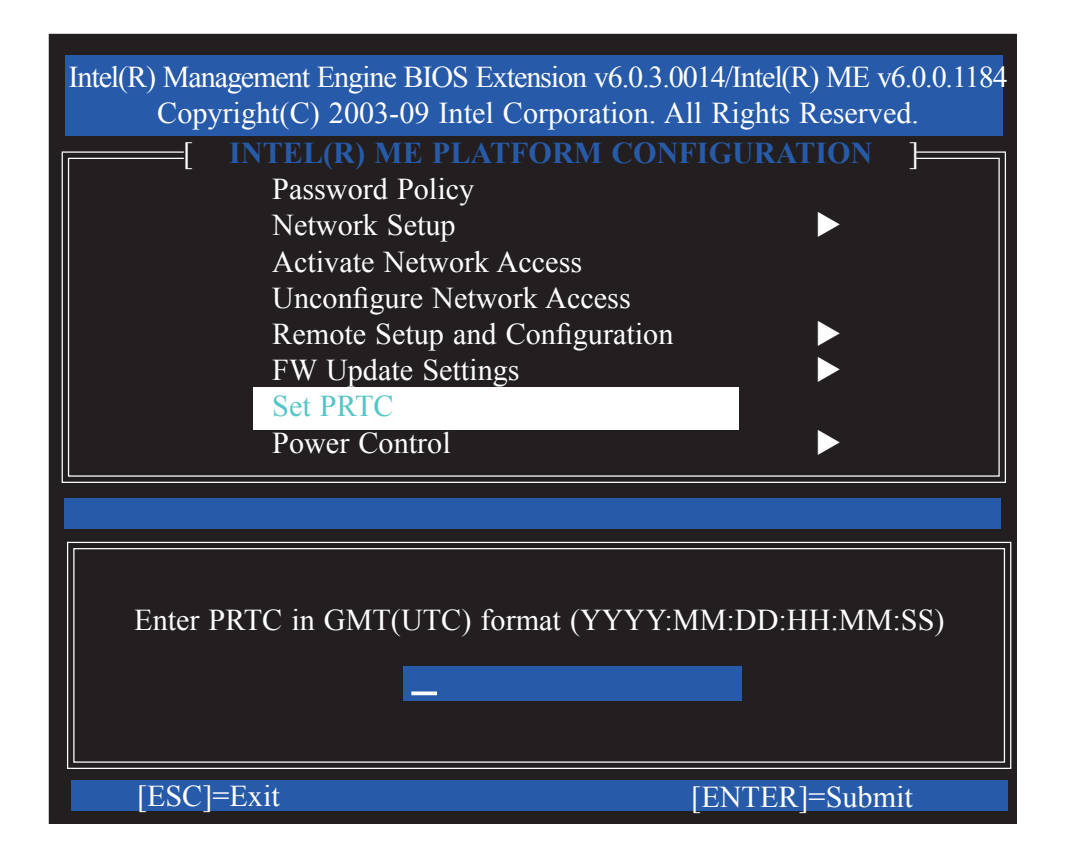

42. In the **Intel(R) ME Platform Configuration** menu, select **Power Control** then press Enter.

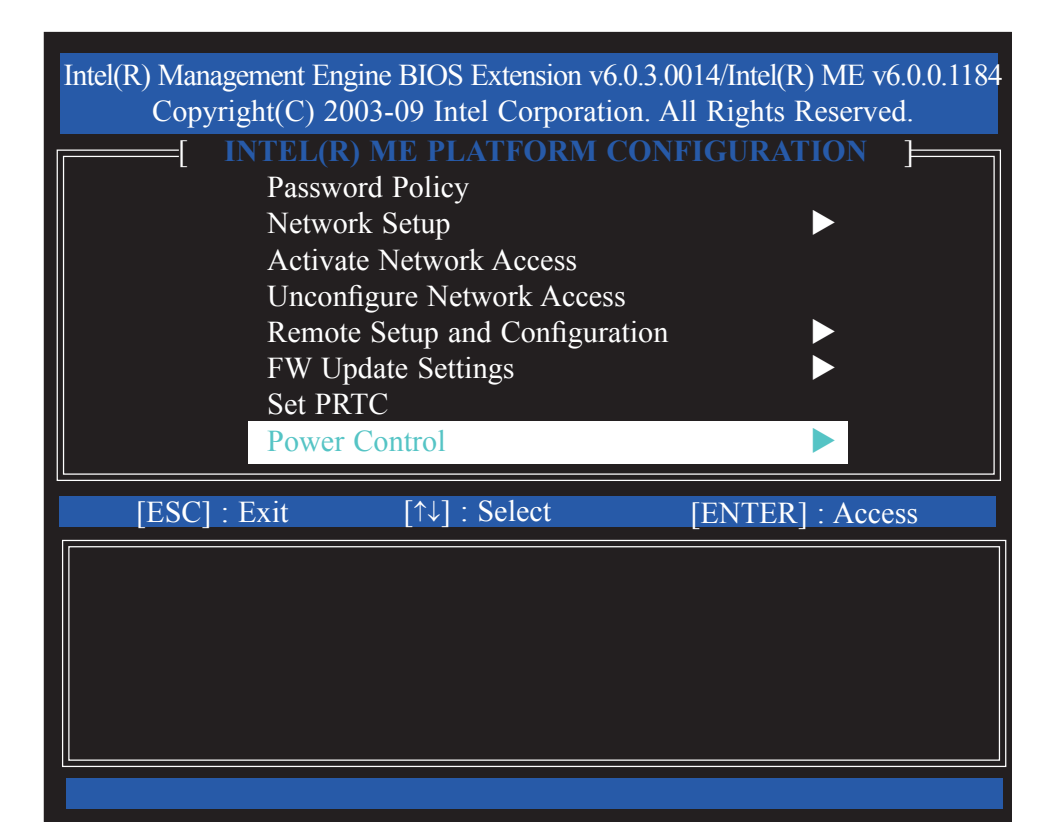

| Intel(R) Management Engine BIOS Extension v6.0.3.0014/Intel(R) ME v6.0.0.1184<br>Copyright(C) 2003-09 Intel Corporation. All Rights Reserved. |                |  |  |  |
|----------------------------------------------------------------------------------------------------|----------------|--|--|--|
| [ INTEL(R) ME POWER CO         Intel(R) ME ON in Host Sleep S         Idle Timeout         Previous Menu                                      | NTROL ]        |  |  |  |
| [ESC]=Exit [↑↓]=Select                                                                                                    | [ENTER]=Access |  |  |  |
| [ ] Desktop: ON in S0<br>[*] Desktop: ON in S0, ME Wake in S3, S4-5                                                                           |                |  |  |  |

44. In the **Intel(R) ME Power Control** menu, select **Idle Timeout** then press Enter. Enter the timeout value.

| Intel(R) Management I<br>Copyright(C) | Engine BIOS Extension v6.0.3.0014/I<br>2003-09 Intel Corporation. All Ri<br>INTEL(R) ME POWER <u>CONTE</u> | ntel(R) ME v6.0.0.1184<br>ghts Reserved.<br>ROL ] |
|---------------------------------------|----------------------------------------------------------------------------------------------------|---------------------------------------------------|
| Int<br>Idl<br>Pre                     | el(R) ME ON in Host Sleep States<br>e Timeout<br>evious Menu                                               | 5                                                 |
|                                       |                                                                                                    |                                                   |
|                                       |                                                                                                    |                                                   |
|                                       | Timeout Value (1-65534)                                                                                    |                                                   |
| [ESC]=Exit                            | [EN                                                                                                    | TER]=Submit                                       |

45. Select Previous Menu until you return to the **Main Menu**. Select **Intel(R) AMT Configuration**.

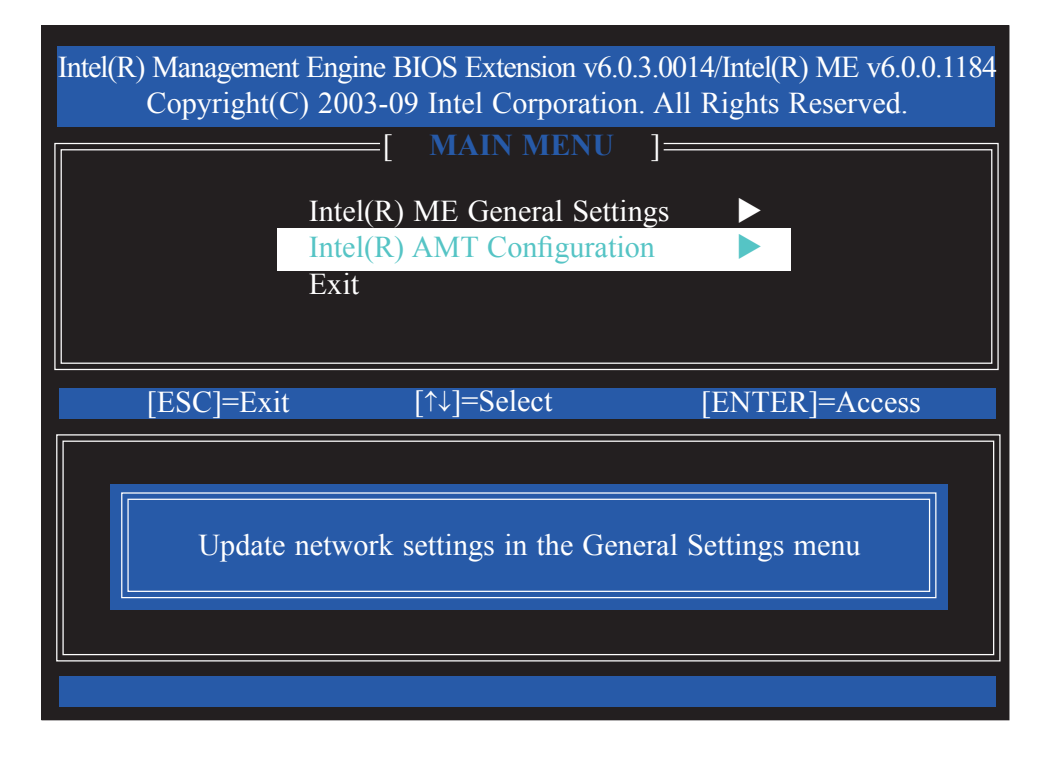

46. In the Intel(R) AMT Configuration menu, select Manageability Feature Selection then press Enter.

| Intel(R) Management E<br>Copyright(C) 2 | ngine BIOS Extension v(<br>2003-09 Intel Corporati<br>NTEL(R) AMT CONF | 5.0.3.0014/Intel(R) ME v6.0.0.1184<br>ion. All Rights Reserved.<br>FIGURATION ] |
|-----------------------------------------|------------------------------------------------------------------------|---------------------------------------------------------------------------------|
| Ma<br>SO<br>KV<br>Pre                   | nageability Feature Sel<br>L/IDER<br>M Configuration<br>vious Menu     | ection                                                                          |
| [ESC]=Exit                              | [↑↓]=Select                                                            | [ENTER]=Access                                                                  |
|                                         |                                                                        |                                                                                 |

47. Type **Y** then press Enter.

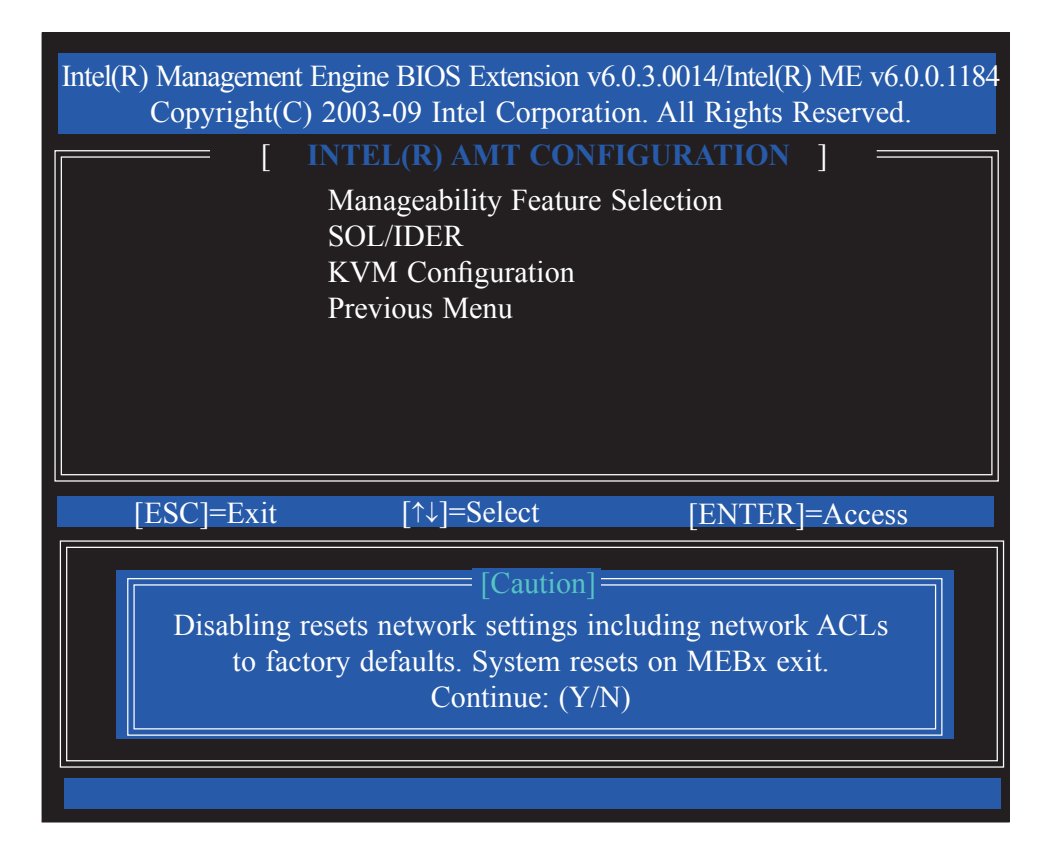

48. In the **Intel(R) AMT Configuration** menu, select **SOL/IDER** then press Enter.

| Intel(R) Management En<br>Copyright(C) 20<br>[IN<br>Mana<br>SOL<br>KVM<br>Previ | gine BIOS Extension v6<br>003-09 Intel Corporation<br><b>TEL(R) AMT CONF</b><br>ageability Feature Selec<br><u>IDER</u><br>4 Configuration<br>ious Menu | 0.3.0014/Intel(R) ME v6.0.0.1184<br>on. All Rights Reserved.<br>IGURATION ] |
|---------------------------------------------------------------------------------|----------------------------------------------------------------------------------------------------|-----------------------------------------------------------------------------|
| [ESC]=Exit                                                                      | [↑↓]=Select                                                                                                    | [ENTER]=Access                                                              |
|                                                                                 |                                                                                                    |                                                                             |

49. In the **SOL/IDER** menu, select **Username & Password** then press Enter. Select Enabled then press Enter.

| Intel(R) Management En<br>Copyright(C) 2 | ngine BIOS Extension v6.<br>2003-09 Intel Corporatio                                    | 0.3.0014/Intel(R) ME v6.0.0.1184<br>on. All Rights Reserved. |
|------------------------------------------|-----------------------------------------------------------------------------------------|--------------------------------------------------------------|
|                                          | [ SOL/IDE<br>Username & Passwor<br>SOL<br>IDER<br>Legacy Redirection M<br>Previous Menu | R ]                                                          |
| [ESC]=Exit                               | [↑↓]=Select                                                                             | [ENTER]=Access                                               |
|                                          | [ ] DISABLED<br>[*] ENABLED                                                             |                                                              |
|                                          |                                                                                         |                                                              |

50. In the **SOL/IDER** menu, select **SOL** then press Enter. Select Enabled then press Enter.

| IDER<br>Legacy Redirection Mode<br>Previous Menu |
|--------------------------------------------------|
| [ESC]=Exit [↑↓]=Select [ENTER]=Access            |
| [ ] DISABLED<br>[*] ENABLED                      |

51. In the **SOL/IDER** menu, select **IDER** then press Enter. Select Enabled then press Enter.

| Intel(R) Management Er<br>Copyright(C) 2 | ngine BIOS Extension v6.0.3.0<br>003-09 Intel Corporation. A | 0014/Intel(R) ME v6.0.0.1184<br>Il Rights Reserved. |
|------------------------------------------|--------------------------------------------------------------|-----------------------------------------------------|
|                                          | SOL/IDER                                                     |                                                     |
|                                          | Username & Password<br>SOL                                   |                                                     |
|                                          | IDER                                                         |                                                     |
|                                          | Legacy Redirection Mod                                       | e                                                   |
|                                          | Previous Menu                                                |                                                     |
|                                          |                                                              |                                                     |
|                                          |                                                              |                                                     |
|                                          |                                                              |                                                     |
| [ESC]=Exit                               | [↑↓]=Select                                                  | [ENTER]=Access                                      |
|                                          | [ ] DISABLED<br>[*] ENABLED                                  |                                                     |
|                                          |                                                              |                                                     |
|                                          |                                                              |                                                     |
|                                          |                                                              |                                                     |

52. In the **SOL/IDER** menu, select **Legacy Redirection Mode** then press Enter.

| Intel(R) Man<br>Copy | agement Engine B<br>rright(C) 2003-09 | IOS Extension v6<br>Intel Corporation | 5.0.3.0014/Intel(R) ME v6.0.0.118<br>on. All Rights Reserved. |
|----------------------|---------------------------------------|---------------------------------------|---------------------------------------------------------------|
|                      |                                       | [ SOL/IDE                             | CR ]                                                          |
|                      | User                                  | name & Passwo                         | ord                                                           |
|                      | SOL                                   |                                       |                                                               |
|                      | IDE                                   | R                                     |                                                               |
|                      | Lega                                  | acy Redirection                       | Mode                                                          |
|                      | Prev                                  | 10us Menu                             |                                                               |
|                      |                                       |                                       |                                                               |
|                      |                                       |                                       |                                                               |
|                      |                                       |                                       |                                                               |
| [ESC]                | =Exit [1                              | ↑↓]=Select                            | [ENTER]=Access                                                |
|                      |                                       |                                       |                                                               |
|                      |                                       |                                       |                                                               |
|                      | Redirection M                         | ode must be ena                       | ibled when using                                              |
|                      | a legacy                              | SMB Redirectio                        | on Console                                                    |
|                      |                                       |                                       |                                                               |
|                      |                                       |                                       |                                                               |
|                      |                                       |                                       |                                                               |

53. Select Previous Menu until you return to the **Intel(R) AMT Configuration** menu. Select **KVM Configuration** then press Enter.

| Intel(R) Management<br>Copyright(C | Engine BIOS Extension v6<br>) 2003-09 Intel Corporation | .0.3.0014/Intel(R) ME v6.0.0.1184<br>on. All Rights Reserved. |
|------------------------------------|---------------------------------------------------------|---------------------------------------------------------------|
| [                                  | INTEL(R) AMT CONF                                       | IGURATION ]                                                   |
| N                                  | lanageability Feature Sele<br>OL/IDER                   | ection                                                        |
| K                                  | VM Configuration                                        |                                                               |
| P.                                 | revious Menu                                            |                                                               |
|                                    |                                                         |                                                               |
|                                    |                                                         |                                                               |
| [ESC]=Exit                         | [↑↓]=Select                                             | [ENTER]=Access                                                |
|                                    |                                                         |                                                               |
|                                    |                                                         |                                                               |
|                                    |                                                         |                                                               |
|                                    |                                                         |                                                               |
|                                    |                                                         |                                                               |

54. In the **KVM Configuration** menu, select **KVM Feature Selection** then press Enter. Select Enabled then press Enter.

| Previous Menu                         |
|---------------------------------------|
| [ESC]=Exit [↑↓]=Select [ENTER]=Access |
| [ ] DISABLED<br>[*] ENABLED           |

55. In the **KVM Configuration** menu, select **User Opt-in** then press Enter. Select **User Consent is required for KVM Session** then press Enter.

| Intel(R) Management Er<br>Copyright(C) 2 | igine BIOS Extension v<br>003-09 Intel Corporat<br>[ KVM CONFIGU<br>KVM Feature Selec<br>User Opt-in<br>Opt-in Configurable<br>Previous Menu | 6.0.3.0014/Intel(R) ME v6.0.0.1184<br>ion. All Rights Reserved.<br>RATION ]<br>etion<br>e from remote IT |
|------------------------------------------|----------------------------------------------------------------------------------------------------|----------------------------------------------------------------------------------------------------|
| [ESC]=Exit                               | [↑↓]=Select                                                                                                    | [ENTER]=Access                                                                                           |
| [] User (<br>[*] User (                  | Consent is not required<br>Consent is required for                                                                                           | l for KVM Session KVM Session                                                                            |
|                                          |                                                                                                    |                                                                                                    |

56. In the **KVM Configuration** menu, select **Opt-in Configurable from Remote IT** then press Enter. Select **Enable Remote Control of KVM Opt-in Policy** then press Enter.

| Intel(R) Management En<br>Copyright(C) 2 | ngine BIOS Extension v6<br>2003-09 Intel Corporati  | 5.0.3.0014/Intel(R) ME v6.0.0.1184<br>on. All Rights Reserved. |
|------------------------------------------|-----------------------------------------------------|----------------------------------------------------------------|
|                                          | [ KVM CONFIGUE<br>KVM Feature Select<br>User Opt-in | RATION ]<br>tion                                               |
|                                          | Opt-in Configurable<br>Previous Menu                | from remote IT                                                 |
|                                          |                                                     |                                                                |
| [ESC]=Exit                               | [↑↓]=Select                                         | [ENTER]=Access                                                 |
| [ ] Disab<br>[*] Enabl                   | le Remote Control of K<br>e Remote Control of K     | XVM Opt-in Policy<br>VM Opt-in Policy                          |
|                                          |                                                     |                                                                |

57. Select Previous Menu until you return to the **Main Menu.** Select Exit then press Enter.

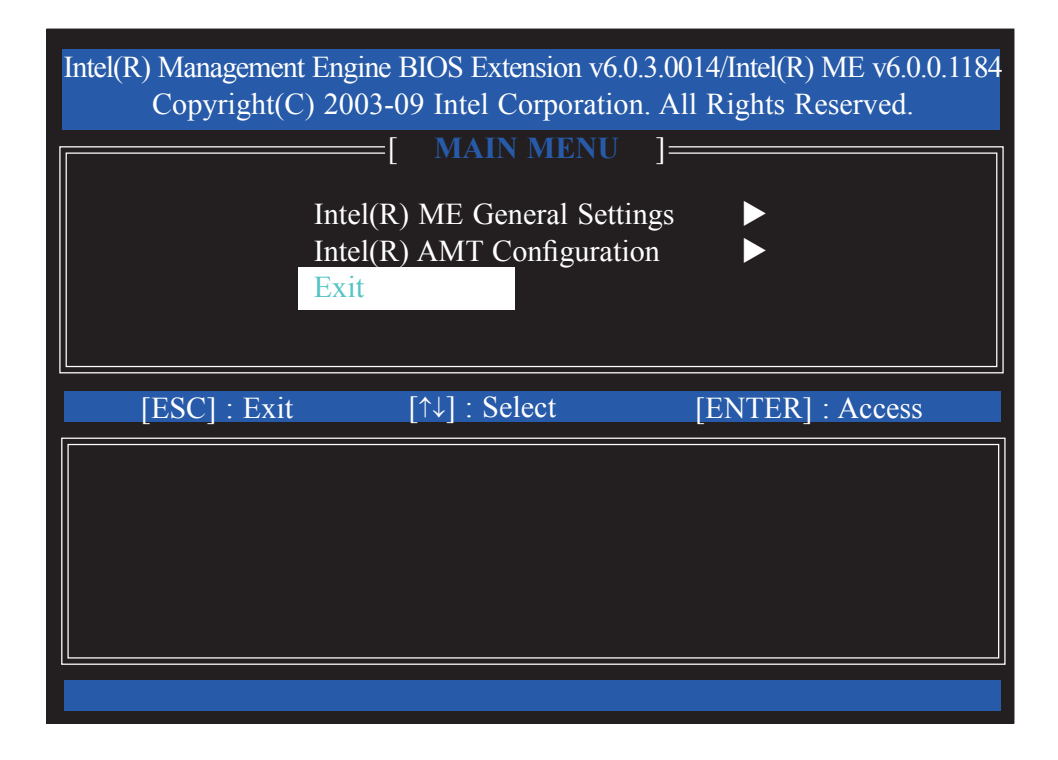

58. The following message will be displayed on the screen.

[CONFIRM EXIT] Are you sure you want to exit? (Y/N):

Press Y.

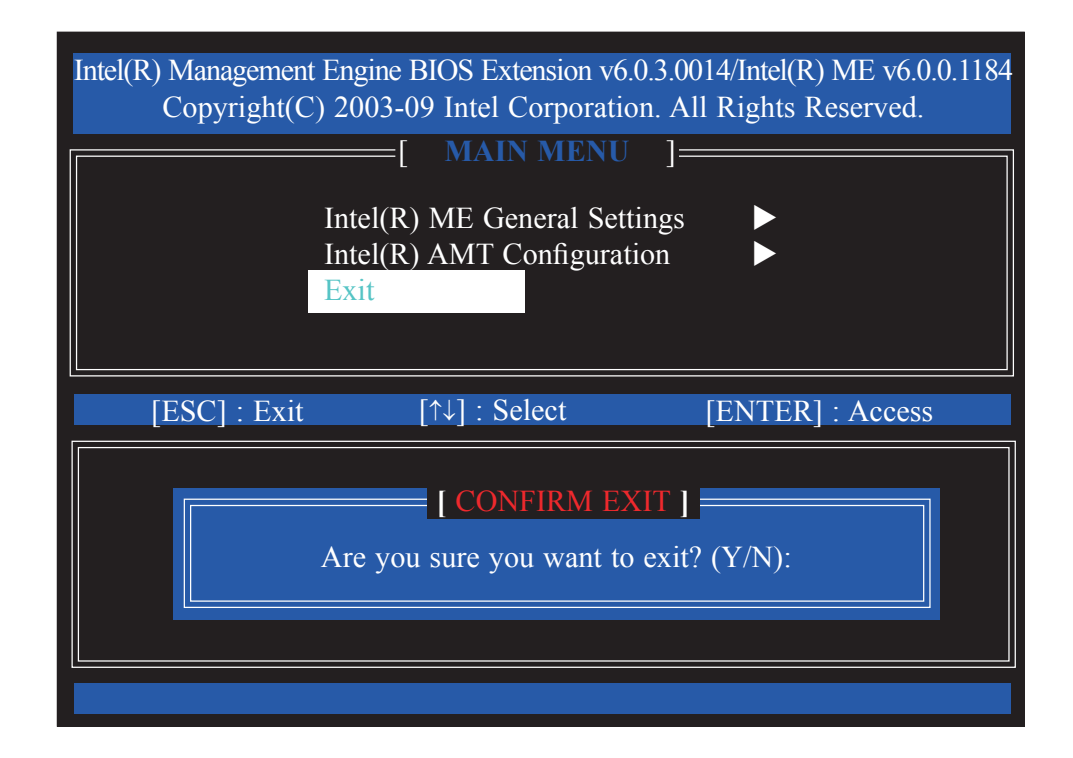

# Appendix A - NLITE and AHCI Installation Guide

### nLite

nLite is an application program that allows you to customize your XP installation disc by integrating the RAID/AHCI drivers into the disc. By using nLite, the F6 function key usually required during installation is no longer needed.

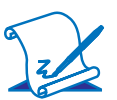

Note: The installation steps below are based on nLite version 1.4.9. Installation procedures may slightly vary if you're using another version of the program.

1. Download the program from nLite's offical website.

http://www.nliteos.com/download.html

2. Install nLite.

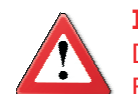

#### Important:

Due to it's coding with Visual.Net, you may need to first install .NET Framework prior to installing nLite.

 Download relevant RAID/AHCI driver files from Intel's website. The drivers you choose will depend on the operating system and chipset used by your computer.

The downloaded driver files should include iaahci.cat, iaAHCI.inf, iastor.cat, iaStor. inf, IaStor.sys, license.txt and TXTSETUP.OEM.

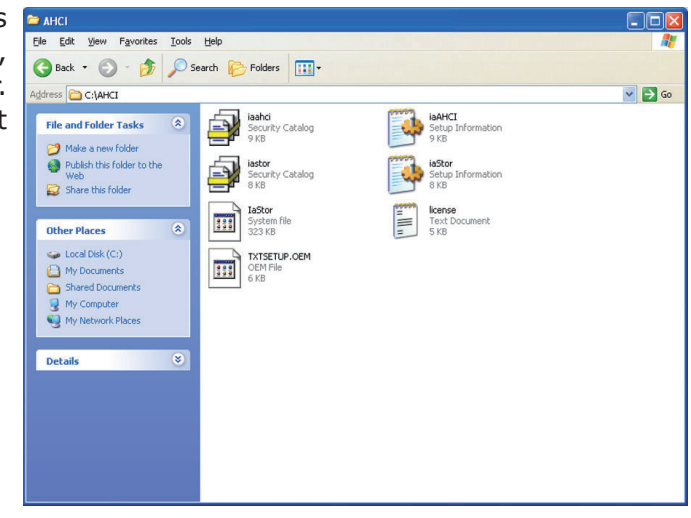

- 4. Insert the XP installation disc into an optical drive.
- Launch nLite. The Welcome screen will appear. Click Next.

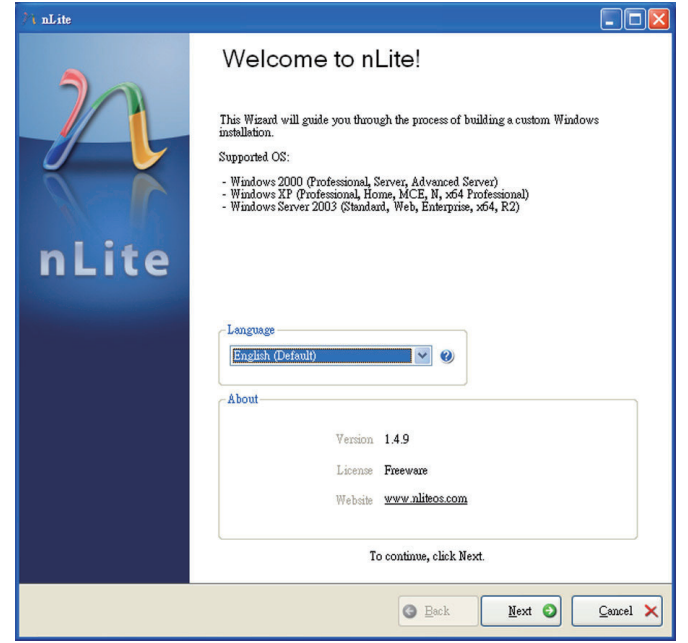

 Click **Next** to temporarily save the Windows installation files to the designated default folder.

If you want to save them in another folder, click **Browse**, select the folder and then click **Next**.

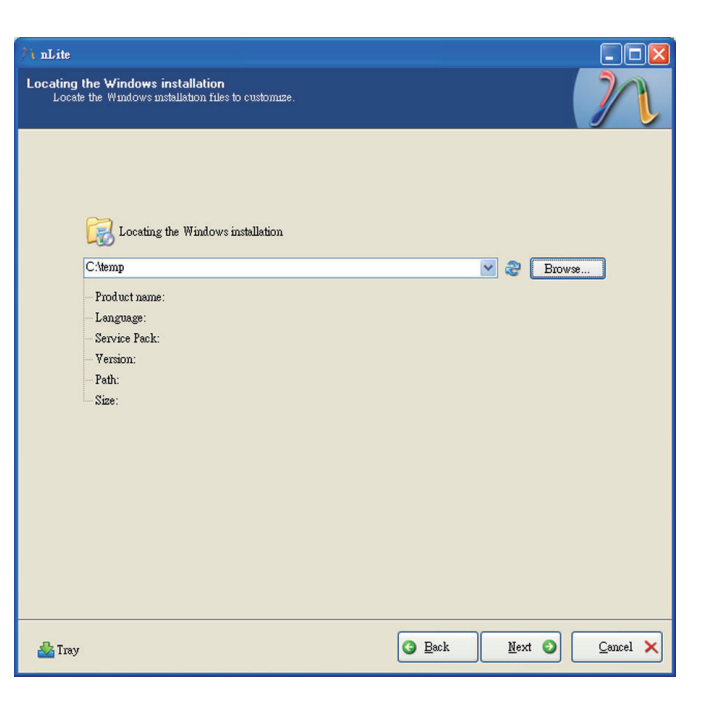

7. Click Next.

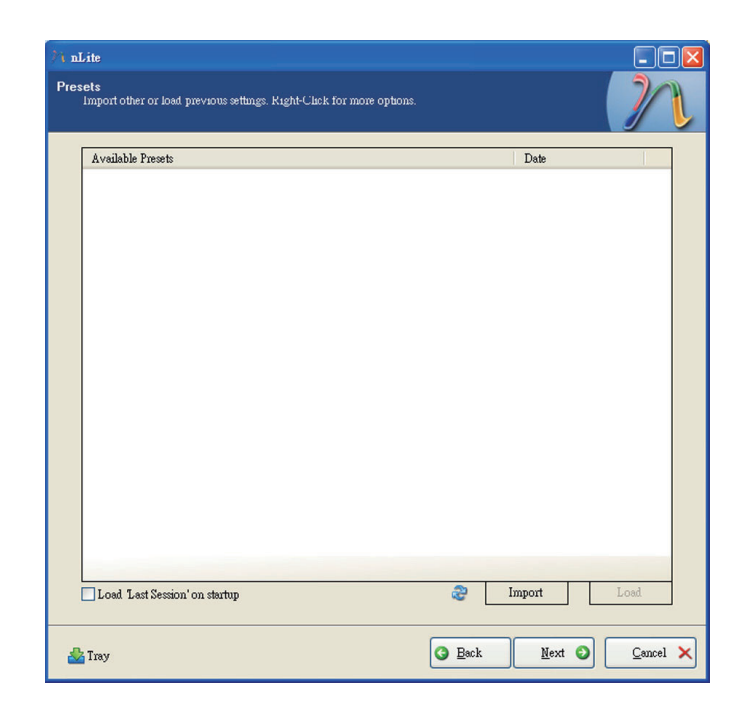

8. In the Task Selection dialog box, click **Drivers** and **Bootable ISO**. Click **Next**.

| 77 nLite                                  |                                                    |                                                                                   |
|-------------------------------------------|----------------------------------------------------|-----------------------------------------------------------------------------------|
| Task Selectic<br>Choose the<br>can choose | on<br>e tasks you wish to j<br>e to make an ISO an | erform. You can choose any number of ississ from below, e.g. you d skip the rest. |
|                                           |                                                    |                                                                                   |
|                                           |                                                    |                                                                                   |
|                                           |                                                    | Service Pack                                                                      |
|                                           | Integrate                                          | Hotfixes, Add-ons and Update Packs                                                |
|                                           |                                                    | Drivers                                                                           |
|                                           | Remove                                             | Components                                                                        |
|                                           |                                                    | Unattended                                                                        |
|                                           | Setup                                              | Options                                                                           |
|                                           |                                                    | Tweaks                                                                            |
|                                           | Create                                             | Bootable ISO                                                                      |
|                                           |                                                    | All None                                                                          |
| 📥 Tray                                    |                                                    | G Back Mext O Cancel X                                                            |

 Click **Insert** and then select **Multiple driver folder** to select the drivers you will integrate. Click **Next**.

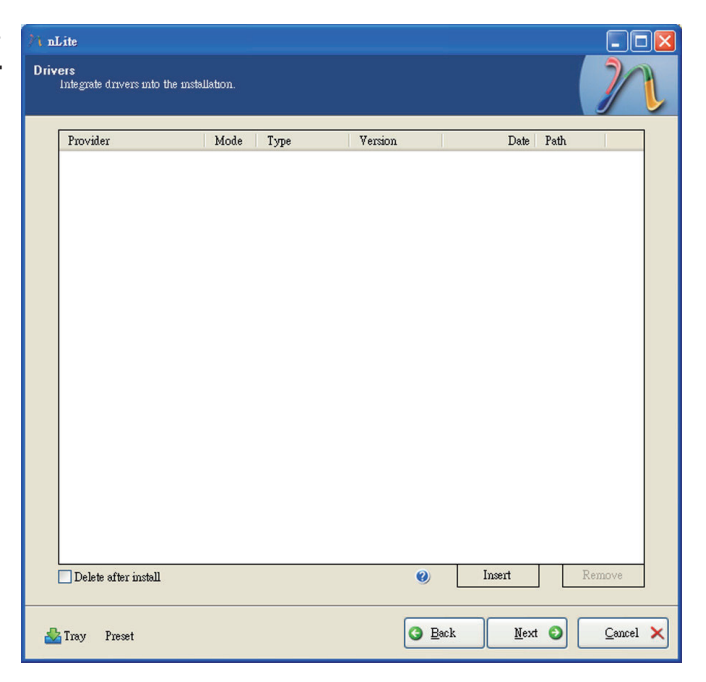

10. Select only the drivers appropriate for the Windows version that you are using and then click **OK**.

> Integrating 64-bit drivers into 32-bit Windows or vice versa will cause file load errors and failed installation.

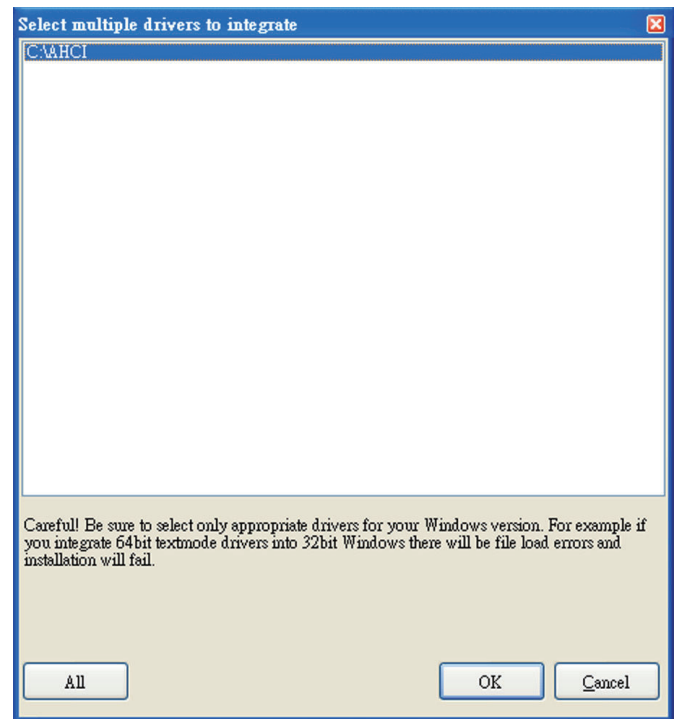

 If you are uncertain of the southbridge chip used on your motherboard, select all RAID/AHCI controllers and then click OK.

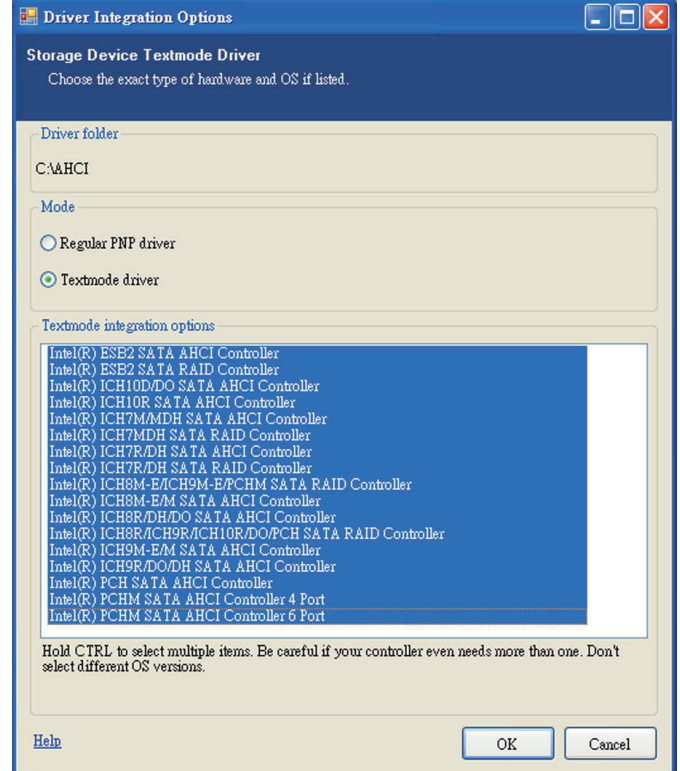

12. Click Next.

| Thegrate officers had been                                                                                                    | nstalla don.                                                                                   |                                                                    |         |                                                                                                    | Ĵ                                                                                                    |    |
|----------------------------------------------------------------------------------------------------|------------------------------------------------------------------------------------------------|--------------------------------------------------------------------|---------|----------------------------------------------------------------------------------------------------|----------------------------------------------------------------------------------------------------|----|
| Provider                                                                                                    | Mode                                                                                           | Туре                                                               | Version | Date                                                                                                    | Path                                                                                                    |    |
| Intel<br>Intel<br>Intel<br>Intel<br>Intel<br>Intel<br>Intel<br>Intel<br>Intel<br>Intel<br>Intel<br>Intel<br>Intel<br>Intel<br>Intel | 1XT<br>1XT<br>1XT<br>1XT<br>1XT<br>1XT<br>1XT<br>1XT<br>1XT<br>1XT<br>1XT<br>1XT<br>1XT<br>1XT | hdc<br>hdc<br>hdc<br>hdc<br>hdc<br>hdc<br>hdc<br>hdc<br>hdc<br>hdc |         | 06/04/2009<br>06/04/2009<br>06/04/2009<br>06/04/2009<br>06/04/2009<br>06/04/2009<br>06/04/2009<br>06/04/2009<br>06/04/2009<br>06/04/2009<br>06/04/2009<br>06/04/2009 | CAMBCI<br>CAMBCI<br>CAMBCI<br>CAMBCI<br>CAMBCI<br>CAMBCI<br>CAMBCI<br>CAMBCI<br>CAMBCI<br>CAMBCI<br>CAMBCI<br>CAMBCI<br>CAMBCI<br>CAMBCI<br>CAMBCI<br>CAMBCI |    |
| Delete after install                                                                                                    |                                                                                                |                                                                    | 0       | Insert                                                                                                    | Remov                                                                                                    | /e |

13. The program is currently integrating the drivers and applying changes to the installation.

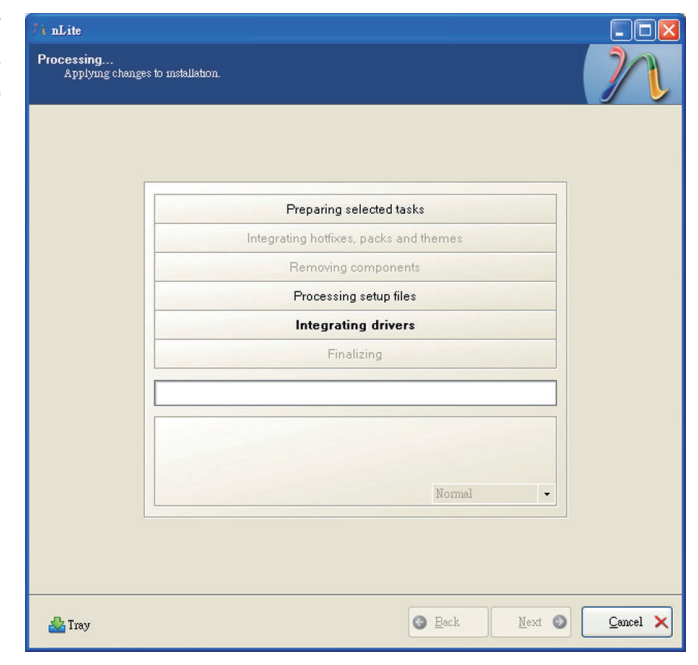

14. When the program is finished applying the changes, click **Next**.

| Preparing selected tasks             |       |   |  |
|--------------------------------------|-------|---|--|
| Integrating hotfixes, packs and then | nes   |   |  |
| Removing components                  |       |   |  |
| Processing setup files               |       |   |  |
| Integrating drivers                  |       |   |  |
| Finalizing                           |       |   |  |
|                                      |       |   |  |
| Finished! Total size is 657 77MB     |       |   |  |
| Integrated drivers: 0.18MB           |       |   |  |
| The installation grew by 0.54MB.     | ormal | - |  |
|                                      |       |   |  |
|                                      |       |   |  |

15. To create an image, select the **Create Image** mode under the General section and then click **Next**.

| nLite                                 |                        |                            |                                 |       |
|---------------------------------------|------------------------|----------------------------|---------------------------------|-------|
| Bootable ISO<br>Create a bootable ISO | to burn on CD/DVD      | or for testing.            | )                               | 1     |
|                                       |                        |                            |                                 |       |
|                                       |                        |                            |                                 |       |
| <i>a</i> 1                            |                        |                            |                                 |       |
| Mode                                  |                        | Device                     |                                 |       |
| Create Image                          | <b>v</b> 0             |                            | ✓ 8                             | 4     |
| Label                                 |                        | Burn speed                 | Media                           |       |
| WinLite                               |                        | ~                          | â                               | 2     |
| Advanced                              |                        |                            |                                 |       |
| ISO Engine                            |                        | Boot sector                | Quick erase                     |       |
| Default                               | <b>v</b> 0             | Default 🔽 🤇                | Verify Test write               |       |
| Progress                              |                        |                            |                                 | 5     |
|                                       |                        |                            |                                 |       |
|                                       |                        |                            | Click here to start -> Make ISO |       |
| Information<br>If you want to inclu   | le additional files on | your CD/DVD, conv ther     | m to the working directory      |       |
| before starting, or ju                | st click next if you w | ant to make the ISO later. | Explore                         | ٦     |
|                                       |                        |                            |                                 |       |
|                                       |                        |                            |                                 |       |
|                                       |                        |                            |                                 |       |
|                                       |                        |                            | D Turk D Com                    |       |
| Maray Iray                            |                        |                            |                                 | .ei 🗡 |

 Or you can choose to burn it directly to a disc by selecting the **Direct Burn** mode under the General section.

> Select the optical device and all other necessary settings and then click

| ⊅i nLite                                                                                                    |                           |  |
|----------------------------------------------------------------------------------------------------|---------------------------|--|
| Bootable ISO<br>Create a bootable ISO to burn on CD/DVD or for testing.                                                                                                    | 22                        |  |
| General<br>Mode Device                                                                                                    |                           |  |
| Direct Burn     I:1:0,F: PIONEER DVD-RW DVR-111D 1.23       Label     Burn speed       WinLite     Maximum   No media                                                                 | × &                       |  |
| Advanced<br>ISO Engine Boot sector<br>Default @ @ Default @ @ Verify 1                                                                                                    | )uick erase<br>Fest write |  |
| Progress<br>Click here to start-                                                                                                    | -> Bum                    |  |
| Information If you want to include additional files on your CD/DVD, copy them to the working directory before starting, or just click next if you want to make the ISO later. Explore |                           |  |
| Lev Lev                                                                                                    | kt 🗿 <u>C</u> ancel 🗙     |  |

17. You have finished customizing the Windows XP installation disc. Click **Finish**.

> Enter the BIOS utility to configure the SATA controller to RAID/AHCI. You can now install Windows XP.

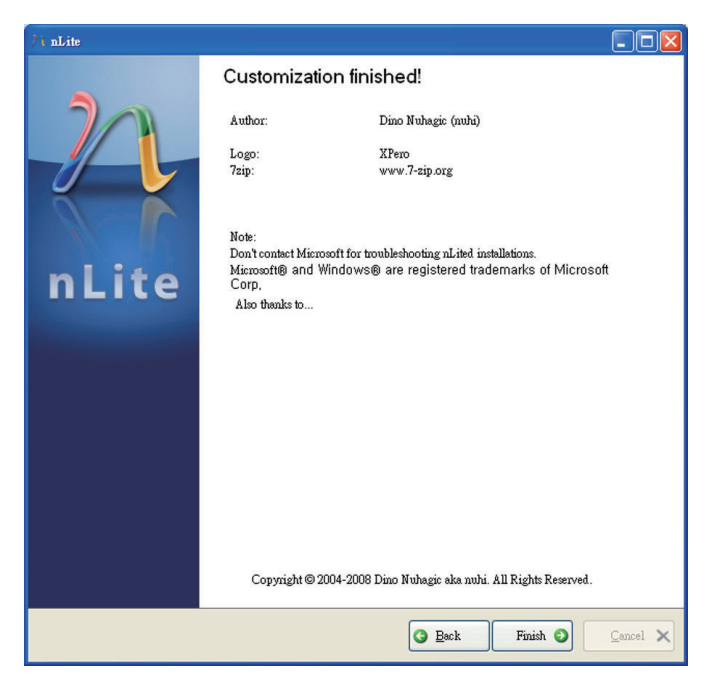

### AHCI

The installation steps below will guide you in configuring your SATA drive to AHCI mode.

- 1. Enter the BIOS utility and configure the SATA controller to IDE mode.
- 2. Install Windows XP but do not press F6.
- 3. Download relevant RAID/AHCI driver files supported by the motherboard chipset from Intel's website.

Transfer the downloaded driver files to C:\AHCI.

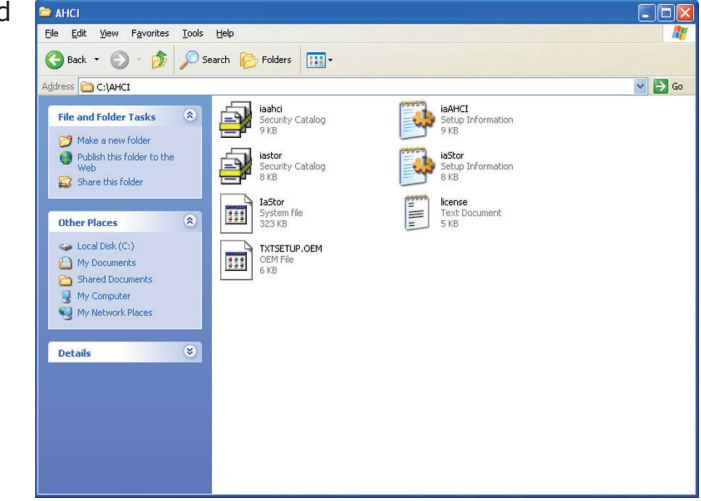

 Open Device Manager and right click on one of the Intel Serial ATA Storage Controllers, then select Update Driver.

> If the controller you selected did not work, try selecting another one.

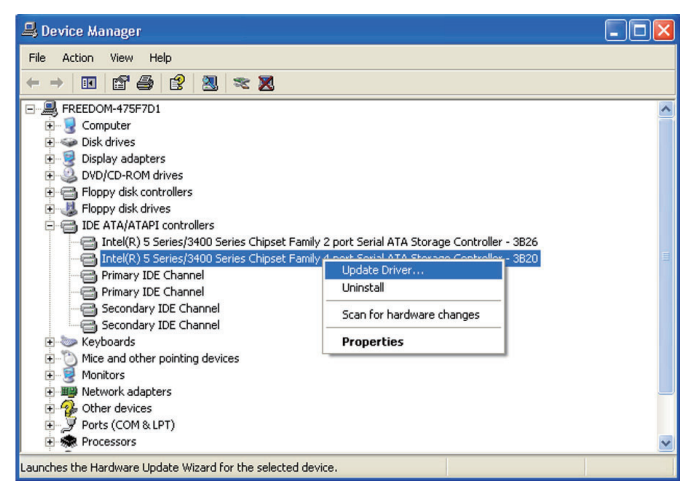

 In the Hardware Update Wizard dialog box, select "No, not this time" then click Next.

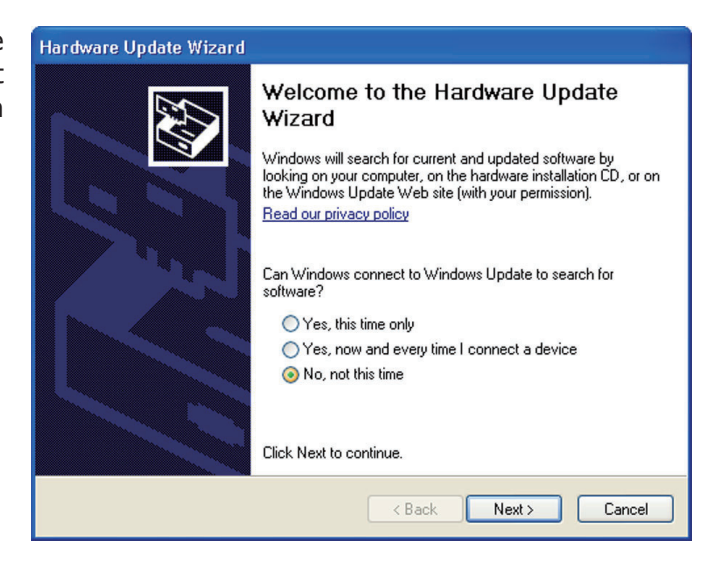

 Select "Install from a list or specific location (Advanced)" and then click Next.

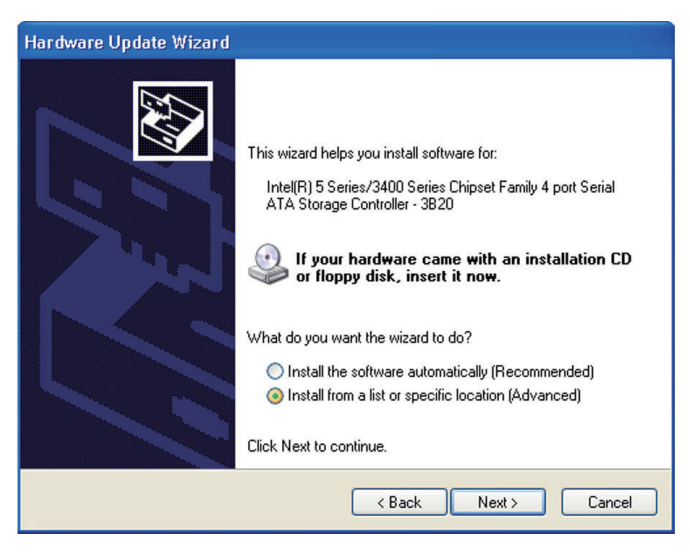

 Select "Don't search. I will choose the driver to install" and then click Next.

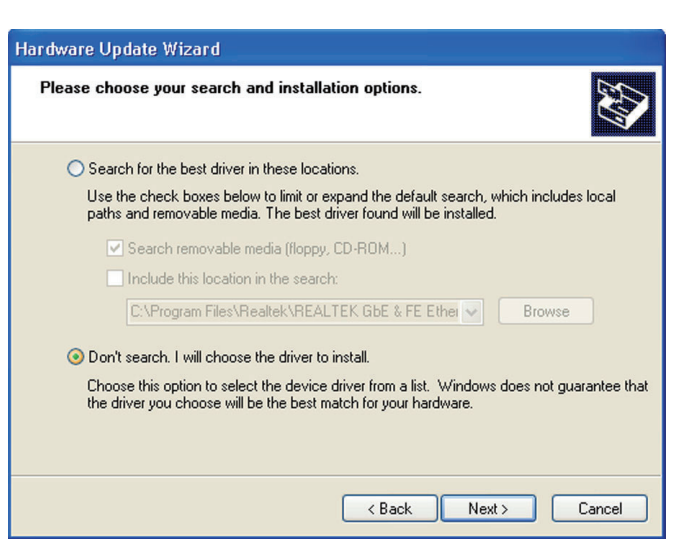

8. Click "Have Disk".

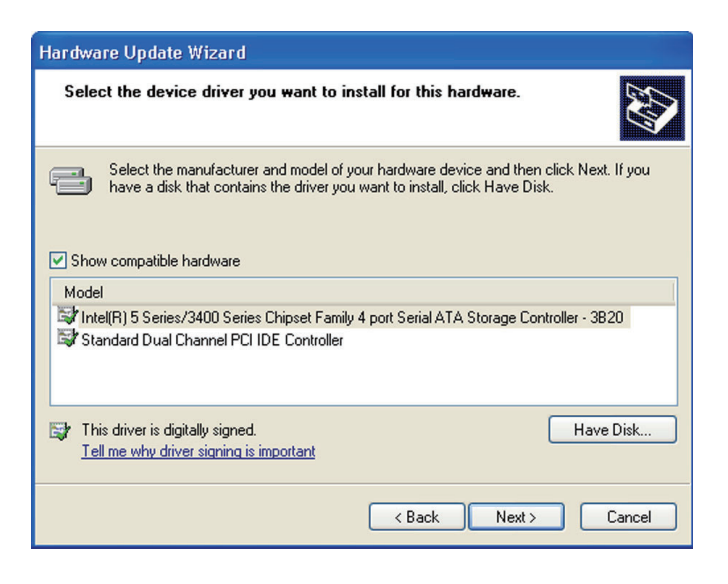

 Select C:\AHCI\iaAHCI.inf and then click **Open**.

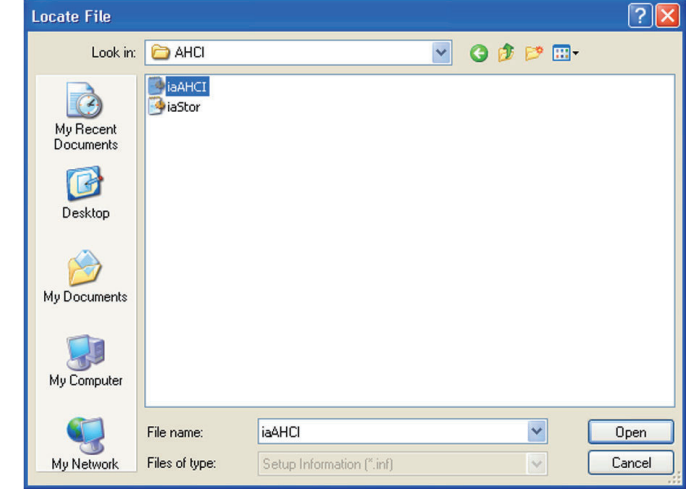

 Select the appropriate AHCI Controller of your hardware device and then click Next.

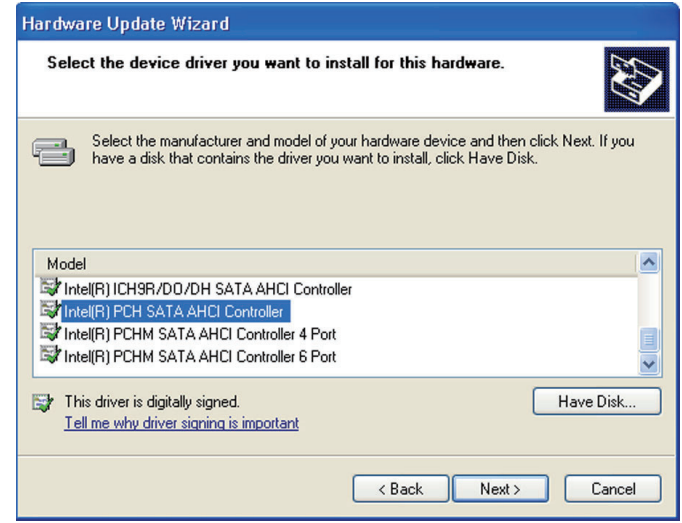

11. A warning message appeared because the selected SATA controller did not match your hardware device.

Ignore the warning and click **Yes** to proceed.

12. Click Finish.

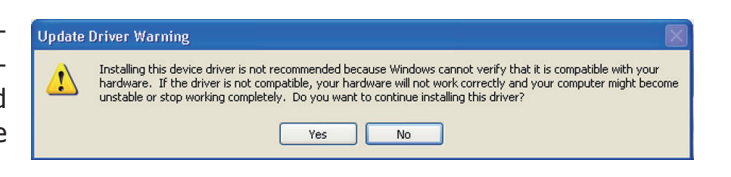

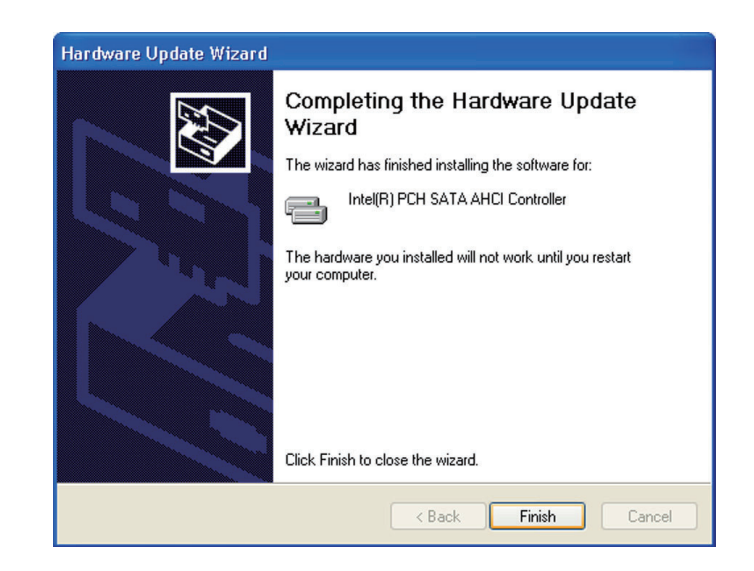

- The system's settings have been changed. Windows XP requires that you restart the computer. Click Yes.
- 14. Enter the BIOS utility and modify the SATA controller from IDE to AHCI. By doing so, Windows will work normally with the SATA controller that is in AHCI mode.

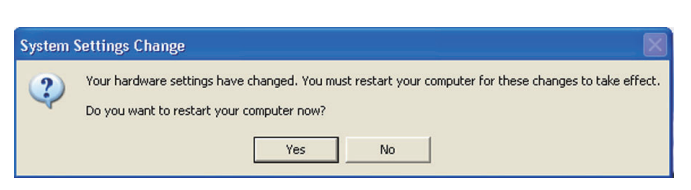

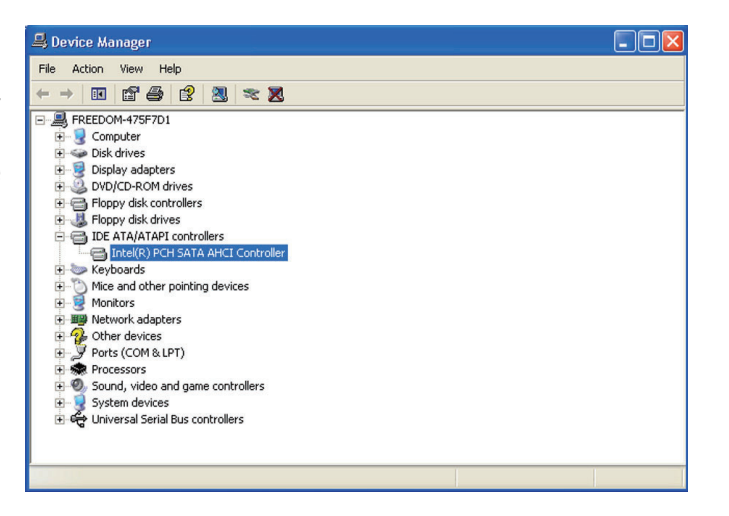

# Appendix B - Watchdog Sample Code

;Software programming example:

| •                        |                                             |                                                   |
|--------------------------|---------------------------------------------|---------------------------------------------------|
| ,<br>;(1) Enter          | r Super IO Conf                             | iguration mode                                    |
| MOV<br>MOV<br>OUT<br>OUT | DX,2EH<br>AL,87H<br>DX,AL<br>DX,AL<br>DX,AL |                                                   |
| ;<br>;(2) Cont<br>timer) | figuration Logic                            | al Device 7, register CRF5/CRF6 (WDT Control /WDT |
| MOV<br>MOV<br>OUT        | DX,2EH<br>AL,07H<br>DX,AL                   | ;Ready to Program Logical Device                  |
| MOV<br>MOV<br>OUT        | DX,2FH<br>AL,07H<br>DX,AL                   | ;Select Logical Device 7                          |
| MOV<br>MOV<br>OUT        | DX,2EH<br>AL, F6H<br>DX,AL                  | ;Select watchdog timer register                   |
| MOV<br>MOV<br>OUT        | DX,2FH<br>AL,10H<br>DX,AL                   | ;Set watchdog timer value                         |
| MOV<br>MOV<br>OUT        | DX,2EH<br>AL, F5H<br>DX,AL                  | ;Select watchdog Control Register                 |
| MOV<br>MOV<br>OUT        | DX,2FH<br>AL,61H<br>DX,AL                   | ;Set Watchdog Control Value                       |
| ;<br>;(1) Exit           | extended function                           | on mode                                           |
| ;<br>MOV<br>MOV<br>OUT   | DX,2EH<br>AL,AAH<br>DX,AL                   |                                                   |

# Appendix C - Troubleshooting

### Troubleshooting Checklist

This chapter of the manual is designed to help you with problems that you may encounter with your personal computer. To efficiently troubleshoot your system, treat each problem individually. This is to ensure an accurate diagnosis of the problem in case a problem has multiple causes.

Some of the most common things to check when you encounter problems while using your system are listed below.

- 1. The power switch of each peripheral device is turned on.
- 2. All cables and power cords are tightly connected.
- 3. The electrical outlet to which your peripheral devices are connected is working. Test the outlet by plugging in a lamp or other electrical device.
- 4. The monitor is turned on.
- 5. The display's brightness and contrast controls are adjusted properly.
- 6. All add-in boards in the expansion slots are seated securely.
- 7. Any add-in board you have installed is designed for your system and is set up correctly.

### Monitor/Display

#### If the display screen remains dark after the system is turned on:

- 1. Make sure that the monitor's power switch is on.
- 2. Check that one end of the monitor's power cord is properly attached to the monitor and the other end is plugged into a working AC outlet. If necessary, try another outlet.
- 3. Check that the video input cable is properly attached to the monitor and the system's display adapter.
- 4. Adjust the brightness of the display by turning the monitor's brightness control knob.
#### The picture seems to be constantly moving.

- 1. The monitor has lost its vertical sync. Adjust the monitor's vertical sync.
- 2. Move away any objects, such as another monitor or fan, that may be creating a magnetic field around the display.
- Make sure your video card's output frequencies are supported by this monitor.

#### The screen seems to be constantly wavering.

1. If the monitor is close to another monitor, the adjacent monitor may need to be turned off. Fluorescent lights adjacent to the monitor may also cause screen wavering.

### Power Supply

When the computer is turned on, nothing happens.

- 1. Check that one end of the AC power cord is plugged into a live outlet and the other end properly plugged into the back of the system.
- 2. Make sure that the voltage selection switch on the back panel is set for the correct type of voltage you are using.
- 3. The power cord may have a "short" or "open". Inspect the cord and install a new one if necessary.

### Floppy Drive

The computer cannot access the floppy drive.

- 1. The floppy diskette may not be formatted. Format the diskette and try again.
- 2. The diskette may be write-protected. Use a diskette that is not write-protected.
- 3. You may be writing to the wrong drive. Check the path statement to make sure you are writing to the targeted drive.
- 4. There is not enough space left on the diskette. Use another diskette with adequate storage space.

Troubleshooting

#### Hard disk failure.

- 1. Make sure the correct drive type for the hard disk drive has been entered in the BIOS.
- 2. If the system is configured with two hard drives, make sure the bootable (first) hard drive is configured as Master and the second hard drive is configured as Slave. The master hard drive must have an active/bootable partition.

### Excessively long formatting period.

If your hard drive takes an excessively long period of time to format, it is likely a cable connection problem. However, if your hard drive has a large capacity, it will take a longer time to format.

### Serial Port

The serial device (modem, printer) doesn't output anything or is outputting garbled characters.

- 1. Make sure that the serial device's power is turned on and that the device is on-line.
- 2. Verify that the device is plugged into the correct serial port on the rear of the computer.
- 3. Verify that the attached serial device works by attaching it to a serial port that is working and configured correctly. If the serial device does not work, either the cable or the serial device has a problem. If the serial device works, the problem may be due to the onboard I/O or the address setting.
- 4. Make sure the COM settings and I/O address are configured correctly.

## Keyboard

Nothing happens when a key on the keyboard was pressed.

- 1. Make sure the keyboard is properly connected.
- 2. Make sure there are no objects resting on the keyboard and that no keys are pressed during the booting process.

# System Board

- 1. Make sure the add-in card is seated securely in the expansion slot. If the add-in card is loose, power off the system, re-install the card and power up the system.
- 2. Check the jumper settings to ensure that the jumpers are properly set.
- 3. Verify that all memory modules are seated securely into the memory sockets.
- 4. Make sure the memory modules are in the correct locations.
- 5. If the board fails to function, place the board on a flat surface and seat all socketed components. Gently press each component into the socket.
- 6. If you made changes to the BIOS settings, re-enter setup and load the BIOS defaults.